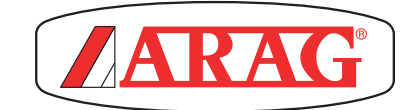

# **ARAG Navigation Software**

## MULTI-PLATFORM SOFTWARE FOR COMPUTERS WITH INTEGRATED GPS NAVIGATOR

CE

Software rel. 2.8X

**USE AND MAINTENANCE** 

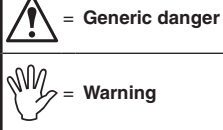

This manual is an integral part of the equipment to which it refers and must accompany the equipment in case of sale or change of ownership. Keep it for any future reference; ARAG reserves the right to modify product specifications and instructions at any moment and without notice.

## CONTENTS

| 1 | Setup  |                                                 | 5        |
|---|--------|-------------------------------------------------|----------|
|   | 1.1    | Setup preparation                               | 5        |
|   | 1.2    | Switching on                                    | 5        |
|   | 1.3    | Switching off                                   | 6        |
|   | 1.4    | Use of keys for setup                           | 7        |
| S | Monu   | structure                                       | 0        |
| 2 | Manu   | structure                                       | 0        |
| 3 | wenu   | structure                                       | 9        |
| 4 | Basic  | settings                                        | .10      |
| 5 | Advar  | nced setup                                      | .11      |
|   | 5.1    | IMPLEMENT ADVANCED SETTINGS                     | .14      |
|   | 5.1.1  | Spray spots configurations                      | 14       |
|   | 5.1.2  | Boom settings / Section configuration           | 15       |
|   |        | Spray spots spacing                             | 15       |
|   |        | Sections number                                 | 15       |
|   |        | • Section 1 ÷ 13                                | 16       |
|   |        | SECTIONS MANAGEMENT                             | 16       |
|   |        | Activation status of the sections               | 16       |
|   | 5.1.3  | Flowmeter                                       | 17       |
|   |        | • <i>Type</i>                                   | 17       |
|   |        | Constant                                        | 17       |
|   |        | Minimum flowrate                                | 17       |
|   |        | Maximum flowrate                                | 17       |
|   | 5.1.4  | Filling flowmeter                               | 18       |
|   |        | • Туре                                          | 18       |
|   |        | Constant                                        | 18       |
|   |        | Minimum flowrate                                | 18       |
|   |        | Maximum flowrate                                | 18       |
|   | 5.1.5  | Pressure sensor                                 | 19       |
|   |        | Status                                          | 19       |
|   |        | • <i>Type</i>                                   | 19       |
|   |        | Maximum pressure                                | 19       |
|   | 5.1.6  | Valves                                          | 20       |
|   |        | MAIN VALVE                                      | 20       |
|   |        | • Type (REMINDER)                               | 20       |
|   |        | Automatic closing of sections valves            | 20       |
|   |        | Automatic closing of main valve                 | 20       |
|   | 5.1.7  | Valves                                          | 21       |
|   |        | MAIN VALVE                                      | 21       |
|   |        | • Type (REMINDER)                               | 21       |
|   |        | Automatic closing of sections valves (REMINDER) | 21       |
|   |        | Automatic closing of main valve                 | 21       |
|   |        | Switching time                                  | 22       |
|   |        | PRESSURE REGULATING VALVE                       | 22       |
|   |        | Regulation direction                            | 22       |
|   |        | • Iype (REMINDER)                               | 23       |
|   |        | • <i>lype</i>                                   | 23       |
|   |        | Shut-off time                                   | 23       |
|   |        |                                                 | 23       |
|   | E 1 0  | SECTION VALVES                                  | 23       |
|   | 5.1.8  | NOZZIES data                                    | 24       |
|   |        | Procesure                                       | 24       |
|   |        | Friessure     Minimum processore                | 24       |
|   |        | Maximum pressure                                | 24<br>21 |
|   | 510    | - maximum pressure<br>"Fonce" nozzles data      | 24<br>25 |
|   | 5.1.9  | Flowrata                                        | 20       |
|   |        | Pressure                                        | 20       |
|   | 5 1 10 | Wheel sensor                                    | 20       |
|   | 0.1.10 | Constant                                        | 26       |
|   |        |                                                 | 20       |
|   |        |                                                 |          |

| 5.1.11                                                                               | Rev counter                                                 |
|--------------------------------------------------------------------------------------|-------------------------------------------------------------|
|                                                                                      | • Status                                                    |
|                                                                                      | • Constant                                                  |
|                                                                                      | Minimum rotation speed                                      |
|                                                                                      | Maximum rotation speed26                                    |
| 5.1.12                                                                               | Tank                                                        |
|                                                                                      | • Reserve level                                             |
|                                                                                      | • Capacity                                                  |
|                                                                                      | • Reserve level                                             |
|                                                                                      | • Tank profile                                              |
| 5.1.13                                                                               | Alarms                                                      |
|                                                                                      | NOZZLES ALARMS                                              |
|                                                                                      | • Nozzle wear check                                         |
|                                                                                      | Nozzle wear limit percentage                                |
|                                                                                      | Minimum pressure alarm                                      |
|                                                                                      | Maximum pressure alarm                                      |
|                                                                                      | FLOWMETER ALARMS                                            |
|                                                                                      | Minimum flowrate alarm                                      |
|                                                                                      | Maximum flowrate alarm                                      |
|                                                                                      | REV COUNTER ALARMS                                          |
|                                                                                      | Minimum rotation speed alarm                                |
|                                                                                      | Maximum rotation speed alarm                                |
| 5.1.14                                                                               | Working parameters                                          |
|                                                                                      | SPRAYING LIMITS                                             |
|                                                                                      | Spraying speed limit                                        |
|                                                                                      | Minimum spraying speed                                      |
|                                                                                      | Regulation pressure Innit                                   |
|                                                                                      | Minimum regulation pressure                                 |
|                                                                                      | FIOWIALE CONTECTION TACTOR     Tank lovel correction factor |
|                                                                                      |                                                             |
|                                                                                      | AOTOMATIC SECTION CONTROL                                   |
|                                                                                      | Sections overlapping limit                                  |
|                                                                                      | Fernineter overlapping limit                                |
|                                                                                      | Spray opening advance                                       |
|                                                                                      | GUIDANCE                                                    |
|                                                                                      | Steering radius                                             |
|                                                                                      | Beference lines distance offset                             |
| 5 1 1 6                                                                              | Device calibration 36                                       |
| 5 1 17                                                                               | Device calibration 36                                       |
| 0.1.11                                                                               | SELETRON SYSTEM 36                                          |
|                                                                                      | Identification numbers reset                                |
|                                                                                      | SENSOBS 37                                                  |
|                                                                                      | Pressure sensor zero value                                  |
|                                                                                      | Tank level zero value                                       |
|                                                                                      | Tank profile calibration     38                             |
| 52                                                                                   | IMPLEMENT GEOMETRY                                          |
| 0.2                                                                                  |                                                             |
| 521                                                                                  | Geometry settings (TOWED IMPLEMENT) 30                      |
| 522                                                                                  | Geometry settings (3-POINT HITCH IMPLEMENT) 40              |
| 5.2                                                                                  | CDS DECEIVED SETTINGS                                       |
| 5.3<br>5.2.1                                                                         |                                                             |
| 522                                                                                  |                                                             |
|                                                                                      | DGPS                                                        |
| 522                                                                                  | DGPS                                                        |
| 5.3.3<br>5.3.4                                                                       | DGPS                                                        |
| 5.3.3<br>5.3.4<br>5.3.5                                                              | DGPS                                                        |
| 5.3.2<br>5.3.3<br>5.3.4<br>5.3.5<br>5.5                                              | DGPS                                                        |
| 5.3.2<br>5.3.3<br>5.3.4<br>5.3.5<br>5.5<br>5.5                                       | DGPS                                                        |
| 5.3.2<br>5.3.3<br>5.3.4<br>5.3.5<br>5.5<br>5.5.1<br>5.5.1                            | DGPS                                                        |
| 5.3.2<br>5.3.3<br>5.3.4<br>5.3.5<br>5.5<br>5.5.1<br>5.5.2                            | DGPS                                                        |
| 5.3.2<br>5.3.3<br>5.3.4<br>5.3.5<br>5.5<br>5.5.1<br>5.5.2                            | DGPS                                                        |
| 5.3.2<br>5.3.3<br>5.3.4<br>5.3.5<br>5.5<br>5.5.1<br>5.5.2<br>5.5.3                   | DGPS                                                        |
| 5.3.2<br>5.3.3<br>5.3.4<br>5.3.5<br>5.5<br>5.5.1<br>5.5.2<br>5.5.3<br>5.5.3<br>5.5.4 | DGPS                                                        |
| 5.3.2<br>5.3.3<br>5.3.4<br>5.3.5<br>5.5<br>5.5.1<br>5.5.2<br>5.5.3<br>5.5.3          | DGPS                                                        |

### CONTENTS

|   | 5.6               | USER                                                                                                    | .47               |
|---|-------------------|----------------------------------------------------------------------------------------------------|-------------------|
|   |                   | ACOUSTIC ALARMS                                                                                             | 47                |
|   | 5.6.1             | Acoustic critical alarms                                                                                    | 47                |
|   | 5.6.2             | Acoustic low priority alarms                                                                                | 47                |
|   | 5.6.3             | Acoustic info                                                                                               | 47                |
|   | 5.6.4             | Steering warning                                                                                            | 48                |
|   | 5.6.5             | Alarms volume                                                                                               | 48                |
|   |                   | GUIDANCE                                                                                                    | 48                |
|   | 5.6.6             | Offset tolerance                                                                                            | 48                |
|   |                   | BACKLIGHT MANAGEMENT                                                                                        | 49                |
|   | 5.6.7             | Backlight                                                                                                   | 49                |
|   | 568               | Dimmina                                                                                                    | 49                |
|   | 0.0.0             | PREERENCES                                                                                                  | 10                |
|   | 560               | Selective job loading                                                                                       | 10                |
|   | 5.0.5             |                                                                                                    | - +3              |
|   | 5.7               | General options                                                                                             | .50               |
|   | 5.7.1             | Language                                                                                                    | 50                |
|   | 5.7.2             | Units of measurement                                                                                        | 50                |
|   | 5.7.3             | Date and time GPS updating                                                                                  | 51                |
|   | 5.7.4             | Date and time                                                                                               | 51                |
|   | 5.7.5             | GSM                                                                                                    | 52                |
|   |                   | • GSM                                                                                                    | 52                |
|   |                   | • SIM PIN                                                                                                   | 52                |
|   |                   | • APN                                                                                                    | 52                |
|   | 5.7.6             | Joystick keys configuration                                                                                 | 53                |
|   |                   | • Page 0. 1a. 1b. 2                                                                                         | 53                |
|   | 58                | Device status                                                                                               | 55                |
|   | 0.0               |                                                                                                    | 55                |
|   |                   |                                                                                                    | 56                |
|   |                   | Status of the Solatron system                                                                               | 56                |
|   |                   |                                                                                                    | 50                |
|   |                   | EXTERNAL SIGNALS                                                                                            | 57                |
|   |                   | REMOTE DEVICES                                                                                              | 58                |
|   |                   | FIRMWARE VERSIONS                                                                                           | 58                |
|   |                   | POWER DAIA                                                                                                  | 58                |
| 6 | Seletr            | on connection                                                                                               | .59               |
|   | 6.1               | Preliminary Operations                                                                                      | .61               |
|   | 62                | Seletron replacement                                                                                        | 61                |
| _ | 0.2               |                                                                                                    | .01               |
| 7 | Use               |                                                                                                    | .63               |
|   | 7.1               | Controls                                                                                                    | .63               |
|   | 7.2               | Operating switches for control unit valves                                                                  | .64               |
|   | 7.3               | Operating switches for hydraulic valves                                                                     | .64               |
|   | 73.1              | "Ruffer Zone" function enabled                                                                              | 65                |
|   | 73.2              | "Fence nozzle" function enabled                                                                             | 66                |
|   | 74                | Guidance screen                                                                                             | 67                |
|   | 7.4               |                                                                                                    | .07               |
|   | 7.5               |                                                                                                    | .00               |
|   | 7.6               | Guidance screen                                                                                             | .70               |
|   | 7.7               | Spraying a field                                                                                            | .71               |
| 8 | Auton             | natic functions                                                                                             | .73               |
| 0 | A                 |                                                                                                    | 74                |
| 9 | Auton             | hatic functions                                                                                             | .74               |
|   | 9.1               | How the automatic nozzle selection works                                                                    |                   |
|   |                   | (SELETRON system)                                                                                           | .75               |
|   | 9.2               | F4 Automatic nozzle selection ON/OFF                                                                        | .76               |
|   | 9.3               | F1/F3/F5/F7 Manual nozzle selection                                                                         | .76               |
|   | 9.4               | Output adjustment                                                                                           | 77                |
|   | 0.5               | EZ Automatic adjustment ON/OEE                                                                              |                   |
|   | 3.0               |                                                                                                    | . / /             |
|   | 0.0               | Incomparing a production of the second                                                                      | 77                |
|   | 9.6               | Importing and using a prescription map                                                                      | .77               |
|   | 9.6<br>9.7        | Importing and using a prescription map<br>Boom section management                                           | .77<br>.78        |
|   | 9.6<br>9.7<br>9.8 | Importing and using a prescription map<br>Boom section management<br>F6 Automatic section management ON/OFF | .77<br>.78<br>.79 |

| 10 | "Hom                    | e" Menu                                                                  | 80   |
|----|-------------------------|--------------------------------------------------------------------------|------|
|    | 10.1                    | F 1 Continue last job                                                    | 81   |
|    | 10.2                    | FZ Save job                                                              | 82   |
|    | 10.3                    | F3 New job                                                               | 83   |
|    | 10.4                    | F4 Memories management                                                   | 84   |
|    | 10.4.1                  | Jobs export                                                              | . 85 |
|    |                         | KML to USB / SD card                                                     | . 85 |
|    |                         | Shape to USB / SD card                                                   | . 85 |
|    |                         | Screenshot to USB / SD card                                              | . 85 |
|    | 10.4.2                  | Backup                                                                   | . 86 |
|    |                         | Create backup file on USB1 / SD card                                     | . 86 |
|    |                         | Load backup file from USB1 / SD card                                     | . 86 |
|    | 10 1 2                  | Delete all Dackup files on USB1 / SD card      Internal memory deletions | . 80 |
|    | 10.4.3<br>10 <i>A A</i> | Files copy to internal memory                                            | . 07 |
|    | 10.4.4                  | Remote devices upgrade                                                   | . 07 |
|    | 10.1.0                  | Upgrade files                                                            | . 88 |
|    |                         | Upgrade monitor firmware                                                 | . 90 |
|    | 10.5                    | F5 Resume iob                                                            | 92   |
|    | 10.6                    | F5 Resume job                                                            | 93   |
|    | 10.7                    | F6 Info / Alarms                                                         |      |
| 44 | lob m                   |                                                                          |      |
|    |                         |                                                                          | 95   |
|    | 11.1                    | F T INIO / Alarms                                                        | 90   |
|    | 11.2                    |                                                                          | 97   |
|    | 11.3                    |                                                                          | 98   |
|    | 11.4                    | F3 lank                                                                  | 99   |
|    | 11.5                    | F4 GPS Data                                                              | 100  |
|    | 11.6                    | F5 Camera                                                                | 101  |
|    | 11.7                    | F6 Prescription map                                                      | 102  |
|    | 11.8                    | F7 Zoom all                                                              | 103  |
|    | 11.9                    | FB Menu                                                                  | 105  |
|    | 11.9.1                  | Speed source                                                             | .105 |
|    |                         | • GPS                                                                    | 105  |
|    |                         | Wheel sensor     GPS and Wheel sensor                                    | 105  |
|    |                         | Simulation                                                               | 105  |
| 10 | lah fi                  |                                                                          | 100  |
| 12 | JOD IU                  |                                                                          | 107  |
|    | 12.1                    | F T Spray rate                                                           | 107  |
|    | 12.2                    | F2 Guidance mode                                                         | 108  |
|    | 12.3                    | F3 Point marking                                                         | 109  |
|    | 12.3.1                  | F 1 Pause                                                                | 109  |
|    | 12.3.2                  | F 3/F 5/F 7 General point marking                                        | 1109 |
|    | 12.4                    | F 4 Sundce                                                               | 110  |
|    | 12.5                    |                                                                          | 111  |
|    | 12.0                    | F 6 Align                                                                | 112  |
|    | 12.7                    | F 7 New AB                                                               | 113  |
|    | 12.8                    | FB Display                                                               | 114  |
|    | 12.0.1                  | F 2 Iracior inernes                                                      | 114  |
|    | 12.0.2                  | F 6 Davtime/night time display mode                                      | 115  |
|    | 12.0.0                  | FB 2D/3D display mode                                                    | 115  |
| 10 | Mal-1                   |                                                                          | 140  |
| 13 | 12 1                    | Enance / ulagnostics / repairs                                           | 110  |
|    | 13.1                    | Enul messages                                                            | 110  |
|    | 13.2                    | Iroupiesnooting                                                          | 119  |
| 14 | Techn                   | ical data                                                                | 120  |
|    | 14.1                    | Data and units of measurement shown                                      | 120  |
| 15 | Mainte                  | enance / diagnostics / repairs                                           | 124  |
|    | 15.1                    | Error messages                                                           | 124  |
|    | 15.2                    | Troubleshooting                                                          | 126  |
| 16 | Techn                   | ical data                                                                | 127  |
|    | 16 1                    | Data and units of measurement shown                                      | 127  |
|    | 10.1                    | Data and anits of measurement shown                                      | 121  |

#### SETUP 1

#### 1.1 Setup preparation

- Before computer setup, check:
- that all components are correctly installed (control unit and sensors);
- the correct connection to the power source;
- the correct connection of components (control unit and sensors).

Failure to correctly connect system components or to use specified components might damage the device or its components.

WARNING: DO NOT CONNECT THE CONNECTORS TO THE SELETRON NOZZLE HOLDERS.

#### THE SELETRON ELECTRIC CONNECTORS MUST BE CONNECTED AT A LATER TIME, DURING THE PAIRING PROCEDURE (chap. 6 Seletron connection).

Switching on 1.2

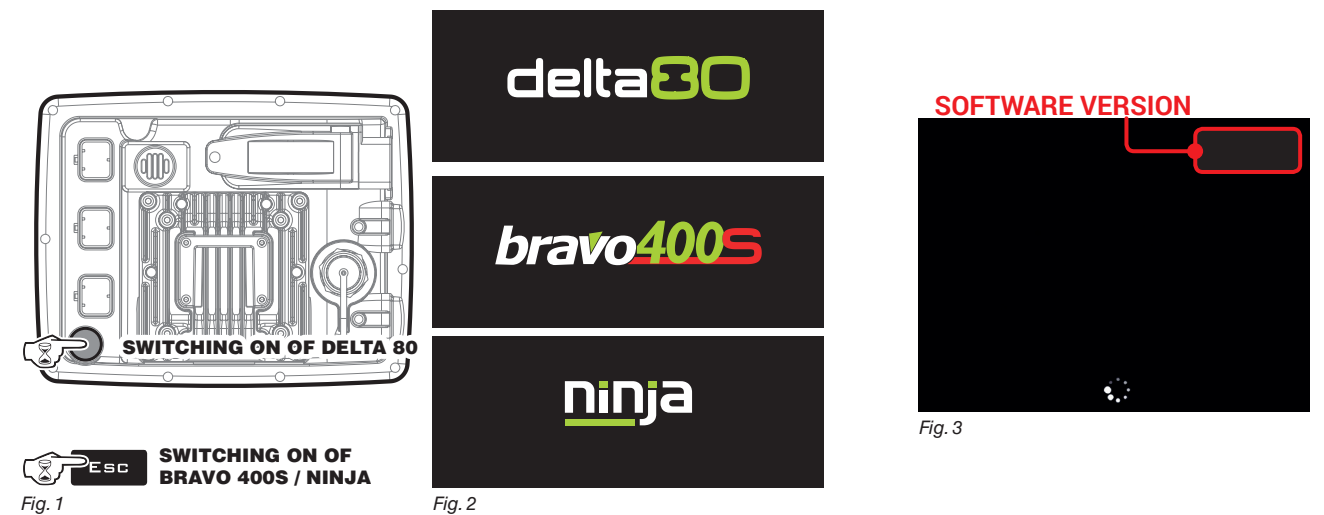

Fig. 1

Hold the ON button down for 3 seconds: after a few seconds, the monitor will display the page shown in Fig. 2. The software version is shown immediately afterwards (Fig. 3).

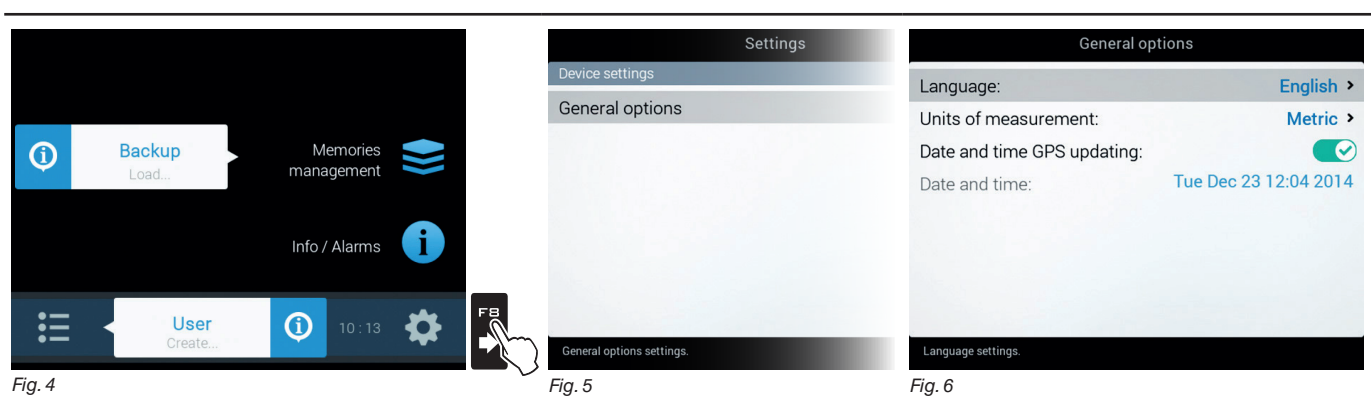

Upon first switching on, after the software version, the monitor displays the "Home" screen (Fig. 4): Set the monitor language.

#### LANGUAGE SETTING

- In the "Home" screen (Fig. 4) press FB to enter the Settings menu (Fig. 5).

- Select General options > Language and set the language of the monitor.

- Press ESC and return to the "Home" menu.

Go to device basic settings (chap. 4).

#### **FIRST DEVICE SWITCHING ON**

#### ORDINARY SWITCHING ON

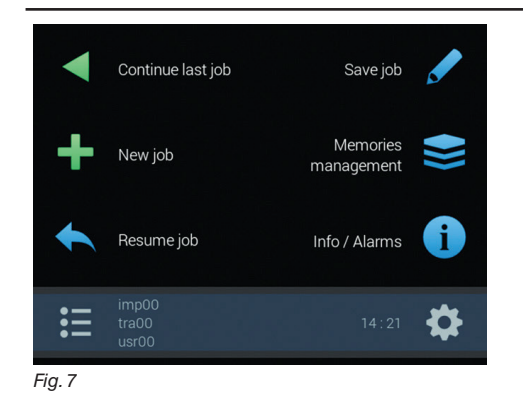

After the software version, the monitor displays the "Home" screen (Fig. 7). Go to device basic settings (chap. 4).

#### 1.3 Switching off

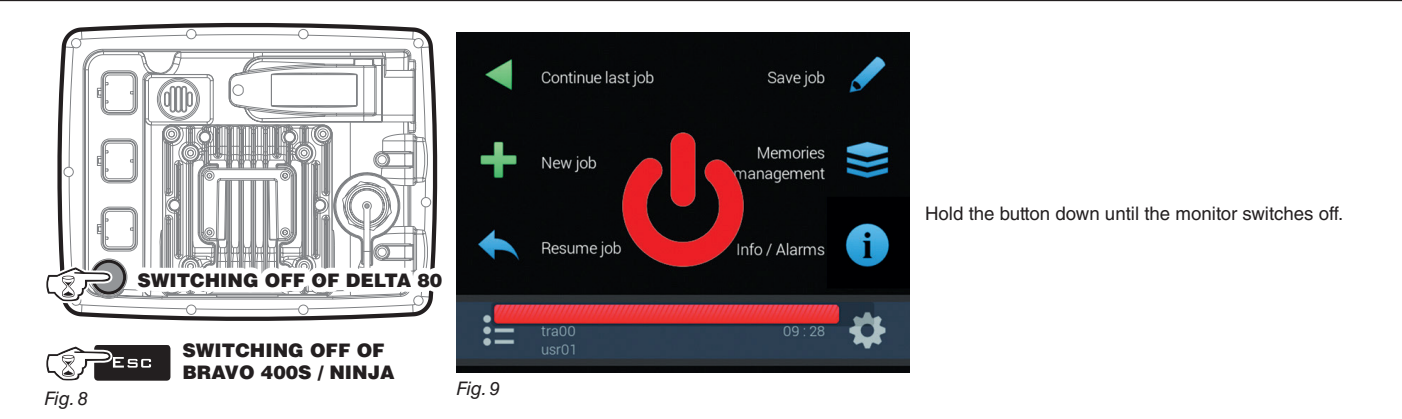

During switching off, the monitor automatically saves the current job: Do NOT press any other key and do NOT disconnect the power supply until the monitor turns off.

WARNING: ALWAYS use the special key to switch off the device; otherwise ALL data concerning the spraying and the setup will be lost.

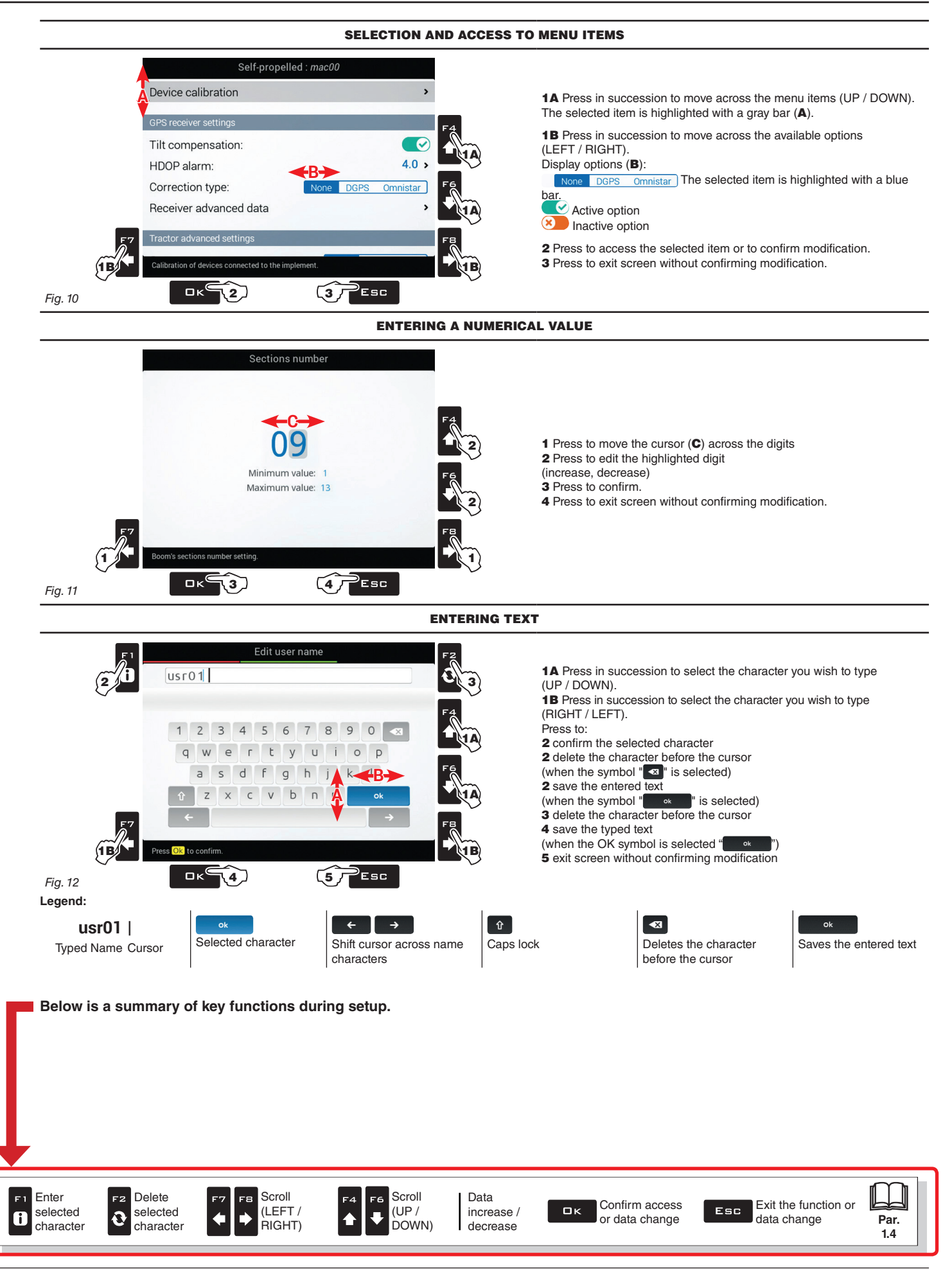

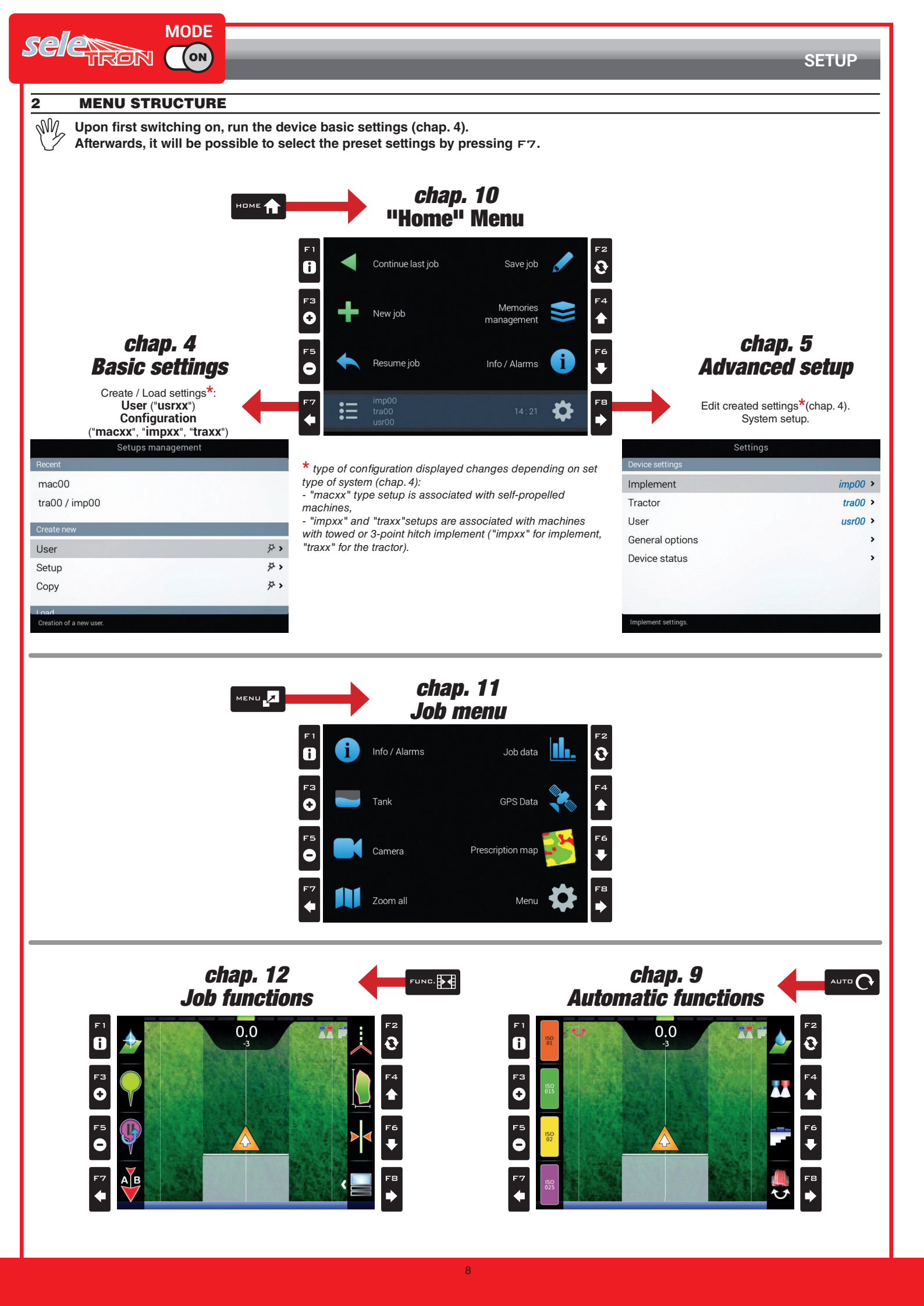

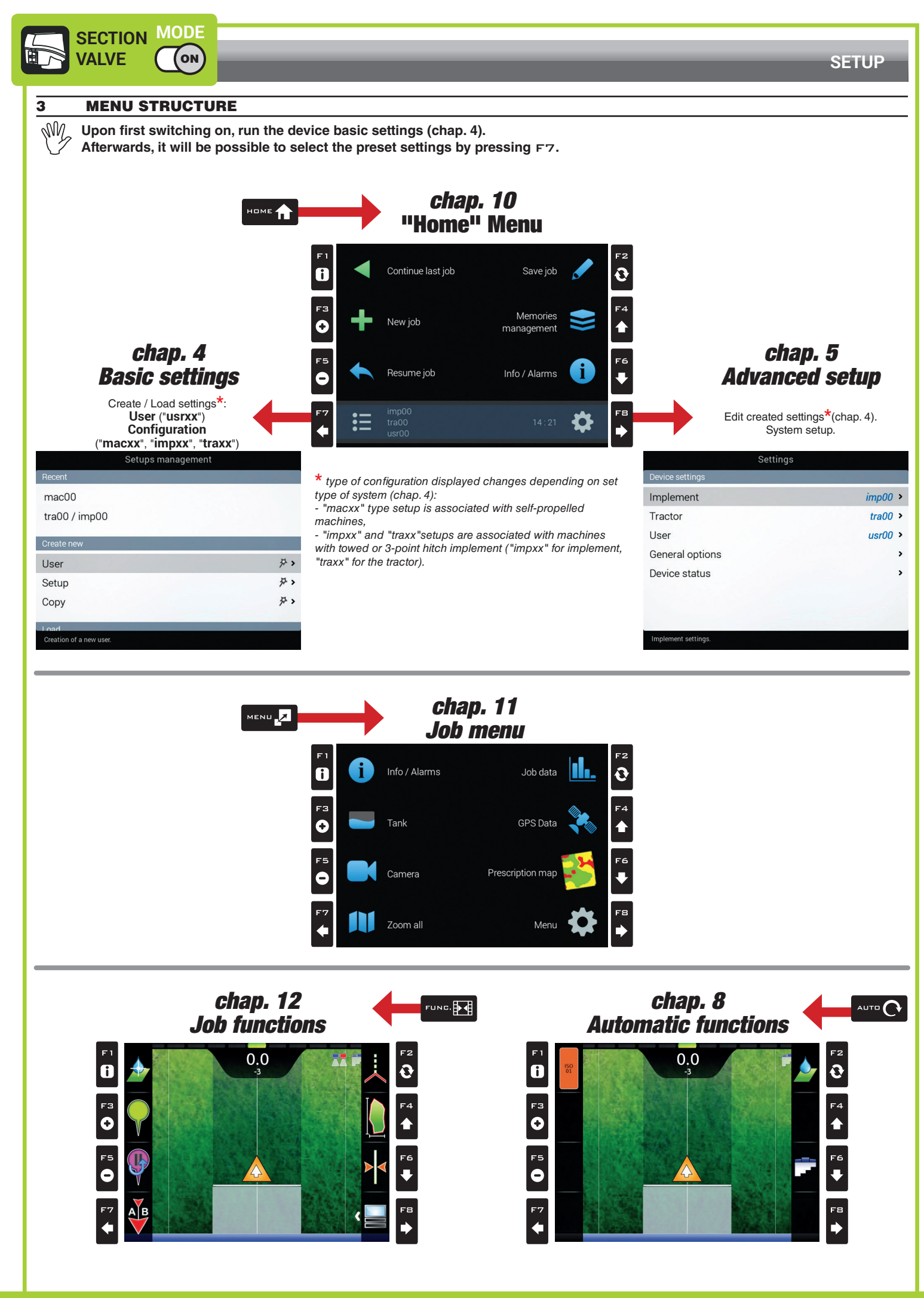

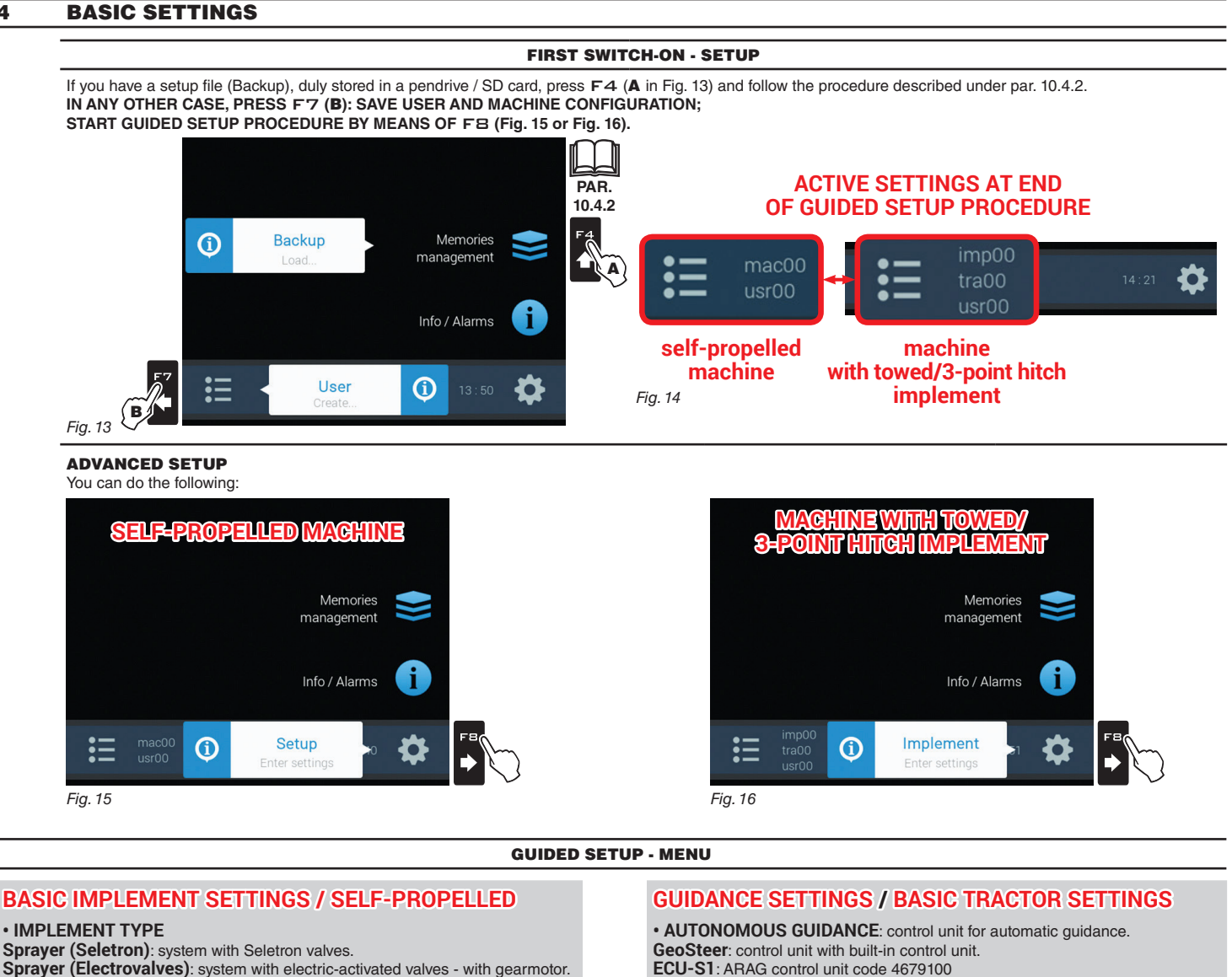

 MAIN VALVE Main control valve installed on the control unit: None 2 ways (drain valve) 3 ways (main valve) SPRAYING SPOT TYPE Seletron type: single, twin or fourfold FLOWRATE REFERENCE SENSOR Device used to calculate flowrate: Flowmeter Pressure sensor: measured pressure is used to calculate application rate. Both: within the working limits the computer uses the flowmeter, otherwise it uses the pressure sensor, ONLY if properly configured. TERMINAL NOZZLES None "Buffer zone" nozzles: allows enabling the use of nozzles in the "Buffer zone" see par. 7.3.1 "Buffer Zone" function enabled on page 65. "Fence" nozzles: allows enabling the use of "Fence" nozzles see par. 7.3.2 "Fence nozzle" function enabled on page 66. TANK LEVEL SOURCE Device used to read tank level: Manual: no device connected Filling flowmeter Tank level sensor

### None GPS RECEIVER

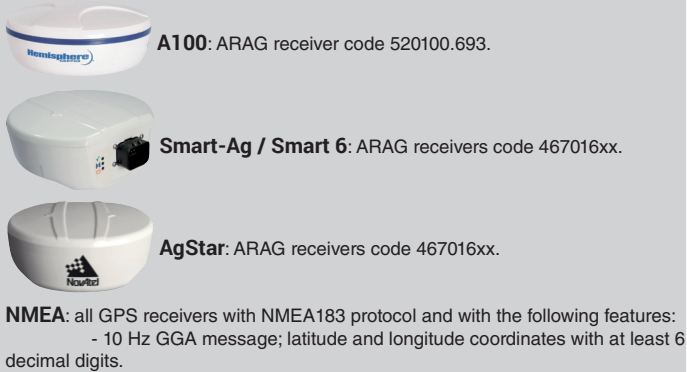

- 10 Hz VTG message. - 0.1 Hz ZDA message. - Serial port 57600 bps, n, 8, 1.

Demo: monitor simulates guidance. None

YOU COMPLETED BASIC SETUP. NOW PROCEED TO ADVANCED SETUP DESCRIBED IN CHAP. 5.

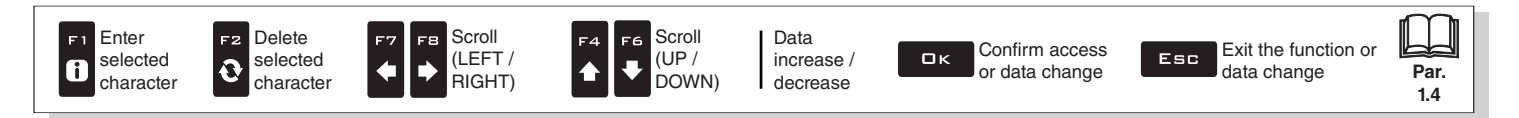

#### **ADVANCED SETUP** 5

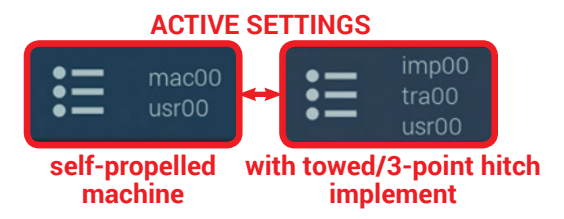

Before proceeding with advanced setup, select type of system configuration: all advanced setup changes will be applied to ACTIVE SETTINGS (mac, imp, tra, usr).

#### SETUPS MANAGEMENT

1 Press F7 in the "Home" screen (Fig. 17).

Now it is possible to create a new setup (2A), or select an existing one (2B):

in all cases the setup will be enabled and the name will be displayed in the "Home" screen.

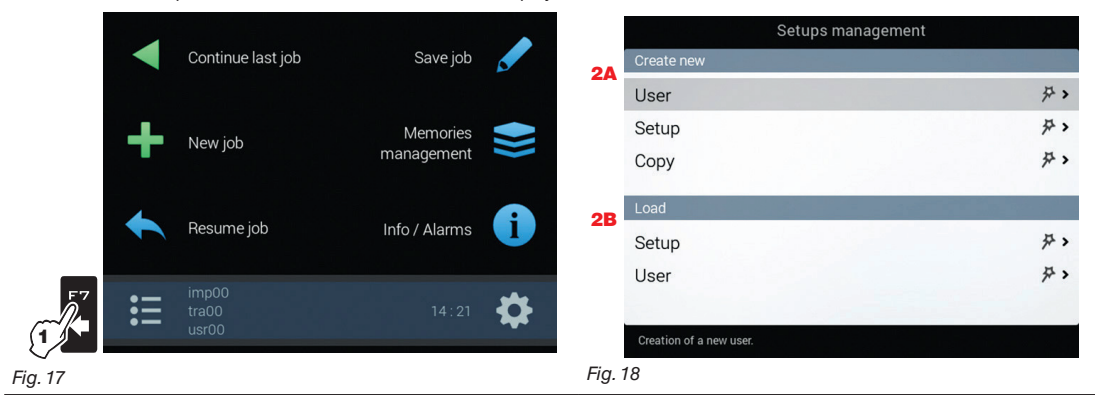

#### CREATION OF A NEW SETUP (Create new > User / Create new > Configuration)

Select Create new > User (a in Fig. 19) to create a new setup and press

Follow all suggested steps and select required options. DK: next step ESC: previous step. Type the name (in the example of Fig. 20: **usr01**) and press  $\Box \kappa$ .

The new setup is now active on the computer (Fig. 21). Before moving on to the advanced setup procedure, carry out the basic setup (chap. 4).

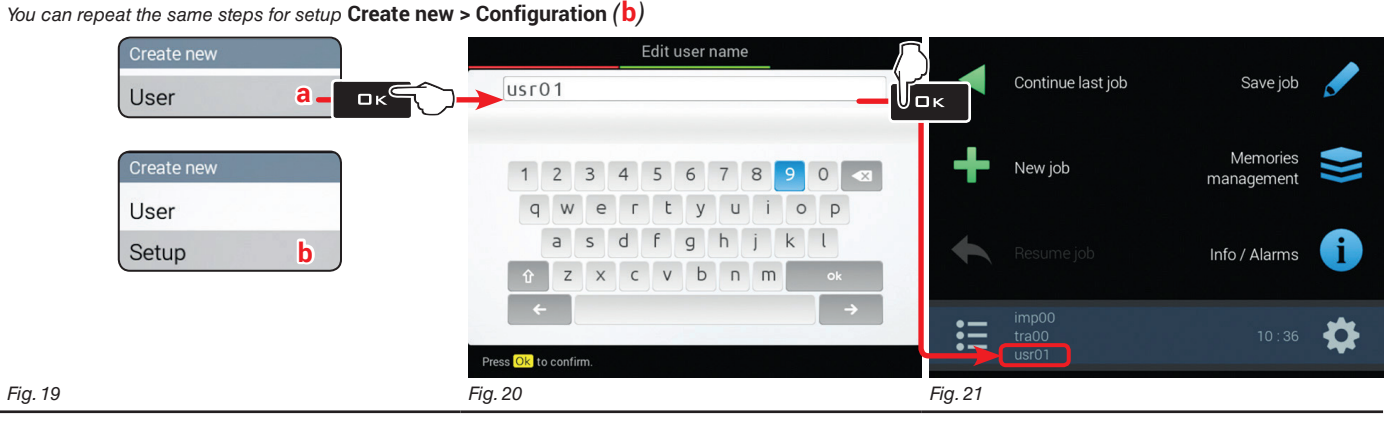

#### COPY OF A SETUP (Create new > Copy\*: COPY DATA FROM AN EXISTING SETUP)

\* copy valid only for files of the "Configuration" type

Fig. 22

Select Copy (C in Fig. 22) to copy the active setup and save the data on a new one; press

Follow all suggested steps and select required options.  $\Box K$ : next step E S C: previous step. Type the name (in the example of Fig. 23: **imp01**) and press  $\Box K$ .

The saved setup is now active on the computer (Fig. 24). Proceed to advanced setup.

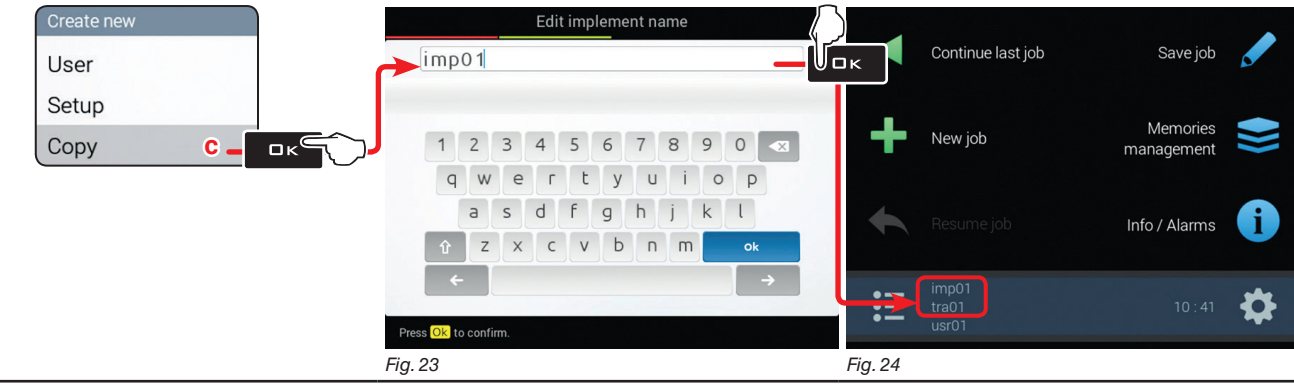

#### LOADING A SETUP

Instead of saving, you can activate a previously saved setup. Select Load > Configuration (d in Fig. 25) and press □K. From the example of Fig. 26 select type of setup to load and press □K. Follow all suggested steps and select required options. □K: next step ESC: previous step. The selected setup is now active on the computer (Fig. 27). Proceed to advanced setup.

You can repeat the same steps for setup Load > User (e)

|         | Load             |   | Setup                         | type                                                      |         |                   |                        |   |
|---------|------------------|---|-------------------------------|-----------------------------------------------------------|---------|-------------------|------------------------|---|
|         | Setup <b>d</b> – |   | >                             |                                                           |         | Continue last job | Save job               |   |
|         | Load             |   | Select the setting type to be | <ul> <li>Self-propelled</li> <li>Implement and</li> </ul> | PL.     | New job           | Memories<br>management |   |
|         | Setup            |   | loaded:                       | • Tractor<br>• Implement                                  |         |                   |                        |   |
|         | User e           | J |                               | O Tractor                                                 |         |                   | Info / Alarms          | i |
| Fig. 25 |                  |   |                               |                                                           |         | imp01             |                        | * |
|         |                  |   |                               |                                                           | :=      | usr01             |                        | * |
|         |                  |   | Fig. 26                       |                                                           | Fig. 27 |                   |                        |   |

 $\mathbb{W}$ You can now proceed with advanced setup: all changes will be applied to ACTIVE SETTINGS (mac, imp, tra, usr).

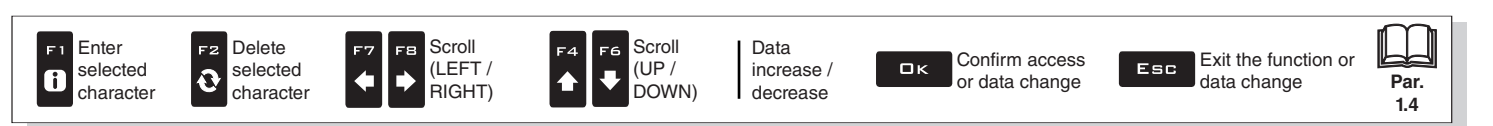

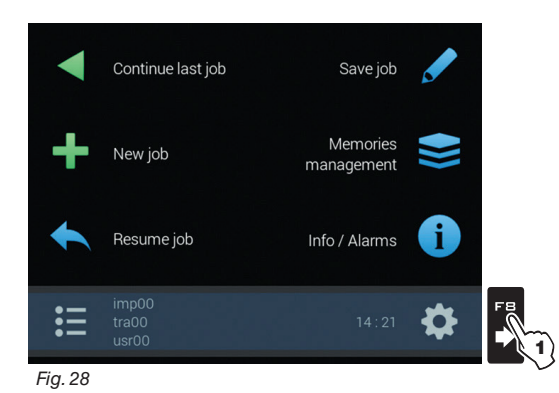

#### M DEPENDING ON BASIC SETTINGS (CHAP. 4), ITEMS AND MENU LAYOUT WILL CHANGE, AND DEVICE ADVANCED SETUP WILL CHANGE ACCORDINGLY.

AN OVERVIEW OF NAVIGATION CAN BE FOUND IN Fig. 29 AND Fig. 30.

1 In the "Home" screen (Fig. 28) press FB to enter the Settings menu (Fig. 29 / Fig. 30). 2 Proceed with monitor advanced setup: select the required menu item (using F4 or F6); 3 Use □K to go to selected item setup.

### SELF-PROPELLED MACHINE

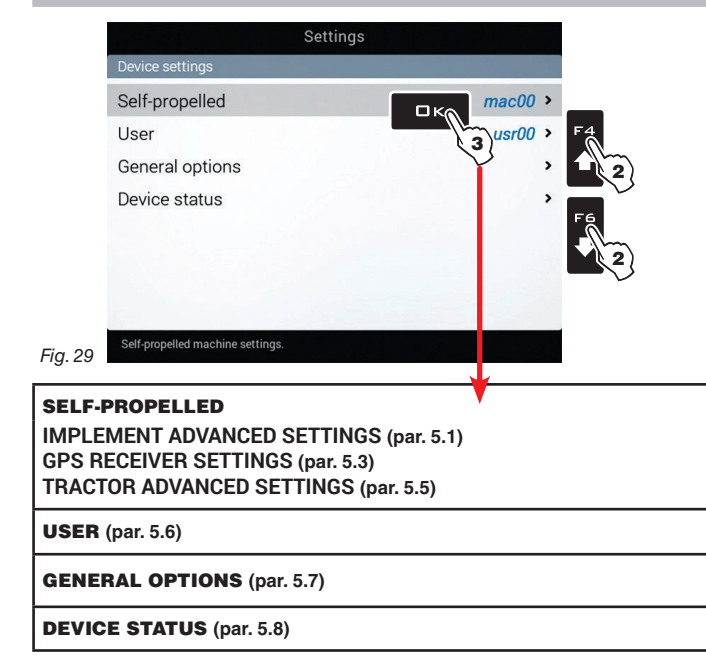

#### MACHINE WITH TOWED/3-POINT HITCH IMPLEMENT

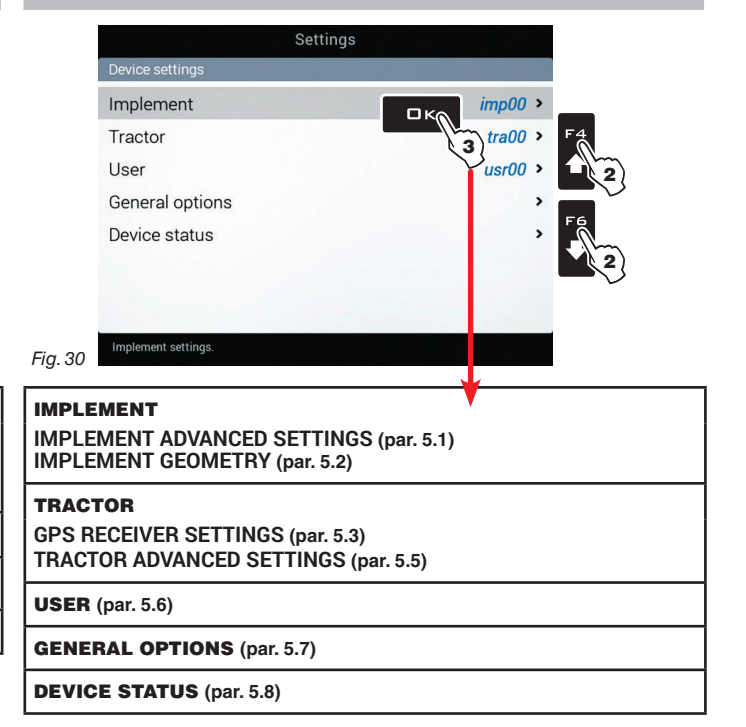

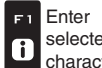

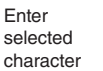

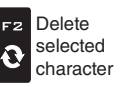

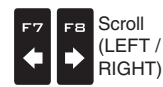

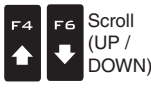

Data increase / decrease

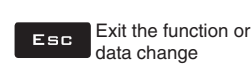

Par.

1.4

#### 5.1 IMPLEMENT ADVANCED SETTINGS

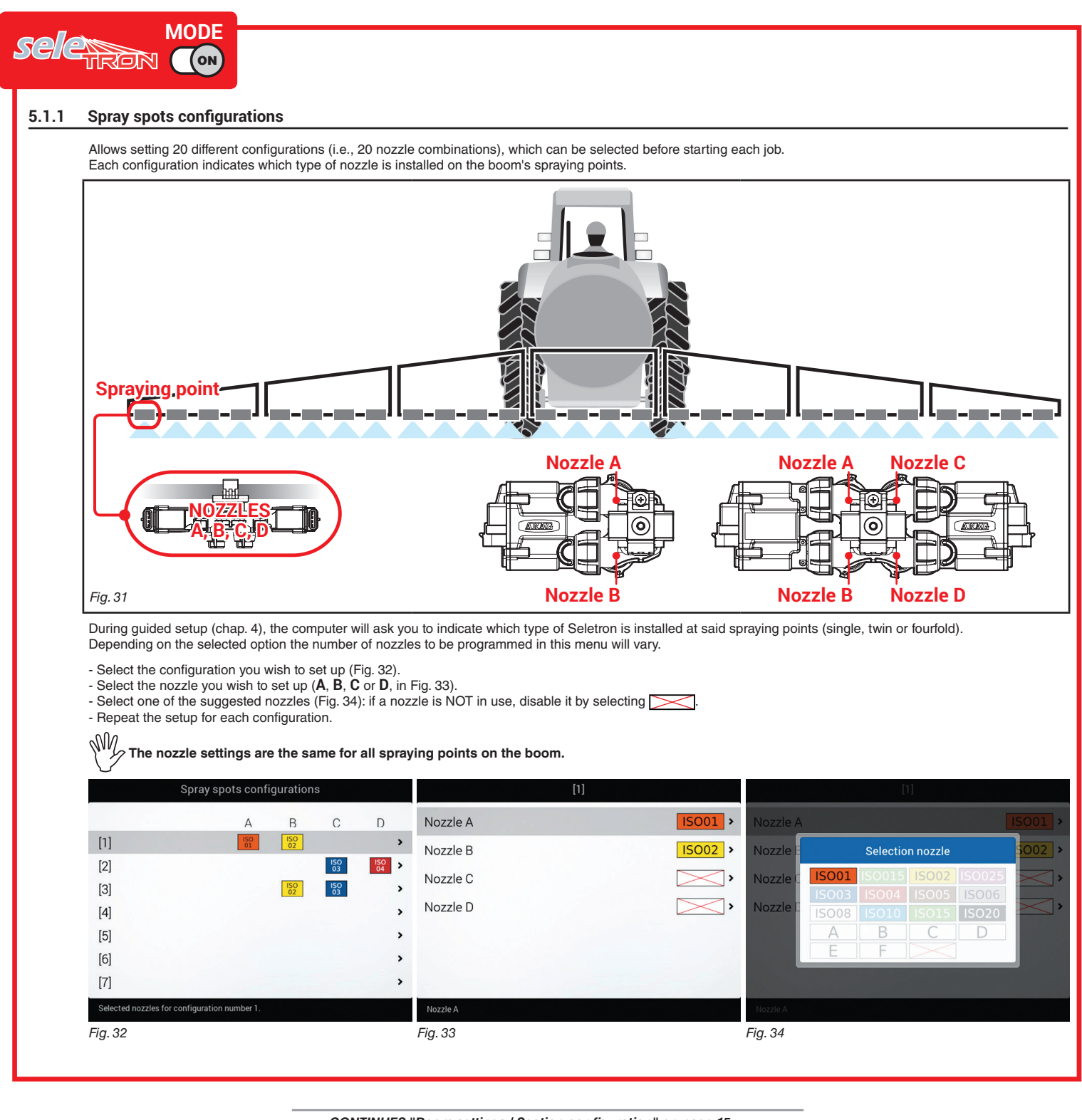

CONTINUES "Boom settings / Section configuration" on page 15 > > >

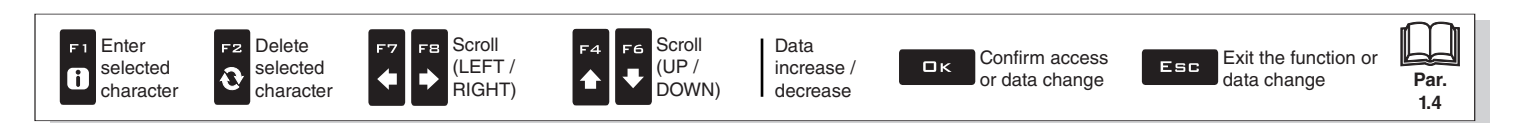

#### 5.1.2 Boom settings / Section configuration

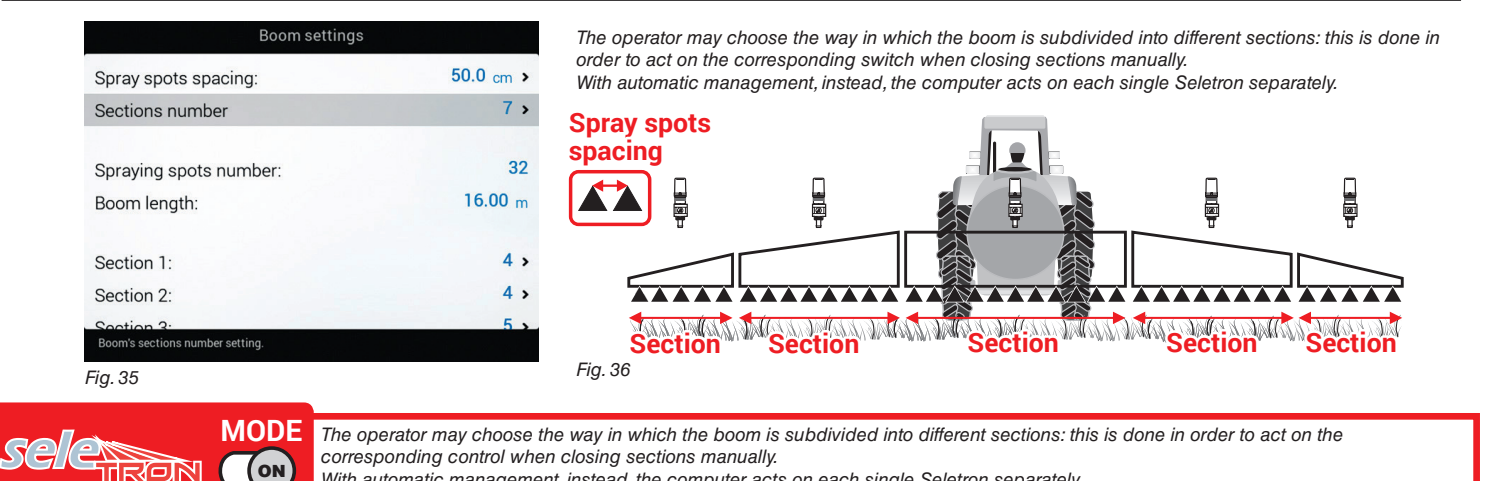

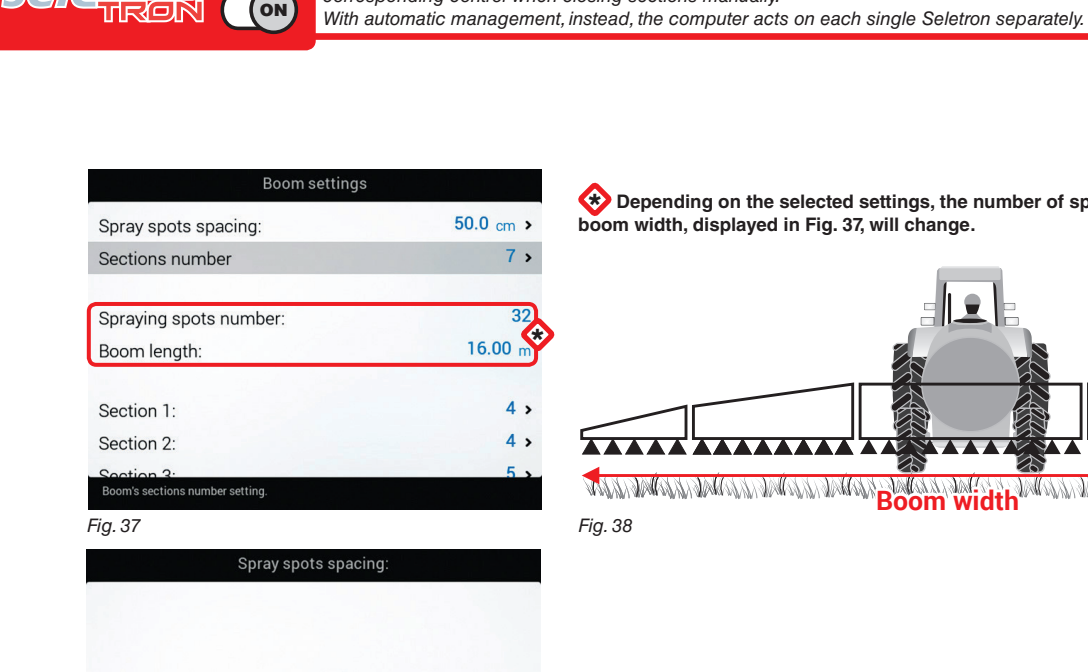

0050.0 cm

Minimum value: 1.0 cm Maximum value: 1000.0 cm

Sections numbe

spray spots setti

Fig. 39

Enter

i

selected

character

 $\overleftrightarrow$  Depending on the selected settings, the number of spraying points as well as the value of the boom width, displayed in Fig. 37, will change.

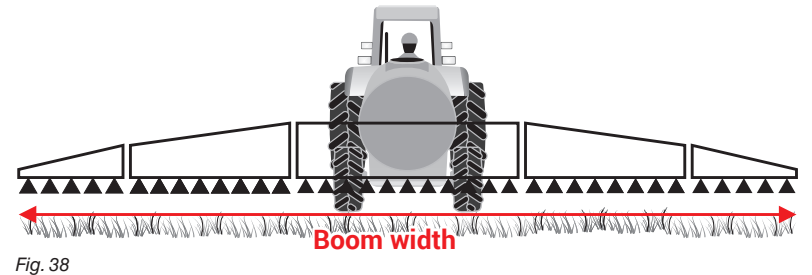

Spray spots spacing

Indicate the distance between spraying points (nozzle holders).

#### Sections number

Indicate the number of boom sections.

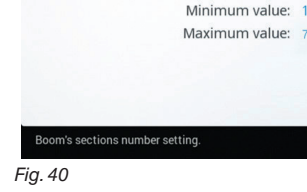

CONTINUES > > >

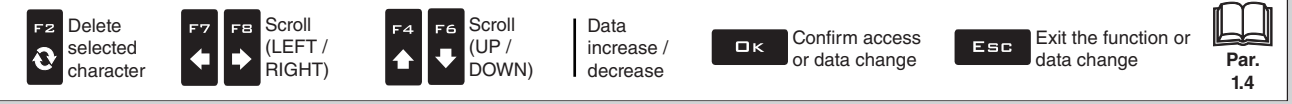

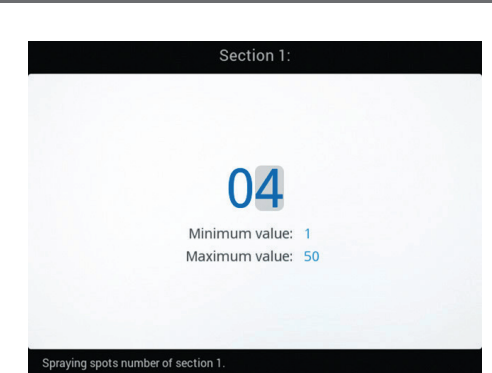

#### Section 1 ÷ 13

Indicate the number of spraying points (nozzle holders) installed on each boom section.
Repeat the setup for each section (Fig. 35).

Fig. 41

#### SECTIONS MANAGEMENT

| Section 1: |  |
|------------|--|
| Section 2: |  |
| Section 3: |  |
| Section 4: |  |
| Section 5: |  |
|            |  |
|            |  |

#### Activation status of the sections

It allows to enable/disable specific boom sections.

Section enabled / Section disabled).
Select the section you wish to set up.

- Repeat the setup for each section (Fig. 42), by disabling the disconnected outputs.

Fig. 42

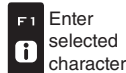

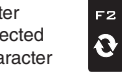

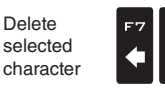

8

♦

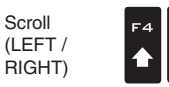

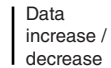

Scroll (UP / DOWN)

F6

Confirm access ロк or data change

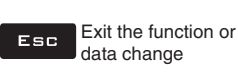

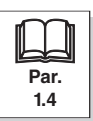

#### 5.1.3 Flowmeter

Enter the values for the flowmeter installed on the system. The table below indicates the values that are automatically set when selecting the flowmeter code.

|                                                                                               | Flowmeter                                                                                       |                              |          | FLOW                                          | METE                                    | RS          |              |       |                                                                                                    | WOLF FLOWMETERS                                                                                                    |                                                                                                    |                                                                                           |                                                                               |                                                                             |                                       |  |
|-----------------------------------------------------------------------------------------------|-------------------------------------------------------------------------------------------------|------------------------------|----------|-----------------------------------------------|-----------------------------------------|-------------|--------------|-------|----------------------------------------------------------------------------------------------------|----------------------------------------------------------------------------------------------------|----------------------------------------------------------------------------------------------------|-------------------------------------------------------------------------------------------|-------------------------------------------------------------------------------|-----------------------------------------------------------------------------|---------------------------------------|--|
| Type:<br>Constant:                                                                            | Orion 462 XX A4 XXXX ><br>300 pls/l >                                                           | T                            | Con      | stant                                         | Minii<br>flow                           | num<br>rate | Maxi<br>flow | mum   | T                                                                                                    | Con                                                                                                    | stant                                                                                                    | Mini                                                                                      | mum                                                                           | Maxi<br>flow                                                                | mun                                   |  |
| Minimum flowrate:                                                                             | 10.0 l/min                                                                                      | Туре                         | pls/l    | pls/gal                                       | I/min                                   | GPM         | I/min        | GPM   | Туре                                                                                                    | pls/l                                                                                                    | pls/gal                                                                                                    | I/min                                                                                     | GPM                                                                           | l/min                                                                       | GPN                                   |  |
| Maximum flowrate:                                                                             | 200.0 I/min                                                                                     | 4621xA0xxxx                  | 6000     | 22710                                         | 0.5                                     | 0.10        | 10           | 2.6   | 462x2xxx                                                                                                    | 1025                                                                                                    | 3880                                                                                                    | 2.5                                                                                       | 0.7                                                                           | 50                                                                          | 13.2                                  |  |
|                                                                                               |                                                                                                 | 4621xA1xxxx                  | 3000     | 11355                                         | 1                                       | 0.30        | 20           | 5.3   | 462x3xxx                                                                                                    | 625                                                                                                    | 2366                                                                                                    | 5.0                                                                                       | 1.3                                                                           | 100                                                                         | 26.4                                  |  |
|                                                                                               |                                                                                                 | 4621xA2xxxx                  | 1200     | 4542                                          | 2.5                                     | 0.70        | 50           | 13.2  | 462x4xxx                                                                                                    | 250                                                                                                    | 946                                                                                                    | 10.0                                                                                      | 2.6                                                                           | 200                                                                         | 52.                                   |  |
|                                                                                               |                                                                                                 | 4621xA3xxxx                  | 600      | 2271                                          | 5                                       | 1.30        | 100          | 26.4  | 462x5xxx                                                                                                    | 132                                                                                                    | 500                                                                                                    | 20.0                                                                                      | 5.3                                                                           | 400                                                                         | 105                                   |  |
|                                                                                               |                                                                                                 | 462xxA4xxxx                  | 300      | 1135                                          | 10                                      | 2.60        | 200          | 52.8  | 462x7xxx                                                                                                    | 60                                                                                                    | 227                                                                                                    | 40.0                                                                                      | 10.6                                                                          | 800                                                                         | 211.                                  |  |
| Flowmeter type selection.                                                                     |                                                                                                 | 4622xA5xxxx                  | 150      | 568                                           | 20                                      | 5.30        | 400          | 105.7 |                                                                                                    |                                                                                                    |                                                                                                    |                                                                                           | ,                                                                             |                                                                             |                                       |  |
| J. 43                                                                                         |                                                                                                 | 4622xA6xxxx                  | 100      | 378                                           | 30                                      | 7.90        | 600          | 158.5 |                                                                                                    |                                                                                                    |                                                                                                    |                                                                                           |                                                                               |                                                                             |                                       |  |
|                                                                                               |                                                                                                 | Other                        | 625      | 2366                                          | 10                                      | 2.60        | 200          | 52.8  |                                                                                                    |                                                                                                    |                                                                                                    |                                                                                           |                                                                               |                                                                             |                                       |  |
|                                                                                               | Туре:                                                                                           |                              |          |                                               |                                         |             |              |       |                                                                                                    |                                                                                                    |                                                                                                    |                                                                                           |                                                                               |                                                                             |                                       |  |
| Orion 4621 X A0 XXX                                                                           | X                                                                                               |                              |          |                                               |                                         |             |              |       |                                                                                                    |                                                                                                    |                                                                                                    |                                                                                           |                                                                               |                                                                             |                                       |  |
| Orion 4621 X A1 XXX                                                                           | K                                                                                               |                              |          |                                               |                                         |             |              |       |                                                                                                    |                                                                                                    |                                                                                                    |                                                                                           |                                                                               |                                                                             |                                       |  |
| Orion 4621 X A2 XXX>                                                                          | K                                                                                               |                              |          |                                               |                                         |             |              |       |                                                                                                    |                                                                                                    |                                                                                                    |                                                                                           |                                                                               |                                                                             |                                       |  |
| Orion 4621 X A3 XXX>                                                                          | K                                                                                               | • Type                       |          |                                               |                                         |             |              |       |                                                                                                    |                                                                                                    |                                                                                                    |                                                                                           |                                                                               |                                                                             |                                       |  |
| Orion 462 XX A4 XXX                                                                           | X                                                                                               | Indicate the type            | of flov  | vmeter i                                      | nstalle                                 | ed.         |              |       |                                                                                                    |                                                                                                    |                                                                                                    |                                                                                           |                                                                               |                                                                             |                                       |  |
| Orion 4622 X A5 XXX                                                                           | ×                                                                                               |                              |          |                                               |                                         |             |              |       |                                                                                                    |                                                                                                    |                                                                                                    |                                                                                           |                                                                               |                                                                             |                                       |  |
| Orion 4622 X A6 XXX                                                                           | X                                                                                               |                              |          |                                               |                                         |             |              |       |                                                                                                    |                                                                                                    |                                                                                                    |                                                                                           |                                                                               |                                                                             |                                       |  |
|                                                                                               |                                                                                                 | 1                            |          |                                               |                                         |             |              |       |                                                                                                    |                                                                                                    |                                                                                                    |                                                                                           |                                                                               |                                                                             |                                       |  |
| Eia 11                                                                                        |                                                                                                 |                              |          |                                               |                                         |             |              |       |                                                                                                    |                                                                                                    |                                                                                                    |                                                                                           |                                                                               |                                                                             |                                       |  |
| ig. ++                                                                                        | onstant.                                                                                        | I                            |          |                                               |                                         |             |              |       |                                                                                                    |                                                                                                    |                                                                                                    |                                                                                           |                                                                               |                                                                             |                                       |  |
| Ŭ.                                                                                            | onotunt.                                                                                        |                              |          |                                               |                                         |             |              |       |                                                                                                    |                                                                                                    |                                                                                                    |                                                                                           |                                                                               |                                                                             |                                       |  |
|                                                                                               |                                                                                                 |                              |          |                                               |                                         |             |              |       |                                                                                                    |                                                                                                    |                                                                                                    |                                                                                           |                                                                               |                                                                             |                                       |  |
|                                                                                               |                                                                                                 |                              |          |                                               |                                         |             |              |       |                                                                                                    |                                                                                                    |                                                                                                    |                                                                                           |                                                                               |                                                                             |                                       |  |
| 0030                                                                                          | )0 pls/l                                                                                        | Constant                     |          |                                               |                                         |             |              |       |                                                                                                    |                                                                                                    |                                                                                                    |                                                                                           |                                                                               |                                                                             |                                       |  |
|                                                                                               |                                                                                                 | Indicate the cons            | stant o  | f the ine                                     | tallod                                  | flowm       | ator         |       |                                                                                                    |                                                                                                    |                                                                                                    |                                                                                           |                                                                               |                                                                             |                                       |  |
| Minimum                                                                                       | value: 1 pls/l                                                                                  | indicate the cons            | starit U |                                               | laneu                                   |             | eter.        |       |                                                                                                    |                                                                                                    |                                                                                                    |                                                                                           |                                                                               |                                                                             |                                       |  |
| Maximum                                                                                       | value: 32000 pls/l                                                                              |                              |          |                                               |                                         |             |              |       |                                                                                                    |                                                                                                    |                                                                                                    |                                                                                           |                                                                               |                                                                             |                                       |  |
| Maximum                                                                                       | value: 32000 pls/l                                                                              |                              |          |                                               |                                         |             |              |       |                                                                                                    |                                                                                                    |                                                                                                    |                                                                                           |                                                                               |                                                                             |                                       |  |
| Maximum                                                                                       | value: 32000 pls/l                                                                              |                              |          |                                               |                                         |             |              |       |                                                                                                    |                                                                                                    |                                                                                                    |                                                                                           |                                                                               |                                                                             |                                       |  |
| Maximum ·<br>Flowmeter constant setting.                                                      | value: 32000 pls/l                                                                              |                              |          |                                               |                                         |             |              |       |                                                                                                    |                                                                                                    |                                                                                                    |                                                                                           |                                                                               |                                                                             |                                       |  |
| Maximum <sup>1</sup><br>Flowmeter constant setting.<br>g. 45                                  | value: 32000 pls/l                                                                              | l<br>                        |          |                                               |                                         |             |              |       |                                                                                                    |                                                                                                    |                                                                                                    |                                                                                           |                                                                               |                                                                             |                                       |  |
| Maximum v<br>Flowmeter constant setting,<br>g. 45<br>Minim                                    | value: 32000 pls/l                                                                              |                              | Мах      | imum flo                                      | wrate:                                  |             |              |       | • Minimur                                                                                                    | n flow                                                                                                    | vrate .                                                                                                    |                                                                                           |                                                                               |                                                                             |                                       |  |
| Maximum <sup>,</sup><br>Flowmeter constant setting.<br>g. 45<br>Minim                         | value: 32000 pls/l                                                                              |                              | Max      | imum flo                                      | wrate:                                  |             |              |       | • Minimur<br>• Maximu                                                                                                    | n flow<br>m flov                                                                                                    | vrate<br>vrate                                                                                                    |                                                                                           |                                                                               |                                                                             |                                       |  |
| Maximum ·<br>Flowmeter constant setting.<br>g. 45<br>Minim                                    | value: 32000 pls/l                                                                              |                              | Мах      | imum flo                                      | wrate:                                  |             |              |       | • Minimur<br>• Maximu                                                                                                    | n flow<br>m flov<br>items                                                                                                | vrate<br>vrate<br>Minim                                                                                                   | um flo                                                                                    | owrat                                                                         | e and                                                                       |                                       |  |
| Maximum v<br>Flowmeter constant setting.<br>g. 45<br>Minim<br>010.0                           | num flowrate:                                                                                   | 2(                           | Мах      | imum flo                                      | wrate:                                  | nir         |              |       | • Minimur<br>• Maximu<br>Max<br>only<br>in Fi                                                                                                    | n flow<br>m flov<br>items<br>imum<br>when<br>g. 44)                                                                      | vrate<br>vrate<br>Minim<br>flowra<br>the op<br>is enab                                                                    | um flo<br>ate ca<br>tion O<br>oled.                                                       | owrat<br>in be r<br>ither (                                                   | e and<br>nodifio<br>Type                                                    | ed<br>men                             |  |
| Maximum v<br>Flowmeter constant setting.<br>g. 45<br>Minim<br>010.0<br>Minimum v              | value: 32000 pls/l<br>num flowrate:                                                             | 20                           | Max      | imum flo<br>, 0                               | wrate:                                  | nir         |              |       | • Minimur<br>• Maximu<br>The<br>Max<br>only<br>in Fi<br>Enable the                                                                                                    | n flow<br>m flov<br>items<br>imum<br>when<br>g. 44)<br>releva                                                            | vrate<br>vrate<br>Minimu<br>flowra<br>the op<br>is enab<br>nt funct                                                       | um flo<br>ate ca<br>tion O<br>oled.<br>ion on                                             | owrat<br>in be r<br>other (                                                   | e and<br>nodific<br>Type                                                    | ed<br>men                             |  |
| Haximum v<br>Flowmeter constant setting.<br>g. 45<br>Minim<br>010.0<br>Minimum v<br>Maximum v | value: 32000 pls/l<br>num flowrate:<br>DI/min<br>value: 0.1 l/min<br>value: 999.9 l/min         | 20                           | Max      | n value:                                      | wrate:<br>/                             | nin         |              |       | • Minimur<br>• Maximu<br>• Maximu<br>• Maximu<br>• Maximu<br>• Maximu<br>• Maximu<br>• Maximu<br>• Minimur<br>• Minimur<br>• Minimur<br>• Maximu<br>• Maximu<br>• Na<br>• Maximu<br>• Na<br>• Maximu<br>• Maximu<br>• Maximu<br>• Ma | n flow<br>m flow<br>items<br>items<br>when<br>g. 44)<br>releva<br>) if you<br>a, durir                                   | vrate<br>vrate<br>Minimu<br>flowra<br>the op<br>is enab<br>nt funct<br>want th<br>og sprav                                | um flo<br>ate ca<br>tion O<br>bled.<br>ion on<br>ne com                                   | owrat<br>in be r<br>other (<br>the <b>A</b><br>nputer<br>ne flow              | e and<br>modifie<br>Type<br>larms<br>to trigg<br>meter                      | ed<br>men<br>mer<br>ger a<br>rate     |  |
| Maximum v<br>Flowmeter constant setting.<br>g. 45<br>Minim<br>010.0<br>Minimum v<br>Maximum v | value: 32000 pls/l<br>num flowrate:<br><b>D l/min</b><br>value: 0.1 l/min<br>value: 999.9 l/min | 20                           |          | imum flo<br>, 0   .<br>n value: 9             | wrate:<br>/                             | nin         |              |       | • Minimur<br>• Maximu<br>• Maximu<br>The<br>Maximu<br>In Fi<br>Enable the<br>(par. 5.1.13<br>alarm when<br>outside the                                                                                                    | n flow<br>m flov<br>items<br>items<br>when<br>g. 44)<br>releva<br>) if you<br>h, durir<br>set ra                         | vrate<br>vrate<br>Minima<br>flowra<br>the op<br>is enab<br>nt funct<br>want th<br>ng spray<br>nge.                        | um fla<br>ate ca<br>tion O<br>bled.<br>ion on<br>he com<br>ving, th                       | owrat<br>in be r<br>the A<br>puter<br>ie flow                                 | e and<br>nodifie<br>Type<br>larms<br>to trigg<br>meter                      | ed<br>men<br>mer<br>ger a<br>rate     |  |
| Maximum v<br>Flowmeter constant setting.<br>g. 45<br>Minim<br>010.0<br>Minimum v<br>Maximum v | value: 32000 pls/l<br>num flowrate:<br><b>D l/min</b><br>value: 0.1 l/min<br>value: 999.9 l/min | 20<br>Maximum flowrate limit | Max      | imum flo<br>, 0 1<br>n value: 0<br>n value: 9 | wrate:<br>//m<br>0.1 l/min<br>999.9 l/m | nin         |              |       | • Minimur<br>• Maximu<br>The<br>Maximu<br>in Fi<br>Enable the<br>(par. 5.1.13<br>alarm when<br>outside the<br>For the pro-                                                                                                    | n flow<br>m flow<br>titems<br>timum<br>when<br>g. 44)<br>releva<br>) if you<br>n, durir<br>set ra<br>occeduu<br>urs, plo | vrate<br>vrate<br>Minimu<br>flowra<br>the op<br>is enab<br>nt funct<br>want th<br>ng spray<br>nge.<br>re to be<br>ease re | um fle<br>ate ca<br>tion O<br>bled.<br>ion on<br>ne com<br>/ing, th<br>a follow<br>fer to | owrat<br>in be r<br>other (<br>the A<br>nputer<br>ne flow<br>wed w<br>par. 1: | e and<br>nodifie<br>Type<br>larms<br>to trigg<br>meter<br>hen ar<br>3.1 Err | ed<br>men<br>ger a<br>rate<br>n<br>or |  |

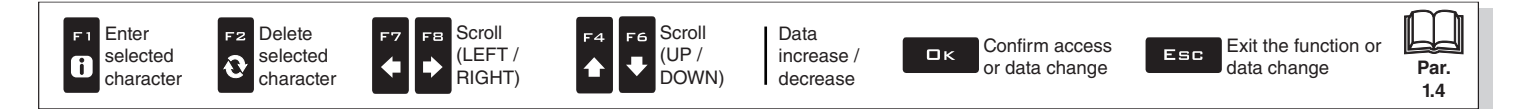

#### 5.1.4 Filling flowmeter

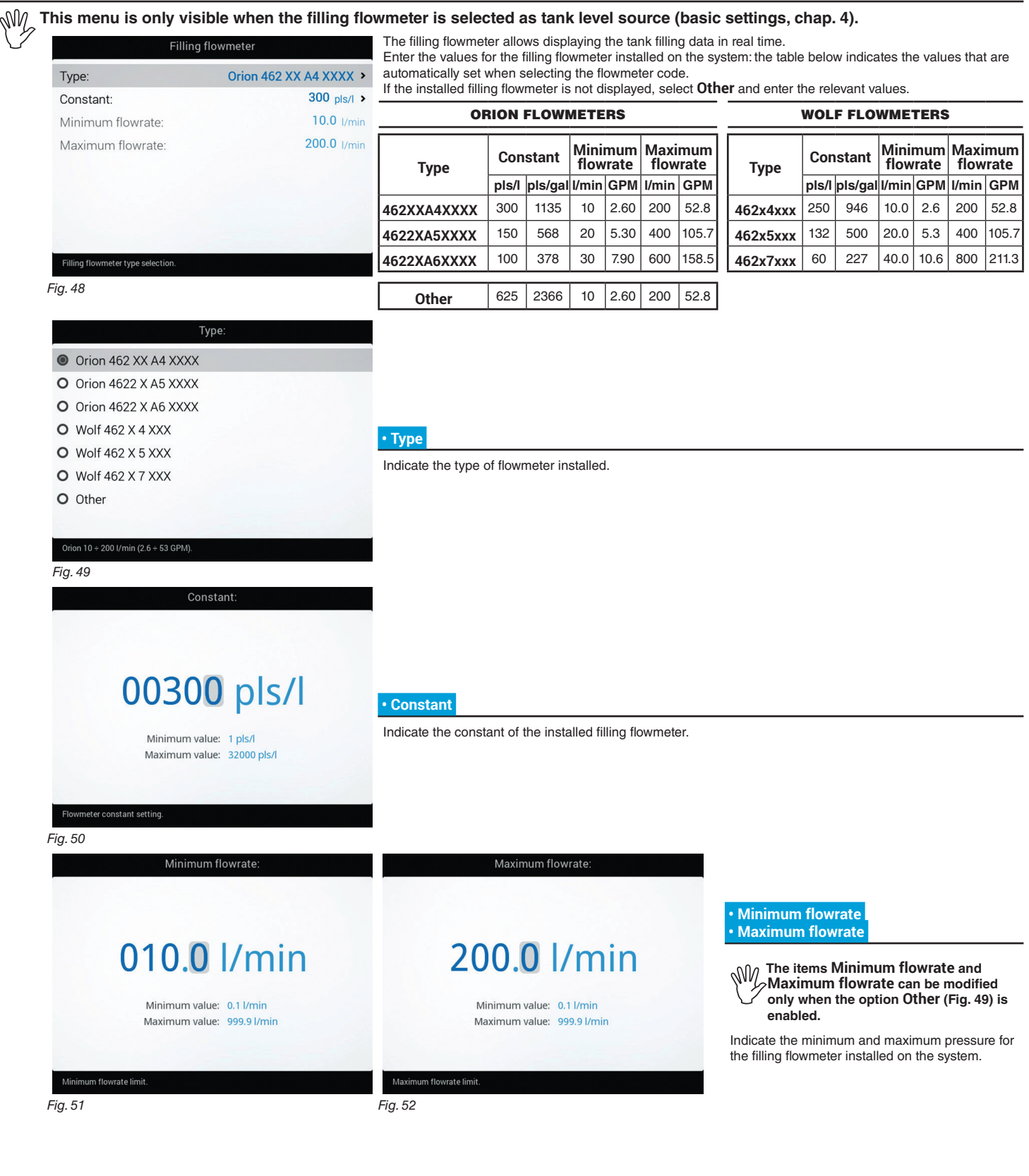

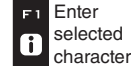

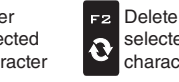

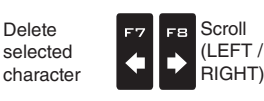

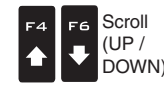

Data increase / decrease

□ κ Confir or data

Confirm access or data change

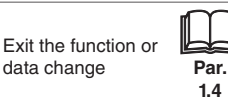

#### 5.1.5 Pressure sensor

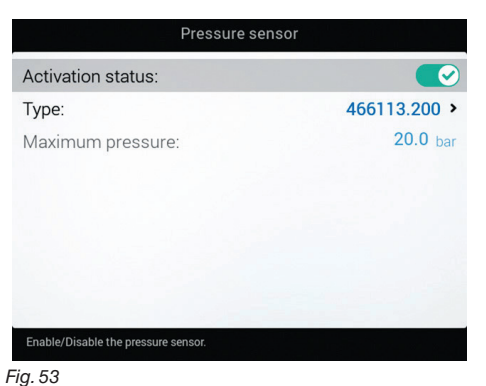

#### Status

To configure the items on this menu, you must enable the pressure sensor

(CV Sensor enabled / CV Sensor enabled - cannot be modified / X Sensor disabled).

- Enter the values for the pressure sensor installed on the system.

The table below indicates the values that are automatically set selecting the sensor code. If the installed sensor is not displayed, select Other and enter the relevant values.

#### ARAG PRESSURE SENSOR

| <b>T</b>        | Maximum pressure |     |  |  |  |  |
|-----------------|------------------|-----|--|--|--|--|
| Туре            | bar              | PSI |  |  |  |  |
| ARAG 466113.200 | 20.0             | 290 |  |  |  |  |
| ARAG 466113.500 | 50.0             | 725 |  |  |  |  |
|                 |                  |     |  |  |  |  |
| Other           | 50.0             | 725 |  |  |  |  |
|                 |                  |     |  |  |  |  |

Depending on the basic settings (Flowrate reference sensor, chap. 4), the pressure sensor, once properly set up, can perform different functions:

• Pressure sensor: the pressure measured by the sensor is used to calculate the spray rate.

• Flowmeter: the pressure sensor displays ONLY the job pressure.

• Both: the pressure sensor displays the job pressure when the machine works within the flowmeter limits.

When the flowmeter operates outside the limits the pressure measured by the sensor is used to calculate the spray rate.

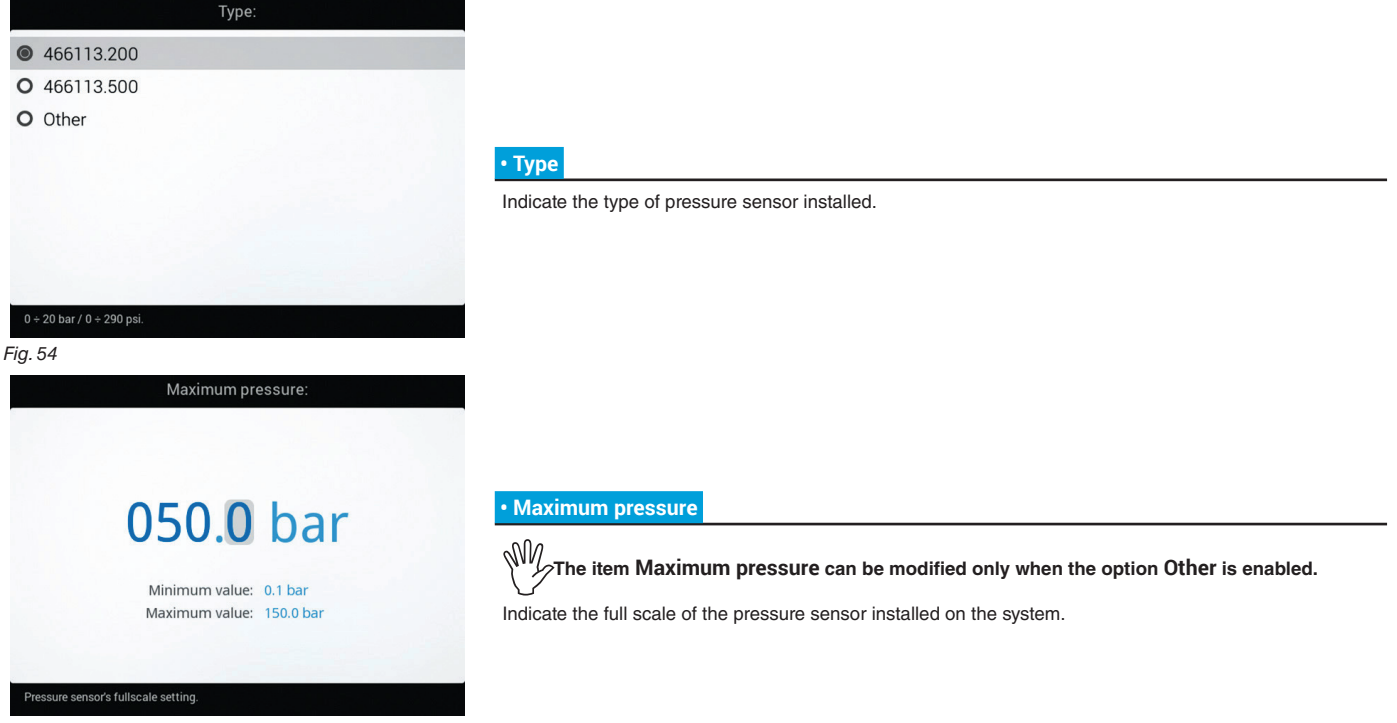

Fig. 55

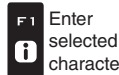

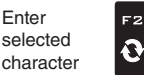

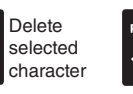

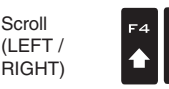

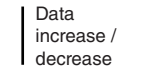

Confirm access ロк or data change

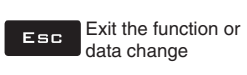

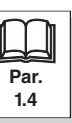

Scroll

(UP /

DOWN)

MODE IRON (ON)

### ADVANCED SETUP "IMPLEMENT"

#### 5.1.6 Valves

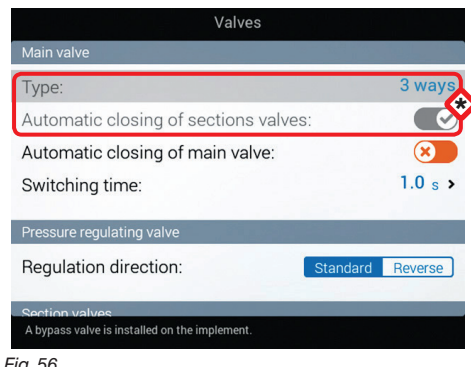

Set the type of valve installed on the system and the relevant values.

 $\displaystyle \textcircled{}$  The items Main valve > Type and Automatic closing of sections valves appear as a REMINDER: they are enabled during guided setup (chap. 4). Therefore, they cannot be modified from this screen.

Fig. 56

#### MAIN VALVE

#### Type (REMINDER)

Main control valve installed. Available options are: None, 2 ways (drain valve), 3 ways (main valve)

#### Automatic closing of sections valves (REMINDER)

On a Seletron system, automatic closing of sections is enabled by default ("M" type).

- In this mode the section valves are opened or closed by acting on the main control valve depending on the way the controls of the single section valves are set, i.e.: - if the controls of the sections are set to OFF and the main control is operated, the sections will remain closed;
- if the control of one or more section valves is ON, by closing or opening the main valve, also the section valves will be closed or opened.

#### • Automatic closing of main valve

When all section valves are closed and this option is enabled, main valve automatic closing is performed as well. ( Automatic closing of main valve enabled / X Automatic closing of main valve disabled)

CONTINUES "• Switching time" on page 22 > > >

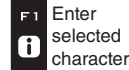

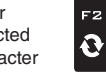

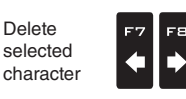

Scroll

(LEFT /

RIGHT)

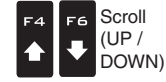

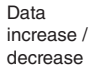

Confirm access ロк or data change

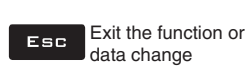

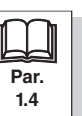

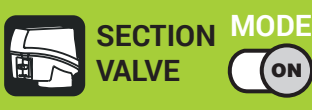

#### Valves 5.1.7

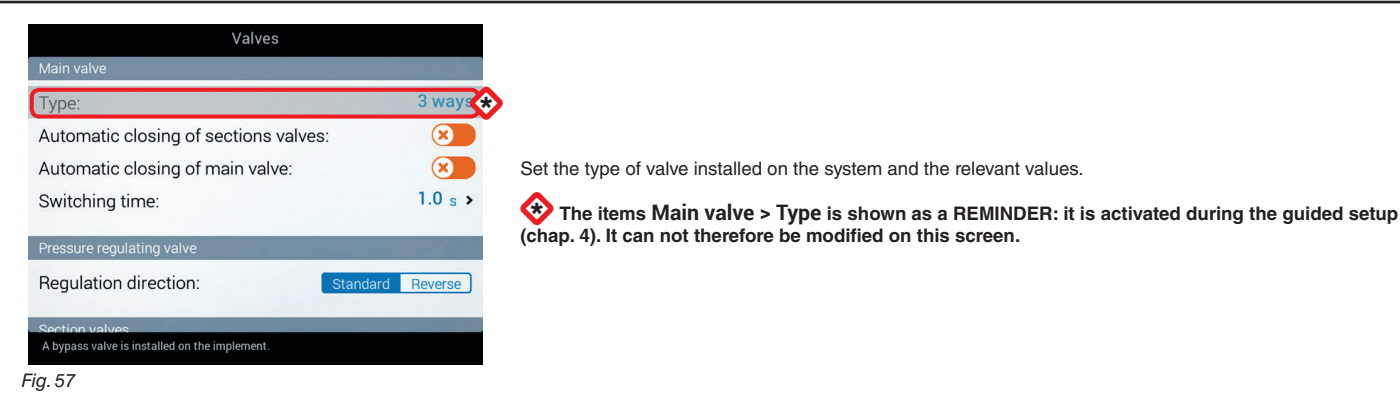

## MAIN VALVE

#### Type (REMINDER)

Main control valve installed. Available options are: None, 2 ways (drain valve), 3 ways (main valve)

#### Automatic closing of sections valves

ON

Allows to enable/disable the section automatic closing when the main control valve is closed

|         | "P" operation mode (option (                                           |
|---------|------------------------------------------------------------------------|
|         | the section valves are controlled<br>Control functions on the main val |
| 3 ways  | • "M" operation mode (option                                           |
|         | section valves are opened or close                                     |
|         | of the single section valves are s                                     |
| 1.0 s > | -if the control of one or more sec                                     |
|         | valves will be closed or opened.                                       |
| Reverse | ENABLED MODE C                                                         |
|         | 5                                                                      |
|         | 3 ways<br>2<br>3<br>1.0 s ><br>1.0 s >                                 |

ion valves are controlled independently. functions on the main valve do not affect section valve opening or closing. peration mode (option 🔗): valves are opened or closed by acting on the main control valve depending on the way the controls ngle section valves are set, i.e.: ontrols of the sections are set to OFF, and the main control is operated, the sections will remain ontrol of one or more section valves is ON, by closing or opening the main valve, also the section ill be closed or opened. ENABLED MODE CANNOT BE MODIFIED: this condition occurs when no main valve is stalled on the system or the installed one is a 2 Ways valve.

Fig. 58

#### · Automatic closing of main valve

When all section valves are closed and this option is enabled, main valve automatic closing is performed as well. 🕑 Automatic closing of main valve enabled / 🗙 Automatic closing of main valve disabled) (

NN ISABLED MODE CANNOT BE MODIFIED: this condition occurs when no main valve is installed on the system.

CONTINUES "• Switching time" on page 22 > > >

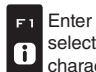

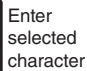

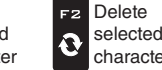

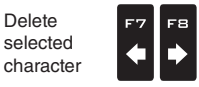

Scroll

(LEFT /

RIGHT)

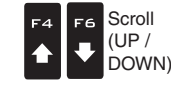

Data increase / decrease

Confirm access or data change

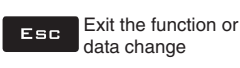

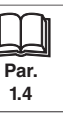

#### Switching time

Indicate the time between the moment when the command is sent to the main valve and the actual moment in which spraying starts / stops.

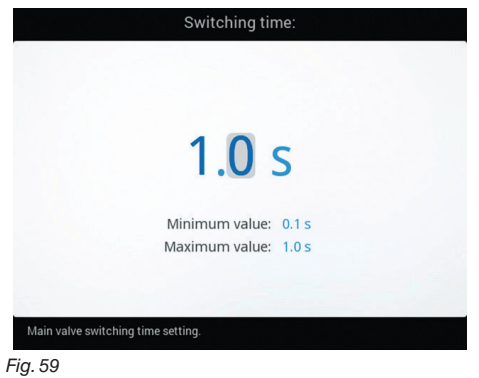

PRESSURE REGULATING VALVE

#### Regulation direction

Indicate the type of installed control valve. Available options are:

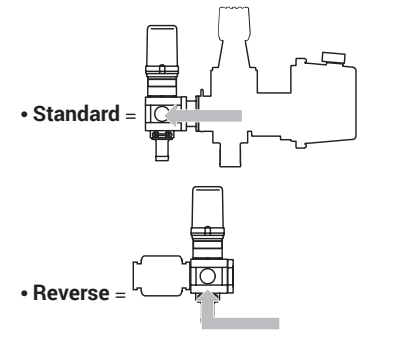

CONTINUES > > >

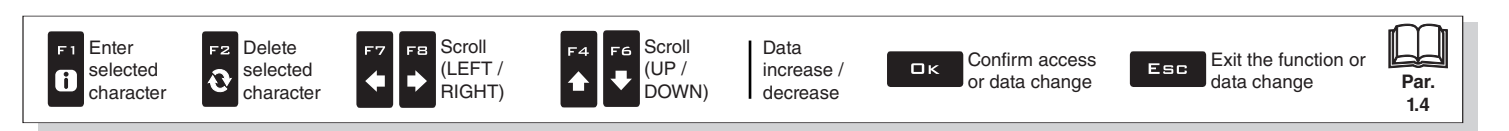

ADVANCED SETUP "IMPLEMENT" > > > 5.1.6 Valves Sele TRON MODE SECTION VALVES (ON) Valve Switching time: 1.0 s > Pressure regulating valve Regulation direction: Reverse • Type (REMINDER) On a Seletron system, section values are of the  ${\bf 2}$  ways type (without calibrated backflows) and are 2 ways Type: automatically set. 0.3 s > Shut-off time: 0.3 s > Switch-on time: CONTINUES "• Shut-off time" > > > Fig. 60 SECTION MODE SECTION VALVES (ON **ALVE** Valves Switching time: 1.0 s > Pressure regulating valve Regulation direction: Reverse Type Indicate the type of installed section valves. Available options are: • 2 Ways (valves without calibrated backflows) Type: 3 ways • 3 Ways (valves with calibrated backflows) 0.6 s > Shut-off time: 0.6 s > Switch-on time: CONTINUES "• Shut-off time" > > > Fig. 61 03s Shut-off time Indicate the time between the moment when the command is sent to the valves and the actual moment in Minimum value: 0.1 s which product output stops. Maximum value: 1.0 s Section valves shut-off time setting Fig. 62 Switch-on time: 0.3 s Switch-on time Indicate the time between the moment when the command is sent to the valves and the actual moment in Minimum value: 0.1 s which product output starts. Maximum value: 1.0 s Fig. 63 END 5.1.6 Valves Delete Scroll Scroll Data Enter F2 -6 Exit the function or Confirm access selected selected (LEFT / (UP / increase / ロк Esc Ð i Par. or data change data change character character RIGHT) DOWN) decrease

1.4

#### 5.1.8 Nozzles data

| Nozzles data                                                                                                    | А                                                                     |                       |                                                                                                    |
|----------------------------------------------------------------------------------------------------|-----------------------------------------------------------------------|-----------------------|----------------------------------------------------------------------------------------------------|
| ISAI 0.40 <sup>B</sup> /min 3.0 <sup>C</sup> bar >                                                               | Flowrate:                                                             | 1.00 l/min >          | Allows acting the values of                                                                                                    |
| ISO015 0.60 l/min 3.0 bar >                                                                                      | Pressure:                                                             | 5.0 bar >             | 12 types of ISO nozzles and 6 "User" nozzles                                                                                                    |
| ISO02 0.80 l/min 3.0 bar >                                                                                       | Minimum pressure:                                                     | 2.0 bar >             | (A, B, C, D, E, F).                                                                                                    |
| ISO025         1.00 l/min         3.0 bar         >           ISO03         1.20 l/min         3.0 bar         > | Maximum pressure:                                                     | 10.0 bar >            | The values for Flowrate and Pressure<br>can be modified for "User" nozzles                                                                                                    |
| 15004 1.60 l/min 3.0 bar >                                                                                       |                                                                       |                       | UNLY, not for ISO nozzles.                                                                                                    |
| ISO05 2.00 l/min 3.0 bar                                                                                         |                                                                       |                       | <ul> <li>Select the nozzle you wish to set up (Fig. 64).</li> <li>Enter the relevant features (Fig. 65).</li> </ul>                                                                                                    |
| ISO06       2.40 l/min         ISO01 nozzle data settings.         Fig. 64    Flowrate:                          | Flowrate of the nozzle at reference pressure.<br>Fig. 65<br>Pressure: |                       | - If necessary, repeat the setup for each nozzle.                                                                                                    |
| <b>01.00</b> I/min<br>Minimum value: 0.10 I/min<br>Maximum value: 10.00 I/min                                    | 05.0 b<br>Minimum value: 0.1<br>Maximum value: 50                     | ar<br>I bar<br>.0 bar | <ul> <li>Flowrate</li> <li>Pressure</li> <li>Set the reference flowrate and pressure for the selected nozzle.</li> <li>The rate of the nozzle being used allows the monitor to calculate the pressure without a pressure sensor.</li> </ul> |
| Flowrate of the nozzle at reference pressure                                                                     | Reference pressure of the nozzle.                                     |                       |                                                                                                    |
| Fig. 66                                                                                                    | Fig. 67                                                               |                       |                                                                                                    |
| Minimum pressure:                                                                                                | Maximum press                                                         | ure:                  |                                                                                                    |
| minimun pressure.                                                                                                | Maximum press                                                         | are.                  | • Minimum pressure<br>• Maximum pressure                                                                                                    |
| 02.0 bar                                                                                                    | 10. <mark>0</mark> b                                                  | ar                    | Set the pressure limits for the selected nozzle.<br>Enable the relevant function on the <b>Alarms</b><br>menu (par. 5.1.13) if you want the computer to                                                                                     |
| Minimum value: 0.1 bar<br>Maximum value: 50.0 bar                                                                | Minimum value: 0.1<br>Maximum value: 50                               | l bar<br>.0 bar       | trigger an alarm when the nozzle is outside the<br>set range.<br>For the procedure to be followed when an<br>alarm occurs, please refer to par. 13.1 Error<br>messages.                                                                     |
| Minimum working pressure of the nozzle.<br>Fig. 68                                                               | Maximum working pressure of the nozzle.<br>Fig. 69                    |                       |                                                                                                    |

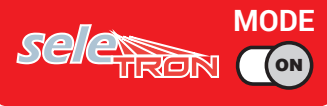

Pressure limits for the nozzle in use allow the monitor to select the suitable nozzle during spraying, therefore they must be set correctly.

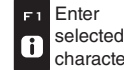

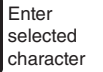

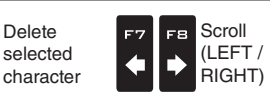

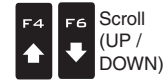

Data increase / decrease

Confirm access ロк or data change

Exit the function or Esc data change

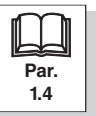

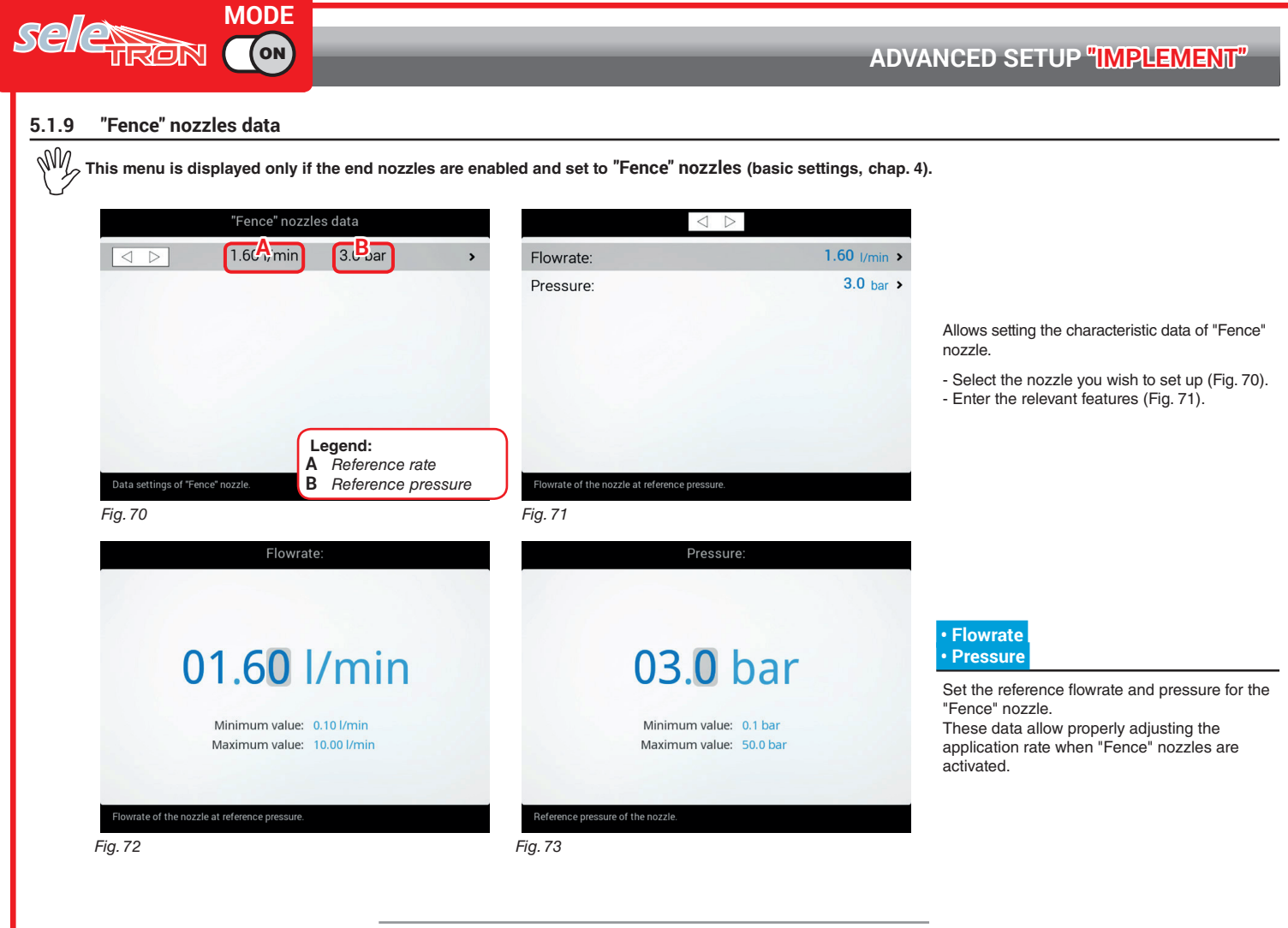

CONTINUES "Wheel sensor" on page 26 > > >

Enter Enter selected character

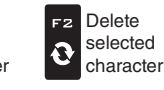

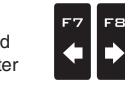

Scroll

(LEFT /

RIGHT)

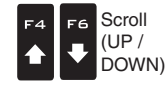

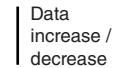

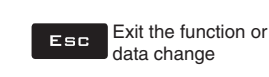

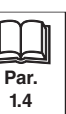

14

#### 5.1.10 Wheel sensor

Information concerning speed is usually received by the GPS, which is connected directly to the monitor. If there is no GPS signal this menu allows to use the wheel sensor as a source of speed data instead of the GPS, and therefore to calculate the data on the basis of the pulses received by the speed sensor installed on the wheel.

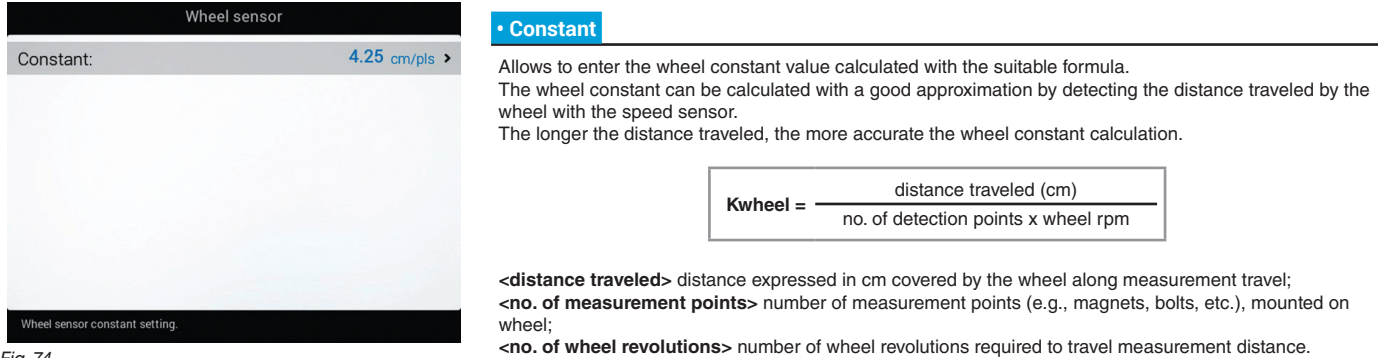

Fig. 74

#### Take measurements with tires at the operating pressure. NV

This test must be performed on medium-hard terrain; for application to very soft or very hard terrain, rolling diameter may vary, leading to inaccurate output calculation; when this is the case, repeat the procedure. During the test, cover the distance with the tank filled up to half capacity with water.

#### 5.1.11 Rev counter

character

character

RIGHT)

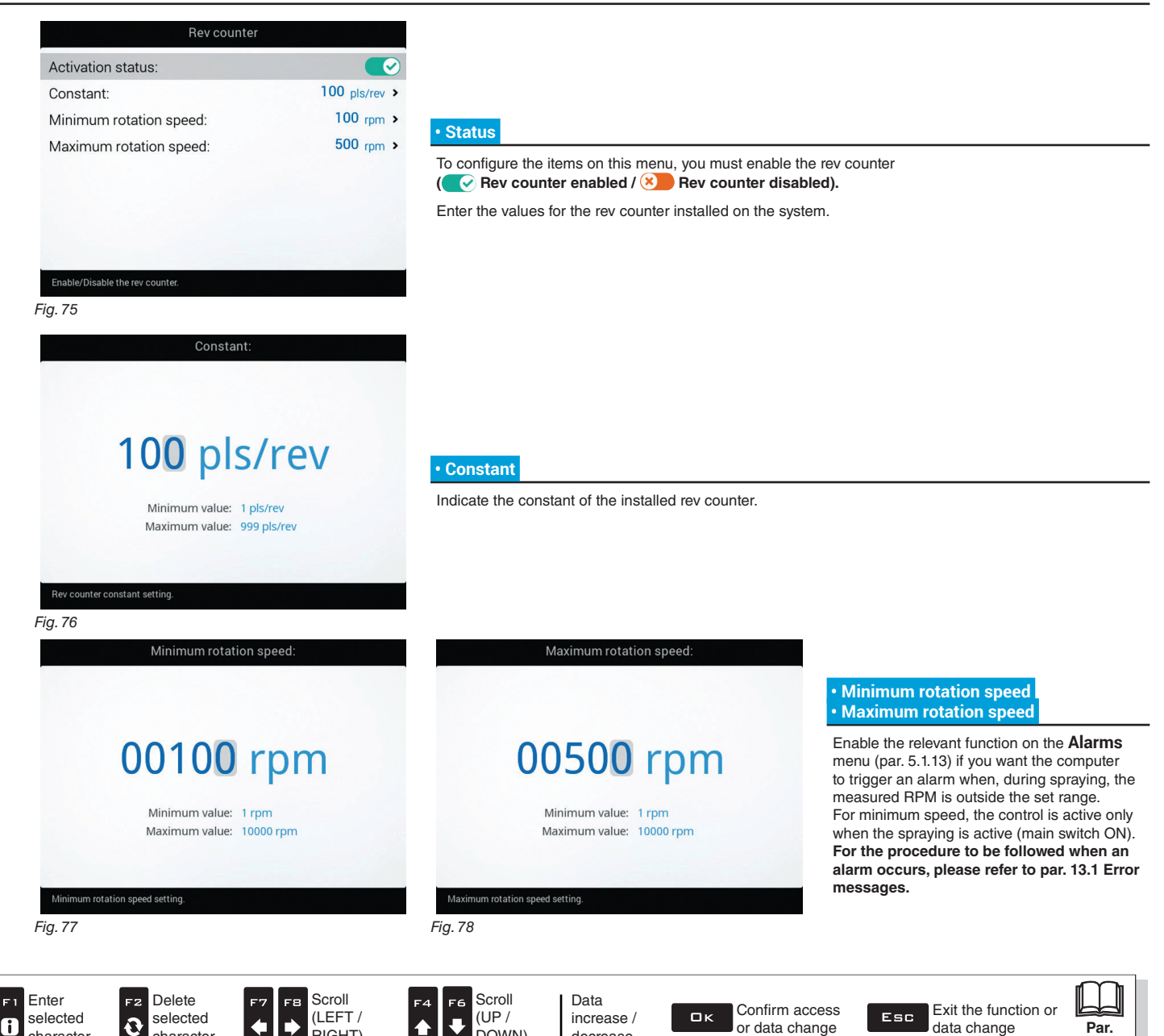

decrease

DOWN)

5.1.12 Tank

![](_page_26_Picture_2.jpeg)

Fig. 82

![](_page_26_Picture_4.jpeg)

![](_page_26_Picture_5.jpeg)

![](_page_26_Picture_6.jpeg)

Scroll

(LEFT /

RIGHT)

![](_page_26_Picture_7.jpeg)

Data increase / decrease

![](_page_26_Picture_11.jpeg)

#### TANK LEVEL SOURCE: LEVEL SENSOR Reserve level 0150 Reserve level Indicate range value. The tank alarm is triggered when, during spraying, the tank level falls below the set value. Minimum value: 11 For the procedure to be followed when an alarm occurs, please refer to par. 13.1 Error messages. Maximum value: 2000 l Fig. 83 Tank profile Tank250 26 Mar 2015 PRO0 Tank5250min93 • Tank profile Tank5802 26 Mar 2015 PRO0 Tank9302 26 Mar 2015 PRO0 The tank profiles can be loaded or saved on the internal memory so as to reconfigure the computer if necessary, solve problems or configure another tank without repeating all operations manually. In this menu, indicate the current tank profile. The profiles are ONLY available if copied onto the internal memory (par. 10.4.4), or after calibrating the tank profile (par. 5.1.16). After loading a tank profile it is NECESSARY to perform a zero calibration of the level sensor (Tank level zero value, par. 5.1.16). Press Ok to select tank profile

Fig. 84

E1 Enter selected character

![](_page_27_Picture_4.jpeg)

![](_page_27_Picture_5.jpeg)

![](_page_27_Picture_6.jpeg)

Data increase / decrease

![](_page_27_Picture_9.jpeg)

![](_page_27_Picture_10.jpeg)

28

#### 5.1.13 Alarms

![](_page_28_Picture_2.jpeg)

Set monitor iob alarms. For the procedure to be followed when an alarm occurs, please refer to par. 13.1 Error messages.

#### **NOZZLES ALARMS**

![](_page_28_Picture_6.jpeg)

Fig. 88

CONTINUES > > >

Par.

1.4

![](_page_28_Picture_9.jpeg)

![](_page_28_Picture_10.jpeg)

![](_page_28_Picture_11.jpeg)

![](_page_28_Picture_12.jpeg)

![](_page_28_Picture_13.jpeg)

ロк

![](_page_28_Picture_15.jpeg)

![](_page_28_Picture_16.jpeg)

### > > > 5.1.13 Alarms

| FLOWMETER ALARMS                                                       |           |                                                                                                    |
|------------------------------------------------------------------------|-----------|----------------------------------------------------------------------------------------------------|
| Alarms<br>Nozzles alarms                                               |           |                                                                                                    |
| Nozzle wear check:<br>Nozzle wear limit percentage:                    | ×<br>10 % | Minimum flowrate alarm     Maximum flowrate alarm                                                                                                    |
| Minimum pressure alarm:<br>Maximum pressure alarm:                     | 8         | Allows to enable/disable minimum and maximum flowrate alarms for the flowmeter.<br>- Select the item you wish to set up.<br>- Enable/disable the alarm ( Alarm enabled / Alarm disabled). |
| Flowmeter alarms<br>Minimum flowrate alarm:<br>Maximum flowrate alarm: |           | - Repeat the setup for each alarm.<br>Outside the range set in the <b>Minimum flowrate</b> / <b>Maximum flowrate</b> menus (par. 5.1.3 Flowmeter), the<br>computer triggers an alarm.     |
| Enable/Disable minimum flowrate alarm.<br>Fig. 89                      |           |                                                                                                    |

## **REV COUNTER ALARMS**

| Alarms                                                         |                                                                                                    |                                                                                                    |
|----------------------------------------------------------------|----------------------------------------------------------------------------------------------------|----------------------------------------------------------------------------------------------------|
| Maximum pressure alarm:                                        | $\otimes$                                                                                                    |                                                                                                    |
| Flowmeter alarms                                               |                                                                                                    | Minimum rotation speed alarm     Maximum rotation speed alarm                                                                                               |
| Minimum flowrate alarm:<br>Maximum flowrate alarm:             | 8                                                                                                    | Allows to enable/disable minimum and maximum speed alarms for the rev counter.<br>- Select the item you wish to set up.                                     |
| Rev counter alarms                                             |                                                                                                    | - Enable/disable the alarm ( e Alarm enabled / e Alarm disabled).                                                                                           |
| Minimum rotation speed alarm:<br>Maximum rotation speed alarm: | <ul><li></li><li></li></ul> | Outside the range set in the <b>Minimum rotation speed</b> / <b>Maximum rotation speed</b> menus (par. 5.1.11 Rev counter), the computer triggers an alarm. |
| Enable/Disable minimum rotation speed alarm.                   |                                                                                                    |                                                                                                    |

Fig. 90

END 5.1.13 Alarms

![](_page_29_Picture_7.jpeg)

![](_page_29_Picture_8.jpeg)

![](_page_29_Picture_9.jpeg)

![](_page_29_Picture_10.jpeg)

![](_page_29_Picture_12.jpeg)

![](_page_29_Picture_13.jpeg)

#### 5.1.14 Working parameters

Fig. 97

![](_page_30_Picture_2.jpeg)

> > > 5.1.14 Working parameters

#### AUTOMATIC SECTION CONTROL

| Working parameters           |             |  |  |
|------------------------------|-------------|--|--|
| Flowrate correction factor:  | 1.00 >      |  |  |
| Liquid density               | 1.00 kg/l > |  |  |
| Automatic section control    |             |  |  |
| Sections overlapping limit:  | 100 %       |  |  |
| Perimeter overlapping limit: | 0 %         |  |  |
| Spray closing delay:         | 0.0 m >     |  |  |
| Spray opening advance:       | 0.0 m >     |  |  |

#### Sections overlapping limit

Set the acceptable threshold for overlapping of already-sprayed areas. When this value is exceeded, the monitor restores the correct spraying: depending on the section management mode enabled (par. 9.7 Boom section management), the monitor will prompt the operator to close the relevant valves or proceed to the automatic closing of the spraying points.

#### Fig. 98

Sections maximum overlapping limit setting

![](_page_31_Figure_7.jpeg)

| in entities parametere       |             |  |
|------------------------------|-------------|--|
| Flowrate correction factor:  | 1.00 >      |  |
| Liquid density               | 1.00 kg/l > |  |
| Automatic section control    |             |  |
| Sections overlapping limit:  | 100 %       |  |
| Perimeter overlapping limit: | 0%          |  |
| Spray closing delay:         | 0.0 m >     |  |
| Spray opening advance:       | 0.0 m >     |  |
|                              |             |  |

#### Perimeter overlapping limit

Set the acceptable threshold for overlapping of spraying with respect to field perimeter. When this value is exceeded, the monitor restores the correct spraying:

depending on the section management mode enabled (par. 9.7 Boom section management), the monitor will notify the operator that the section valves spraying outside the field perimeter must be opened or closed, or proceed to the automatic opening/closing of the spraying points.

![](_page_31_Figure_12.jpeg)

The following conditions are required in order to use this setup:

- Drawing the field perimeter (red line in the figures) using the function F4 Surface (par. 12.4). - Enabling automatic section management: the icon enabled on the guidance screen indicates that automatic management is enabled.

Fig. 101

Perimeter overlapping limit setting

![](_page_31_Figure_16.jpeg)

#### > > > 5.1.14 Working parameters

#### Spray closing delay

Indicate the distance corresponding to the delayed closing of sections during spraying, to ensure correct spraying range.

NOTE: Negative values indicate that sections are closed in advance with respect to the calculated point.

![](_page_32_Figure_5.jpeg)

#### Spray opening advance

Indicate the distance corresponding to the advanced opening of sections during spraying, to ensure correct spraying range.

NOTE: Negative values indicate that section opening is delayed with respect to the calculated point.

![](_page_32_Figure_9.jpeg)

#### GUIDANCE

#### Steering radius

By setting this value, an acoustic alarm will indicate the exact moment when the operator must steer in order to align the machine with the following track, avoiding unsprayed or overlapping areas between the two sprays. The acoustic alarm may be enabled or disabled from the User > Steering warning menu (par. 5.6.4). This distance should correspond to the implement steering radius (A in Fig. 109), used at the end of the field to change driving direction and resume spraying on the next track, but it will have to be adjusted according to the characteristics of the operator and the speed of the machine.

The alarm is triggered ONLY if the direction of the machine is at an angle of more than 85° with respect to the next track and the straight driving mode is selected (par. 12.2).

![](_page_32_Picture_14.jpeg)

CONTINUES > > >

![](_page_32_Picture_16.jpeg)

#### Reference lines distance offset

This value allows changing the distance between the reference tracks.

![](_page_33_Figure_3.jpeg)

When the value is positive, the distance between the reference tracks (black lines) decreases. The spray lateral sides overlap.

![](_page_33_Figure_5.jpeg)

When the value is negative, the distance between the reference tracks (black lines) increases. Unsprayed spaces are left between one spray and the other.

END 5.1.14 Working parameters

![](_page_33_Picture_8.jpeg)

![](_page_34_Picture_1.jpeg)

Fig. 117

CONTINUES "• Pressure sensor zero value" on page 37 > > >

![](_page_34_Picture_4.jpeg)

#### SENSORS

#### Pressure sensor zero value Device calibration Identification numbers reset Ŵ PTo access this menu, the pressure sensor must be enabled ( par. 5.1.5) 7. In case a pressure value other than zero is displayed despite the absence of pressure inside the circuit, Pressure sensor zero value it is necessary to perform zero calibration of the sensor. 7. Tank level zero value Before carrying out any operation, disable the pump by disconnecting it from the power 7. Tank profile calibration supply. Make sure that the pump is correctly disabled, then open the main valve and all section valves. Fig. 118

sure sensor calibrat

Please turn off the pump, open the main valve and all the section valves.

Press Ok to start calibration procedure.

![](_page_35_Picture_3.jpeg)

#### 1 Select Pressure sensor zero value (Fig. 118) and press DK.

2 The message in Fig. 119 is displayed: follow the instructions, then start the procedure by pressing DK.

3 Press DK to reset the pressure sensor residual signal.

## Value out of range!

If this alarm is displayed, faulty pressure values have been detected: check the sensor operation. If the problem persists, check for residual pressure in the system.

Fig. 119

| • Tank level zero value                                                                                                    |                       |                                                                                                    |                                                                                                    |
|----------------------------------------------------------------------------------------------------|-----------------------|----------------------------------------------------------------------------------------------------|----------------------------------------------------------------------------------------------------|
| Device calibration         Seletron system         Identification numbers reset         Sensors         Pressure sensor zero value         Tank level zero value         Tank profile calibration | <b>み、</b><br>み、<br>み、 | In the cases below it is necessary to perform the level s<br><b>1</b> The monitor displays the presence of fluid inside the<br><b>2</b> A tank profile has been loaded (par. 5.1.12).<br>To use this menu the level sensor must be ac<br>adjustment with empty tank | sensor zero adjustment.<br>tank, <b>even when it is empty</b> ;<br><b>tive (Tank level source, chap. 4). Perform the</b>                                                                                                    |
| Setting procedure of the Tank level zero value.<br>Fig. 121<br>Level sensor calibration                                                                                                    |                       | Reading in progress                                                                                                    | 1 Salast the item Tank level zero value                                                                                                    |
| Ensure that the tank is empty.<br>Press Ok to start calibration procedure.                                                                                                    |                       | Stored value: 4.0 mA<br>Read value: 4.3 mA<br>Press (%) to confirm zero value                                                                                                    | <ul> <li>(Fig. 121) and press □ K.</li> <li>2 The message in Fig. 122 is displayed: follow the instructions, then start the procedure by pressing □ K.</li> <li>3 Press □ K to reset the level sensor residual signal.</li> <li>Value out of range!</li> <li>If this alarm is displayed, faulty values have been detected: check the sensor operation.</li> </ul> |
| Fig. 122                                                                                                    |                       | Valid value           Press Esc to stop calibration procedure.           Fig. 123                                                                                                    | If problem persists, check for residual fluid in the tank.                                                                                                    |

CONTINUES > > >

![](_page_35_Picture_12.jpeg)
#### > > > 5.1.16 Device calibration

i

character

Ð

character

RIGHT)

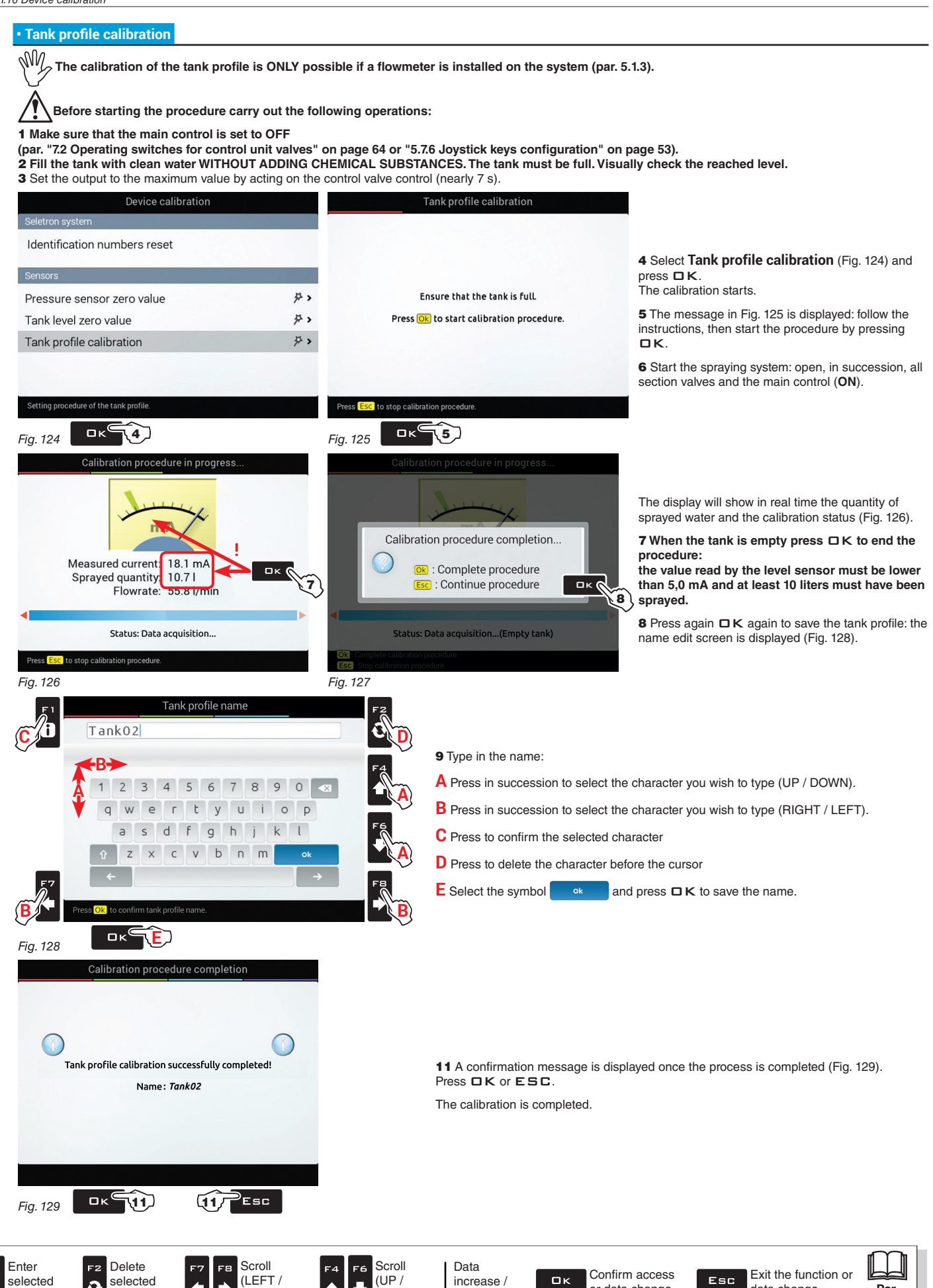

decrease

DOWN)

or data change

data change

Par.

14

### 5.2 IMPLEMENT GEOMETRY (MACHINE WITH TOWED/3-POINT HITCH IMPLEMENT)

M The display layout of this menu depends on the selected basic settings (chap. 4). FOR GEOMETRY OF SELF-PROPELLED MACHINES REFER TO PAR. 5.5.2 AND 5.5.3.

## 5.2.1 Geometry settings (TOWED IMPLEMENT)

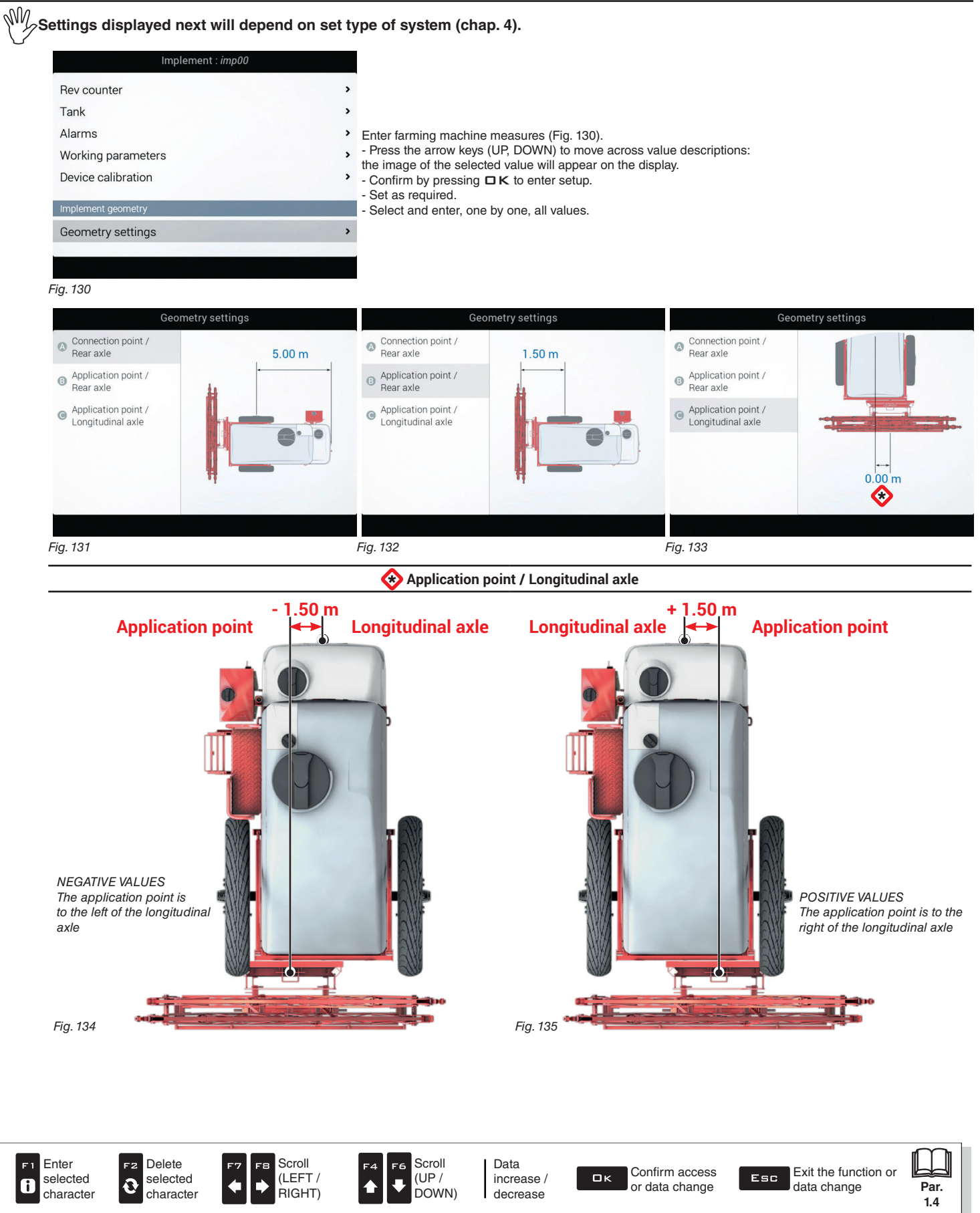

## 5.2.2 Geometry settings (3-POINT HITCH IMPLEMENT)

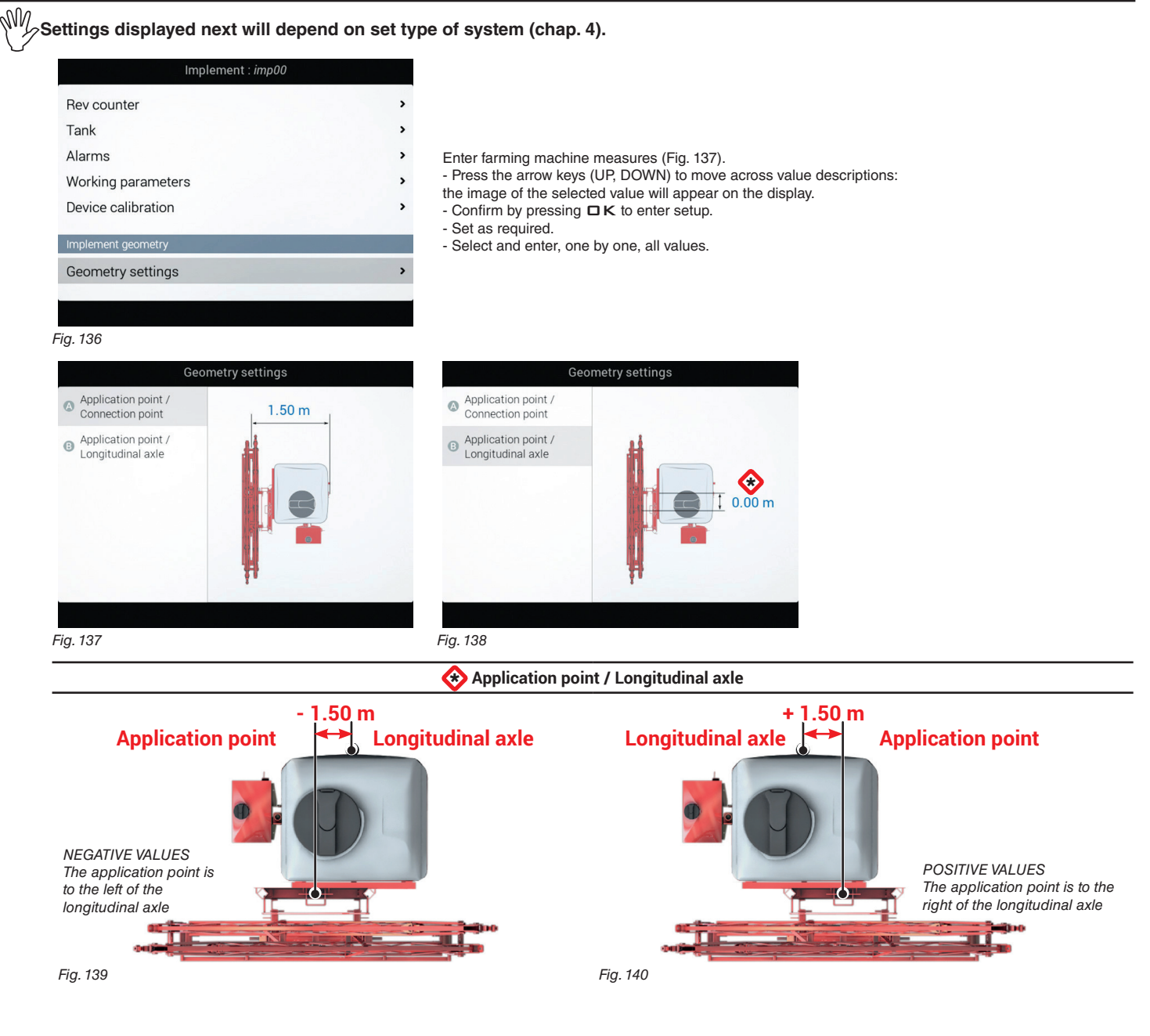

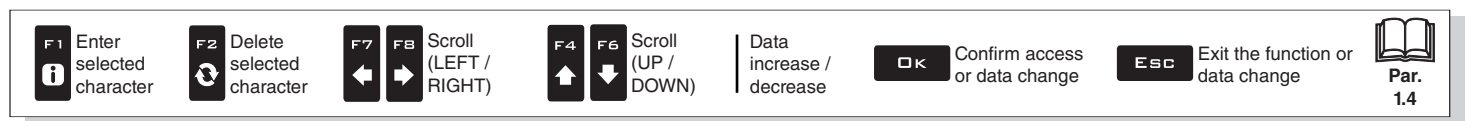

## 5.3 GPS RECEIVER SETTINGS

 $\mathbb{W}_{\mathcal{F}}$  The items displayed in this menu depend on the basic settings performed (chap. 4).

# ARAG ACCEPTS NO LIABILITY FOR FAILED OR WRONG OPERATIONS DUE TO THE CONNECTION OF RECEIVERS NOT SUPPLIED BY ARAG.

| Tractor                           | r : <i>tra00</i> | A100                                                      |
|-----------------------------------|------------------|-----------------------------------------------------------|
| Tractor basic settings            |                  | • DGPS (par. 5.3.1).                                      |
| Start                             | ¥ >              | • HDOP alarm (par. 5.3.2).<br>Ag Star                     |
| A100                              |                  | HDOP alarm (par. 5.3.2).     Correction type (par. 5.3.4) |
| DGPS:                             |                  | Smart-Ag - Smart 6                                        |
| HDOP alarm:                       | 4.0 >            | • Tilt compensation (par. 5.3.3).                         |
| Tractor advanced settings         |                  | • HDOP alarm (par. 5.3.2).                                |
| Camera:                           | None 1 2 Both    | • Receiver advanced data (par. 5.3.5).                    |
| Coomotry pottings                 |                  | NMEA                                                      |
| Enable/Disable correction signal. |                  | • DGPS (par. 5.3.1).                                      |
| Fig. 141                          |                  | • HDOP alarm (par. 5.3.2).                                |

## 5.3.1 DGPS

| Tractor:                          | : tra00               |
|-----------------------------------|-----------------------|
| Tractor basic settings            |                       |
| Start                             | 好 >                   |
| A100                              | State Londo - State 1 |
| DGPS:                             | 8                     |
| HDOP alarm:                       | 4.0 >                 |
| Tractor advanced settings         |                       |
| Camera:                           | None 1 2 Both         |
| Enable/Disable correction signal. | ,                     |

#### Allows to enable / disable the DGPS (SBAS) differential correction function

( DGPS correction enabled / X DGPS correction disabled).

The SBAS differential correction signal is free of charge and available only in some areas of the world. This signal allows to obtain a more accurate spraying.

WARNING: this function may be used only in Europe (EGNOS), the United States (WAAS) and Zapan (MSAS).

## 5.3.2 HDOP alarm

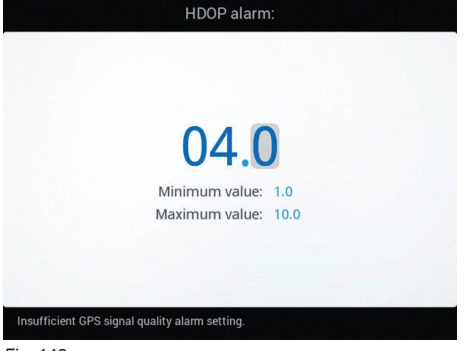

"HDOP" is the parameter that depends on the position and number of satellites in space that affect the positional precision of the system (longitude and latitude); the lower the value, the higher is the driving precision.

The precision alarm is triggered when the value of HDOP measured by the GPS receiver is above the set limit. We recommend NOT to set values above 4.0.

Fig. 143

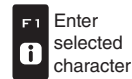

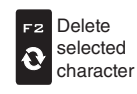

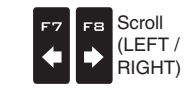

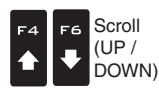

Data increase / decrease Ωк

Confirm access or data change

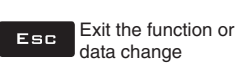

Par.

1.4

#### 5.3.3 Tilt compensation

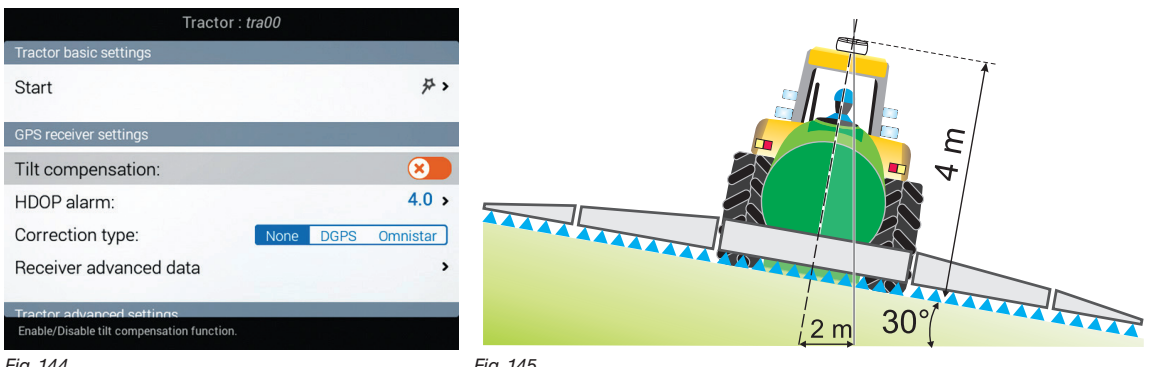

Fig. 144

Fig. 145

Allows to enable/disable the tilt compensation function of the vehicle (with antenna only. See ARAG catalog).

(Vitic Compensation enabled / Xitic Compensation disabled). The monitor can set off any measurement errors due to ground inclination.

On steep slopes the error can reach 2 m / 6.5 ft.

#### 5.3.4 **Correction type**

| Tracto                                    | or : <i>tra00</i>      |                                                                                                    |
|-------------------------------------------|------------------------|----------------------------------------------------------------------------------------------------|
| Tractor basic settings                    |                        | Allows selecting the DGPS (SBAS) differential correction function or Omnistar®.                                                                  |
| Start                                     | 윤 >                    | - None Correction disabled                                                                                                    |
| GPS receiver settings                     | Course States on March | - DGPS DGPS correction enabled:<br>The SBAS differential correction signal is free of charge and available only in some areas of the world. This |
| Tilt compensation:                        |                        | signal allows to obtain a more accurate spraying.                                                                                                |
| HDOP alarm:                               | 4.0 >                  | WW WARNING: this function may be used only in Europe (EGNOS), USA (WAAS) and Japan (MSAS)                                                        |
| Correction type:                          | None DGPS Omnistar     | - Omnistar® Omnistar® correction enabled (ONLY FOR Smart 6 RECEIVER):                                                                            |
| Receiver advanced data                    | >                      | WARNING! The differential correction service subscription is not managed by ARAG, but directly by<br>Omnietar®                                   |
| Tractor advanced settings<br>DC_NONE.hint |                        | For more information on the subscription, visit Omnistar®'s website.                                                                             |
| Fig. 146                                  |                        |                                                                                                    |

#### 5.3.5 **Receiver advanced data**

| Receiver advanced data        | Receiver ad                     | lvanced data |                                                              |
|-------------------------------|---------------------------------|--------------|--------------------------------------------------------------|
| NMEA output                   | Omnistar data                   |              |                                                              |
| Status:                       | Serial number:                  |              |                                                              |
| Receiver data                 | Status:                         |              |                                                              |
| Model:                        | Expiration date:                |              | Shows the GPS receiver and Omnistar® correction              |
| Serial number:                | Frequency:                      | <b>0</b> Hz  | To display Omnistar <sup>®</sup> select the Region of use in |
| Software version:             | Omnistar settings               |              | order to correctly activate the Omnistar® service.           |
| Send configuration            | Begion:                         |              |                                                              |
| Reset GPS receiver            | riegion.                        | Europe, Amou |                                                              |
| Enable / Disable NMEA output. | Setting of the coverage region. |              |                                                              |
| Fig. 147                      | Fig. 148                        |              |                                                              |

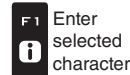

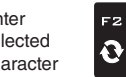

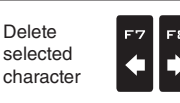

Scroll

(LEFT /

RIGHT)

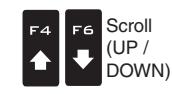

Data increase / decrease

Confirm access ロκ or data change

Exit the function or Esc data change

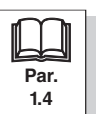

## 5.5 TRACTOR ADVANCED SETTINGS

#### 5.5.1 Camera

5.5.2

| Tractor : tra                 | 00                   |                                                                                                    |
|-------------------------------|----------------------|----------------------------------------------------------------------------------------------------|
| Tilt compensation:            |                      |                                                                                                    |
| HDOP alarm:                   | 4.0 >                |                                                                                                    |
| Correction type:              | None DGPS Omnistar   | The monitor can connect to up to 2 cameras in order to monitor the working areas that the operator is unable to see (e.g. when driving in reverse) |
| Receiver advanced data        | *                    | From the menu it is possible to enable/disable each single camera individually or both cameras:           None         No camera connected         |
| Tractor advanced settings     |                      | 1 camera connected to input no.1                                                                                                    |
| Camera:                       | None 1 2 Both        | 2 1 camera connected to input no.2<br>Roth 2 cameras connected                                                                                     |
| Geometry settings             | >                    |                                                                                                    |
| CAM_DISABLED.hint<br>Fig. 150 |                      |                                                                                                    |
| Geometry settings (SELF       | -PROPELLED WITH      | REAR BOOM)                                                                                                    |
| Settings displayed next w     | ill depend on set ty | ype of system (chap. 4).                                                                                                    |
| Tractor : tra                 | a00                  |                                                                                                    |
| Tilt compensation:            |                      |                                                                                                    |

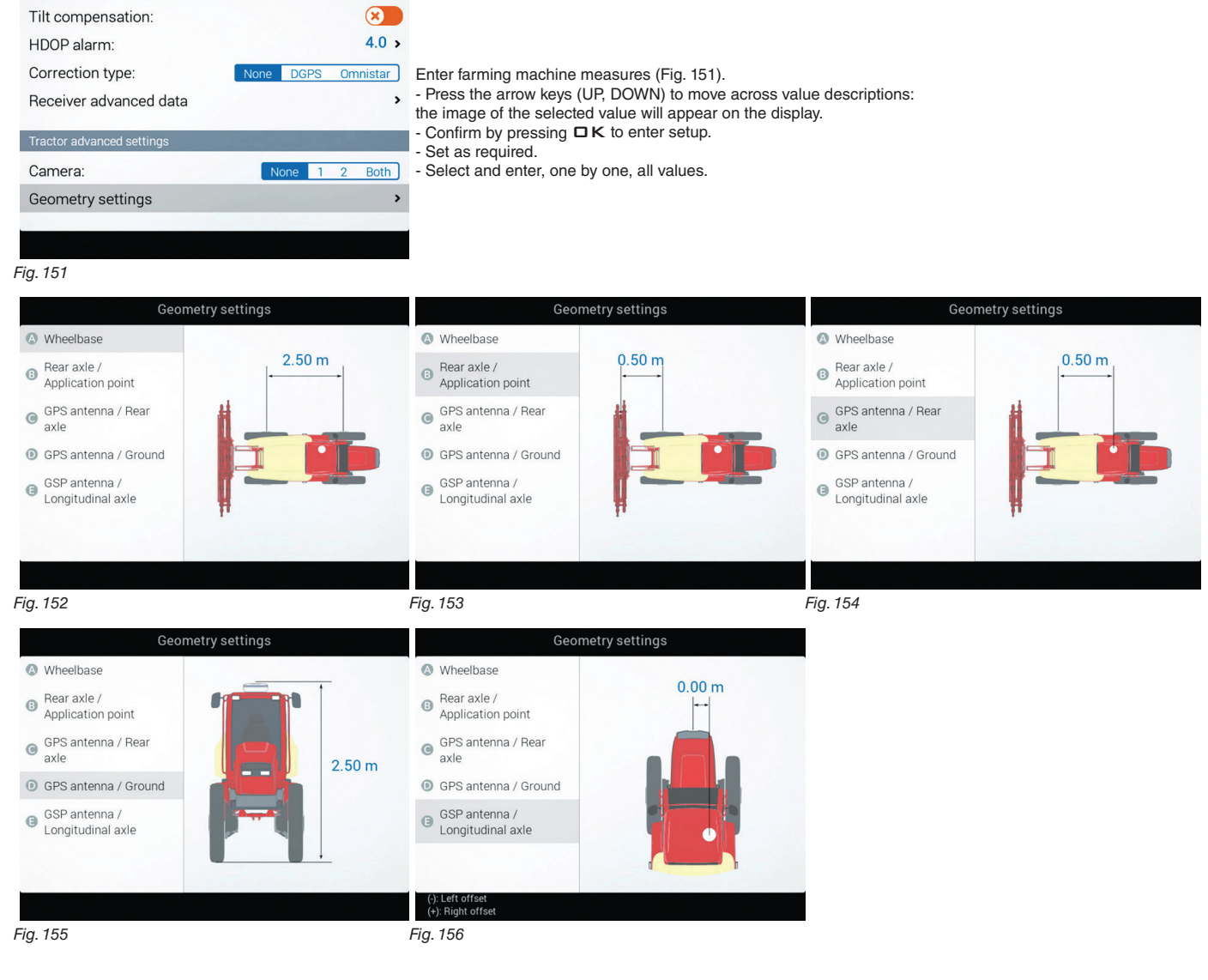

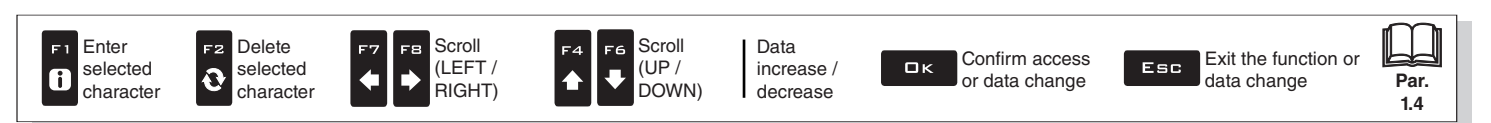

Geometry settings (SELF-PROPELLED WITH FRONT BOOM) 5.5.3

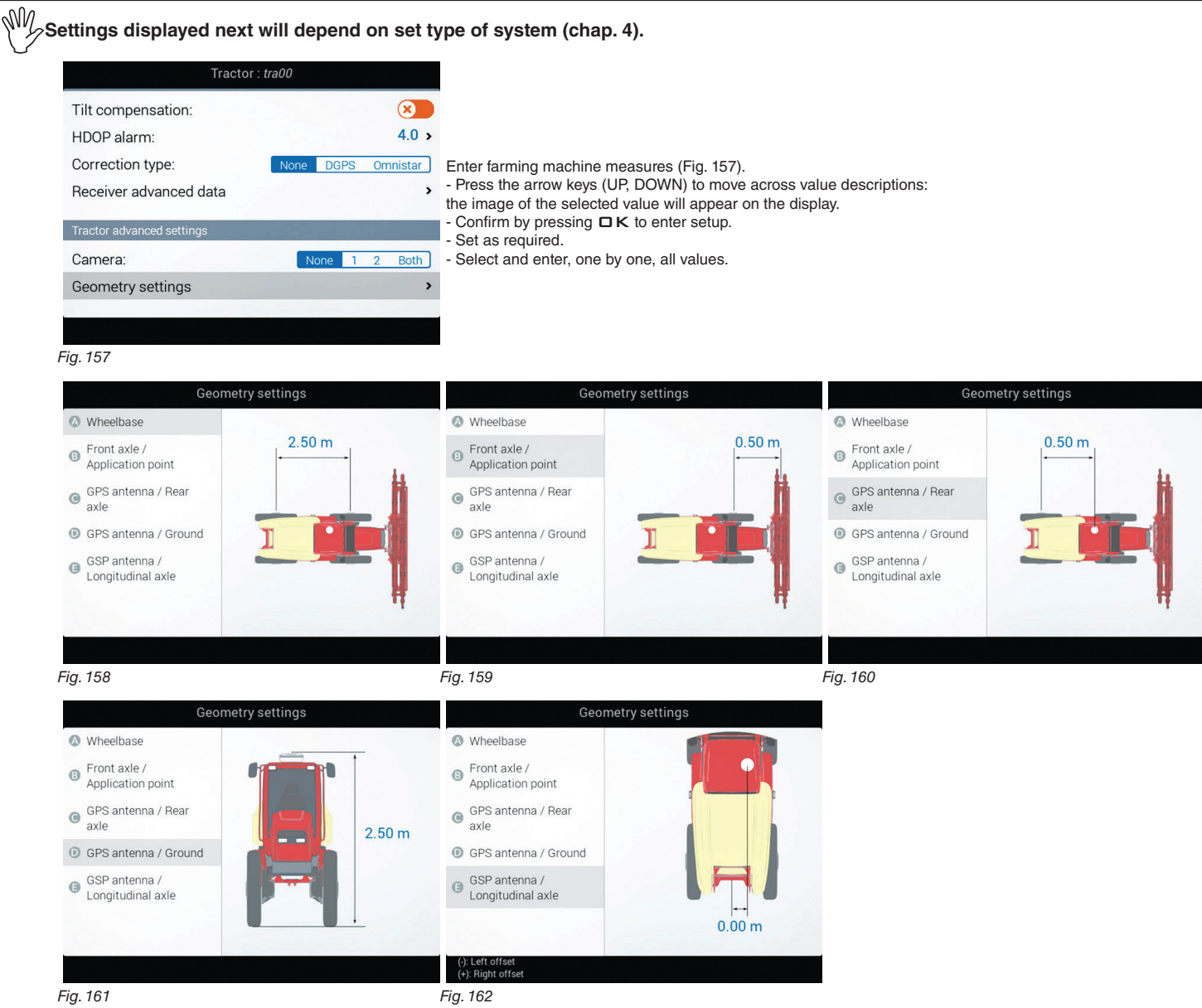

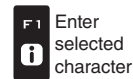

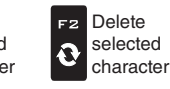

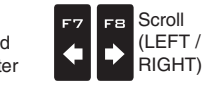

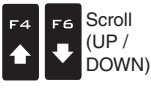

Data increase / decrease

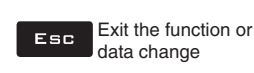

↓

Par.

1.4

#### Geometry settings (TRACTOR WITH TOWED/3-POINT HITCH IMPLEMENT) 5.5.4

#### sw. Settings displayed next will depend on set type of system (chap. 4).

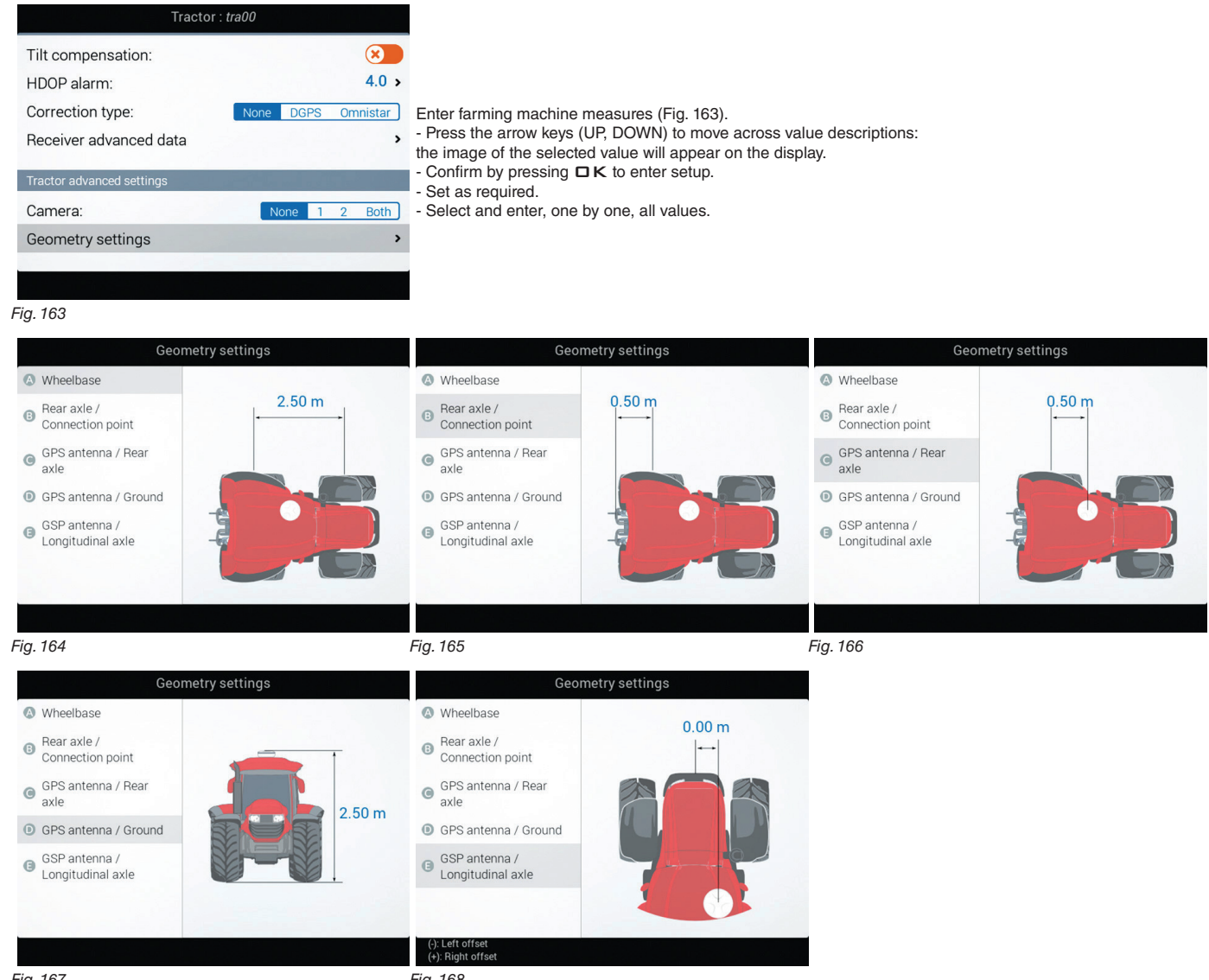

Fig. 167

Fig. 168

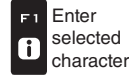

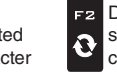

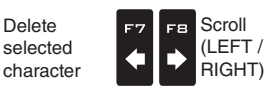

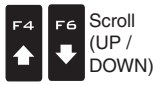

Data increase / decrease

46

Confirm access ロκ or data change

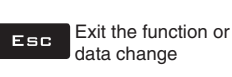

Par.

1.4

#### 5.6 USER

M The items displayed in this menu depend on the type of monitor connected (Delta 80, Bravo 400S or Ninja).

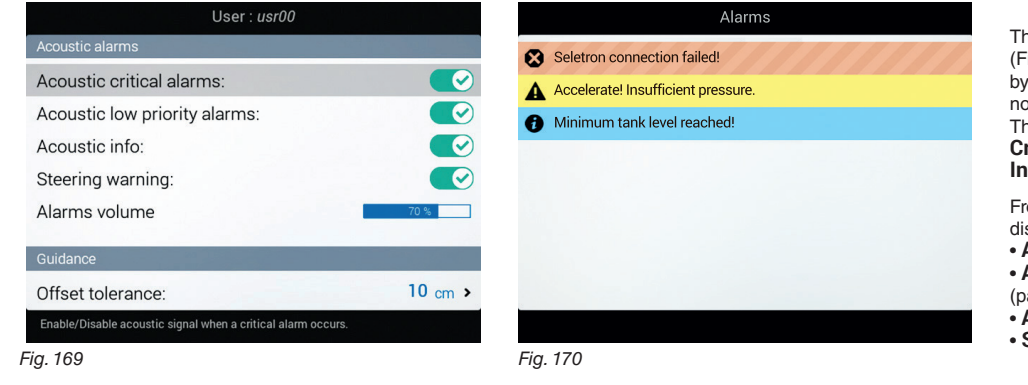

The monitor features an Alarm menu (Fig. 170, accessible from the "Home" menu by pressing FG). This page displays all active notifications for the operator. These notifications are rated by importance as Critical alarms, Low priority alarms and Info.

From the User menu it is possible to enable / disable acoustic alarms for each notification:

• Acoustic critical alarms (par. 5.6.1). Acoustic low priority alarms

- (par. 5.6.2)
- Acoustic info (par. 5.6.3).
- Steering warning (par. 5.6.4).

#### ACOUSTIC ALARMS

#### Acoustic critical alarms 5.6.1

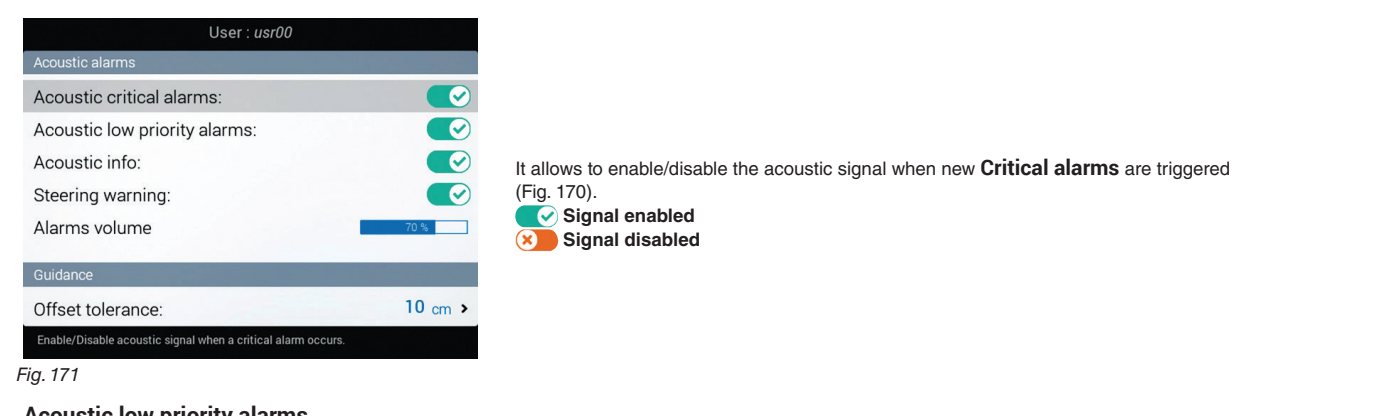

#### 5.6.2 Acoustic low priority alarms

| User : <i>usr00</i>                                              |         |
|------------------------------------------------------------------|---------|
| Acoustic alarms                                                  |         |
| Acoustic critical alarms:                                        |         |
| Acoustic low priority alarms:                                    |         |
| Acoustic info:                                                   |         |
| Steering warning:                                                |         |
| Alarms volume                                                    | 70 %    |
| Guidance                                                         |         |
| Offset tolerance:                                                | 10 cm > |
| Enable/Disable acoustic signal when a low priority alarm occurs. |         |
|                                                                  |         |

It allows to enable/disable the acoustic signal when new Low priority alarms (Fig. 170) are triggered. 💽 Signal enabled Signal disabled

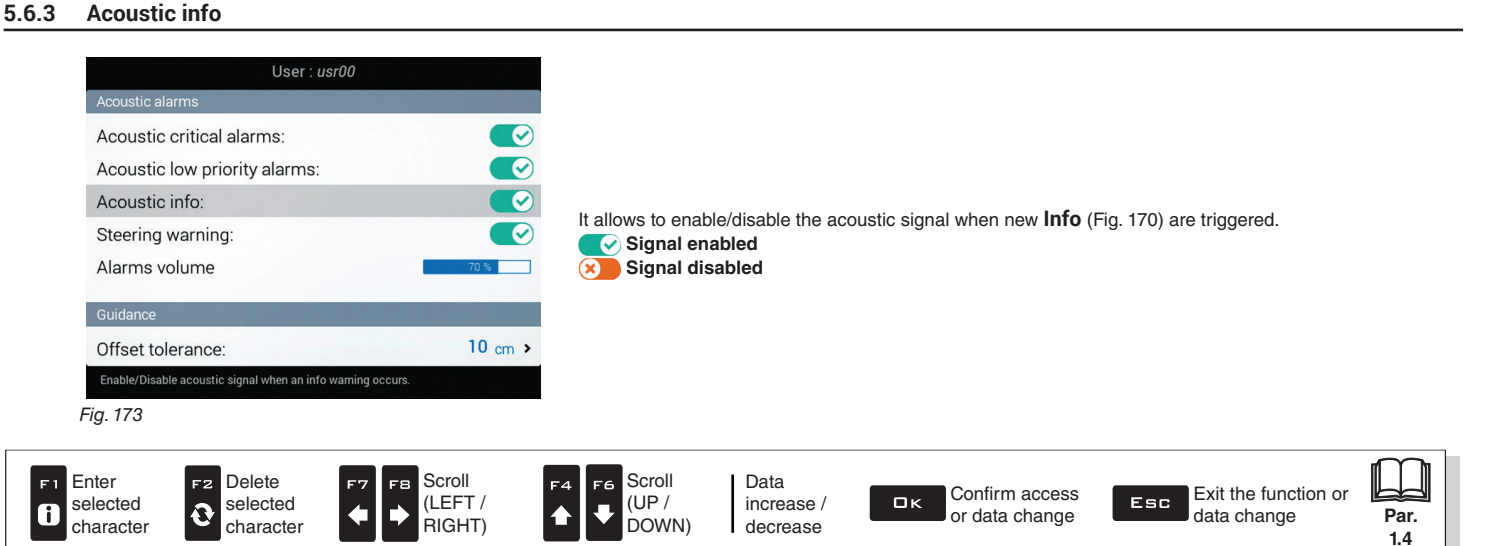

#### 5.6.4 Steering warning

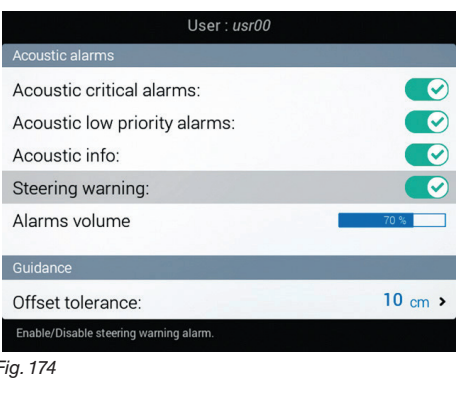

It allows to enable/disable the acoustic signal when the operator must steer in order to align the machine with the following track, avoiding unsprayed or overlapping areas between the two sprays (Steering radius set in par. 5.1.14 Working parameters). Signal enabled Signal disabled

#### Fig. 174

#### 5.6.5 Alarms volume

## M) THE MENU IS DISPLAYED ONLY ON DELTA 80 (CODE 467500X). Acoustic critical alarms: Ø Acoustic low priority alarms: Acoustic info: Steering warning: Alarms volume Offset tolerance: 10 cm > Fig. 175

Press arrow keys to adjust alarm volume (LH = decrease, RH = increase).

#### GUIDANCE

#### 5.6.6 **Offset tolerance**

| Use                                       | er : <i>usr00</i> |
|-------------------------------------------|-------------------|
| Steering warning:                         |                   |
| Alarms volume                             | 70 %              |
| Guidance                                  |                   |
| Offset tolerance:                         | <b>30</b> cm :    |
| Backlight management                      |                   |
| Menu:                                     | 100 %             |
| "Day" mode:                               | 100 %             |
| Setting of the offset tolerance value for | or guidance info. |

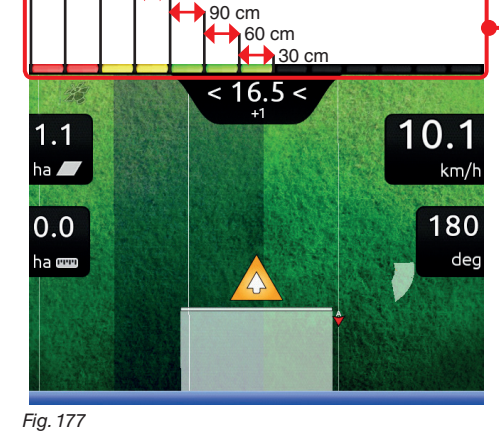

120 cm

Vehicle offset from reference line is represented by the LED bar on the side (guidance screen). Each LED on indicates an offset value corresponding to the one set in item Offset tolerance (for ex.: 30 cm).

As shown in the example, LED switch-on increases progressively any time that offset reaches a multiple of 30 cm.

Fig. 176

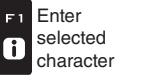

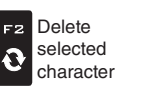

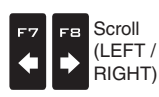

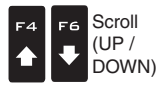

Data increase / decrease

Confirm access ロк or data change

Exit the function or Esc data change

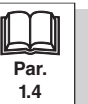

## **BACKLIGHT MANAGEMENT**

#### 5.6.7 Backlight

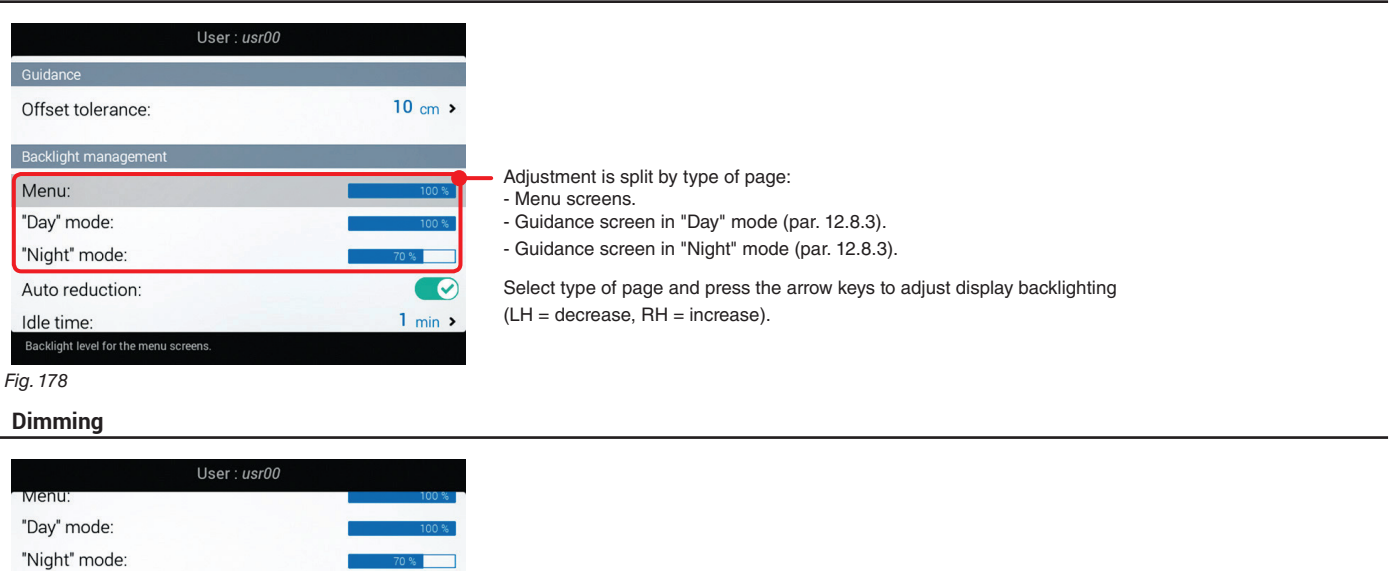

The three items on the side control automatic dimming of display backlighting after a certain period of inactivity.

THIS APPLIES ONLY TO MENU SCREENS.

First enable Auto reduction item to use this function, then adjust delay time and dimming percentage.

Auto reduction on Auto reduction off

0

1 min :

×

Fig. 179

5.6.8

## PREFERENCES

#### 5.6.9 Selective job loading

Auto reduction:

Reduction value:

Selective job loading:

Idle time:

Preferences

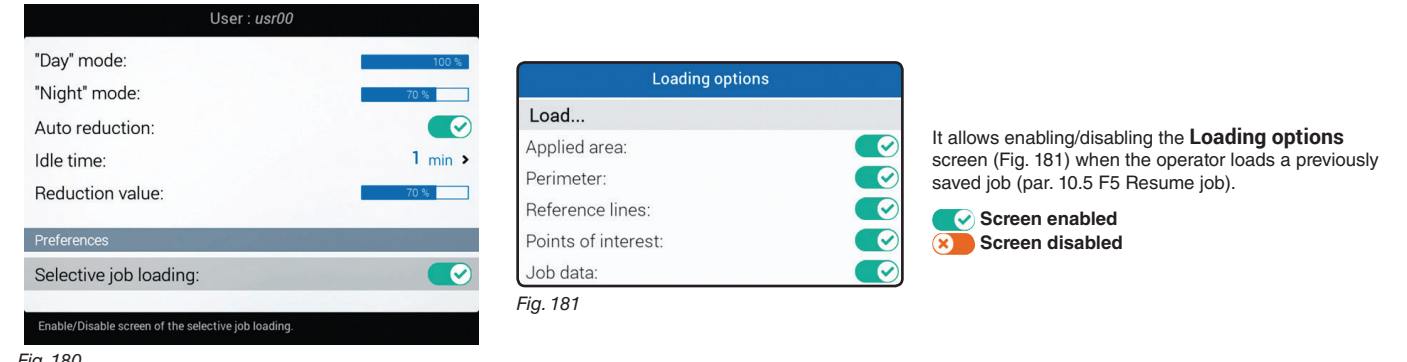

Fig. 180

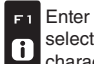

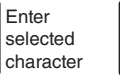

F2

Ð

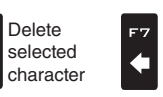

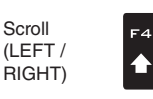

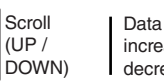

₽

ロκ increase / decrease

Confirm access or data change

Exit the function or Esc data change

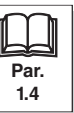

#### **GENERAL OPTIONS** 5.7

| General op                  | tions                 |
|-----------------------------|-----------------------|
| Language:                   | English >             |
| Units of measurement:       | Metric >              |
| Date and time GPS updating: |                       |
| Date and time:              | Tue 28 Jul 2015 08:27 |
| GSM                         |                       |
| GSM                         |                       |
| SIM PIN                     | 8                     |
| Enter PIN                   | 1000                  |
| Language settings.          |                       |
| Fig. 182                    |                       |

Set the device system options:

- Language (par. 5.7.1).
  Units of measurement (par. 5.7.2).
  Date and time GPS updating (par. 5.7.3).
- Date and time (par. 5.7.4).
- GSM (par. 5.7.5)
- Joystick keys configuration (par. 5.7.6)

#### 5.7.1 Language

| О български        |                                                                                                    |
|--------------------|----------------------------------------------------------------------------------------------------|
| O Cesky            |                                                                                                    |
| O Deutsch          |                                                                                                    |
| Ο Ελληνικά         | Set the computer language.                                                                                     |
| English            | Available languages:<br>あってみらがみ Cocky Doutech English Español François Eλληνικά Magyar 日本の Italiano Nederlands |
| O Español          | Polski, Portugês, Român, Русский, 中文.                                                                          |
| O Français         |                                                                                                    |
| O Magyar           |                                                                                                    |
| Language settings. |                                                                                                    |

#### 5.7.2 Units of measurement

|        | Units of measurement: |  |
|--------|-----------------------|--|
| Metric |                       |  |
| O US   |                       |  |
| O Turf |                       |  |
|        |                       |  |
|        |                       |  |
|        |                       |  |
|        |                       |  |
|        |                       |  |
|        |                       |  |

Set the computer units of measurement:

- Metric: km/h, l/ha, l/min, bar, etc.. • US: MPH, GPA, GPM, PSI, etc...
- Turf: MPH, GPK, GPM, PSI, etc...

Fig. 184

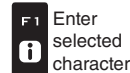

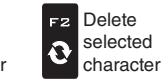

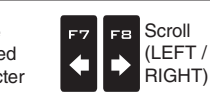

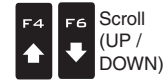

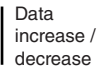

Confirm access ロк or data change

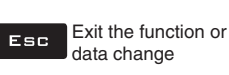

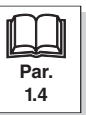

#### Date and time GPS updating 5.7.3

| General options                                                          |                       |                                                                                                    |
|--------------------------------------------------------------------------|-----------------------|----------------------------------------------------------------------------------------------------|
| Language:<br>Units of measurement:                                       | English ><br>Metric > | Allows to enable / disable computer automatic date and time upor                                                                                                    |
| Date and time GPS updating:<br>Date and time: Tue 2                      | 8 Jul 2015 08:2       | Allows to enable / disable computer automatic date and time upc<br><b>Acquisition enabled</b><br>The local time, date and timezone will be constantly updated that<br>receiver. |
| GSM<br>SIM PIN                                                           | × •                   | <b>EXAD</b> Acquisition disabled<br>Set date and time manually.<br>The display will show the Date and time menu (Fig. 185).                                                     |
| Enter PIN<br>Enable/Disable date and time updating from GPS.<br>Fig. 185 | 1000                  |                                                                                                    |

Acquisition enabled e local time, date and timezone will be constantly updated thanks to the signal picked up by the GPS eiver.

#### Date and time 5.7.4

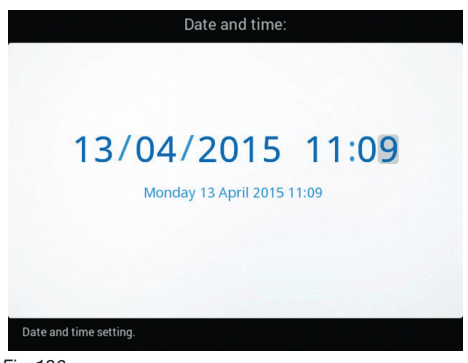

To configure the items on this menu, you must disable Date and time GPS updating (Fig. 185). Now set the computer time.

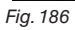

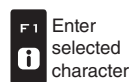

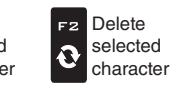

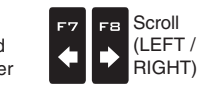

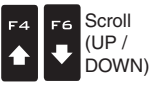

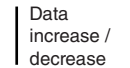

Confirm access ロк or data change

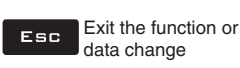

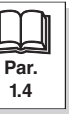

#### GSM 5.7.5

My The functions of this menu are available only for Delta 80 and can be used only on Delta 80 with 3G modem (code 4675001).

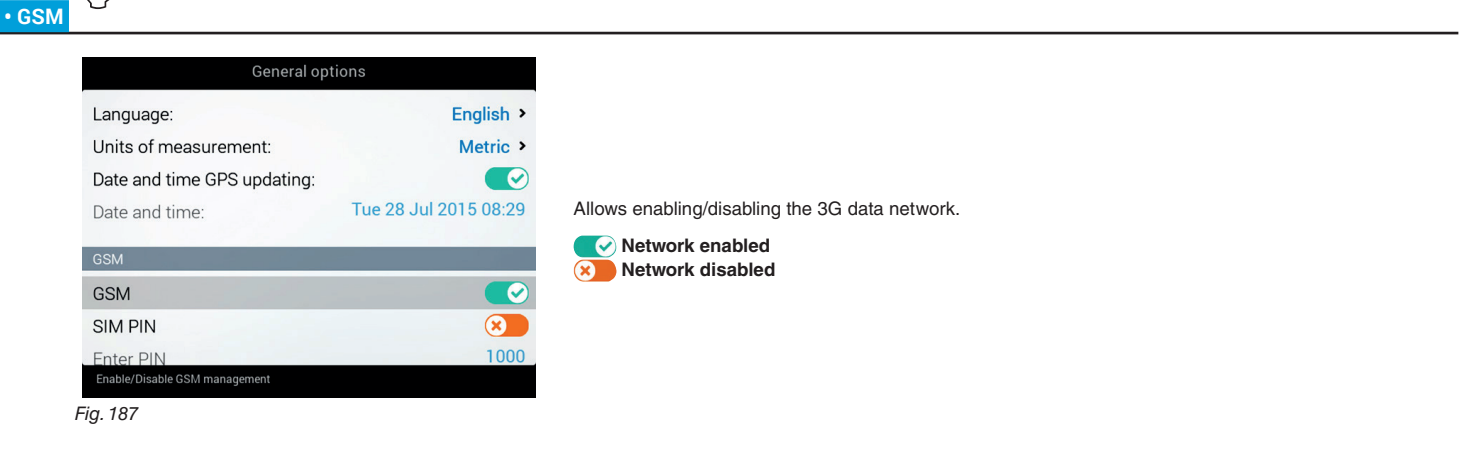

#### SIM PIN

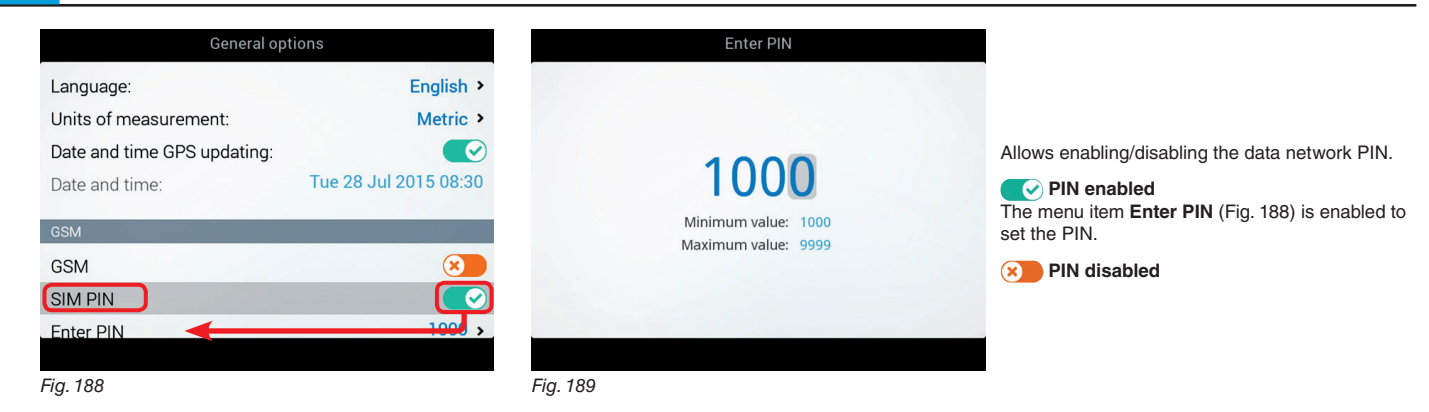

## • APN

| (         | General options                       |
|-----------|---------------------------------------|
|           |                                       |
| GSM       |                                       |
| GSM       |                                       |
| SIM PIN   | 8                                     |
| Enter PIN | 1000                                  |
| APN       | · · · · · · · · · · · · · · · · · · · |
| Username  | >                                     |
| Password  | >                                     |
|           |                                       |
|           |                                       |

Allows inserting the APN setting, the username and the password of the data operator.

Fig. 190

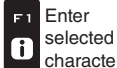

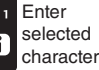

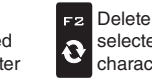

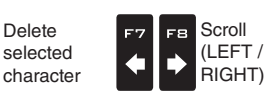

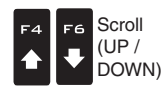

Data increase / decrease

Confirm access ロк or data change

Exit the function or Esc data change

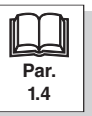

## 5.7.6 Joystick keys configuration

The "Explorer" joystick allows directly controlling spraying functions and hydraulic boom movements.

THE MENU IS DISPLAYED ONLY IF THE "EXPLORER" JOYSTICK (CODE 46701801) IS CONNECTED TO THE MONITOR. THE JOYSTICK MUST REPLACE COMPLETELY THE SWITCH PANEL (THEY CANNOT BE BOTH CONNECTED). Instructions for installation and use of the device are supplied with the product.

## • Page 0, 1a, 1b, 2

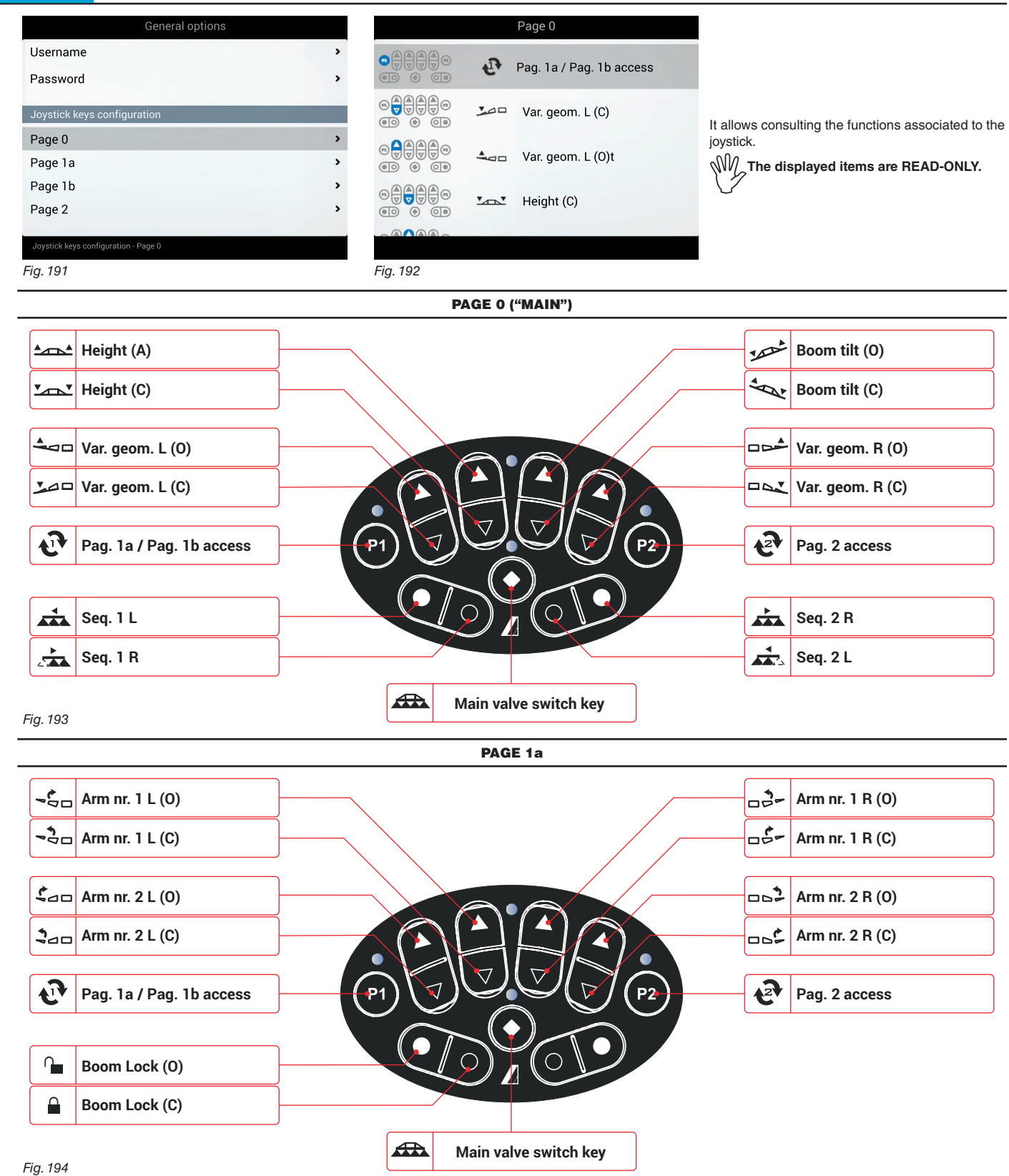

**IN USE** 

Pag. 2 access

AUTO/MAN Boom levelling

AUTO/MAN Nozzle selection

12

A

**P2** 

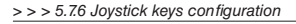

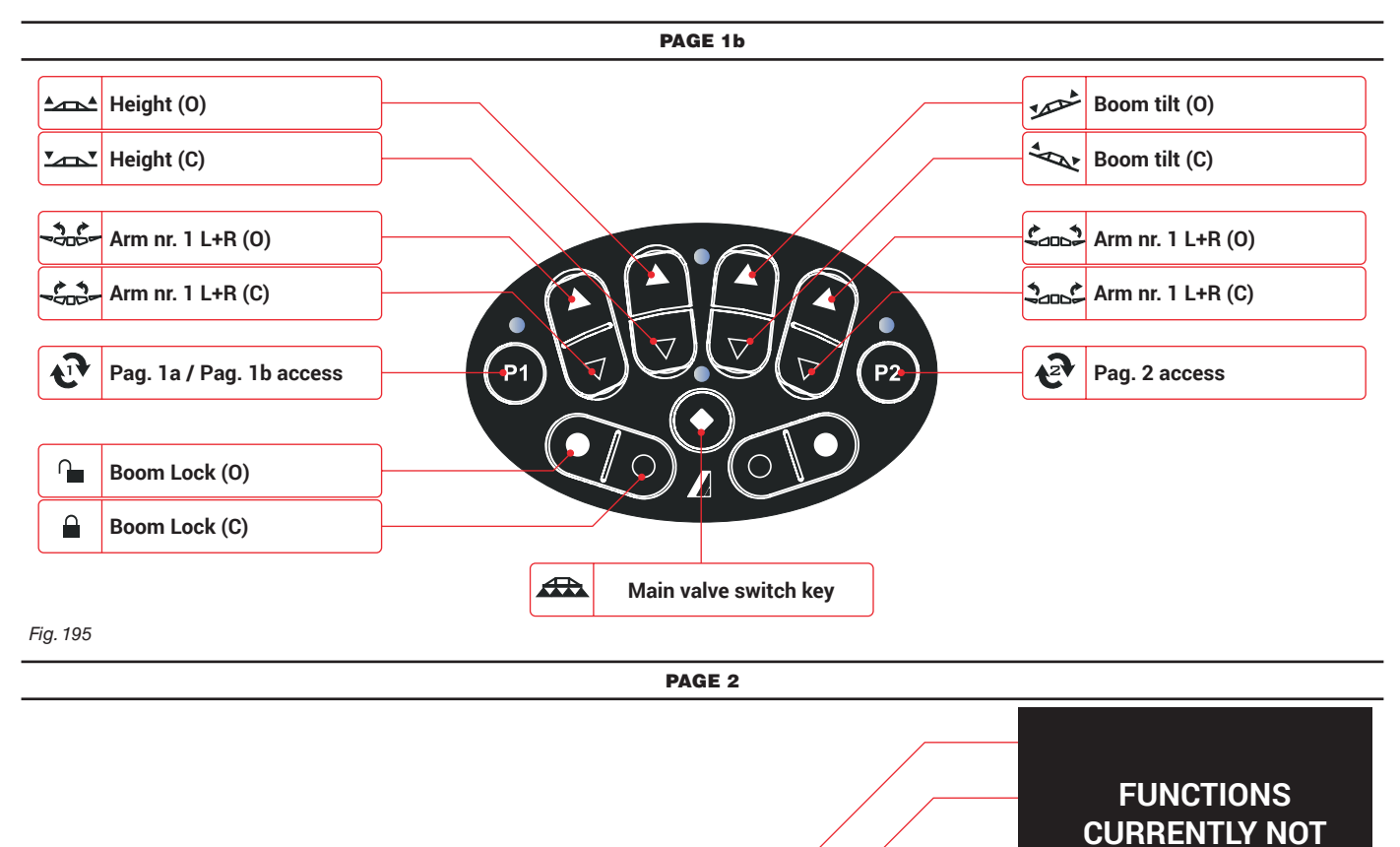

**P**1

Main valve switch key

Fig. 196

(€)+

**Q**-

A)

Pressure +

Pressure -

AUTO/MAN Rate control

AUTO/MAN

Section control

Pag. 1a / Pag. 1b access

END 5.7.6 Joystick keys configuration

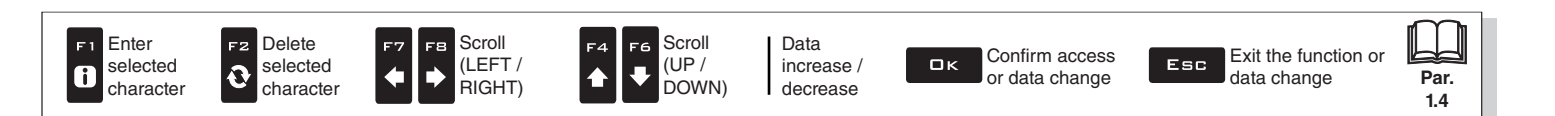

PM The items displayed in this menu depend on the basic settings performed (chap. 4).

#### 5.8 **DEVICE STATUS**

Allows checking the correct operation of the monitor: the description of the selected item will appear on the display.

## $\mathbb{W}_{\mathcal{S}}^{\mathbb{W}}$ Displayed items are READ-ONLY.

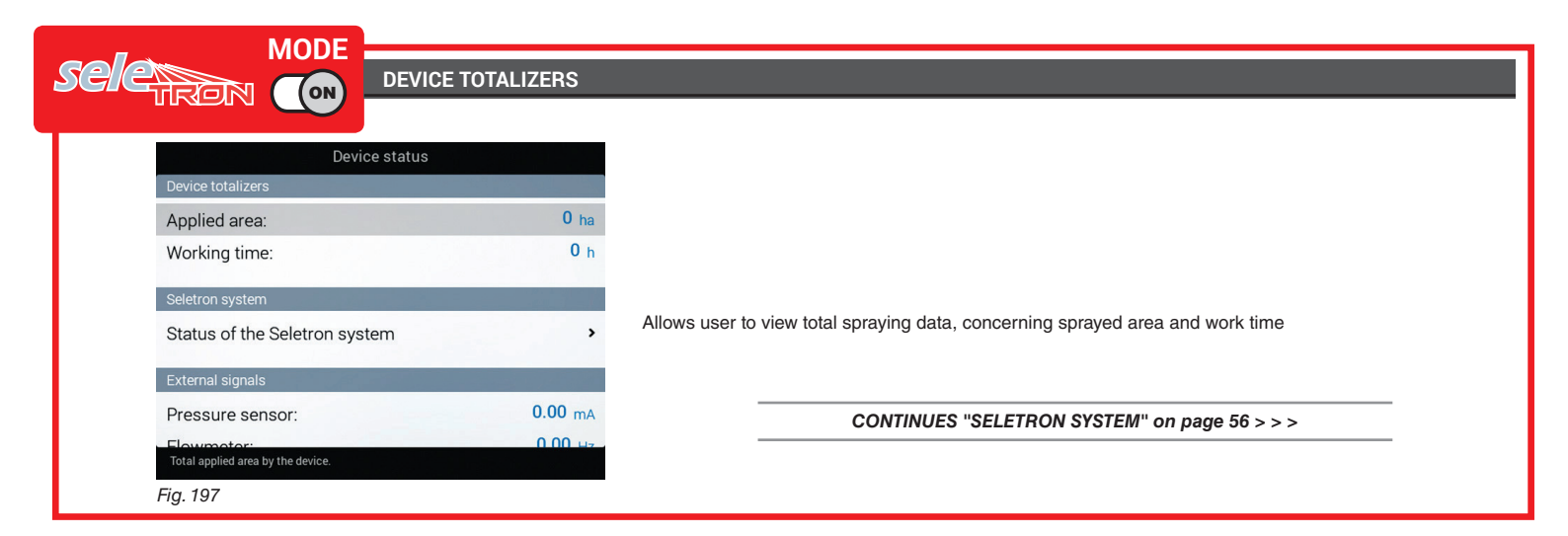

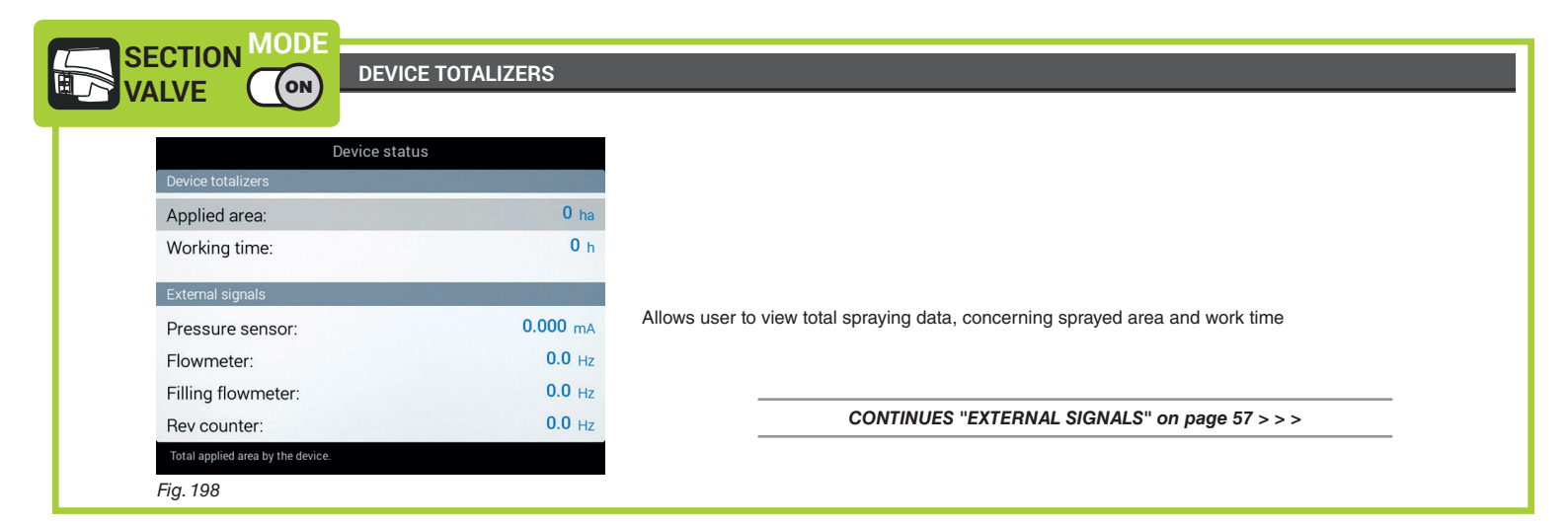

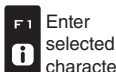

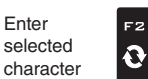

Ð

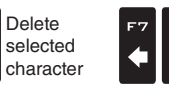

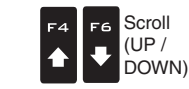

Scroll

(LEFT /

RIGHT)

Data increase / decrease

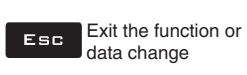

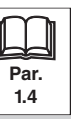

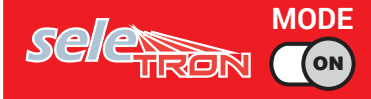

ADVANCED SETUP "DEVICE STATUS"

## SELETRON SYSTEM

#### Status of the Seletron system

This menu has two main functions:

#### INSTALLATION

Allows to display the progress during Seletron's pairing procedure (chap. 6 Seletron connection).

#### • DIAGNOSTICS

Allows to check the connection of each single Seletron.

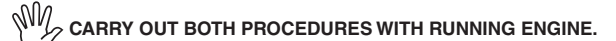

#### **SELETRON CONNECTION DIAGNOSTICS**

#### Color legend:

Correct operation.

Seletron does not respond.

Power supply error on Seletron devices: power voltage lower than the allowed value.

The screen in Fig. 199 shows the corresponding number.

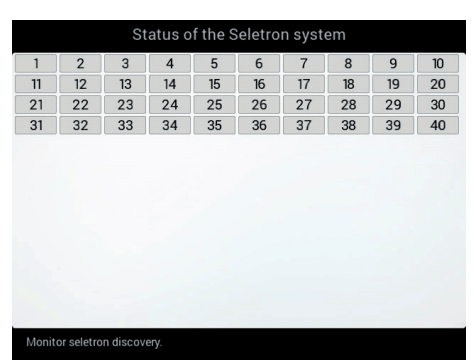

If necessary, you can repeat the pairing procedure for each Seletron device: BEFORE STARTING A NEW PAIRING PROCEDURE, YOU MUST RESET THE PREVIOUSLY ALLOCATED IDENTIFICATION NUMBERS. Use the function Identification numbers reset (par. 5.1.16).

Fig. 199

#### CONTINUES "EXTERNAL SIGNALS" on page 57 > > >

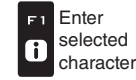

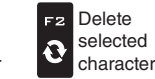

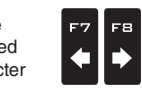

Scroll

(LEFT /

RIGHT)

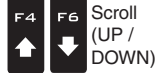

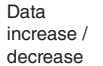

Confirm access or data change

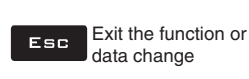

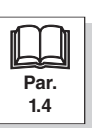

#### >>> 5.8 Device status

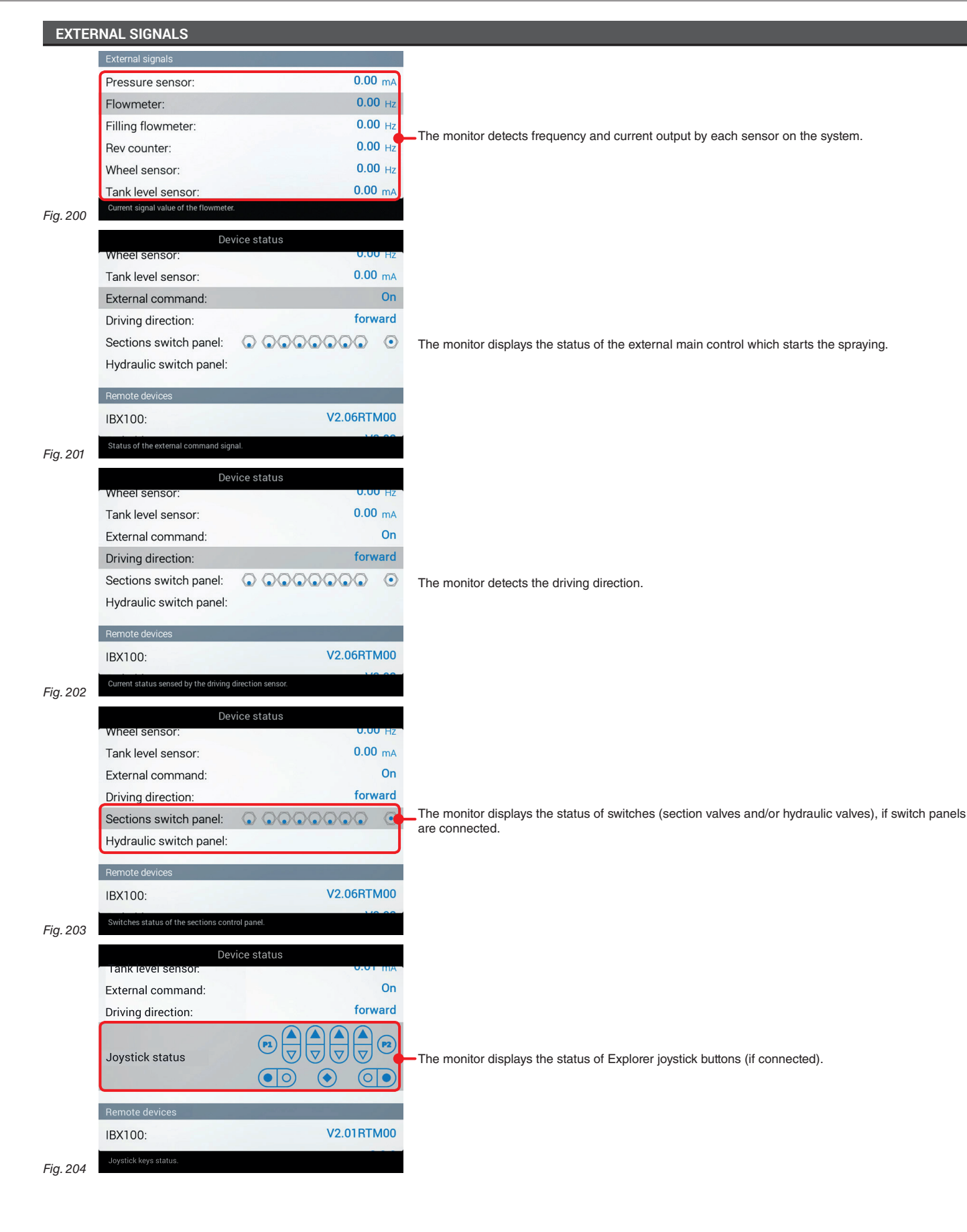

CONTINUES > > >

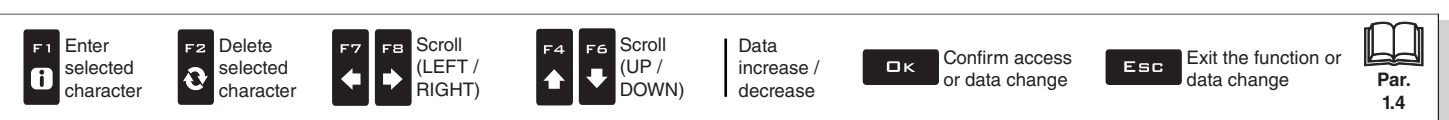

```
>>> 5.8 Device status
```

| L        | REMO                               | TE DEVICES                                                                                                    |                                                                                                    |                                     |                                                                                        |                                            |
|----------|------------------------------------|----------------------------------------------------------------------------------------------------|----------------------------------------------------------------------------------------------------|-------------------------------------|----------------------------------------------------------------------------------------|--------------------------------------------|
|          |                                    | Device                                                                                                    | status                                                                                                    | D                                   | evice status                                                                           |                                            |
|          |                                    | Sections switch papel:                                                                                                    | 0000000                                                                                                    | Joystick status                     |                                                                                        |                                            |
|          |                                    | Hydraulic switch panel:                                                                                                    |                                                                                                    | ,                                   |                                                                                        |                                            |
|          |                                    | Pomoto deviceo                                                                                                    |                                                                                                    | Demoto devices                      |                                                                                        |                                            |
|          |                                    | IBX100                                                                                                    | V2.06RTM00                                                                                                    |                                     | V2.01RTM00                                                                             | The monitor displays the firmware versions |
|          |                                    | Switchbox:                                                                                                    | V2.02                                                                                                    | Joystick version:                   | 2.0.0                                                                                  | of the remote devices connected            |
|          |                                    | Firmulare variance                                                                                                    |                                                                                                    | Firmure versions                    |                                                                                        |                                            |
|          |                                    | Monitor version:                                                                                                    | Delta80 2.8.6                                                                                                    | Monitor version:                    | Delta80 2.8.0                                                                          |                                            |
|          |                                    | Firmware version of the IBX100 control unit                                                                                                    |                                                                                                    | Firmware version of the IBV100 cont |                                                                                        |                                            |
|          | Fig. 205                           | Pinnware version of the 15×100 control unit                                                                                                    |                                                                                                    | Pinnware version of the 15x100 com  | or and.                                                                                |                                            |
|          | FIRMV                              | WARE VERSIONS                                                                                                    |                                                                                                    |                                     |                                                                                        |                                            |
|          |                                    | Device                                                                                                    | status                                                                                                    |                                     |                                                                                        |                                            |
|          |                                    | Switchbox:                                                                                                    | V2.02                                                                                                    |                                     |                                                                                        |                                            |
|          |                                    | Firmulara varaiana                                                                                                    |                                                                                                    |                                     |                                                                                        |                                            |
|          |                                    | Firmware versions                                                                                                    | Delta90.2.8.6                                                                                                    |                                     |                                                                                        |                                            |
|          |                                    | Monitor version:<br>Monitor firmware date:                                                                                                    | 04 May 2016 at 14:20                                                                                                    | The monitor displays fire           | mware versions.                                                                        |                                            |
|          |                                    | Monitor nimware date.                                                                                                    |                                                                                                    |                                     |                                                                                        |                                            |
|          |                                    | Power data                                                                                                    |                                                                                                    |                                     |                                                                                        |                                            |
|          |                                    | Internal battery voltage:                                                                                                    | 8.45 ∨                                                                                                    |                                     |                                                                                        |                                            |
|          |                                    | Power supply voltage:                                                                                                    | 11.88 V                                                                                                    |                                     |                                                                                        |                                            |
|          | Fig. 206                           | Firmware version of the monitor.                                                                                                    |                                                                                                    |                                     |                                                                                        |                                            |
| _        |                                    | MODE                                                                                                    |                                                                                                    |                                     |                                                                                        |                                            |
| sele     |                                    |                                                                                                    |                                                                                                    |                                     |                                                                                        |                                            |
| l        | POWE                               | R DATA                                                                                                    |                                                                                                    |                                     |                                                                                        |                                            |
|          |                                    | Device                                                                                                    | status                                                                                                    |                                     |                                                                                        |                                            |
|          |                                    | Monitor version:                                                                                                    | Delta80.2.8.6                                                                                                    |                                     |                                                                                        |                                            |
|          |                                    | Worldor version.                                                                                                    | 04 May 2016 at 14:20                                                                                                    |                                     |                                                                                        |                                            |
|          |                                    | Monitor firmware date:                                                                                                    | 04 May 2010 at 14.20                                                                                                    |                                     |                                                                                        |                                            |
|          |                                    | Monitor firmware date:                                                                                                    | 04 May 2010 at 14.20                                                                                                    |                                     |                                                                                        |                                            |
|          |                                    | Monitor firmware date: Power data                                                                                                    | 04 May 2010 at 14.20                                                                                                    |                                     |                                                                                        |                                            |
|          |                                    | Monitor firmware date:<br>Power data<br>Internal battery voltage:<br>Dower supply voltage:                                                                                                    | 8.45 v                                                                                                    |                                     |                                                                                        |                                            |
|          |                                    | Monitor firmware date:<br>Power data<br>Internal battery voltage:<br>Power supply voltage:<br>Boom line 1 current:                                                                                                    | 8.45 v<br>11.87 v<br>0.00 a                                                                                                    | The monitor checks the              | status of the power supply.                                                            |                                            |
|          |                                    | Monitor firmware date:<br>Power data<br>Internal battery voltage:<br>Power supply voltage:<br>Boom line 1 current:<br>Boom line 2 current:                                                                                                    | 8.45 v<br>11.87 v<br>0.00 A<br>2.24 A                                                                                                    | The monitor checks the              | status of the power supply.                                                            |                                            |
|          |                                    | Monitor firmware date:<br>Power data<br>Internal battery voltage:<br>Power supply voltage:<br>Boom line 1 current:<br>Boom line 2 current:                                                                                                    | 8.45 v<br>11.87 v<br>0.00 A<br>2.24 A                                                                                                    | —The monitor checks the             | status of the power supply.                                                            | on" on page 59 > > >                       |
|          | Fig. 207                           | Monitor firmware date:<br>Power data<br>Internal battery voltage:<br>Power supply voltage:<br>Boom line 1 current:<br>Boom line 2 current:<br>Internal battery voltage level.                                                                                                    | 8.45 v<br>11.87 v<br>0.00 A<br>2.24 A                                                                                                    | -The monitor checks the             | status of the power supply.                                                            | on" on page 59 > > >                       |
|          | Fig. 207                           | Monitor firmware date:<br>Power data<br>Internal battery voltage:<br>Power supply voltage:<br>Boom line 1 current:<br>Boom line 2 current:<br>Internal battery voltage level.                                                                                                    | 8.45 v<br>11.87 v<br>0.00 A<br>2.24 A                                                                                                    | —The monitor checks the             | status of the power supply.<br>ONTINUES "Seletron connecti                             | on" on page 59 > > >                       |
|          | Fig. 207                           | Monitor firmware date:<br>Power data<br>Internal battery voltage:<br>Power supply voltage:<br>Boom line 1 current:<br>Boom line 2 current:<br>Internal battery voltage level.<br>MODE                                                                                                    | 8.45 v<br>11.87 v<br>0.00 A<br>2.24 A                                                                                                    | —The monitor checks the             | status of the power supply.<br>ONTINUES "Seletron connecti                             | on" on page 59 > > >                       |
| SE       | Fig. 207                           | Monitor firmware date: Power data Internal battery voltage: Power supply voltage: Boom line 1 current: Boom line 2 current: Internal battery voltage level. NMODE                                                                                                    | 8.45 v<br>11.87 v<br>0.00 A<br>2.24 A                                                                                                    | —The monitor checks the             | status of the power supply.                                                            | on" on page 59 > > >                       |
| SE       | Fig. 207<br>ECTIOI<br>ALVE         | Monitor firmware date:<br>Power data<br>Internal battery voltage:<br>Power supply voltage:<br>Boom line 1 current:<br>Boom line 2 current:<br>Internal battery voltage level.                                                                                                    | 8.45 v<br>11.87 v<br>0.00 A<br>2.24 A                                                                                                    | —The monitor checks the             | status of the power supply.                                                            | on" on page 59 > > >                       |
|          | Fig. 207<br>ECTIOI<br>ALVE<br>POWE | Monitor firmware date:<br>Power data<br>Internal battery voltage:<br>Power supply voltage:<br>Boom line 1 current:<br>Boom line 2 current:<br>Internal battery voltage level.<br>MODE<br>MODE<br>R DATA                                                                                                    | 8.45 v<br>11.87 v<br>0.00 A<br>2.24 A                                                                                                    | - The monitor checks the            | status of the power supply.                                                            | on" on page 59 > > >                       |
| SE       | Fig. 207<br>ECTIOI<br>ALVE<br>POWE | Monitor firmware date:<br>Power data<br>Internal battery voltage:<br>Power supply voltage:<br>Boom line 1 current:<br>Boom line 2 current:<br>Internal battery voltage level.<br>MODE<br>CON<br>R DATA<br>Device :                                                                                                    | 8.45 v<br>11.87 v<br>0.00 A<br>2.24 A                                                                                                    | - The monitor checks the            | status of the power supply.                                                            | on" on page 59 > > >                       |
| SE       | Fig. 207<br>ECTIOI<br>ALVE<br>POWE | Monitor firmware date:<br>Power data<br>Internal battery voltage:<br>Power supply voltage:<br>Boom line 1 current:<br>Boom line 2 current:<br>Internal battery voltage level.<br>MODE<br>CON<br>R DATA<br>Device :                                                                                                    | 8.45 v<br>11.87 v<br>0.00 A<br>2.24 A                                                                                                    | -The monitor checks the             | • status of the power supply.<br>ONTINUES "Seletron connecti                           | on" on page 59 > > >                       |
|          | Fig. 207<br>ECTIOI<br>ALVE<br>POWE | Monitor firmware date:<br>Power data<br>Internal battery voltage:<br>Boom line 1 current:<br>Boom line 2 current:<br>Internal battery voltage level.<br>MODE<br>R DATA<br>Pevice :<br>Firmware versions<br>Monitor version:                                                                                                    | 8.45 v<br>11.87 v<br>0.00 A<br>2.24 A<br>3tatus<br>Delta80 2.8.6                                                                             | -The monitor checks the             | status of the power supply.                                                            | on" on page 59 > > >                       |
|          | Fig. 207<br>ECTIOI<br>ALVE<br>POWE | Monitor firmware date: Power data Internal battery voltage: Power supply voltage: Boom line 1 current: Boom line 2 current: Internal battery voltage level Internal battery voltage level | 8.45 v<br>11.87 v<br>0.00 A<br>2.24 A<br>status<br>Delta80 2.8.6<br>04 May 2016 at 14:20                                                     | -The monitor checks the             | status of the power supply.                                                            | on" on page 59 > > >                       |
| SE       | Fig. 207<br>ECTIOI<br>ALVE<br>POWE | Monitor firmware date:<br>Power data<br>Internal battery voltage:<br>Power supply voltage:<br>Boom line 1 current:<br>Boom line 2 current:<br>Internal battery voltage level.<br>MODE<br>CON<br>R DATA<br>Device :<br>Firmware versions<br>Monitor version:<br>Monitor firmware date:<br>Prove date                                                                                                    | status<br>Delta80 2.8.6<br>04 May 2010 at 14.20                                                                                              | -The monitor checks the             | • status of the power supply.                                                          | ion" on page 59 > > >                      |
|          | Fig. 207<br>ECTIOI<br>ALVE<br>POWE | Monitor firmware date: Power data Internal battery voltage: Power supply voltage: Boom line 1 current: Boom line 2 current: Internal battery voltage level. Internal battery voltage level. IN MODE CODE R DATA Device : Firmware versions Monitor version: Monitor firmware date: Power data Internal battery in                                                                                                    | 8.45 v<br>11.87 v<br>0.00 A<br>2.24 A<br>status<br>Delta80 2.8.6<br>04 May 2016 at 14:20                                                     | -The monitor checks the             | status of the power supply.                                                            | on" on page 59 > > >                       |
|          | Fig. 207<br>ECTIOI<br>ALVE<br>POWE | Monitor firmware date: Power data Internal battery voltage: Power supply voltage: Boom line 1 current: Boom line 2 current: Internal battery voltage level. Internal battery voltage level. RODE CODE RODE Firmware versions Monitor version: Monitor firmware date: Power data Internal battery voltage: Power data Internal battery voltage: Power data                                                                                                    | Status<br>Belta80 2.8.6<br>04 May 2016 at 14:20<br>Belta80 2.8.6<br>04 May 2016 at 14:20<br>8.79 v<br>11 92 v                                | - The monitor checks the            | status of the power supply.                                                            | ion" on page 59 > > >                      |
| SE<br>VA | Fig. 207<br>ECTIOI<br>ALVE<br>POWE | Monitor firmware date:<br>Power data<br>Internal battery voltage:<br>Power supply voltage:<br>Boom line 1 current:<br>Boom line 2 current:<br>Internal battery voltage level.<br>MODE<br>CON<br>R DATA<br>Device :<br>Firmware versions<br>Monitor version:<br>Monitor firmware date:<br>Power data<br>Internal battery voltage:<br>Power supply voltage:<br>Sensors and motor valves lint                                                                                                    | status<br>Beta80 2.8.6<br>04 May 2016 at 14:20<br>8.79 v<br>11.87 v<br>0.00 A<br>2.24 A                                                      | The monitor checks the              | • status of the power supply.<br>ONTINUES "Seletron connection<br>of the power supply. | ion" on page 59 > > >                      |
| SE<br>VA | Fig. 207<br>ECTIOI<br>ALVE<br>POWE | Monitor firmware date:<br>Power data<br>Internal battery voltage:<br>Boom line 1 current:<br>Boom line 2 current:<br>Internal battery voltage level.<br>MODE<br>CODE<br>R DATA<br>Device :<br>Firmware versions<br>Monitor version:<br>Monitor firmware date:<br>Power data<br>Internal battery voltage:<br>Power supply voltage:<br>Sensors and motor valves lin                                                                                                    | Status<br>Belta80 2.8.6<br>04 May 2016 at 14:20<br>Status<br>Delta80 2.8.6<br>04 May 2016 at 14:20<br>8.79 v<br>11.98 v<br>11.98 v<br>2.31 A | -The monitor checks the             | Status of the power supply.                                                            | on" on page 59 > > >                       |

END 5.8 Device status

6

## SELETRON CONNECTION

# PLEASE CAREFULLY FOLLOW THE INSTRUCTIONS PROVIDED IN THIS CHAPTER. ANY MISTAKES DURING SELETRON PAIRING/REPLACEMENT MAY LEAD TO SYSTEM OPERATION FAILURE.

BEFORE PROCEEDING, MAKE SURE YOU ARE ABLE TO HEAR THE ACOUSTIC SIGNALS COMING FROM THE MONITOR

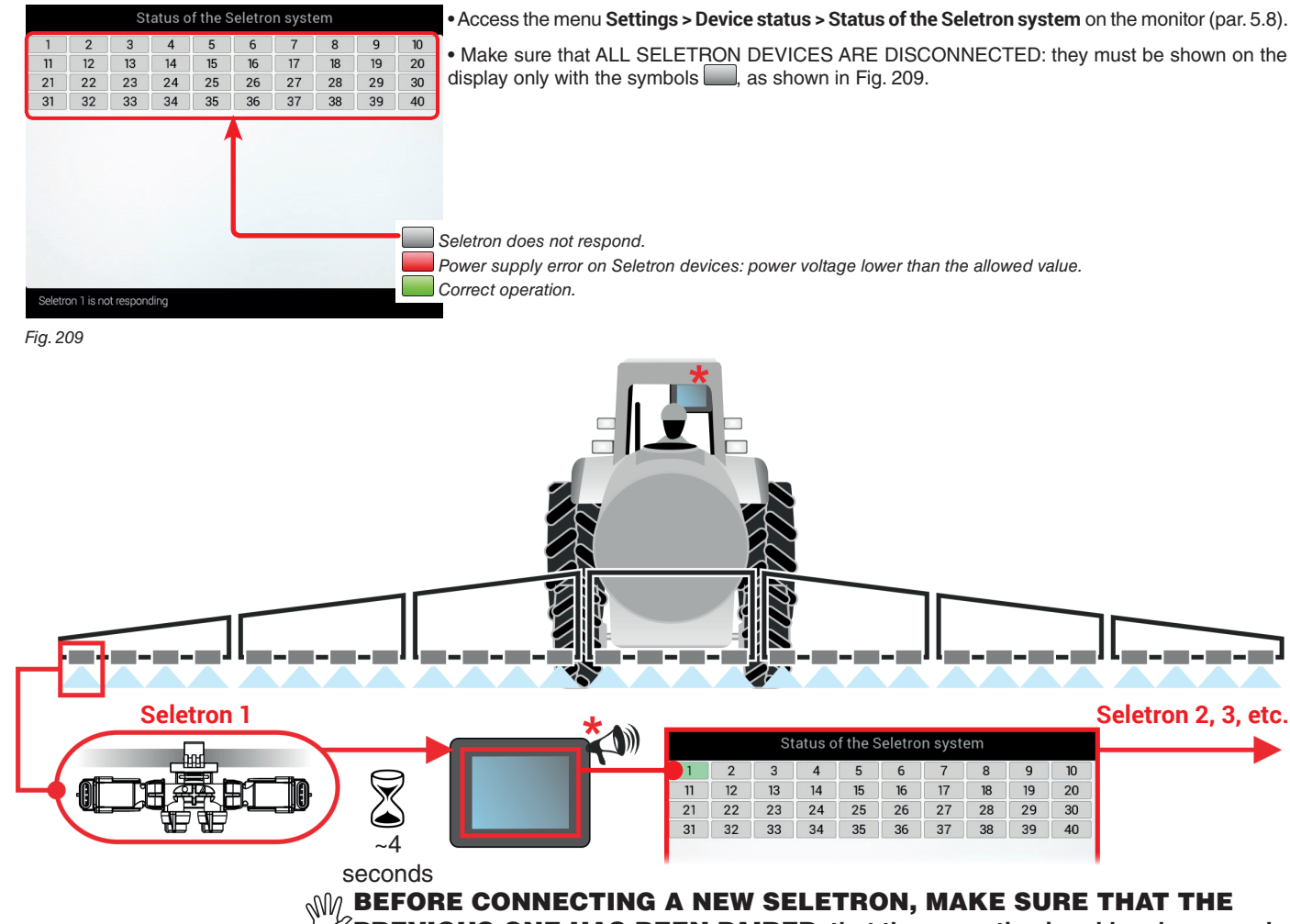

**PREVIOUS ONE HAS BEEN PAIRED**, that the acoustic signal has been made and that the relevant green symbol has been displayed.

In case of errors during the pairing procedure, (the display shows the symbol ) reset all identification numbers and repeat the procedure from the start (par. 5.1.16, Identification number reset).

Fig. 210

• Connect the first Seletron.

Seletron no. 1 is the first on the left, when looking at the boom from behind (Fig. 210).

WAIT FOR THE ACOUSTIC SIGNAL BY THE MONITOR. WAIT FOR THE MONITOR TO DISPLAY THE GREEN SYMBOL FOR THE CONNECTED SELETRON (FIG. 210).

• ONLY NOW IS IT POSSIBLE TO PROCEED WITH THE INSTALLATION OF THE FOLLOWING SELETRON.

# WARNING: ALL SELETRON DEVICES MUST BE INSTALLED IN A SEQUENCE FROM LEFT TO RIGHT (when looking at the boom from behind).

• Repeat the above steps, connecting all remaining Seletron devices from left to right until the end of the boom.

• Connection sequence if special nozzles are present:

Nozzles for "Buffer zone" (par. 7.3.1): start by connecting Seletron for "Buffer zone" located at the left end of the boom, then connect all the "normal" Seletrons from left to right, and lastly connect Seletron for "Buffer zone" located on the right end of the boom.

"Fence" nozzles (par. 7.3.2): start by connecting all the "normal" Seletrons from left to right, then connect the "Fence" Seletron located on the left end of the boom and lastly connect the "Fence" Seletron located on the right end of the boom.

|    |    | St | atus o | of the S | Seletro | n syst | em   |      |       |
|----|----|----|--------|----------|---------|--------|------|------|-------|
| 1  | 2  | 3  | 4      | 5        | 6       | 7      | 8    | 9    | 10    |
| 11 | 12 | 13 | 14     | 15       | 16      | 17     | 18   | 19   | 20    |
| 21 | 22 | 23 | 24     | 25       | 26      | 27     | 28   | 29   | 30    |
| 31 | 32 | 33 | 34     | <        | >       | ]"Fe   | ence | " no | zzles |

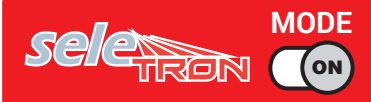

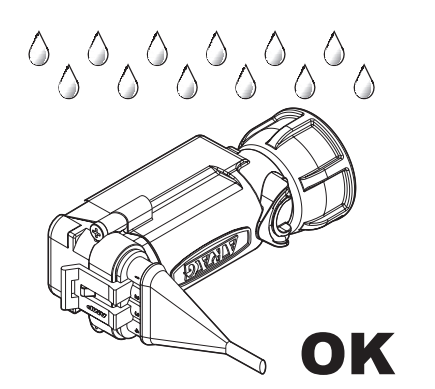

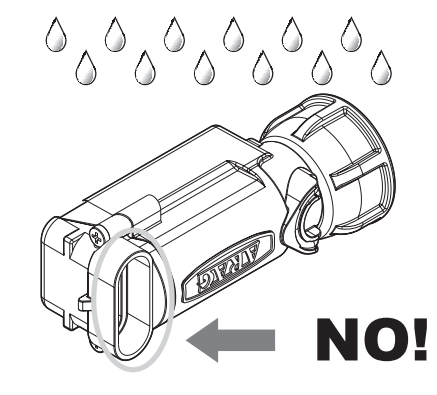

The products are supplied with valve installation instructions.

Make sure the device is correctly fitted and push it until locking it. When the cable is inserted in the connector, the Seletron is sealed.

To avoid damaging the internal

(2)

components, make sure that when using or cleaning the system the connectors are not bare or inserted incorrectly.

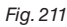

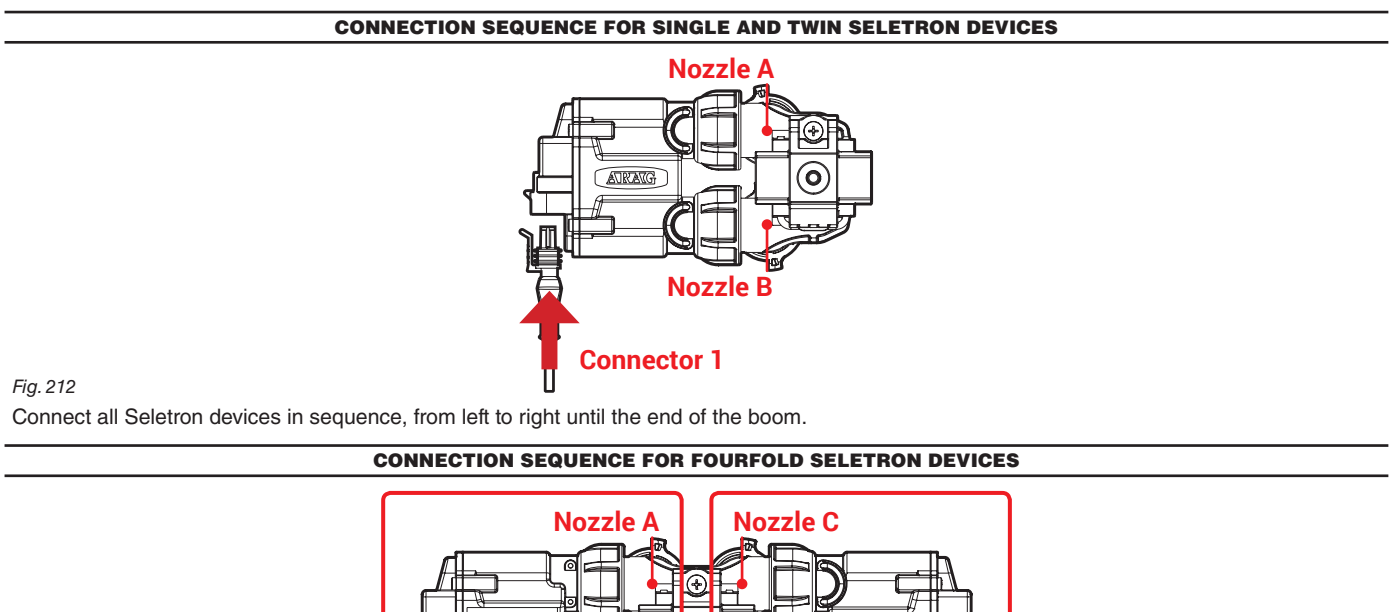

# Image: Connector 1 Connector 2

#### Fig. 213

1 Connect in sequence ONLY SELETRON NOZZLE HOLDERS A AND B, from left to right until the end of the boom (connector 1 in Fig. 213). 2 Start again from the beginning: this time connect SELETRON NOZZLE HOLDERS C AND D, from left to right until the end of the boom (connector 2).

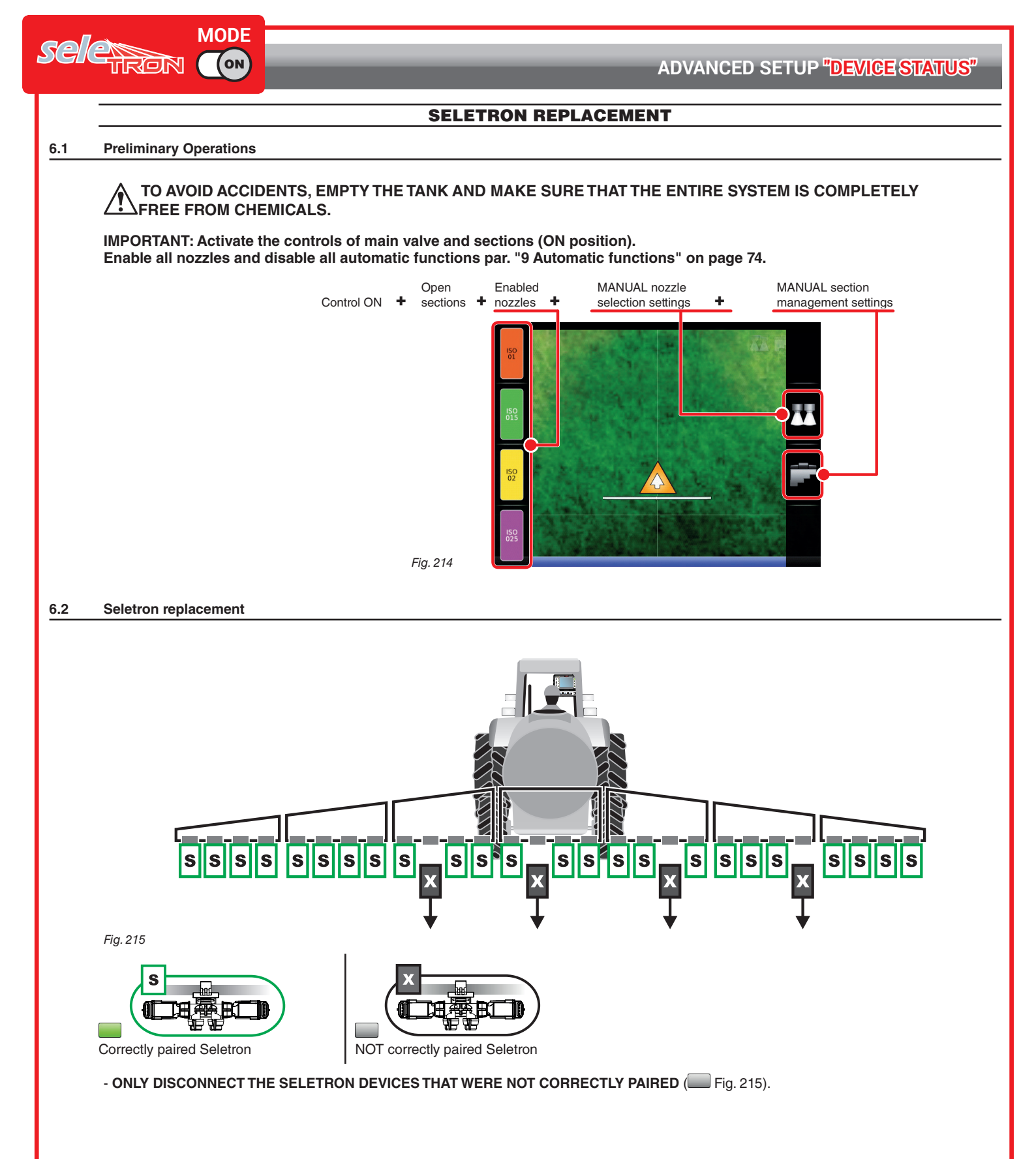

CONTINUES > > >

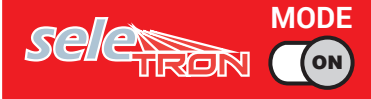

Connect the new Seletron devices: 🙀 Fig. 216, IN A SEQUENCE FROM LEFT TO RIGHT (when looking at the boom from behind).

AFTER CONNECTING THE SELETRON, WAIT FOR APPROX. 4 SECONDS, THE MONITOR MAKES AN ACOUSTIC SIGNAL AND DISPLAYS THE GREEN SYMBOL OF THE CONNECTED SELETRON. **ONLY NOW** is it possible to proceed with the installation of the following Seletron.

Tighten each Seletron onto the relevant nozzle holder, using a torque wrench and a tightening torque of 4.5 Nm / 40 Inch/lbs.

Alternatively, if you do not have a torque wrench, tighten the Seletron devices by hand and make sure there are no leaks.

ARAG IS NOT LIABLE FOR ANY DAMAGE OR MALFUNCTION CAUSED BY THE USE OF TOOLS DIFFERENT FROM THE

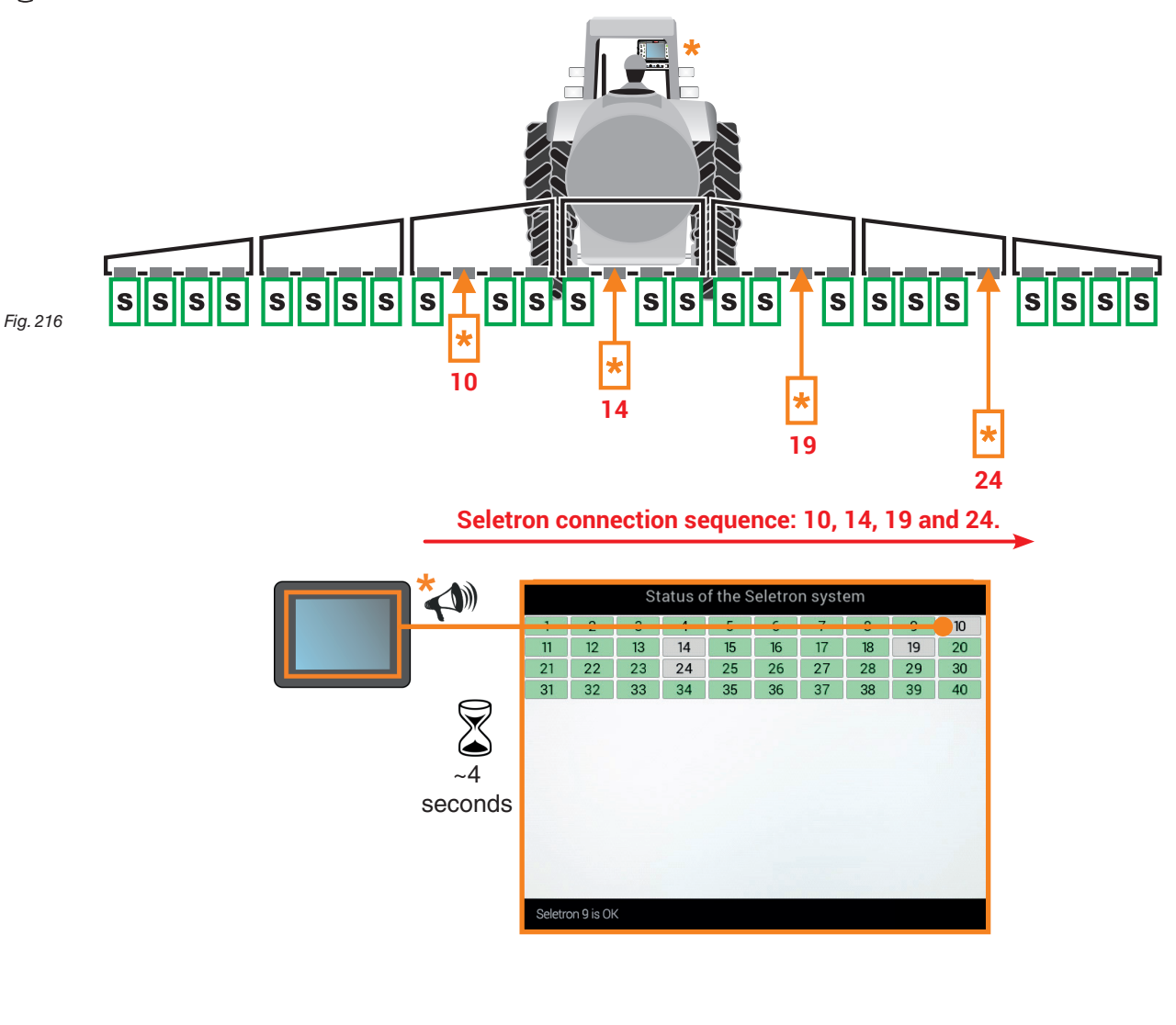

CONTINUES "Use" on page 63 > > >

## 7 USE

## 7.1 Controls

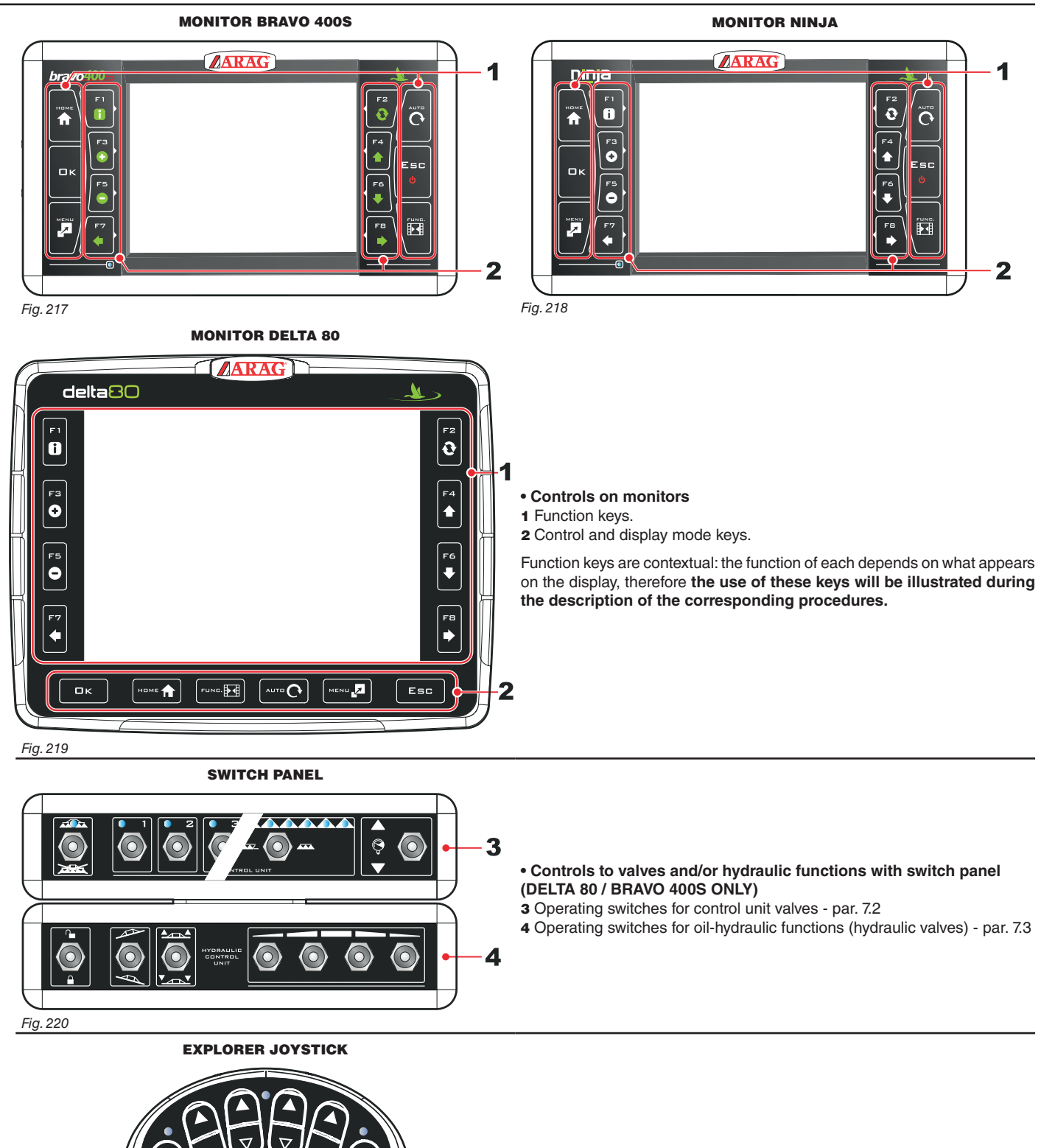

Controls to valves and/or hydraulic functions with joystick - par. 5.7.6

Fig. 221

## 7.2 Operating switches for control unit valves

| Main control ON                 | Main control OFF | Open section | Closed section | Increase<br>of output | Decrease<br>of output |  |  |
|---------------------------------|------------------|--------------|----------------|-----------------------|-----------------------|--|--|
| Switches for sequential control |                  |              |                |                       |                       |  |  |
| . 1.                            |                  |              |                |                       |                       |  |  |

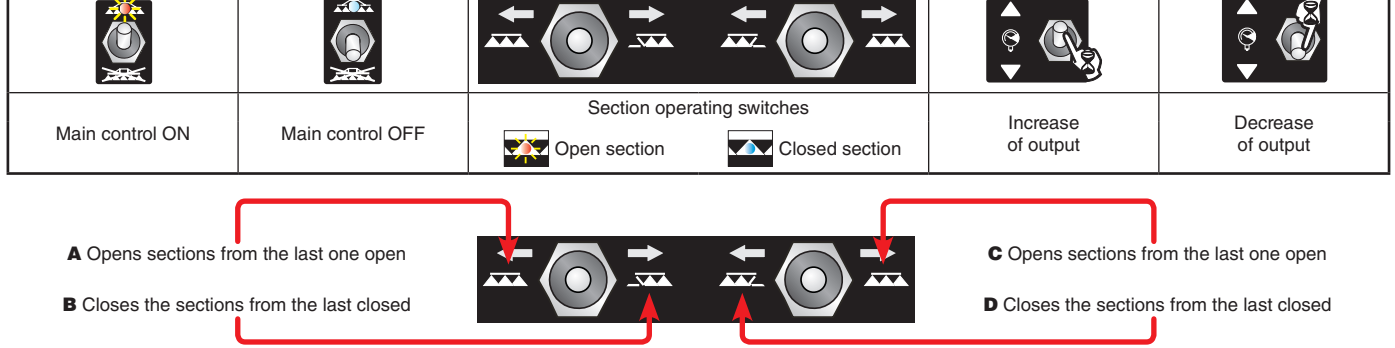

The valves can be opened and closed from the right to the left and vice versa with the section control switches. Prolonged pressure opens / closes the sections of half boom.

#### Examples:

## Closing of one section

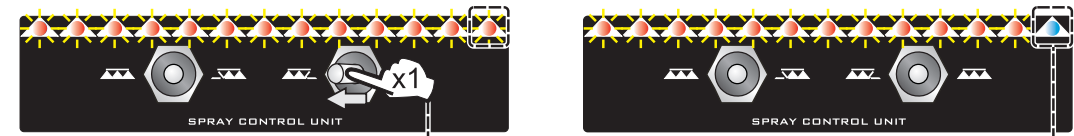

As in the example here, shift once the switch to the left to close the first open section. Shift several times to close sections in sequence.

Opening of one section

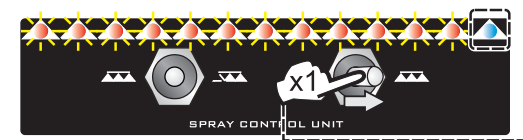

· Simultaneous closing of half boom sections

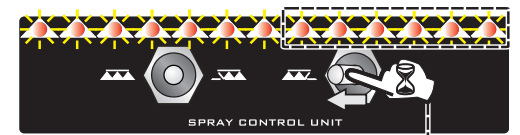

Simultaneous opening of half boom sections

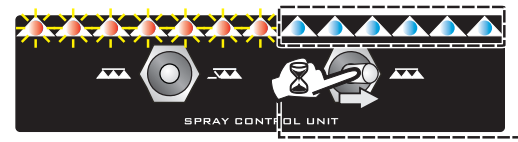

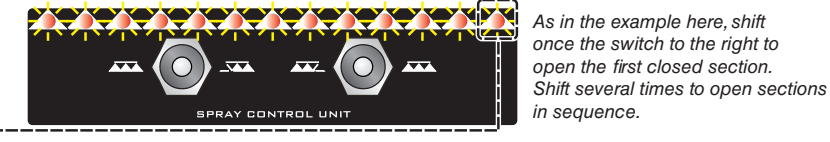

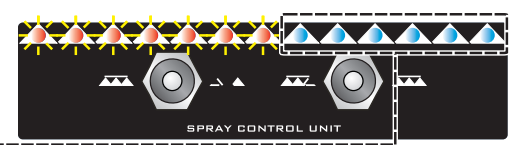

RAY CONTROL UNI

As in the example here, keep the switch shifted to the left to close the boom open half.

As in the example here keep the switch shifted to the right to open the boom closed half.

#### 7.3 Operating switches for hydraulic valves

| _ |                     |                      |                                      |                                              |                                   |                                |                                      |                                   |
|---|---------------------|----------------------|--------------------------------------|----------------------------------------------|-----------------------------------|--------------------------------|--------------------------------------|-----------------------------------|
|   |                     |                      |                                      |                                              |                                   |                                |                                      |                                   |
|   | Release of the boom | Block<br>of the boom | Leveling<br>of the boom<br>clockwise | Leveling<br>of the boom<br>counter-clockwise | Increase<br>height<br>of the boom | Decrease height<br>of the boom | Boom section<br>movement:<br>opening | Boom section<br>movement: closing |

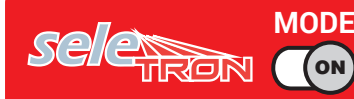

#### 7.3.1 "Buffer Zone" function enabled

Some spraying jobs provide for zones called "Buffer zone", where spraying must be reduced or shut off.

Further to the nozzles usually used, it is necessary to install special nozzles (e.g.: ASJ AOC), able to reduce the spray or drift, as terminal nozzles on boom. The connection procedure of "Buffer" nozzles is as follows:

Left "Buffer" nozzle (boom view from behind), 1st boom nozzle, 2nd boom nozzle, ---> Boom nozzle no., Right "Buffer" nozzle (boom view from behind).

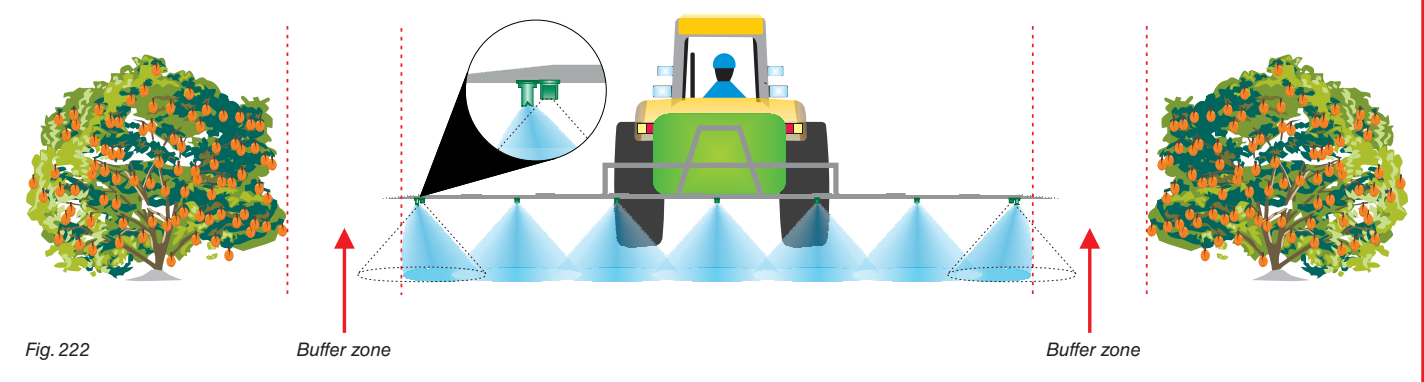

If this function is enabled under implement basic settings (chap. 4) it is possible to alternatively select standard or special nozzles.

## NOZZLE SELECTION WITH SWITCH PANEL

• Activation of the left-hand special nozzle (when looking at the boom from behind)

#### CORRESPONDING ICON ON THE GUIDANCE SCREEN

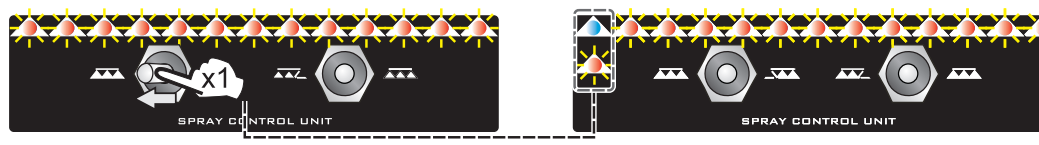

Press switch once to the left to activate the left-hand nozzle for "Buffer zone" and close the standard nozzle. The LH LED blinks.

• Activation of the right-hand special nozzle (when looking at the boom from behind)

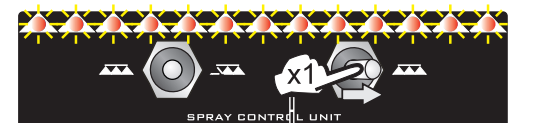

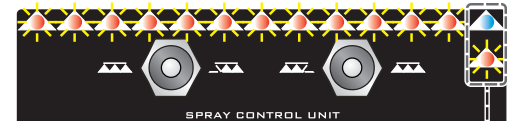

Press switch once to the right to activate the right-hand nozzle for "Buffer zone" and close the standard nozzle. The RH LED blinks.

• Deactivation of the left-hand special nozzle (when looking at the boom from behind)

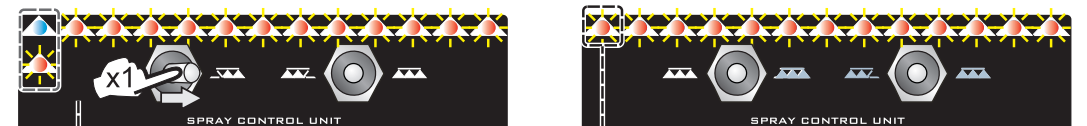

Press switch once to the right to deactivate the left-hand nozzle for "Buffer zone" and open the standard nozzle. The LH LED stops blinking and will stay on steadily.

• Deactivation of the right-hand special nozzle (when looking at the boom from behind)

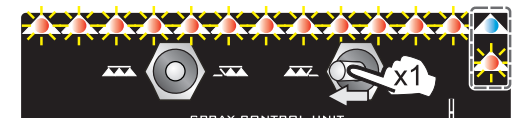

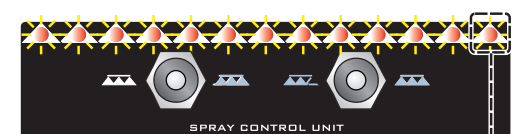

Press switch once to the left to deactivate the right-hand nozzle for "Buffer zone" and open the standard nozzle. The RH LED stops blinking and will stay on steadily.

#### NOZZLE SELECTION WITH JOYSTICK II

The operation is similar to the one of the sequential switch panel just described. The functions related to the activation of nozzles are in the "Main" page. For all the details about use, refer to the instructions supplied with the joystick.

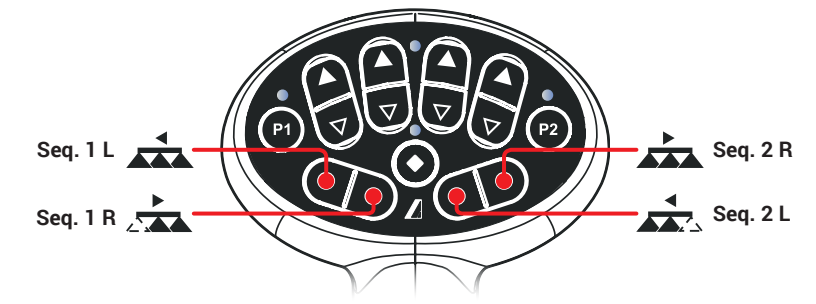

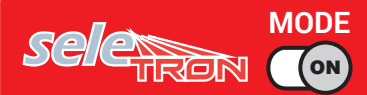

#### 7.3.2 "Fence nozzle" function enabled

This function provides for the installation of specific nozzles at the end of the boom, which allow spraying of areas that traditional nozzles cannot reach because of the boom dimensions (e.g. fences). The activation does not interrupt the supply of the other boom nozzles. The procedure for connection as well as detection of Seletrons and "Fence" nozzles is carried out as follows: first connect all the boom nozzles, then the left "Fence" nozzle and the right "Fence" nozzle. By setting reference pressure and flowrate for the "Fence" nozzle, it is possible to check the supply of all the nozzles according to the set application rate. The spraying range of the "Fence" nozzle is not included in the calculation of the applied area.

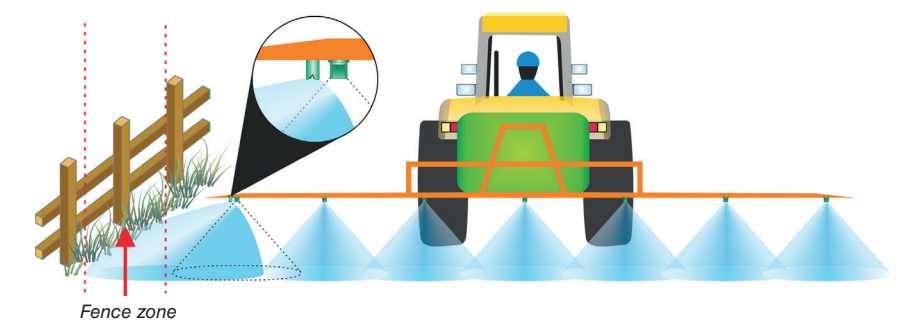

Fig. 223

If this function is enabled under implement basic settings (chap. 4) it is possible to select standard or special nozzles: the activation of "Fence" nozzles does not interrupt the supply of the other boom nozzles.

#### NOZZLE SELECTION WITH SWITCH PANEL

• Activation of the left-hand special nozzle (when looking at the boom from behind)

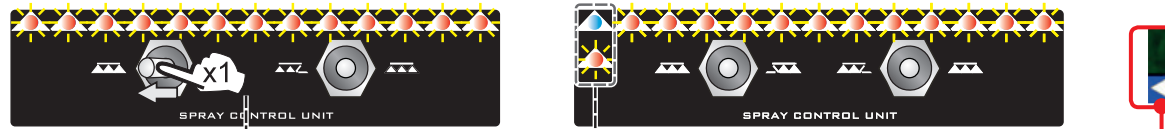

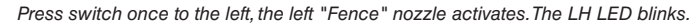

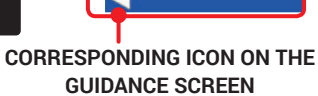

• Activation of the right-hand special nozzle (when looking at the boom from behind)

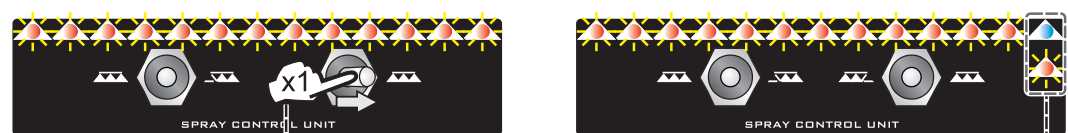

Press switch once to the right, the right "Fence" nozzle activates. The RH LED blinks.

• Deactivation of the left-hand special nozzle (when looking at the boom from behind)

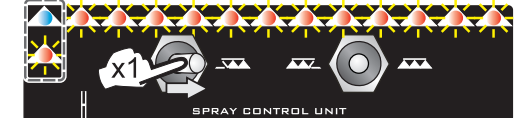

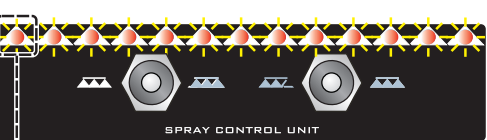

Press switch once to the right, the left "Fence" nozzle deactivates. The LH LED stops blinking and will stay on steadily.

• Deactivation of the right-hand special nozzle (when looking at the boom from behind)

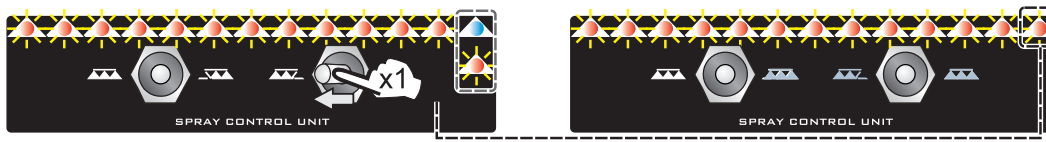

Press switch once to the left, the right "Fence" nozzle deactivates. The RH LED stops blinking and will stay on steadily.

#### NOZZLE SELECTION WITH JOYSTICK

The operation is similar to the one of the sequential switch panel just described. The functions related to the activation of nozzles are in the "Main" page. For all the details about use refer to the instructions supplied with the joystick.

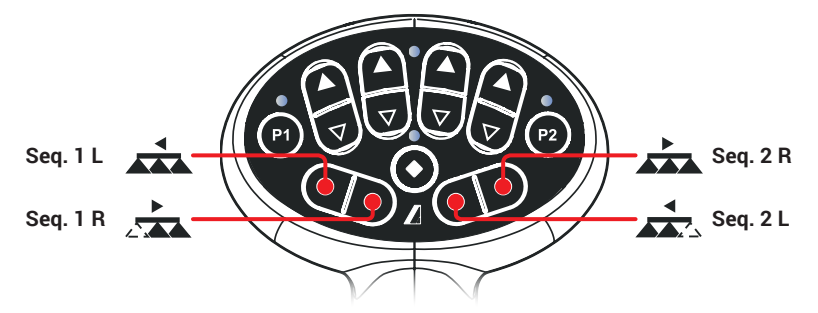

U<u>SE</u>

#### 7.4 Guidance screen

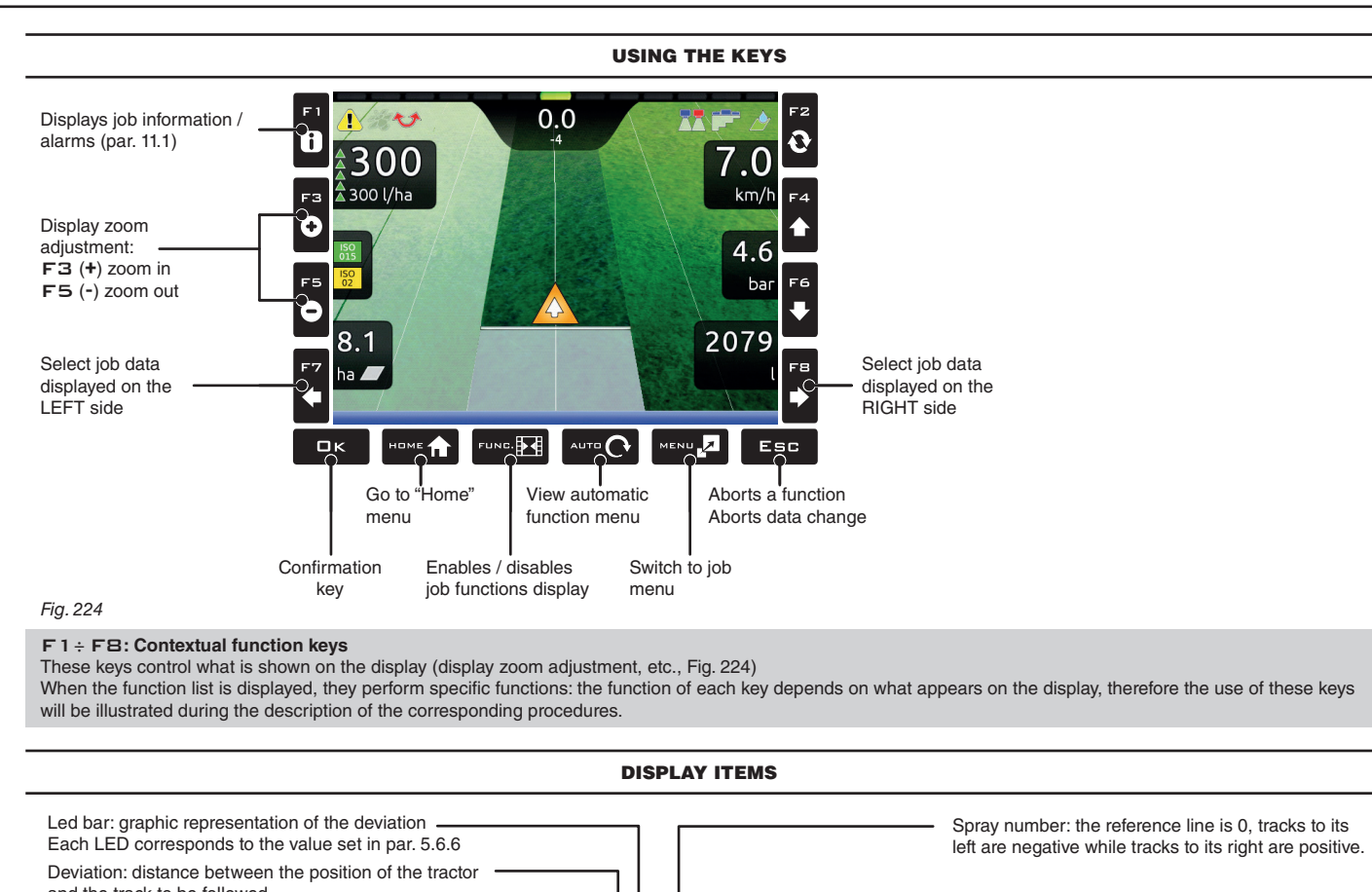

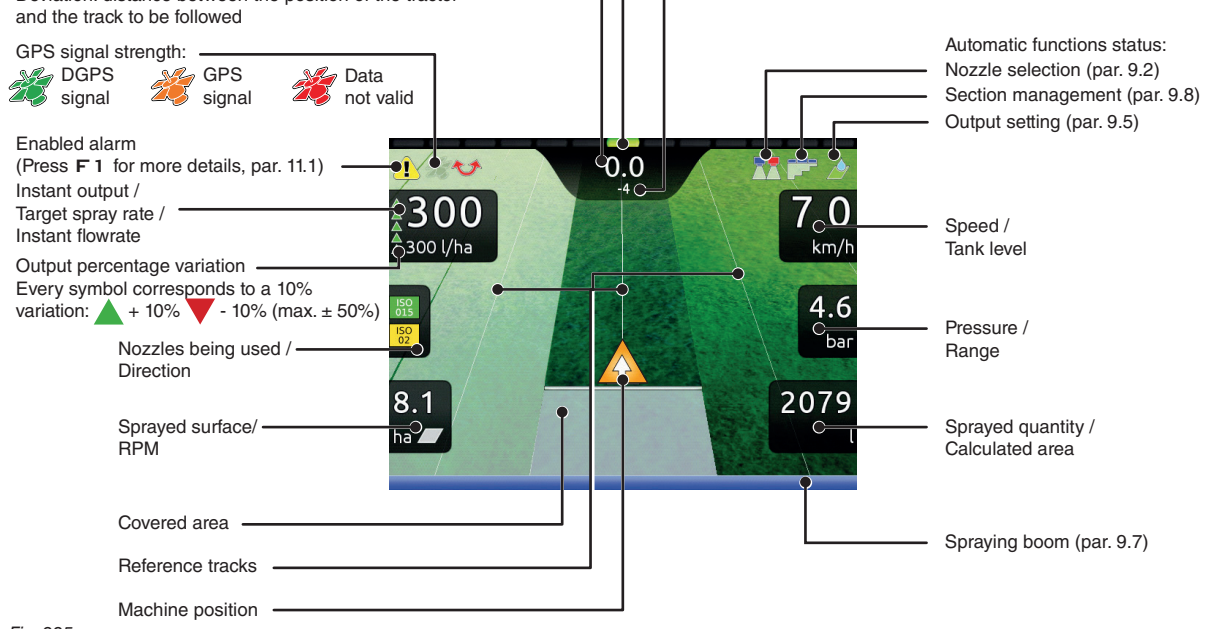

Fig. 225

| TRON                                                                  |                                                           |                                                                                                    |                                                                                                    | _                                                                | US                                                                                                    |
|-----------------------------------------------------------------------|-----------------------------------------------------------|----------------------------------------------------------------------------------------------------|----------------------------------------------------------------------------------------------------|------------------------------------------------------------------|----------------------------------------------------------------------------------------------------|
| Spraying a fie                                                        | eld                                                       |                                                                                                    |                                                                                                    |                                                                  |                                                                                                    |
| Let us assum<br>along paralle<br>edges of the                         | e we want to sp<br>I lines, but only<br>field have been a | ray a field<br>once the<br>sprayed.<br><i>Fig.</i>                                                                                                    | <ul> <li>Continue last job</li> <li>New job</li> <li>Resume job</li> <li>imp00<br/>tra00<br/>usr00</li> </ul>                                        | Save job<br>Memories<br>management<br>Info / Alarms              | <ul> <li>Go the beginning of the field to be sprayed.</li> <li>Turn the monitor on (par. 1.2).<br/>After self-diagnostics, the monitor displays the "H<br/>screen (Fig. 226).</li> <li>Begin a new job, using the function<br/>F3 New job (par. 10.3).</li> <li>Enter spraying settings.</li> </ul>        |
|                                                                       |                                                           |                                                                                                    | SPRA                                                                                                    | ING SETTINGS                                                     |                                                                                                    |
| Start job<br>Target rate:<br>Nozzles config:<br>Map:<br>Fig. 227      | Draying settings                                          | 23 I/ha > 52 > 52 > 52 > 53 Fig. 228                                                                                                    | Target rate                                                                                                    | ha                                                               | Target rate<br>- Set the spray rate value for the treatment (Fig. 228).<br>Press □K to confirm the value.                                                                                                    |
| S<br>Start job<br>Target rate:<br>Nozzles config:<br>Map:<br>Fig. 229 | praying settings<br>2<br>]]<br>T                          | 100 I/ha ><br>522 ><br>><br>Fig. 230                                                                                                    | Select nozzles c           A           O         [1]           O         [2]           O         [3]           O         [3]           O         [4] | onfig<br>B<br>50<br>50<br>50<br>50<br>50<br>50<br>50<br>50<br>50 | Select nozzles config<br>- Select a nozzle configuration from the list (Fig. 230).<br>With this data indicate which nozzles are installed on the boom<br>spraying points (preset configurations in the <b>Spray spots</b><br><b>configurations</b> menu, par. 5.1.1).<br>- Press $\Box K$ to confirm.      |
| Start ich                                                             | praying settings                                          |                                                                                                    | Select                                                                                                    | map                                                              | Map<br>If there is at least one map (on the internal memory), you can                                                                                                    |
| Target rate:<br>Nozzles config:  <br>Map:<br>Fig. 231                 | 2<br>[4] [50<br>[50]                                      | 57 ceb2                                                                                                    | 2                                                                                                    | 57 ceb2+                                                         | a prescription map for the spraying.<br>According to the position detected by the GPS receiver, the mo-<br>will use the appropriate spray rate for the area that is being spr<br>(par. 9.6 Importing and using a prescription map).<br>- Select a map from the list (Fig. 232).<br>- Press □ K to confirm. |
| Start job<br>Target rate:<br>Nozzles config:<br>Map:<br>Fig. 233      | praying settings<br>2<br>[4]                              | 200 I/ha ><br>130 I/ha ><br>130 I/ | Mark A                                                                                                    | ? 10.1<br>km/h<br>0.0<br>bar<br>0<br>l                           | Start job                                                                                                    |
|                                                                       | - 100                                                     | 0 L 0                                                                                                    | <ul> <li>In the job m</li> <li>Start sprayin</li> <li>Start moving</li> </ul>                                                                        | enu, set the tank<br>ng by acting on th<br>g along the field p   | level with the function <b>F3 Tank</b> (par. 11.4).<br>e main valve control.<br>erimeter.                                                                                                    |
| Fig. 235                                                              | Filled quantity: -                                        |                                                                                                    |                                                                                                    |                                                                  |                                                                                                    |

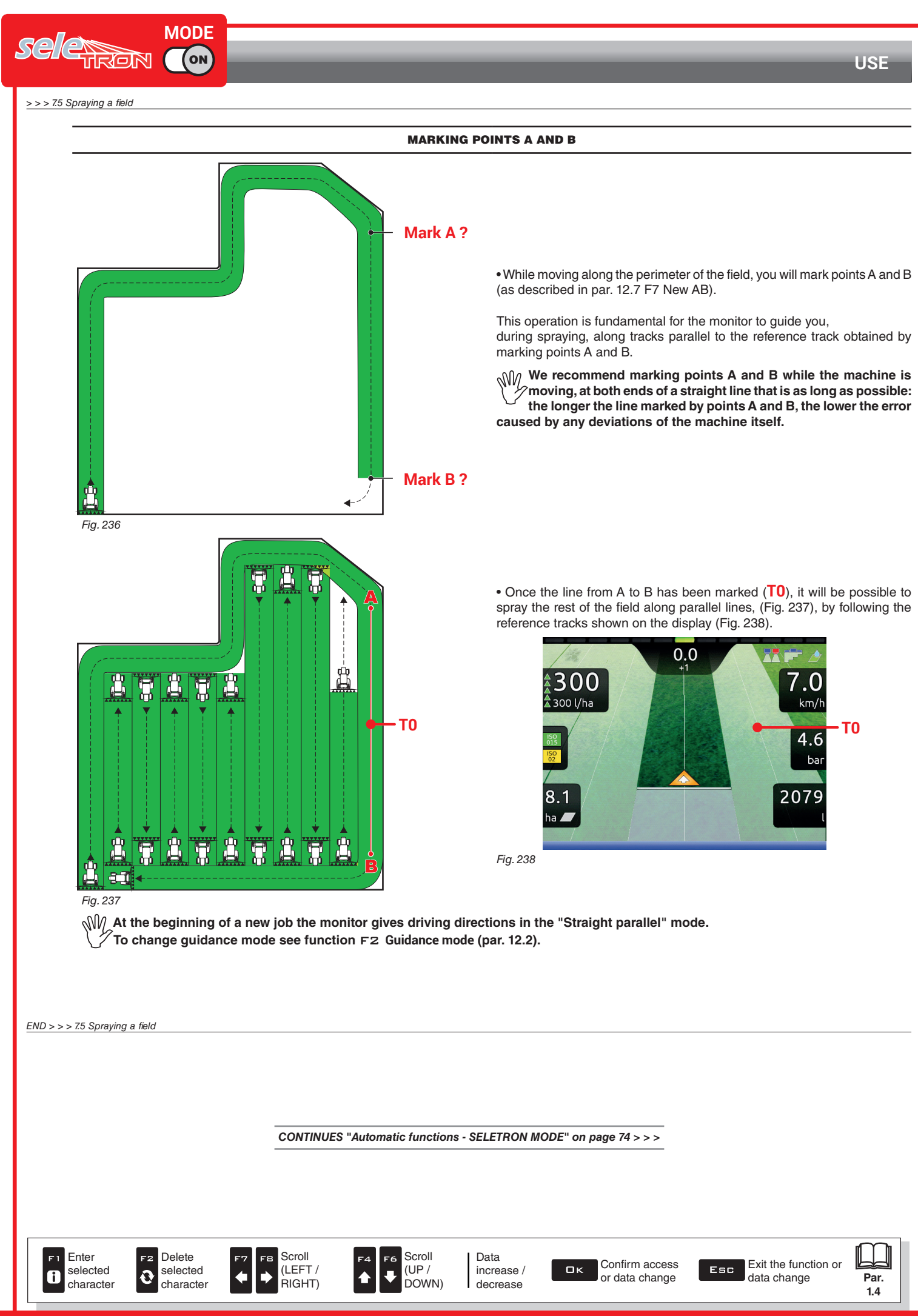

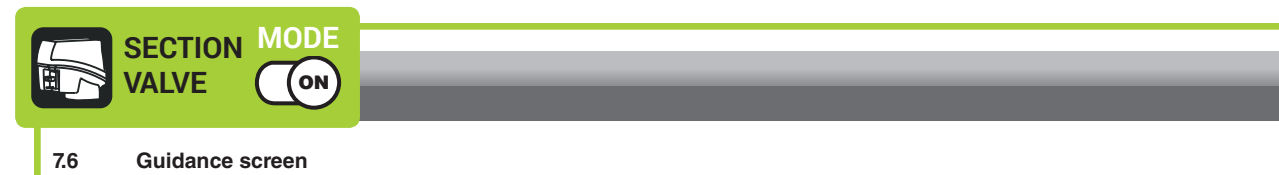

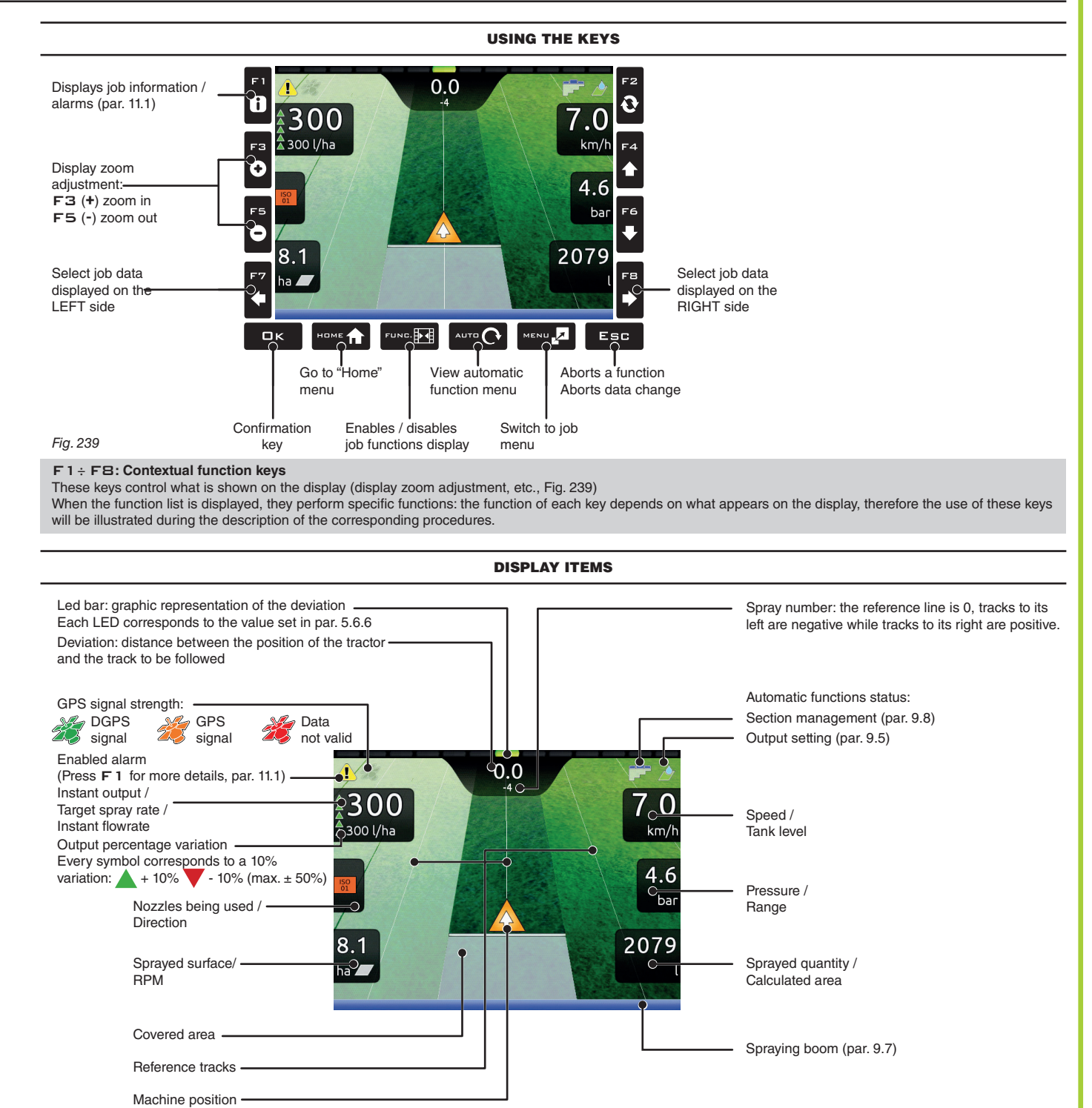

USE

Fig. 240

| Spraying a field                           |                                                                                                    |                                                                                                    |
|--------------------------------------------|----------------------------------------------------------------------------------------------------|----------------------------------------------------------------------------------------------------|
| Spraying a new                             | Continue last job                                                                                         | Savejob . Go the beginning of the field to be sprayed.                                                               |
| Let us assume we want to spray             | y a field                                                                                                 | Memories Turn the monitor on (par 1.2).<br>After self-diagnostics, the monitor displays the screen (Fig. 241).       |
| edges of the field have been spi           | rayed. Resume job                                                                                         | • Begin a new job, using the function<br>F3 New job (par. 10.3).                                                     |
|                                            | Fig. 241                                                                                                  | • Enter spraying settings.                                                                                           |
|                                            | SPRAYIN                                                                                                   | IG SETTINGS                                                                                                    |
| Spraying settings                          |                                                                                                    |                                                                                                    |
| Start job Target rate 200 Nozzle: ISO Map: | Target rate:           01         ,           Fig. 243         Fig. 243                                   | Target rate         - Set the spray rate value for the treatment (Fig. 243).         Press □ K to confirm the value. |
| Fig. 242                                   | ,                                                                                                    |                                                                                                    |
|                                            | Colocted possio                                                                                           |                                                                                                    |
| Spraying settings Start job                | ISO01 ISO015 ISO02                                                                                        | Soloria percela from the list (Fig. 245)                                                                             |
| Target rate 200<br>Nozzle: ISO             | I/ha >         ISO03         ISO04         ISO03           01 >         ISO08         ISO10         ISO15 | - Select a nozzle from the list (Fig. 245).<br>ISO20 With this data indicate which nozzles are installed on the boo  |
| Мар:                                       | , A B C                                                                                                   | - Press <b>□ K</b> to confirm.                                                                                       |
| Fig. 244                                   | Fig. 245                                                                                                  |                                                                                                    |
|                                            |                                                                                                    | Man                                                                                                    |
| Spraying settings                          | Select m                                                                                                  | If there is at least one map (on the internal memory), you can                                                       |
| • Start job Target rate 200                | l/ha >                                                                                                    | a prescription map for the spraying.                                                                                 |
| Nozzle: ISO                                | 57 ceb2 5                                                                                                 | will use the appropriate spray rate for the area that is being s                                                     |
| Мар:                                       | > Fig. 247                                                                                                | (par. 9.6 Importing and using a prescription map).                                                                   |
| Fig. 246                                   |                                                                                                    | - Press $\Box K$ to confirm.                                                                                         |
|                                            |                                                                                                    |                                                                                                    |
|                                            |                                                                                                    |                                                                                                    |
| Spraying settings                          | 130 l/ha Mark A ?                                                                                         | km/h                                                                                                    |
| • Start job                                |                                                                                                    |                                                                                                    |
| Target rate 200                            |                                                                                                    | bar Select and proce EK to quidence                                                                                  |
| Map:                                       |                                                                                                    | - Select Vand press B K to switch to guidance.                                                                       |
| Fig. 248                                   | ha <b></b>                                                                                                | 0                                                                                                    |
|                                            |                                                                                                    |                                                                                                    |
|                                            | Fig. 249                                                                                                  |                                                                                                    |
|                                            |                                                                                                    |                                                                                                    |
|                                            | 1/1                                                                                                    |                                                                                                    |
|                                            |                                                                                                    |                                                                                                    |
|                                            | • In the job men                                                                                          | u, set the tank level with the function F3 Tank (par. 11.4).                                                         |
|                                            | Start spraving                                                                                            | by acting on the main valve control.                                                                                 |
|                                            | • Start spraying                                                                                          |                                                                                                    |
| -                                          | Start spraying     Start moving a                                                                         | long the field perimeter.                                                                                            |
|                                            | Start spraying     Start moving a                                                                         | long the field perimeter.                                                                                            |

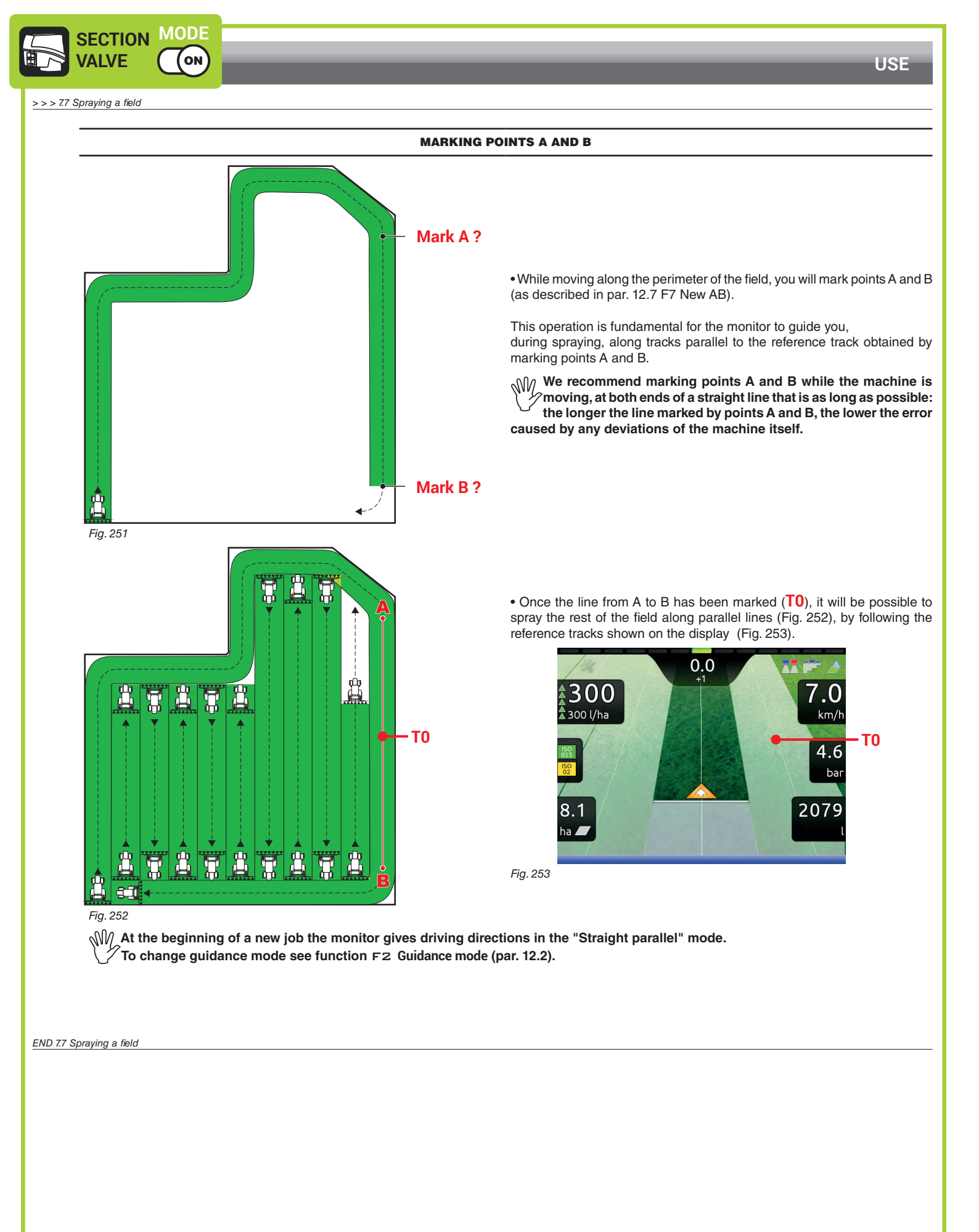

E1 Enter selected character

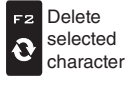

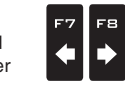

Scroll

(LEFT /

RIGHT)

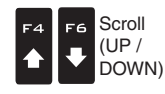

Data increase / decrease

Confirm access or data change

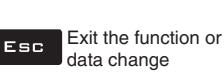

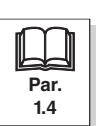

8

## **AUTOMATIC FUNCTIONS**

(ON)

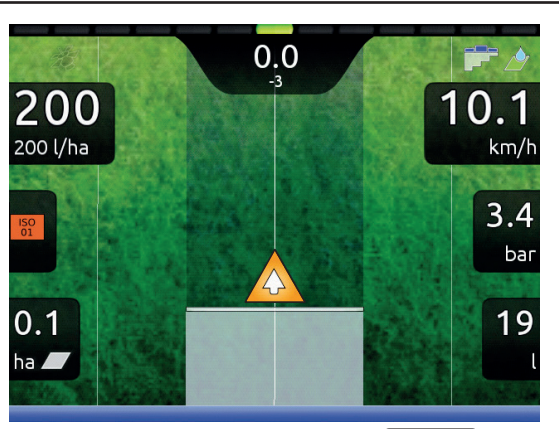

To access automatic functions, start a job (New job, Resume job, Continue last job, chap. 10 "Home" Menu); in the guidance screen press Auto. When the list is active (Fig. 254), pressing the key at the side will enable the relevant function.

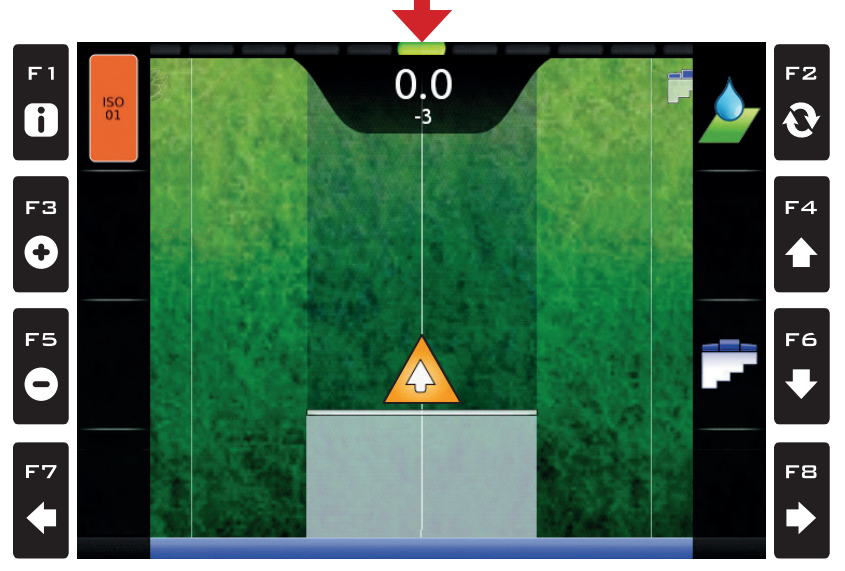

Fig. 254

The table below lists all available job functions and the corresponding function keys:

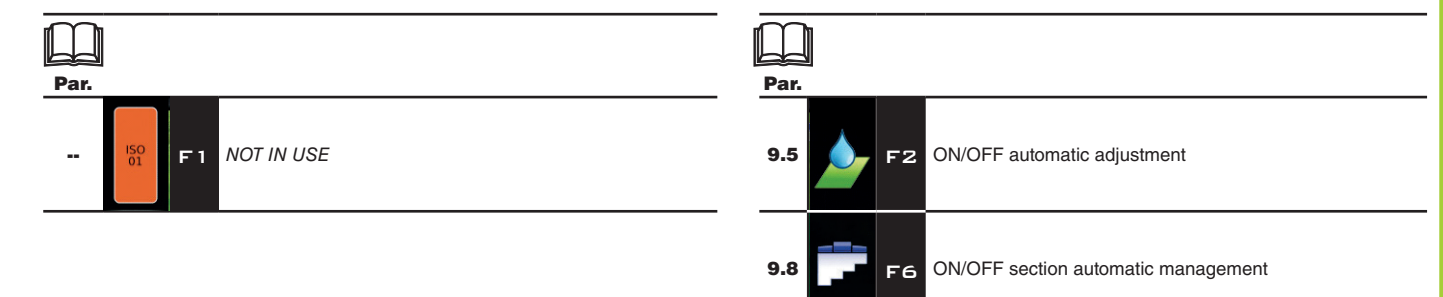

CONTINUES "Output adjustment" on page 77 > > >

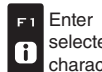

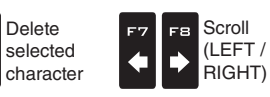

Delete

F2

ð

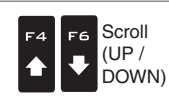

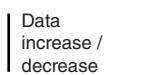

Confirm access ロк or data change

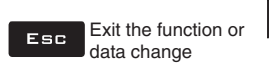

 $\downarrow$ 

Par.

1.4

MODE (ON) TRON

SE

9

## **"AUTOMATIG FUNCTIONS" - STRUCTURE**

## **AUTOMATIC FUNCTIONS**

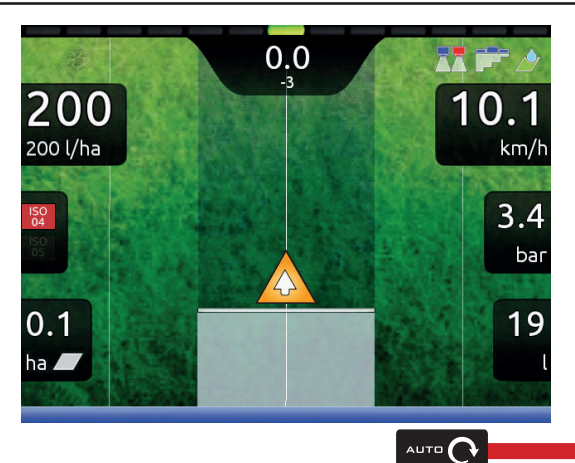

To access automatic functions, start a job (**New job**, **Resume job**, **Continue last job**, chap. 10 "Home" Menu); in the guidance screen press Auto. When the list is active (Fig. 255), pressing the key at the side will enable the relevant function.

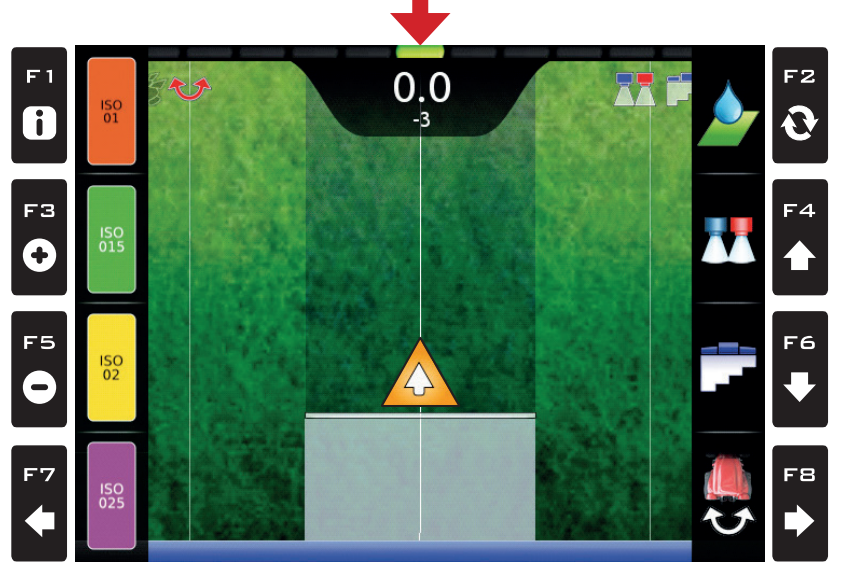

#### Fig. 255

The table below lists all available job functions and the corresponding function keys:

| Par. |                                  | Par.                                              |
|------|----------------------------------|---------------------------------------------------|
| 9.3  | F 1 Manual selection of NOZZLE A | 9.5 F2 ON/OFF automatic adjustment                |
| 9.3  | Manual selection of NOZZLE B     | 9.2 F4 Automatic nozzle selection ON / OFF        |
| 9.3  | F5 Manual selection of NOZZLE C  | 9.8 <b>F6</b> ON/OFF section automatic management |
| 9.3  | Manual selection of NOZZLE D     |                                                   |

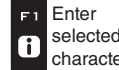

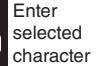

F2

0

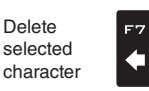

Scroll (LEFT /

RIGHT)

È

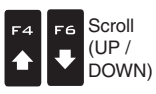

Data increase / decrease

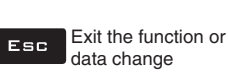

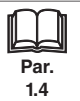
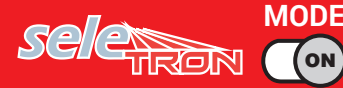

### 9.1 How the automatic nozzle selection works (SELETRON system)

In a traditional system, the farming machine speed limits depend on the minimum and maximum pressure of the nozzle in use and on the desired spray rate.

For instance, if we were spraying 100 l/ha with a violet evenfan nozzle ISO110025, the minimum operating speed shall be 6.9 km/h (corresponding to a pressure of 1 bar) while maximum speed shall be 13.9 Km/h (corresponding to a pressure of 4 bars). This operation field can be restrictive for the features of both crop to be treated and machine.

### Operation field of possible combinations of ISO11002 and ISO110025 nozzles

When automatic nozzle selection is enabled, the monitor (using Seletron devices) will enable the nozzle, or combination of nozzles, according to the set spray rate and driving speed.

This system allows to widen the machine operating range, i.e. in the above instance, using ISO11002 yellow (A) and ISO110025 violet (B) nozzles, that work correctly at a speed from 5.5 km/h to 24.9 km/h.

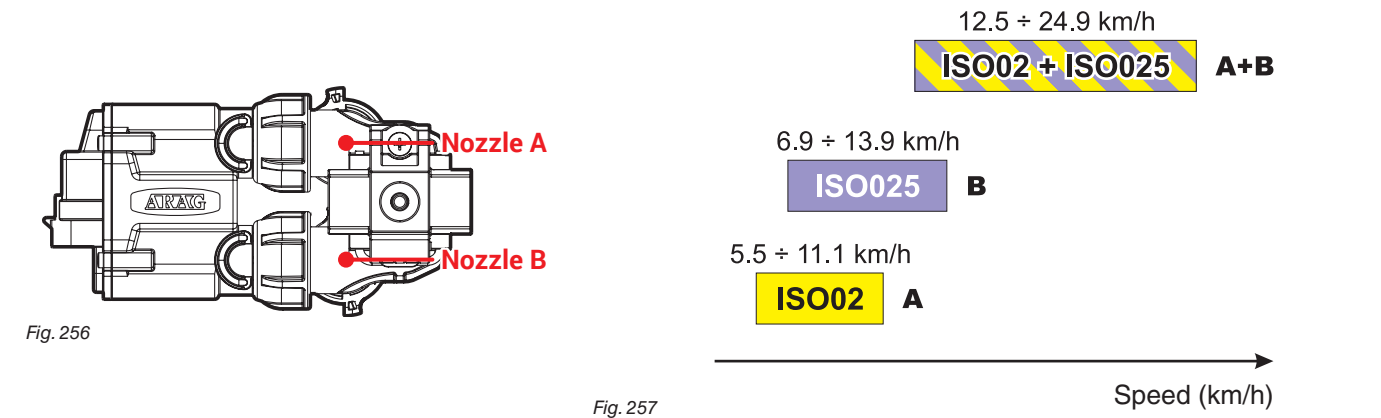

According to the set data and those detected by the sensors, the monitor will select the suitable nozzle configuration, constantly checking that: - spraying pressure remains within the range selected for each single nozzle at all times

- if more than one nozzle configuration is possible, the configuration where working pressure is as close as possible to the working range of the nozzle is selected

- nozzle replacement is significantly reduced

When setting a treatment, make sure to couple compatible nozzles. *For example:* 

• Compatible nozzles: the rate at 1 bar of the ISO025 nozzle is LOWER than the rate at 5 bars of the ISO02 nozzle (Fig. 258).

• NON compatible nozzles: the rate at 1 bar of the ISO05 nozzle is HIGHER than the rate at 5 bars of the ISO02 nozzle (Fig. 259).

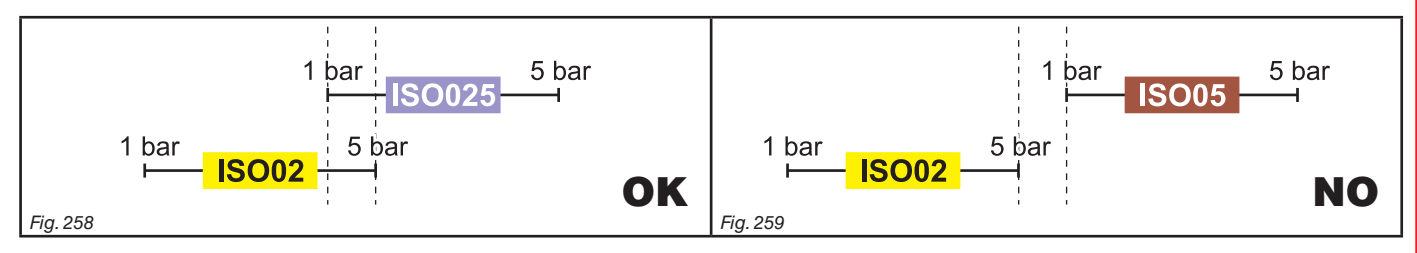

In the same way, the overall rate of both nozzles at MINIMUM pressure shall be LOWER than the rate of the high rate nozzle at MAXIMUM pressure.

When setting the treatment (par. 7.5) the monitor automatically checks the rates and in case the above conditions are not respected, the computer will display the message Wrong nozzles configuration!

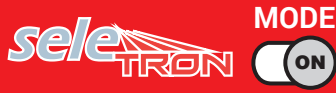

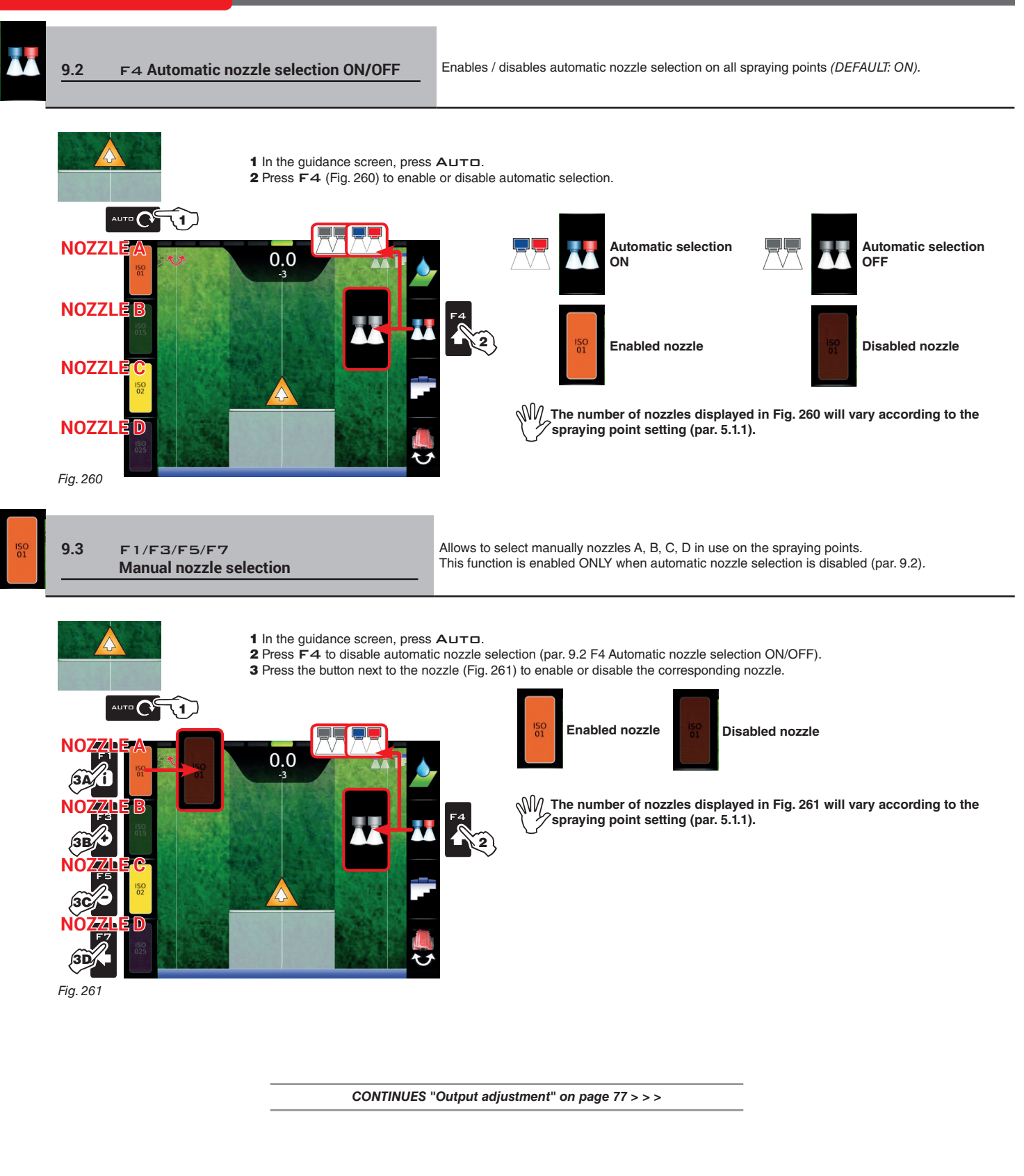

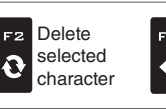

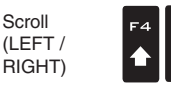

Data increase / decrease

Scroll

(UP /

DOWN)

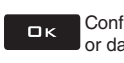

Confirm access or data change

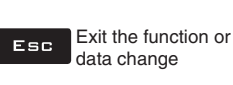

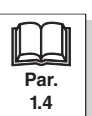

### 9.4 Output adjustment

The monitor can control chemical output with an automatic adjustment function (par. 9.5, DEFAULT: ON). **AUTOMATIC ADJUSTMENT ON AUTOMATIC ADJUSTMENT OFF (MANUAL)** The monitor keeps the set application rate constant regardless of the changes in Rate manual regulation shall be carried out using the proper speed and boom section status control (par. 7.2 or 5.7.6). In this case the spray rate can be set with the function F 1 Spray rate (par. 12.1), or by uploading a prescription map (par. 9.6) from one of the external memories (pendrive / SD card). If necessary, during spraying, it is possible to operate the output control (par. 7.2 or 5.7.6) to adjust output to crop conditions, increasing or decreasing momentarily the application rate up to ±50%. Enables / disables automatic output adjustment (DEFAULT: ON). 9.5 F2 Automatic adjustment ON/OFF 1 In the guidance screen, press Auto. 2 Press F2 (Fig. 262) to enable or disable automatic adjustment. 1 Automatic Automatic adjustment ON adjustment OFF 0.0 Fia. 262

### 9.6 Importing and using a prescription map

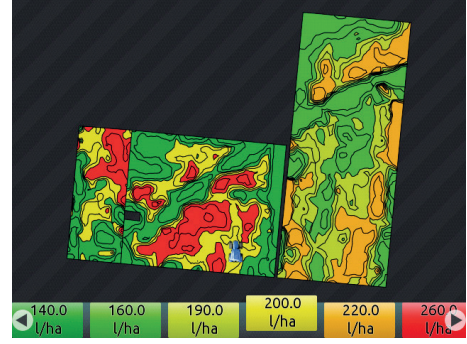

The monitor can vary output by using the data contained in a "prescription map", which indicates the exact quantity of fluid that must be sprayed at every point in the field.

The map is created thanks to a special analysis and simulation software. The correct spray rate is established for every point on the map, in order to obtain the optimal yield from a field with the minimum expenditure in terms of materials and time.

To enable the monitor to read and use the collected information, the following is required:

 ${
m MM}$  - The prescription map must be in "Shapefile ESRI®" format.

The database field containing the indication of the spray rate that must be applied to the different areas must be named "Rate".

- The database may include other fields, provided that these contain exclusively numerical values (the presence of any alphabetic characters will prevent the database from being imported correctly).

Fig. 263

ESRI® is a registered trademark of ESRI, California, USA

At this point you must transfer the prescription map from one of the external memories (pendrive / SD card) onto the monitor:

• Create a new folder named "maps" on the used memory.

• Save the map in the just created map.

• Copy the map onto the internal memory, through the menu Files copy to internal memory > Maps from USB (par. 10.4.4) or Files copy to internal memory > Maps from SD card (par. 10.4.4).

• Select one of the functions in the menu "Home": F1 Continue last job (par. 10.1), F3 New job (par. 10.3) or F5 Resume job (par. 10.5).

In the job start screen select the desired prescription map.

 Proceed with the job. According to the position detected by the GPS receiver, the monitor will use the appropriate spray rate for the area that is being sprayed (Fig. 263).

If the tractor is on a "black" area on the map, i.e., without a spray rate indication, the monitor stops spraying by managing every single section.

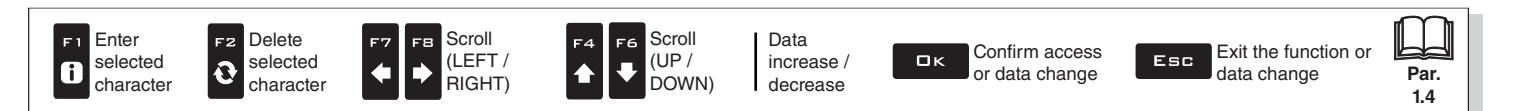

### 9.7 Boom section management

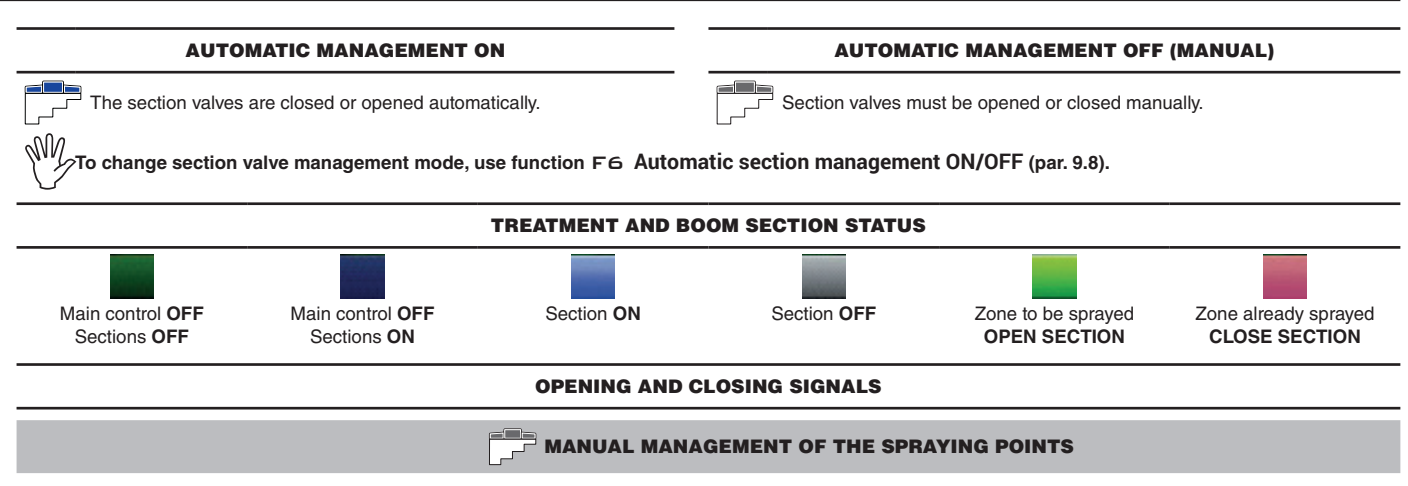

When the overlapping exceeds the value set for the **Sections overlapping limit** (par. 5.1.14), the monitor warns that the relevant spraying points must be CLOSED (Fig. 264). Close the valves through the relevant controls: the monitor will confirm closure on display. As the machine advances, the signal is triggered for each valve.

When overlapping returns within the set limit, the monitor warns to OPEN the relevant spraying points (Fig. 265). Open the valves through the relevant controls (par. 7.2 or 5.7.6): the monitor will confirm opening on display. As the machine advances, the signal is triggered for each valve.

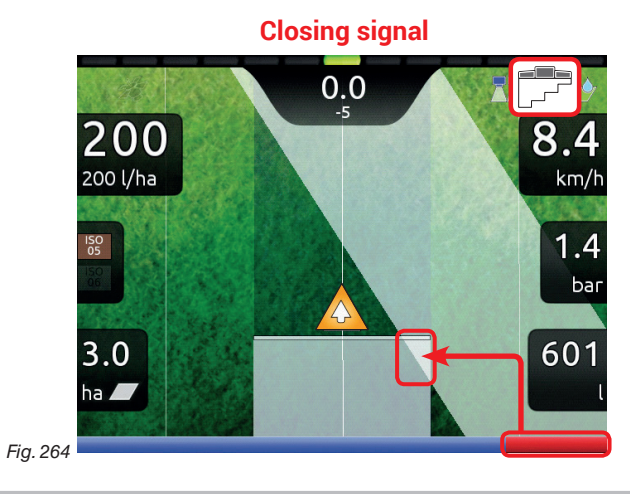

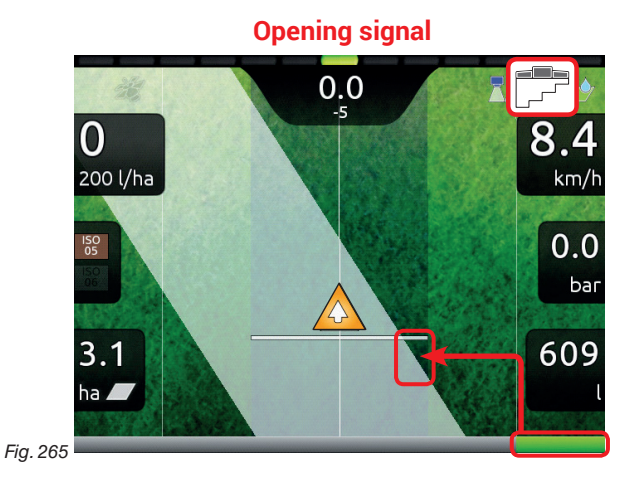

AUTOMATIC MANAGEMENT OF THE SPRAYING POINTS

When overlapping of ONE or MORE spraying points is above the set value for the **Sections overlapping limit** (par. 5.1.14) the monitor CLOSES the relevant valves (Fig. 266). It is not necessary to intervene on their controls.

The monitor closes the sections automatically. Job interruption is shown on the display in real time.

When overlapping returns within the set limit, the monitor opens the relevant valves automatically. Job resumption is shown on the display in real time (Fig. 267).

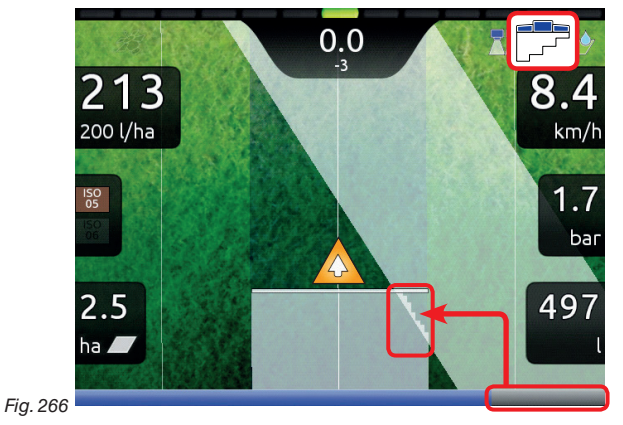

Automatic section closing

### Automatic section opening

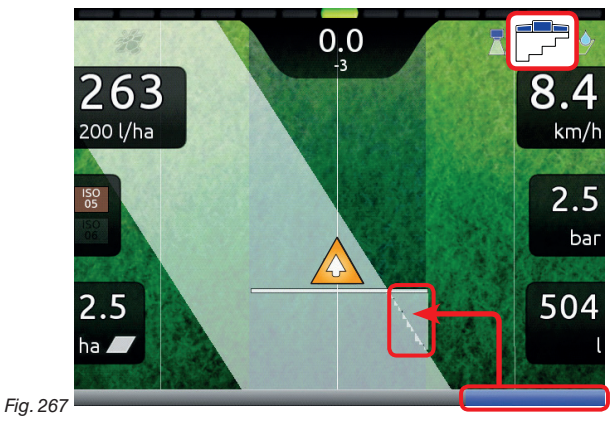

# "AUTOMATIC FUNCTIONS" - F6 AUTOMATIC SECTION MANAGEMENT ON/OFF

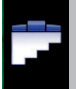

9.8

F6 Automatic section management ON/OFF Enab

Enables / disables automatic boom section management (DEFAULT: ON).

Automatic section

management

OFF

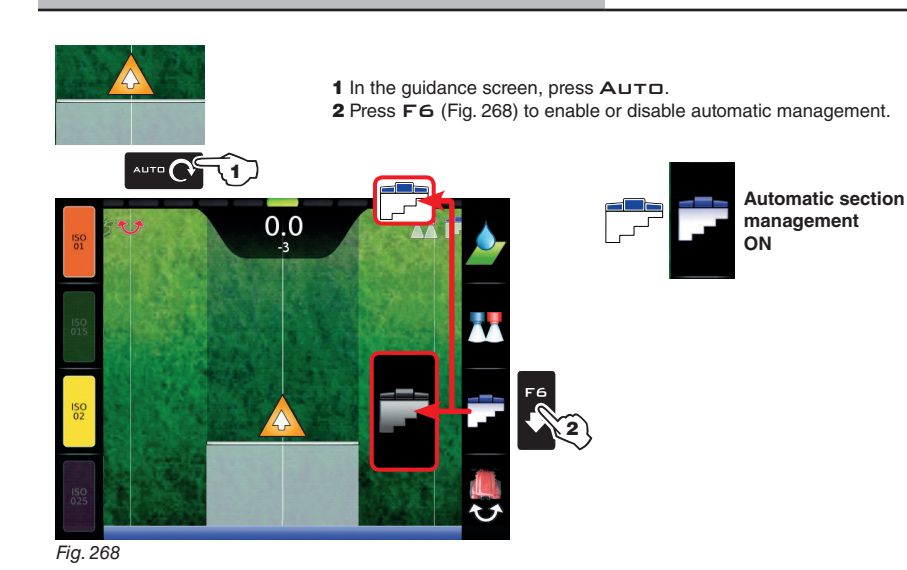

E 1 Enter selected character

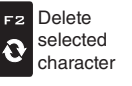

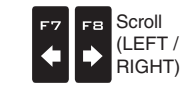

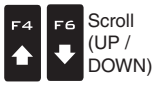

Data increase / decrease

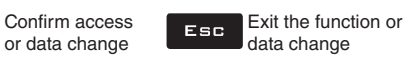

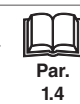

#### 10 "HOME" MENU

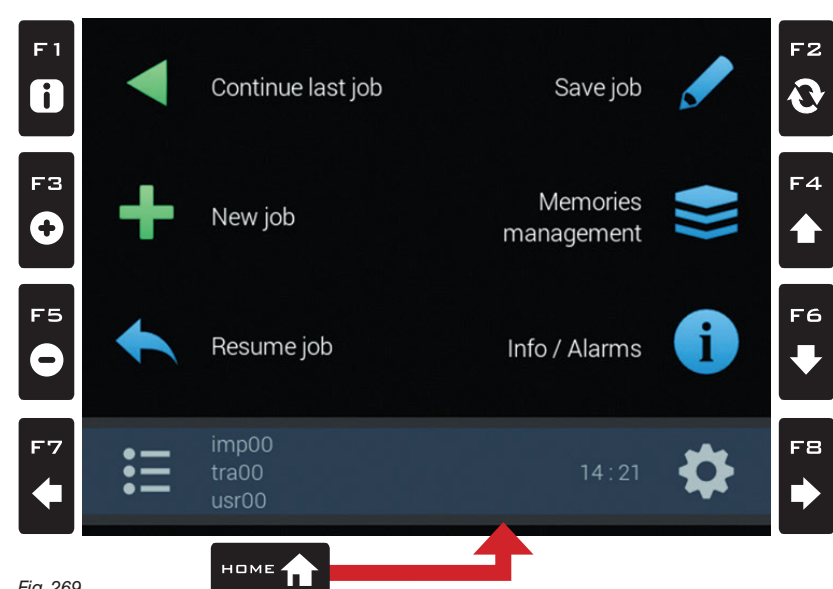

Fig. 269

To enter the menu press the Home key: once inside the menu, pressing each key will enable the corresponding function. The table below sums up all menu items and corresponding keys:

| Par.                    |                                     | Par.                 |                                                        |
|-------------------------|-------------------------------------|----------------------|--------------------------------------------------------|
| 10.1                    | F 1<br>Continue last job            | 10.2                 | F2<br>Save job                                         |
| Continues last job      |                                     | Save current job     |                                                        |
| 10.3                    | F3<br>New job                       | 10.4                 | F4<br>Memories management                              |
| Start a new spraying    | ]                                   | Manage and copy o    | data between internal and external memories (Pendrive) |
| 10.5                    | F5<br>Resume job                    | 10.7                 | F6<br>Info / Alarms                                    |
| Activate procedure f    | or resuming a job                   | Job information / al | arms                                                   |
| 5                       | F7                                  | 5                    | F8                                                     |
| Select / Create setting | ngs for User, Tractor and Implement | Edit settings for Us | er, Tractor and Implement                              |

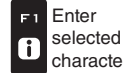

F2

Ð

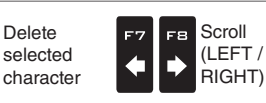

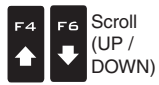

Data increase / decrease

Confirm access ロк or data change

Exit the function or Esc data change

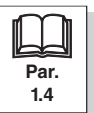

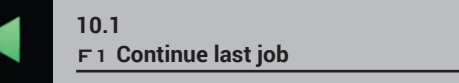

Continues last job.

- 1 Press F1 to continue the last job, from the point where it has been interrupted.
- 2 Check the Spraying settings in Fig. 271; modify them if necessary.
- **3** Select  $\square$  and press  $\square K$  to switch to guidance mode.
- 4 Complete the job (Fig. 272).

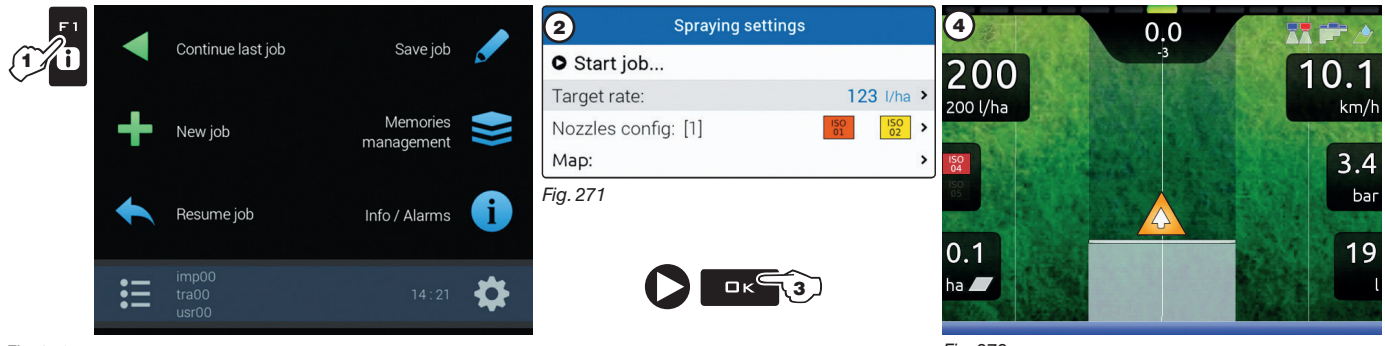

Fig. 270

Fig. 272

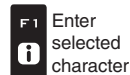

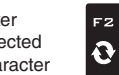

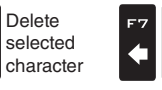

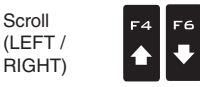

Scroll

F8

⇒

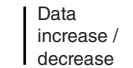

Confirm access ロк or data change

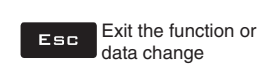

Scroll (UP / DOWN)

# "HOME" MENU - F2 SAVE JOB

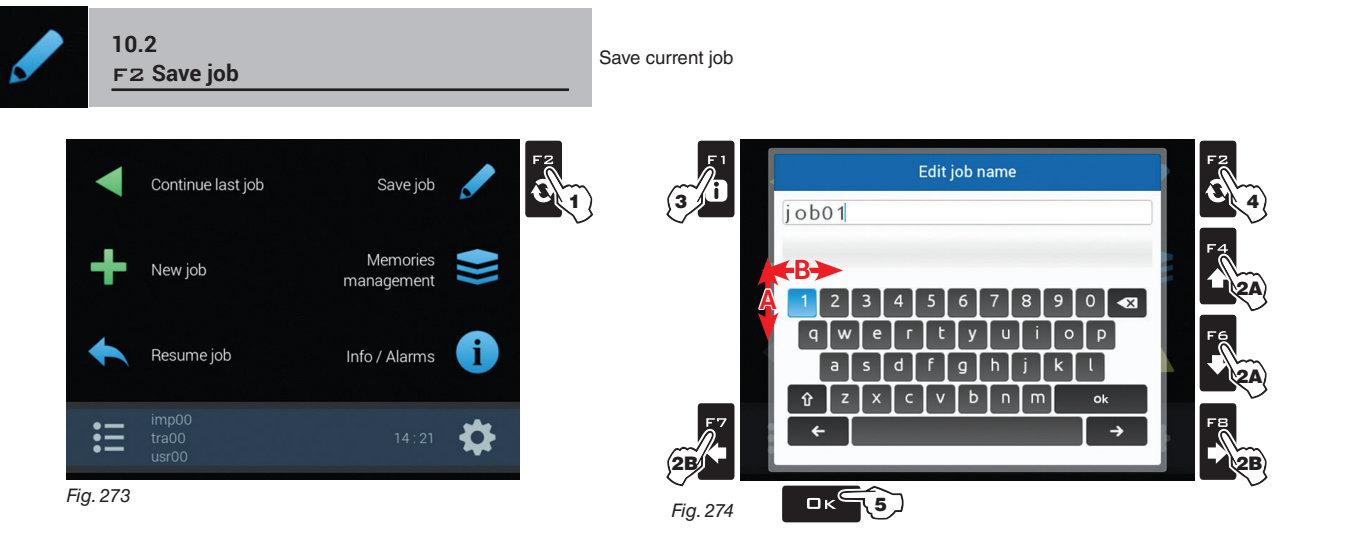

1 Press F2 to save current job: the name edit screen is displayed (Fig. 274). Type the name.

- **2A** Press in succession to select the character you wish to type (UP / DOWN).
- 2B Press in succession to select the character you wish to type (RIGHT / LEFT).
- Press to:

#### **3** Confirm the selected character.

Successfully saved!

- **3** Delete the character before the cursor (when the symbol "
- **3** Save the entered text (when the symbol " is selected).
- 4 Press to delete the character before the cursor.
- 5 save the typed text (when the "OK" symbol is selected "
- 6 Press to exit screen without confirming modification.

### Legend:

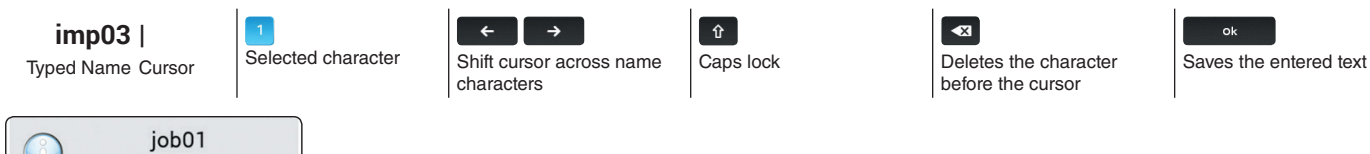

A confirmation message is displayed once the process is completed (Fig. 275). Press ESC.

Fig. 275

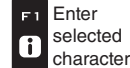

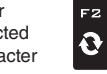

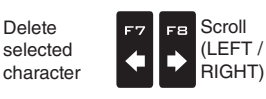

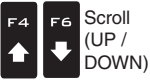

Data increase / decrease

Confirm access or data change

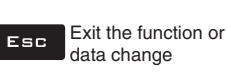

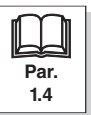

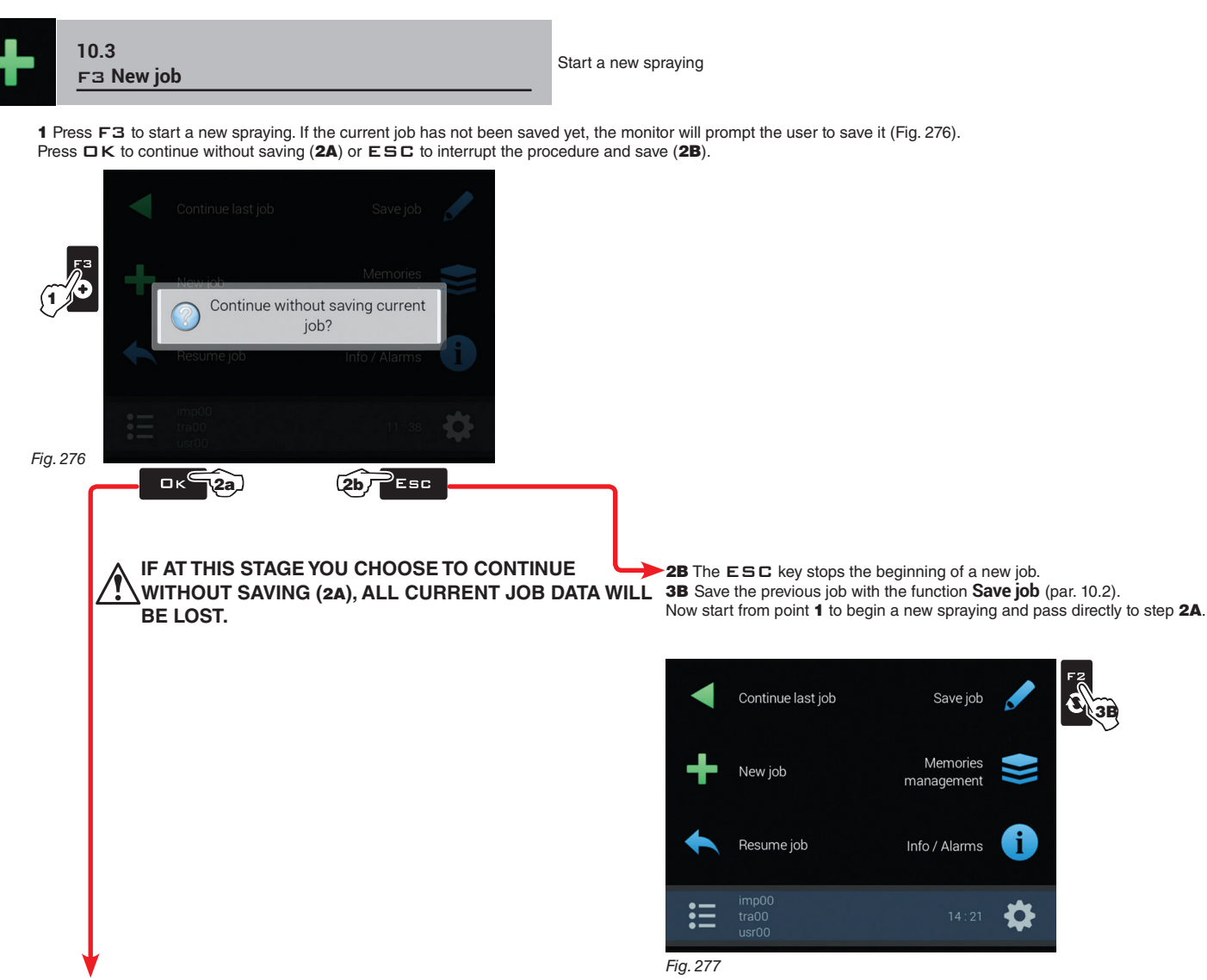

**2A** The  $\Box K$  key allows switching to the treatment start page without saving the job.

| Spraying settings   |           |           |   |
|---------------------|-----------|-----------|---|
| ● Start job         |           |           |   |
| Target rate:        | 200       | l/ha      | > |
| Nozzles config: [4] | ISO<br>04 | ISO<br>05 | > |
| Map:                |           |           | > |

Check the Spraying settings in Fig. 278; change them if necessary.

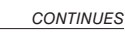

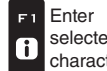

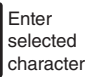

Fig. 278

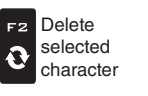

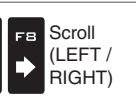

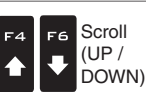

Data increase / decrease

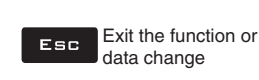

↓ Par. 1.4

# "HOME" MENU - F4 MEMORIES MANAGEMENT

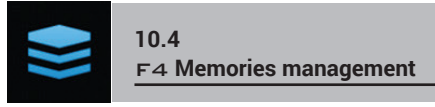

Manage and copy data between internal and external memories (Pendrive / SD card).

Allows to upload, save and/or delete the data memorized on monitor or on an external memory; said data concern jobs carried out, maps or machine configurations. All operations are described in detail in the following paragraphs.

When both memories are available, use the pen drives to exchange job data and system updates. This does not apply to the monitor equipped ONLY with SD card reader. The following paragraphs will provide an example using a pen drive: the procedure is identical with a SD card.

| •        | Continue last job | Save job               |    |
|----------|-------------------|------------------------|----|
| +        | New job           | Memories<br>management |    |
| <b>•</b> | Resume job        | Info / Alarms          | i  |
| ∷        |                   |                        | \$ |

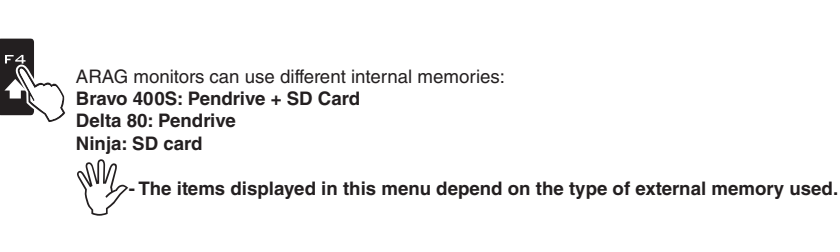

Fig. 279

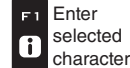

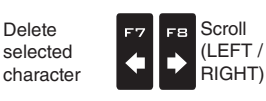

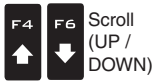

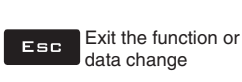

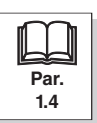

### 10.4.1 Jobs export

Allows to export saved data on an external memory (Pen drive / SD card).

When both memories are available, use the pen drives to exchange job data and system updates. This does not apply to the M monitor equipped ONLY with SD card reader. The following paragraphs will provide an example using a pen drive: the procedure is identical with an SD card.

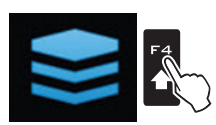

Press F4 to enter Memories management

### KML to USB / SD card

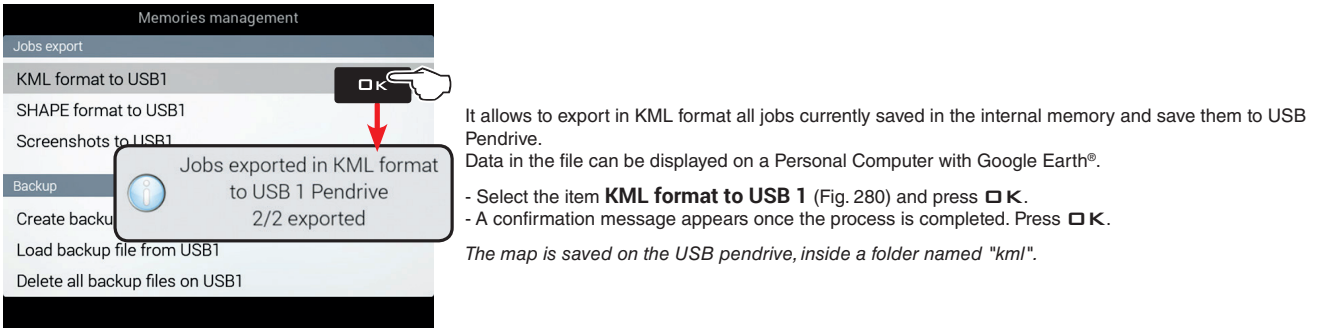

Fig. 280

### Shape to USB / SD card

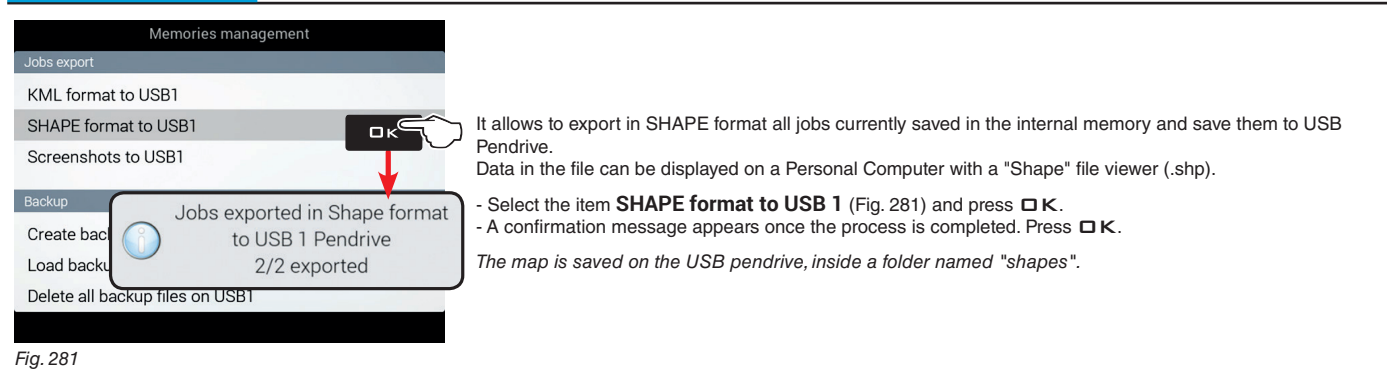

### Screenshot to USB / SD card

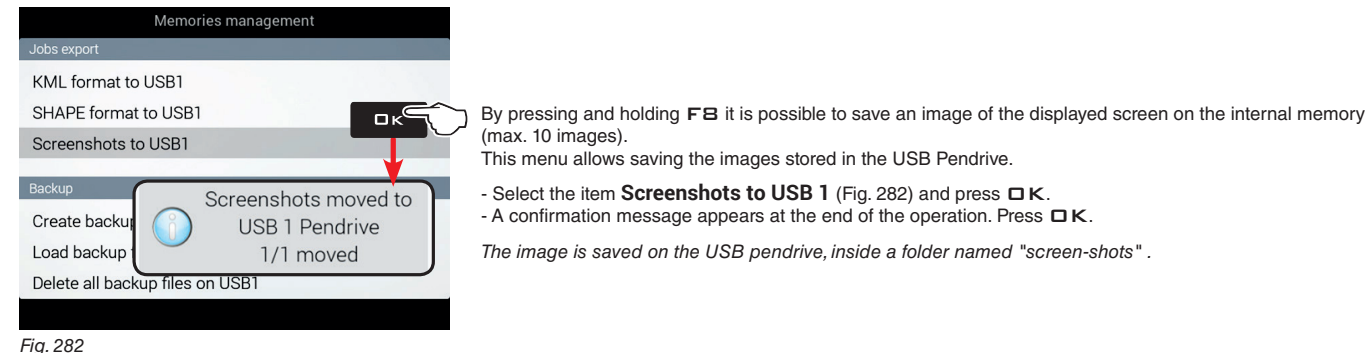

(max. 10 images). This menu allows saving the images stored in the USB Pendrive.

- Select the item Screenshots to USB 1 (Fig. 282) and press - A confirmation message appears at the end of the operation. Press

The image is saved on the USB pendrive, inside a folder named "screen-shots" .

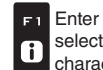

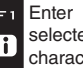

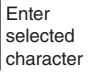

F2

Ð

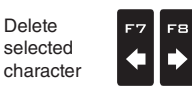

Scroll

(LEFT /

RIGHT)

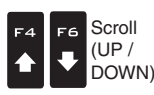

Data increase / decrease

ロκ

Confirm access or data change

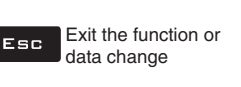

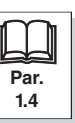

### 10.4.2 Backup

It manages exchange of system settings between the monitor and an external memory.

When both memories are available, use the pen drives to exchange job data and system updates. This does not apply to the monitor equipped ONLY with SD card reader. The following paragraphs will provide an example using a pen drive: the procedure is identical with an SD card.

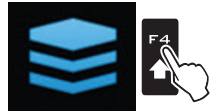

Press F4 to enter Memories management.

### Create backup file on USB1 / SD card

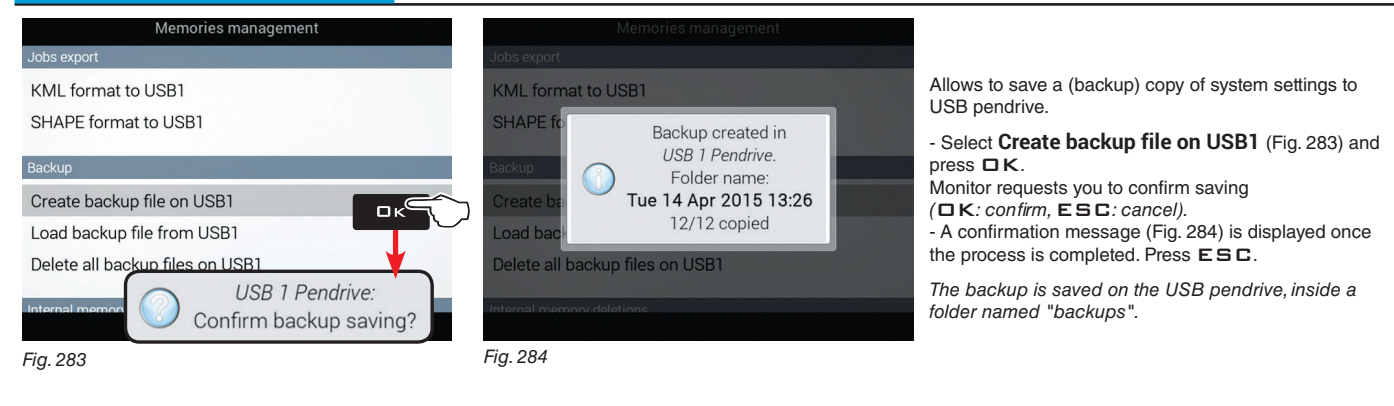

### Load backup file from USB1 / SD card

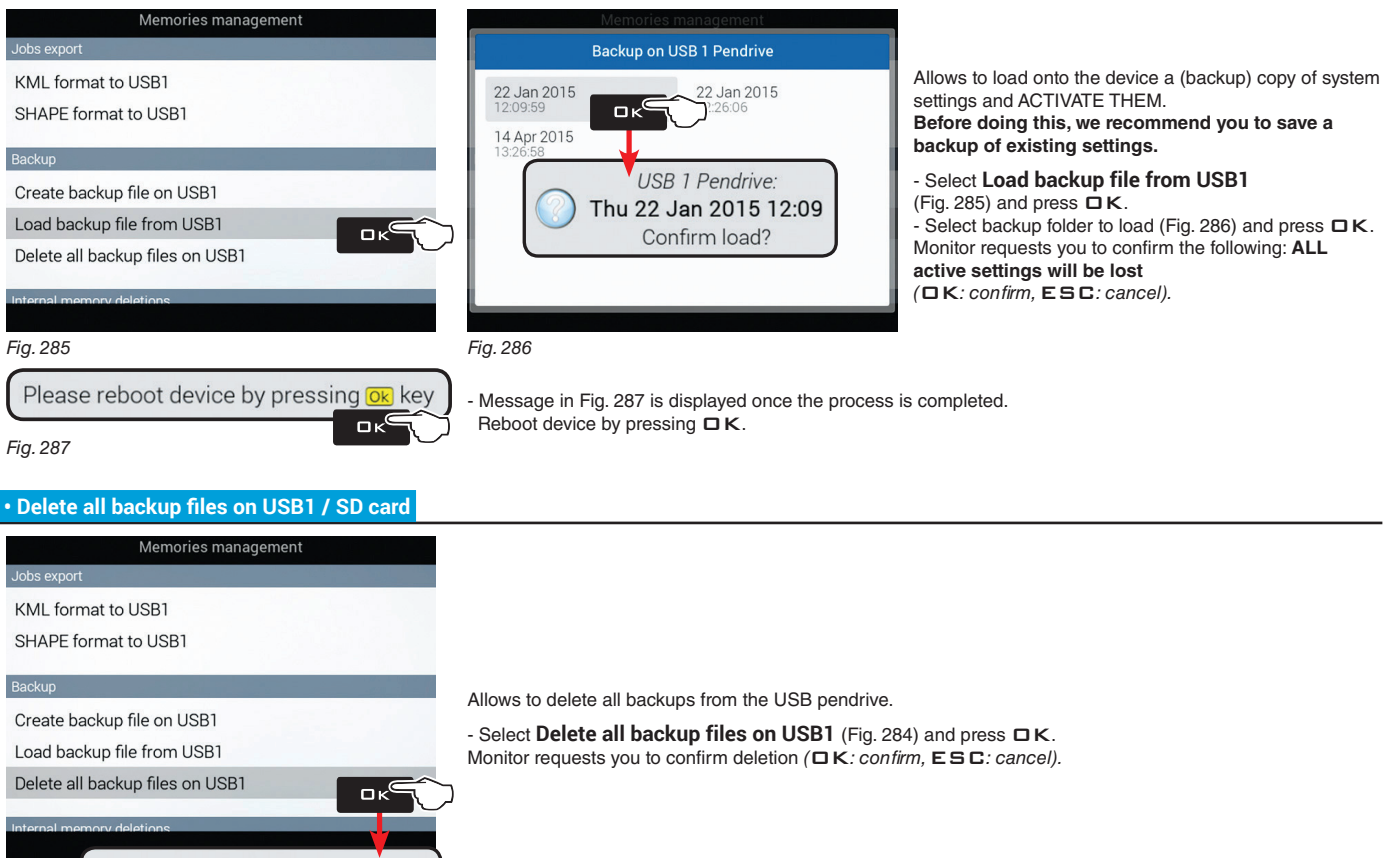

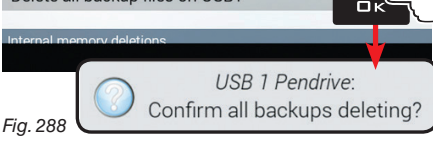

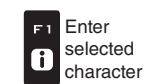

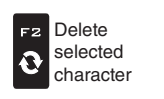

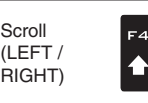

Data increase / decrease

Scrol

(UP /

DOWN)

□ κ Confirm access or data change Esc Exit the function or data change

### 10.4.3 Internal memory deletions

Allows to delete data from monitor internal memory. THE CURRENTLY USED FILES MUST NOT BE DELETED. The following paragraphs will use Implements as an example: the same procedure will be valid for all other cases (Tractors, Users, etc.).

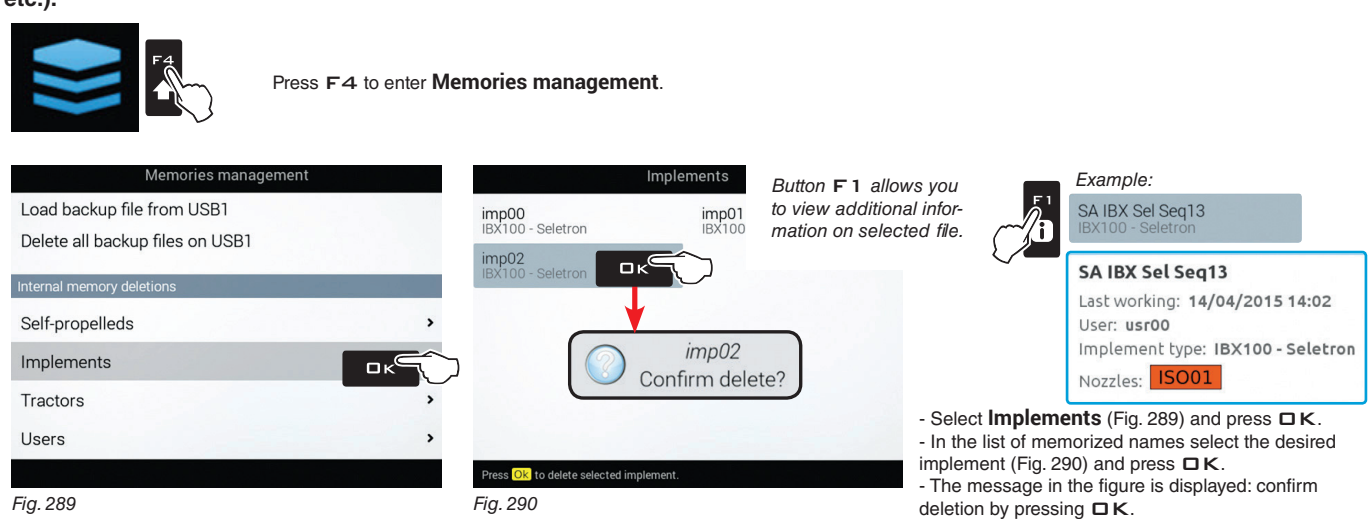

### 10.4.4 Files copy to internal memory

Allows to copy data from an external memory onto monitor internal memory.

The following data can be copied in the internal memory:

- Maps from USB / Maps from SD card: it is necessary to create a "maps" folder in the external memory and insert in it the prescription map files (\*.dbf, \*.shp, \*.shx)

- Tank profiles from USB / Tank profiles from SD card: it is necessary to create an "ibx100-tank-profiles" folder in the external memory and insert it in the tank profile files (\*.pro extension) compatible with ECU IBX100.

- Upgrade file from USB / Upgrade file from SD card: it is necessary to create an "s19" folder in the external memory and insert it in the update files (\*.s19 extension).

When both memories are available, use the pen drives to exchange job data and system updates. This does not apply to the M. pmonitor equipped ONLY with SD card reader. The following paragraphs will provide an example using a pen drive: the procedure is identical with an SD card.

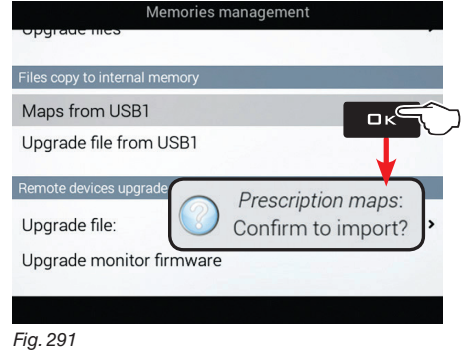

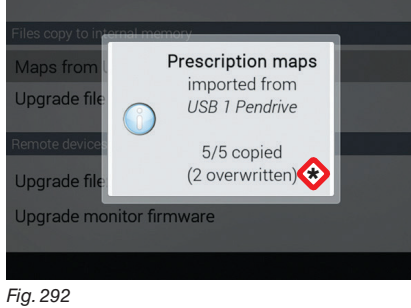

- Select Maps from USB (Fig. 291) and press Monitor requests you to confirm import DK: confirm, ESC: cancel

- A confirmation message (Fig. 292) is displayed once the process is completed. Press ESC.

🛠 WARNING: FILES HAVING THE SAME NAME WILL BE OVERWRITTEN.

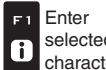

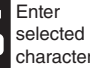

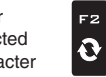

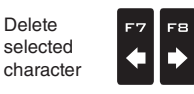

Scroll

(LEFT /

RIGHT)

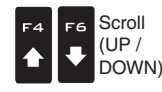

Data increase / decrease

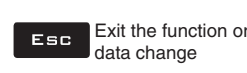

### 10.4.5 Remote devices upgrade

When both memories are available, use the pen drives to exchange job data and system updates. This does not apply to the monitor equipped ONLY with SD card reader. The following paragraphs will provide an example using a pen drive: the procedure is identical with an SD card.

### Upgrade files

Allows to upgrade the software of the devices connected to the monitor: ECU IBX100 (remote control unit), switch panel, joystick, etc. Before starting the procedure copy the upgrade files onto the pendrive.

- Insert the pendrive in a pendrive reader and connect it to the computer. The window to the right will appear: select **Open** folder to view the files.

- The pendrive explorer window will open: create a new folder and name it "s19"

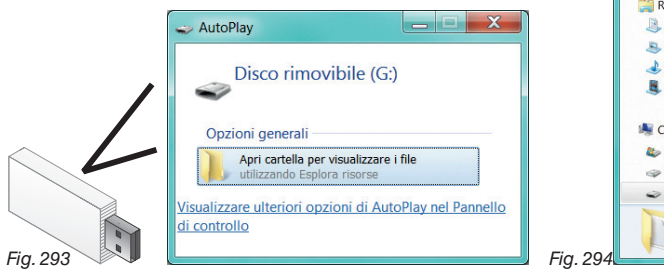

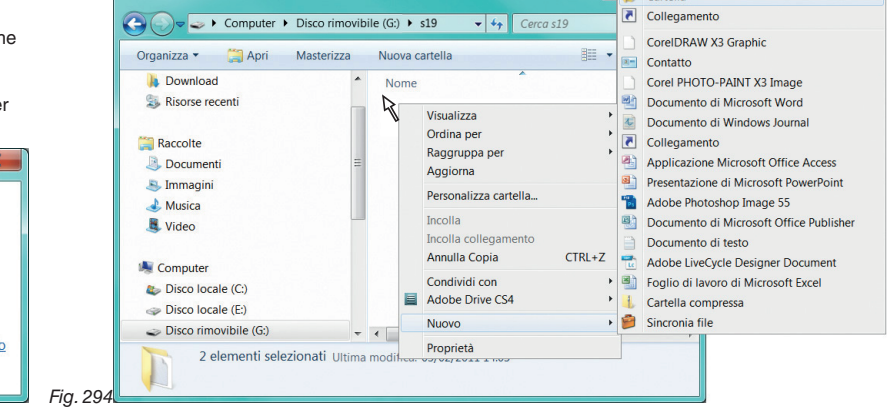

- Select the upgrade file and drop it onto the pendrive explorer window, in the folder named "s19".

- Insert the pendrive in its slot on the monitor.

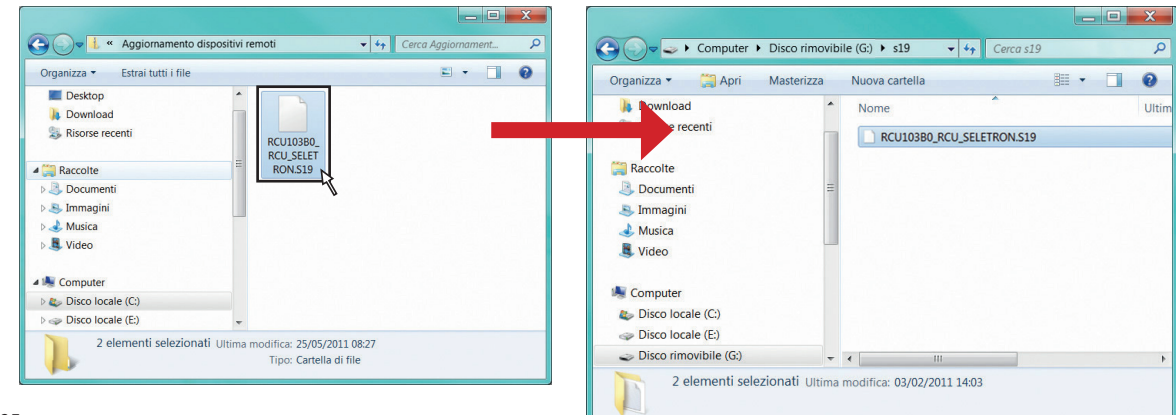

Fig. 295

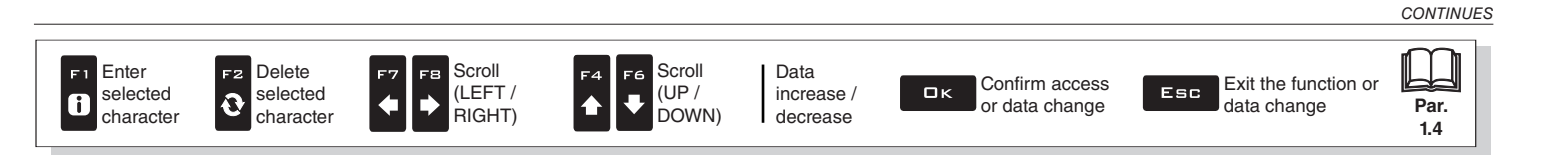

> >> 10.4.5 Remote devices upgrade

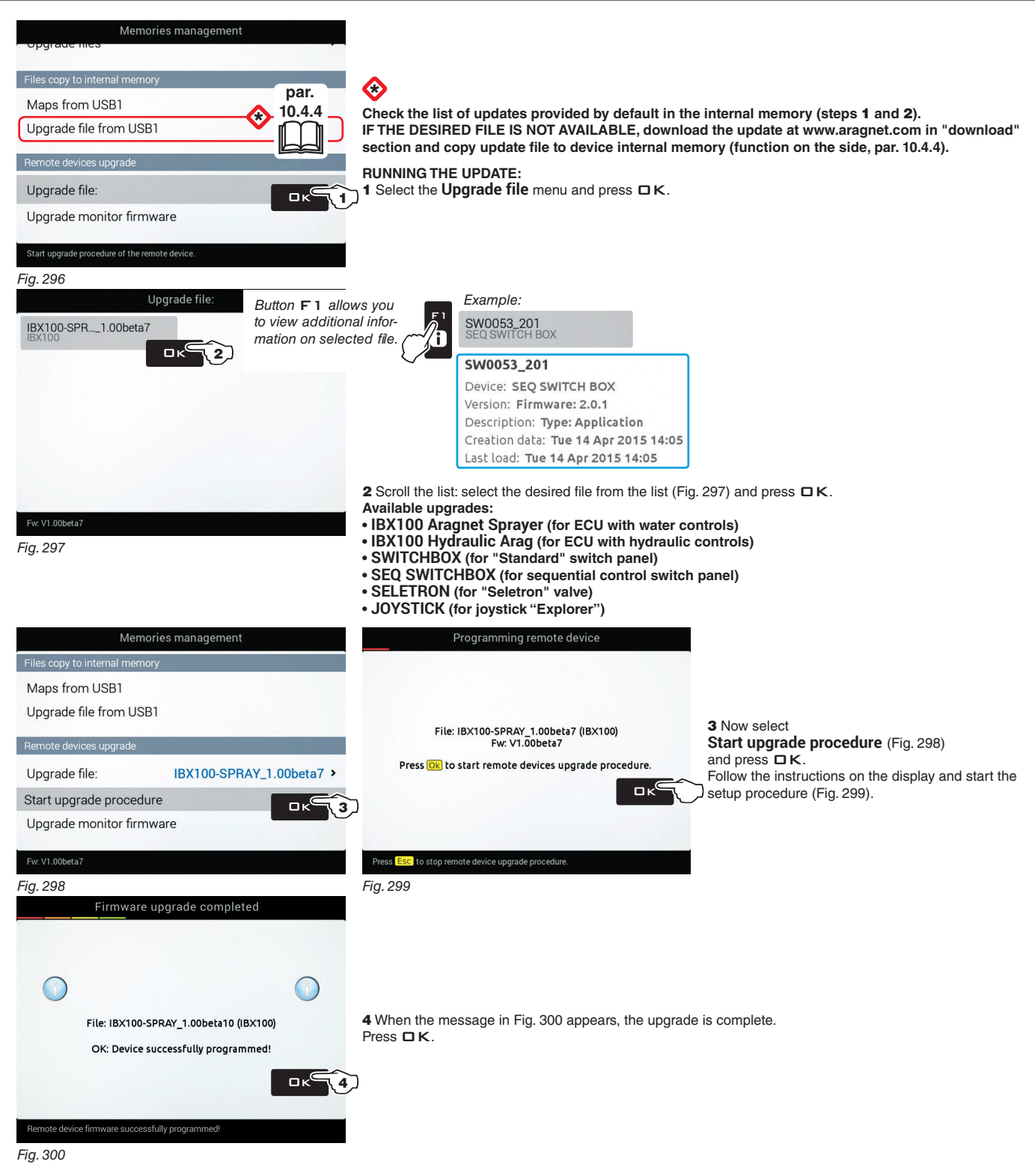

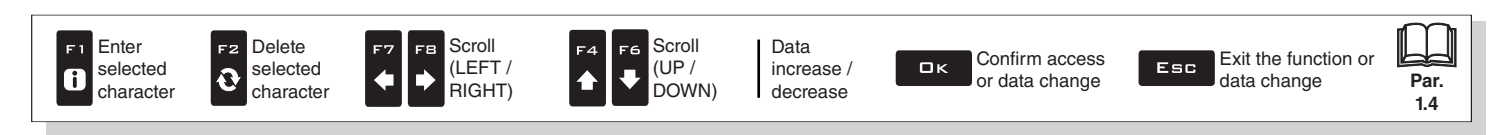

When both memories are available, use the pen drives to exchange job data and system updates. This does not apply to the monitor equipped ONLY with SD card reader.

The following paragraphs will provide an example using a pen drive: the procedure is identical with a SD card.

| Upgrade monitor firmware                                                                                                    |                                                                                                    |
|----------------------------------------------------------------------------------------------------|----------------------------------------------------------------------------------------------------|
| Allows updating monitor firmware.                                                                                                    |                                                                                                    |
| AutoPlay<br>Disco rimovibile (G:)<br>Opzioni generali<br>Apri cartella per visualizzare i file<br>utilizzando Esplora risorse<br>Visualizzare ulteriori opzioni di AutoPlay nel Pannello<br>di controllo | Before starting the procedure copy the upgrade files onto the pendrive.<br>- Insert the pendrive in a pendrive reader and connect it to the computer.<br>The window to the right will appear: select <b>Open folder to view the files</b> .<br>- Content window of the pendrive will open. |

- Select the upgrade file and drop it onto the pendrive explorer window. WARNING: save file in the main directory of the USB pendrive or the monitor will not be able to read it.

According to the device to be updated, the update content may be composed of one or more files. Always copy all the files displayed.

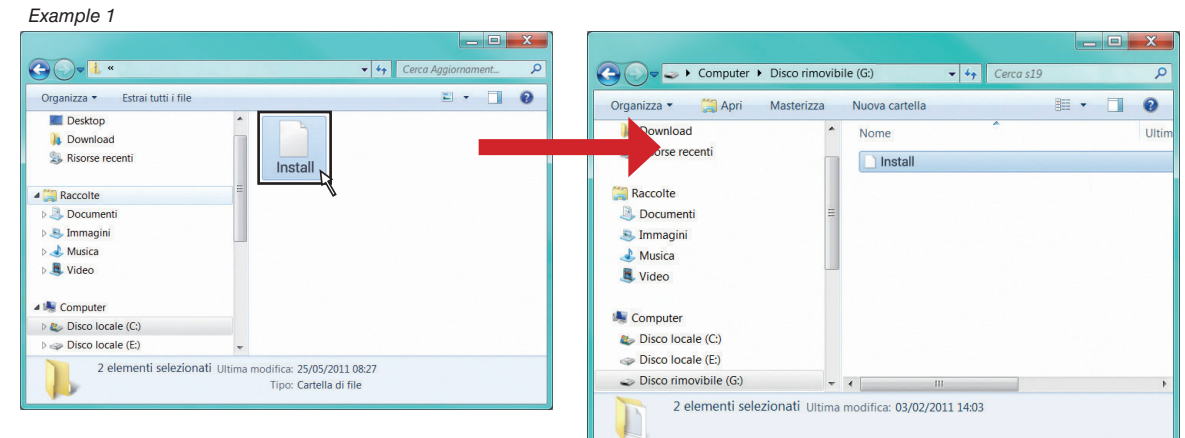

Fig. 302

Example 2

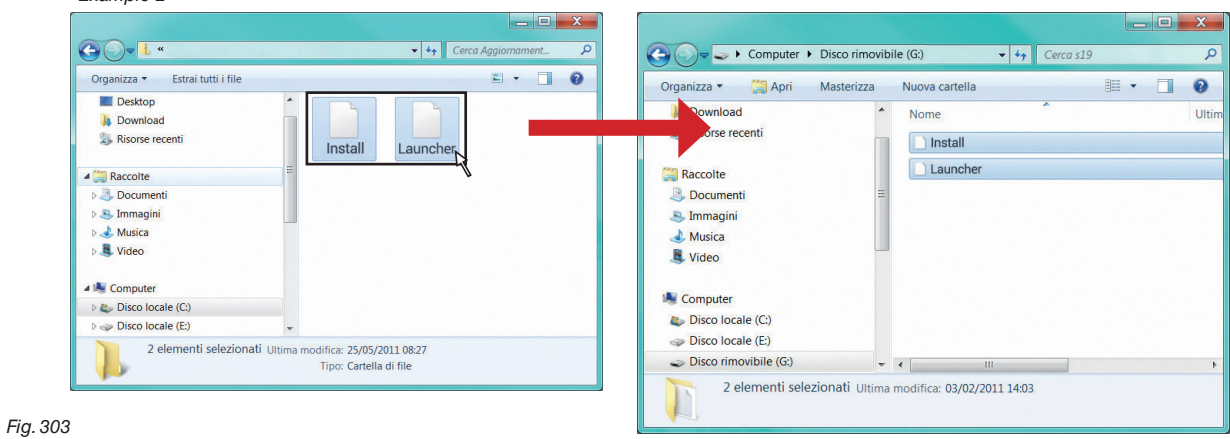

CONTINUES > > >

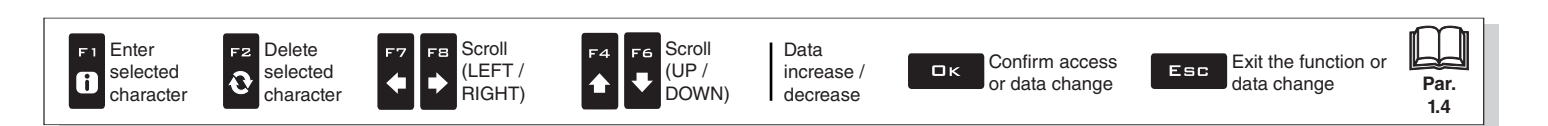

#### >>> • Upgrade monitor firmware

- Insert the pendrive in its slot on the monitor.

### **RUNNING THE UPDATE:**

- 1 Select Upgrade monitor firmware (Fig. 304) and press DK. Message in Fig. 305 is displayed once the process is completed.
- 2 Remove the pen drive then restart the monitor.

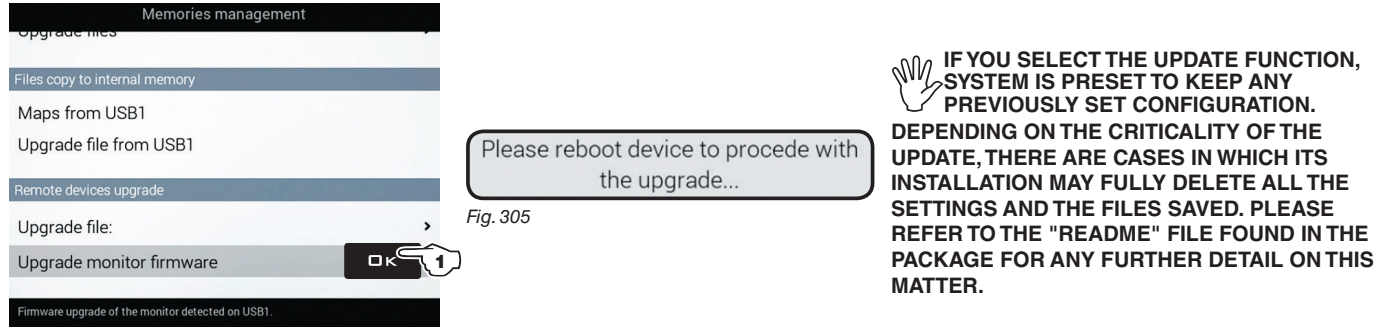

Fig. 304

At power-on, the computer will check data and start installation.

### WARNING: DURING THE FOLLOWING OPERATIONS DO NOT SWITCH THE MONITOR OFF AND DO NOT POWER OFF!

When installation is completed, the computer automatically reboots.

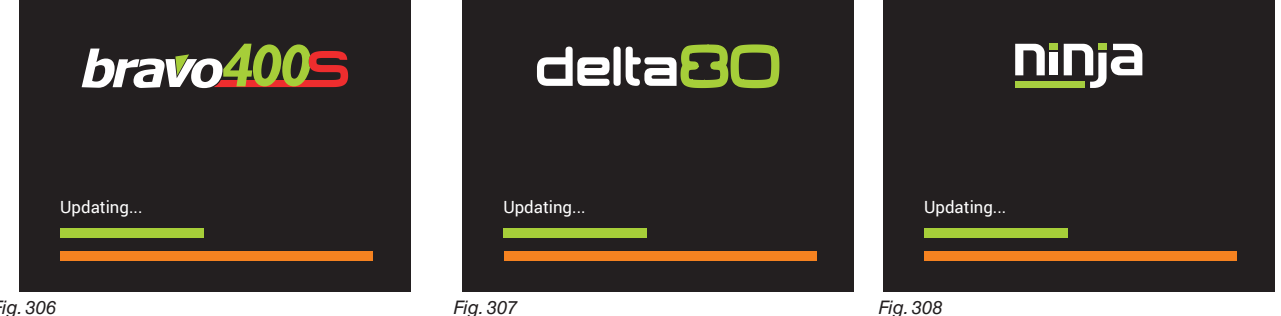

Fig. 306

If necessary, it is possible to FORCE THE COMPLETE DELETION of all the settings and of the files saved. When the update is in progress and before its end (i.e. before the coloured progression bars reach the right end) it is necessary to press the button once F3: the message will appear Full erase option activated and the system will be completely reset at the end of the update.

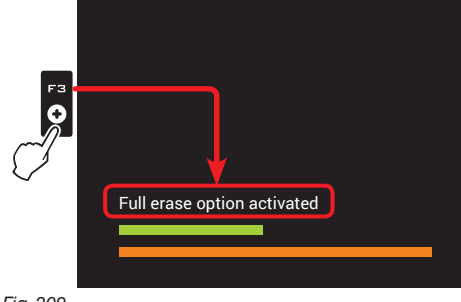

Fig. 309

To CANCEL THE COMPLETE DELETION, press again F3 before the end of the update: the message will appear and the system will be updated without deleting all data: the message will appear Full erase option disabled and the system will be updated without deleting all data.

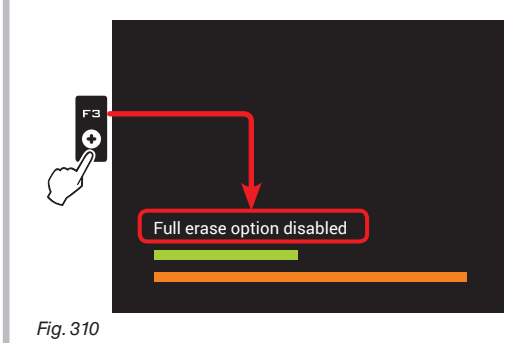

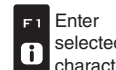

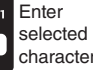

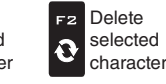

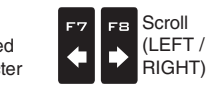

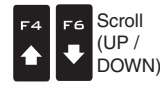

Data increase / decrease

Confirm access ロк or data change

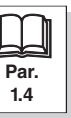

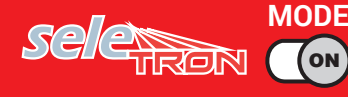

# "HOME" MENU - F5 RESUME JOB

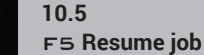

Enables procedure for resuming a previously saved job.

1 Press F5 to resume a previous job, from the list of saved jobs.

As for the New job function (par. 10.3), if the current job has not been saved yet, the monitor will prompt the user to save it.

2 Select the job among those in the list (Fig. 311) and press DK to confirm the selection.

**2a** When an "old" job is resumed, the monitor provides guidance information by restoring the conditions which were active at the time of saving. If the **Loading options** screen is enabled (see par. 5.6.9), it is possible to choose which information to load (Fig. 312).

3 Check the Spraying settings in Fig. 313; modify them if necessary.

**4** Select  $\bigcirc$  and press  $\Box K$  to switch to guidance mode.

5 Complete the job (Fig. 314).

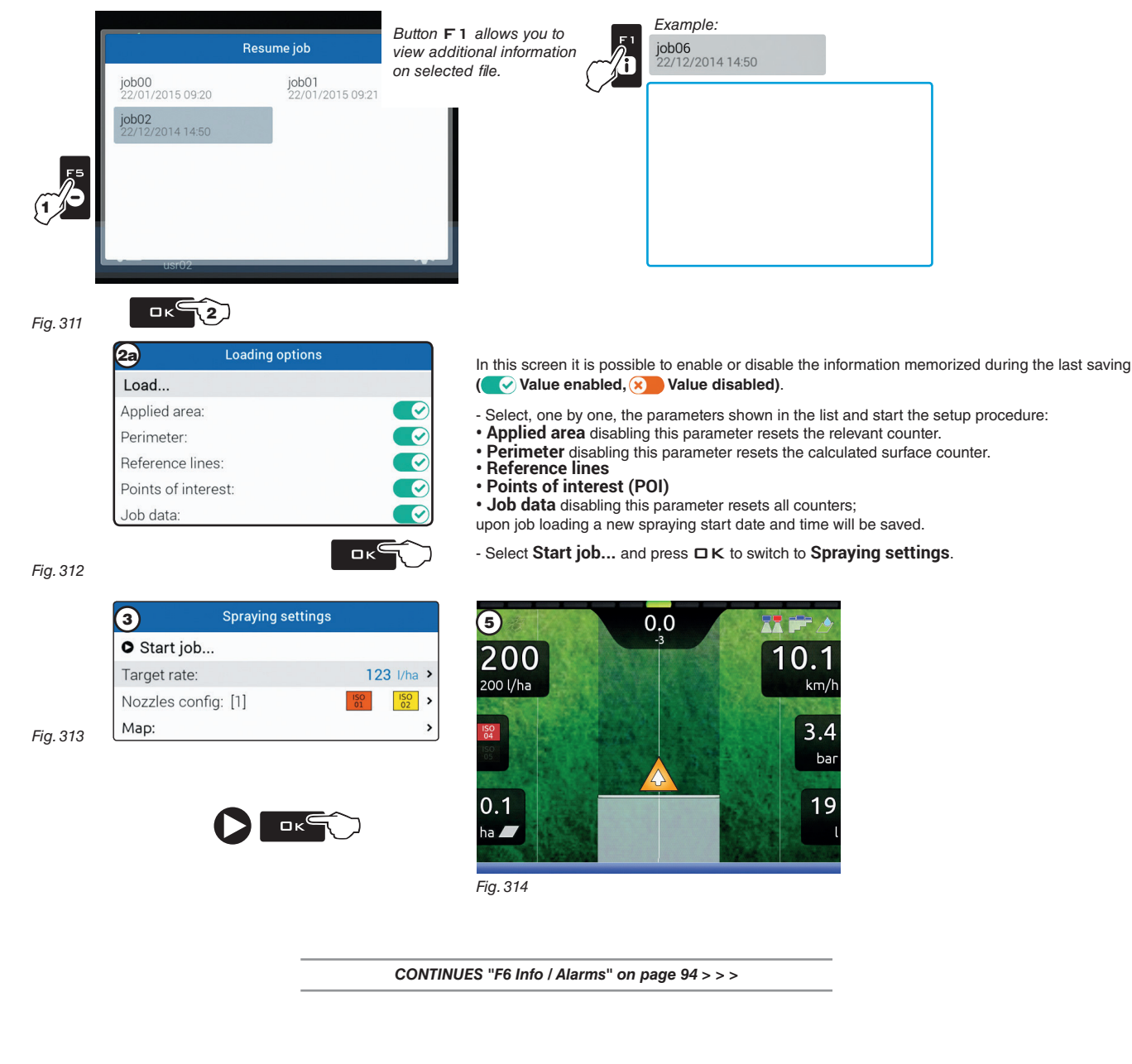

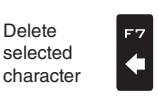

FZ

Ð

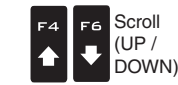

Scroll

(LEFT /

RIGHT)

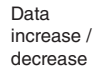

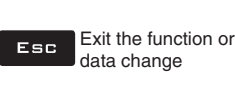

Par.

1.4

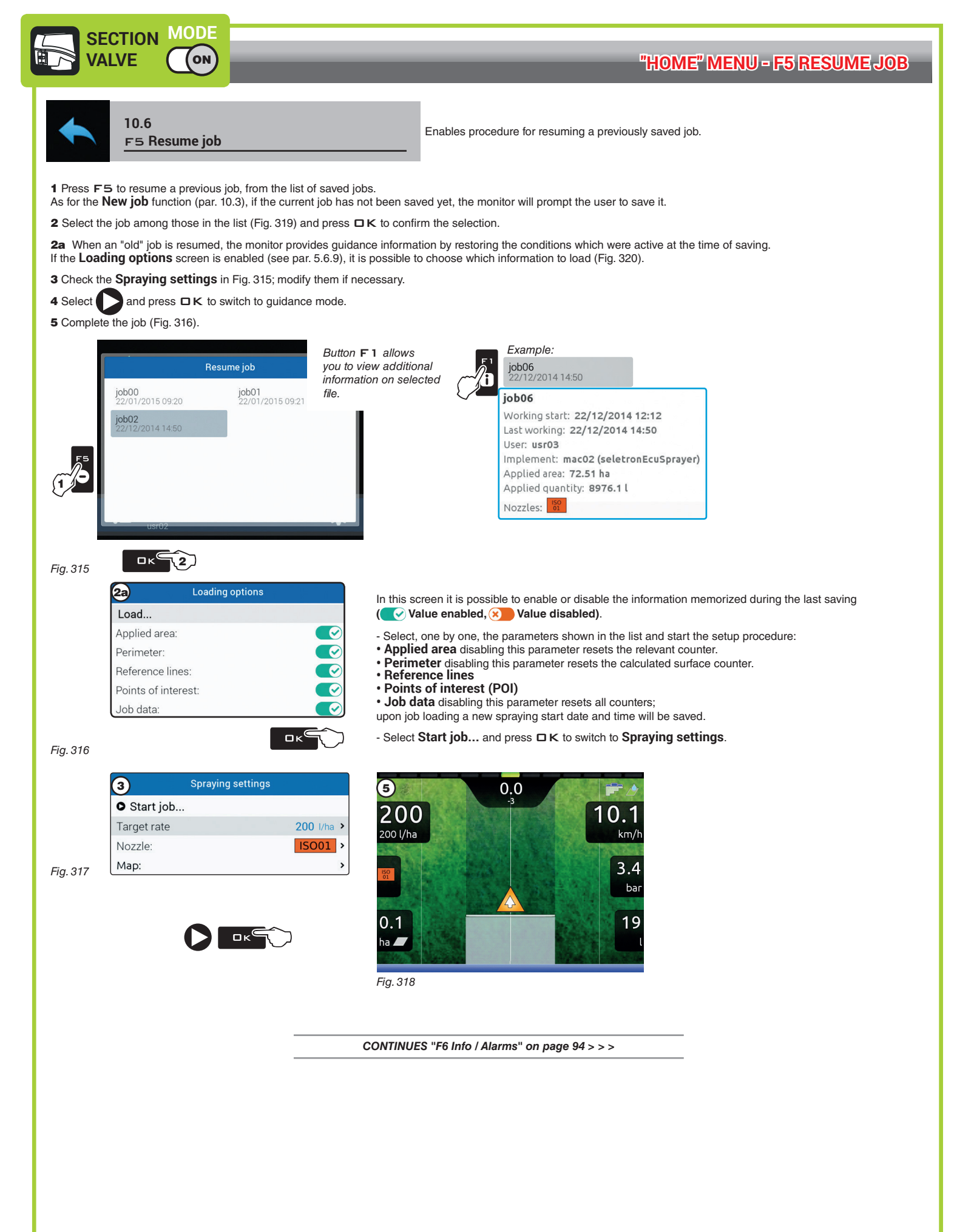

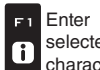

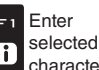

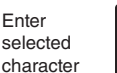

FZ

Ð

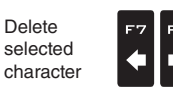

Scroll

(LEFT /

RIGHT)

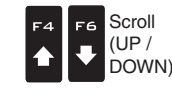

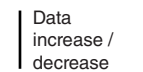

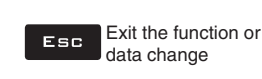

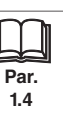

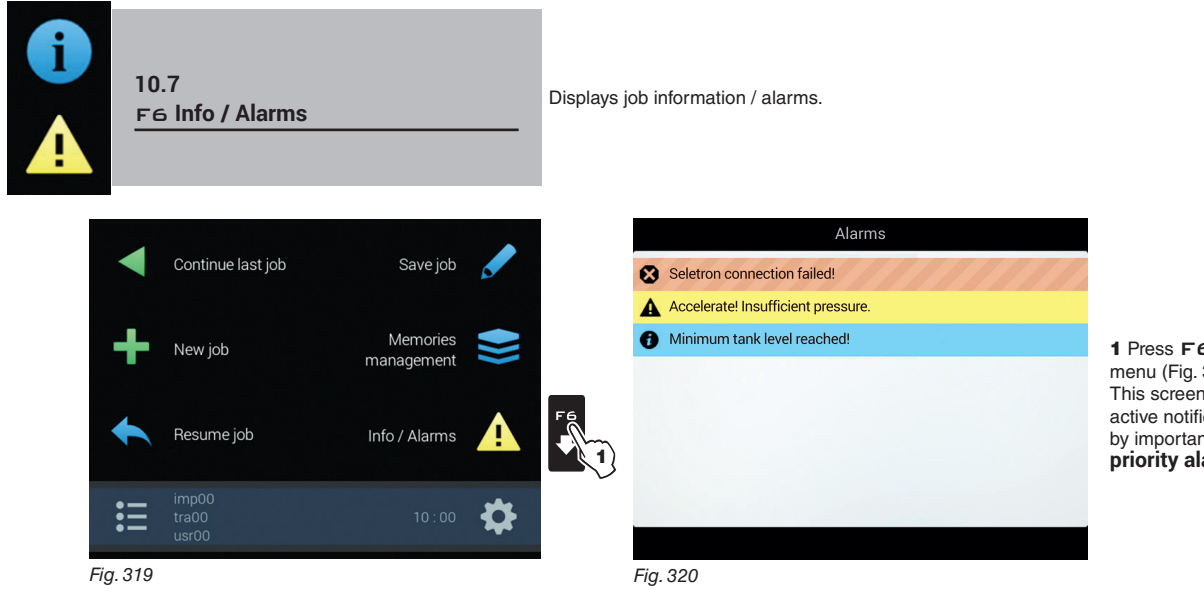

 $\mathbf{1} \ \mathsf{Press} \ \mathbf{F6}$  to view the Info / Alarmsmenu (Fig. 320). This screen gives an overview of the active notifications for the operator, rated by importance as **Critical alarms**, **Low** priority alarms and Info.

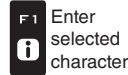

F2

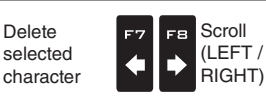

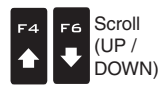

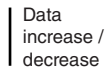

Confirm access ロк or data change

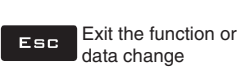

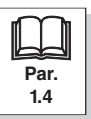

94

1.4

#### 11 **JOB MENU**

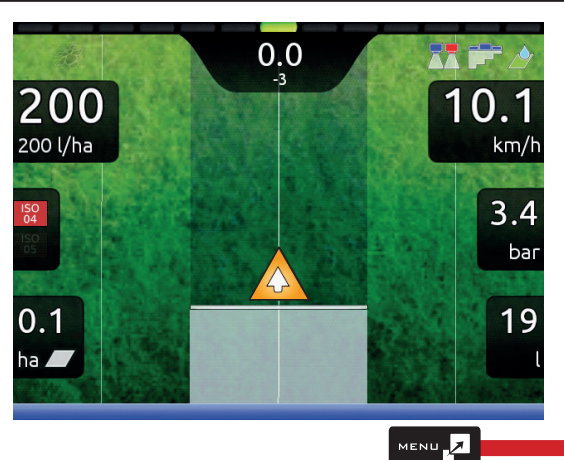

To access job menu start a job (New job, Resume job, Continue last job, chap. 10 "Home" Menu); in the guidance screen press MENU. In the job menu (Fig. 321), pressing any key at the side will enable the relevant function.

F2 i ð Info / Alarms Job data i F4 FЗ GPS Data Tank 0 F6 ₽ F5 Prescription map Camera -F8 Zoom all Menu

Fig. 321

i

character

The table sums up all menu items and corresponding keys:

| Par.                                                                             | Par.                                                                                  |
|----------------------------------------------------------------------------------|---------------------------------------------------------------------------------------|
| 11.1 <b>i</b> F <sup>1</sup> Info / Alarms                                       | 11.2 F <sup>2</sup> Job data                                                          |
| Displays job information / alarms                                                | Displays job data                                                                     |
| 11.4 F3<br>Tank                                                                  | 11.5 F4<br>GPS Data                                                                   |
| Tank filling management                                                          | Displays GPS data                                                                     |
| 11.6 F5<br>Camera                                                                | 11.7 F6<br>Prescription map                                                           |
| Displays images from connected cameras                                           | Overview of the prescription map in use                                               |
| 11.8 F7<br>Zoom all                                                              | 11.9 F <sup>B</sup><br>Menu                                                           |
| Overview of the field during spraying                                            | Job settings menu                                                                     |
|                                                                                  |                                                                                       |
| selected character character F7 F8 Scroll (LEFT / RIGHT) F4 F6 Scroll UP / incre | ease / Confirm access or data change Esc Exit the function or data change Par.<br>1.4 |

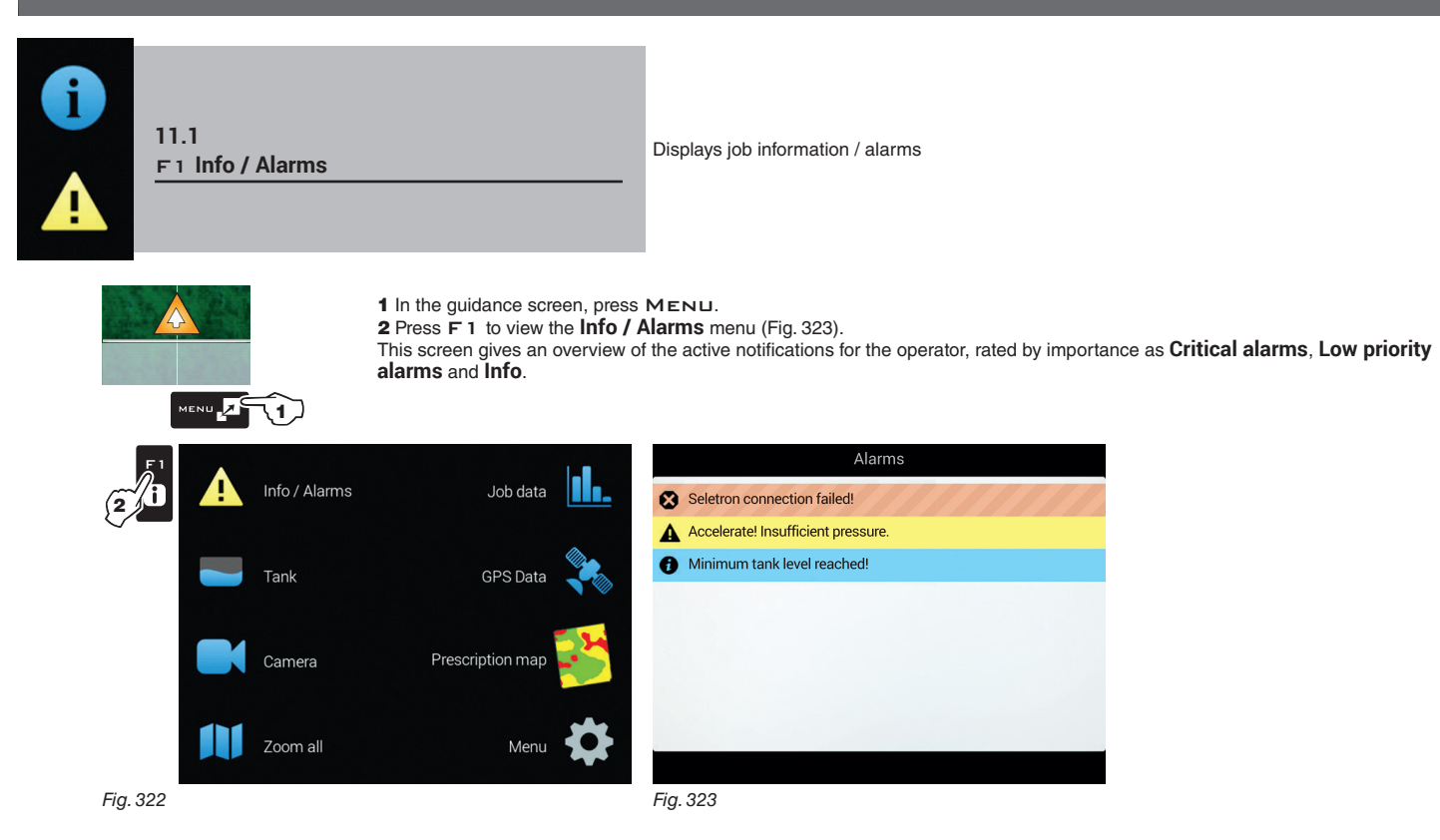

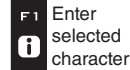

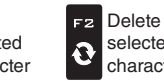

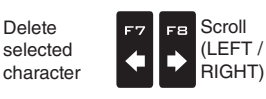

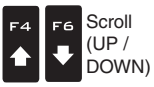

Data increase / decrease

Confirm access or data change Esc Exit the function or data change

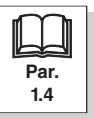

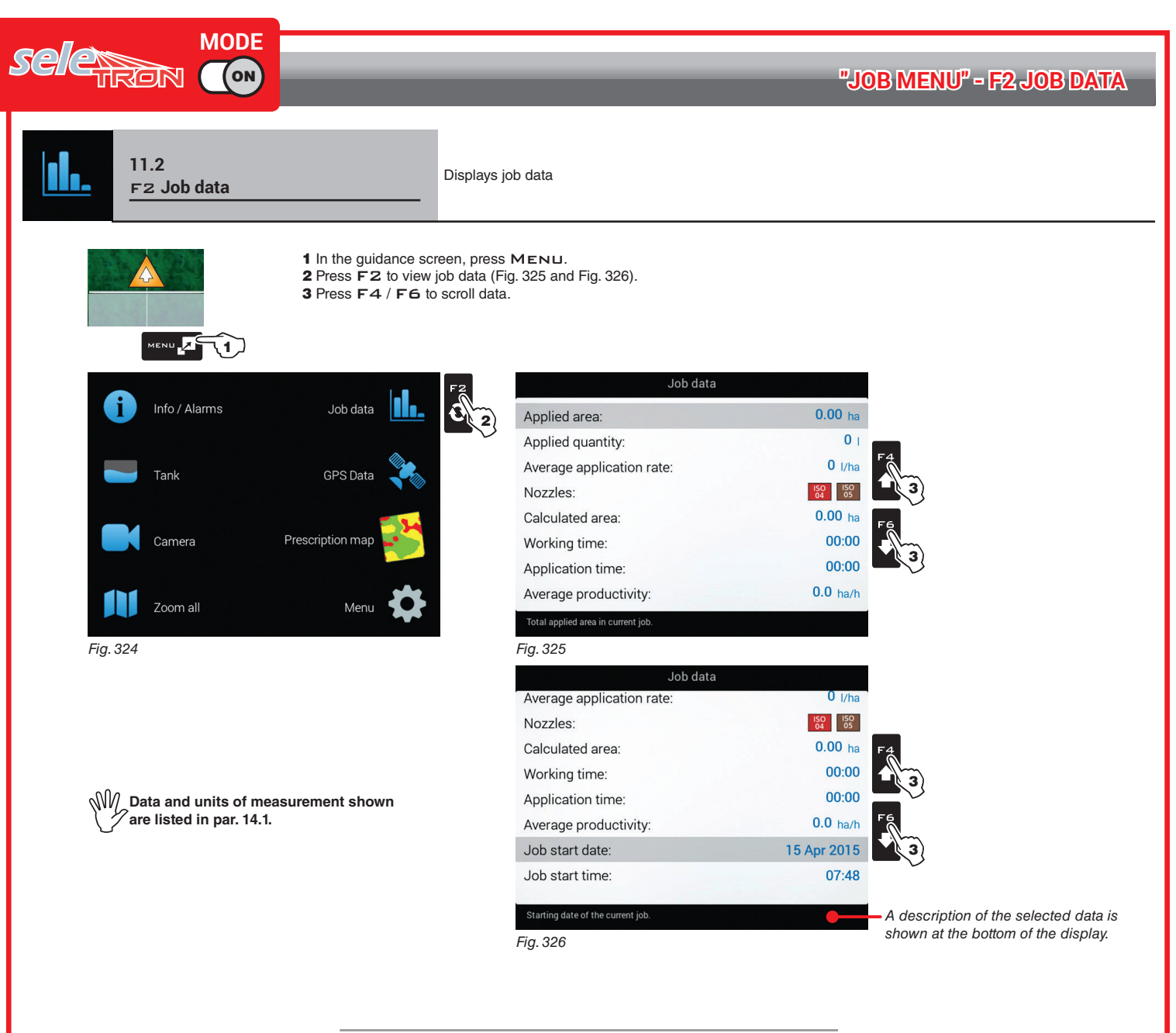

CONTINUES "F3 Tank" on page 99 > > >

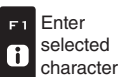

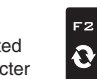

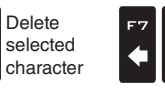

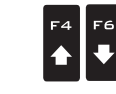

Scroll

(LEFT /

RIGHT)

F8

Ē

Data increase / decrease

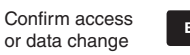

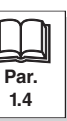

Scroll

(UP / DOWN)

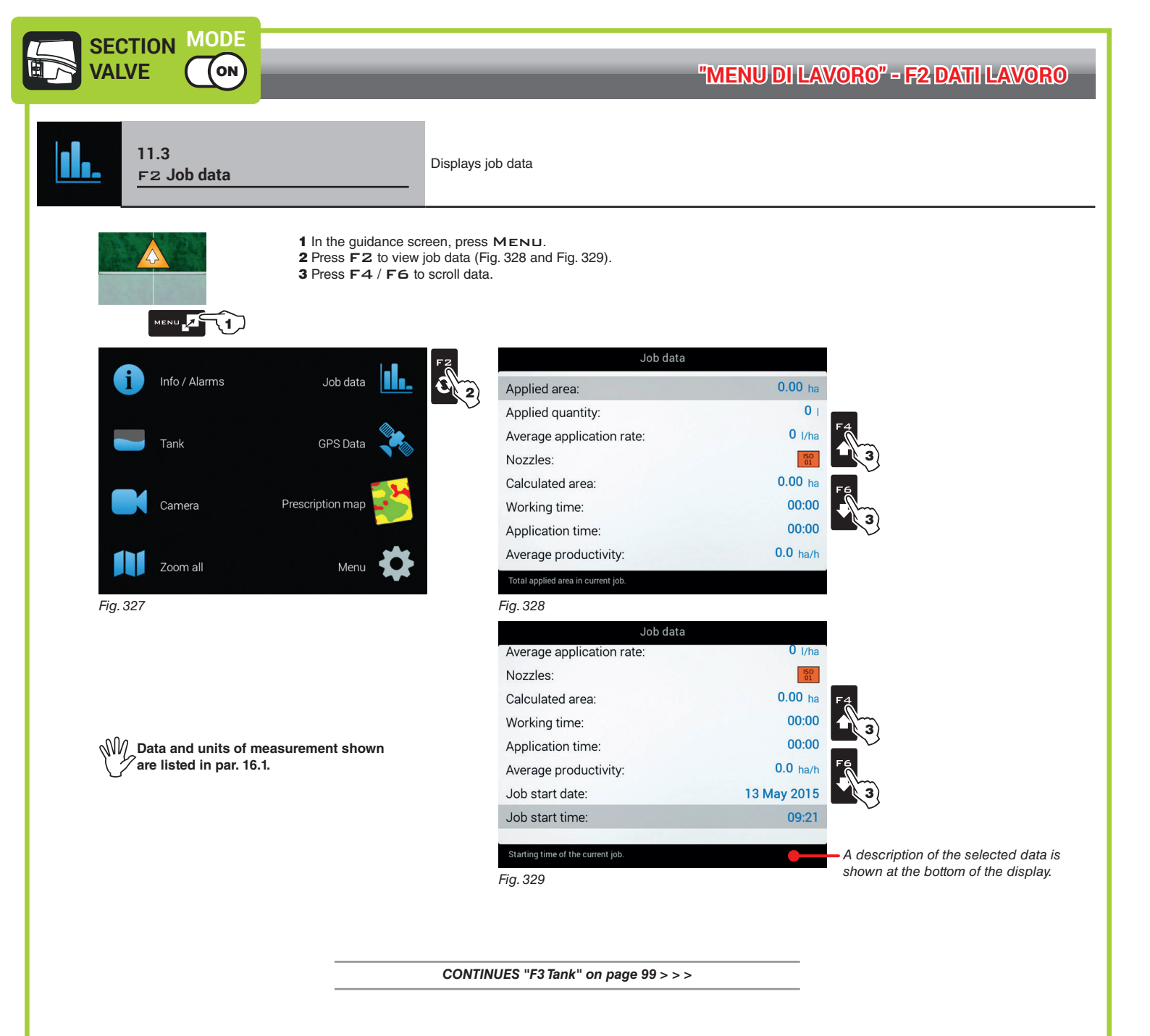

Enter F 1 i

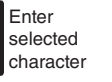

FZ

0

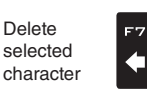

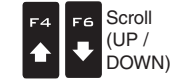

Scroll

(LEFT /

RIGHT)

Data increase / decrease

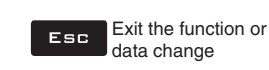

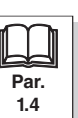

# "JOB MENU" - F3 TANK

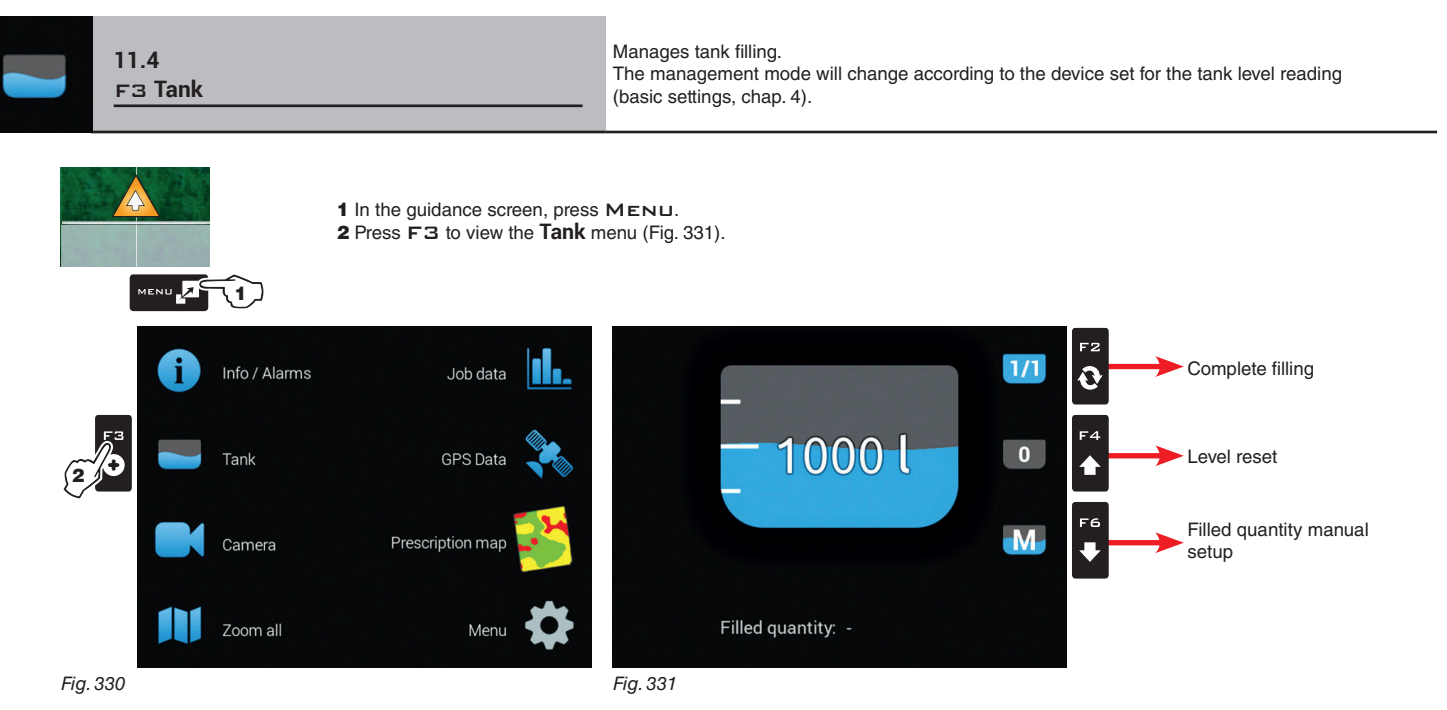

### • TANK LEVEL SOURCE: LEVEL SENSOR

The computer displays the real quantity of fluid inside the tank, detected by the level sensor.

### • TANK LEVEL SOURCE: MANUAL / FILLING FLOWMETER

The computer calculates the quantity of fluid inside the tank (by processing the job data), and allows to enable several manual procedures:

- Complete filling, according to the tank capacity (Fig. 332)
- Level reset (Fig. 333)
- Filled quantity manual setup (Fig. 334)

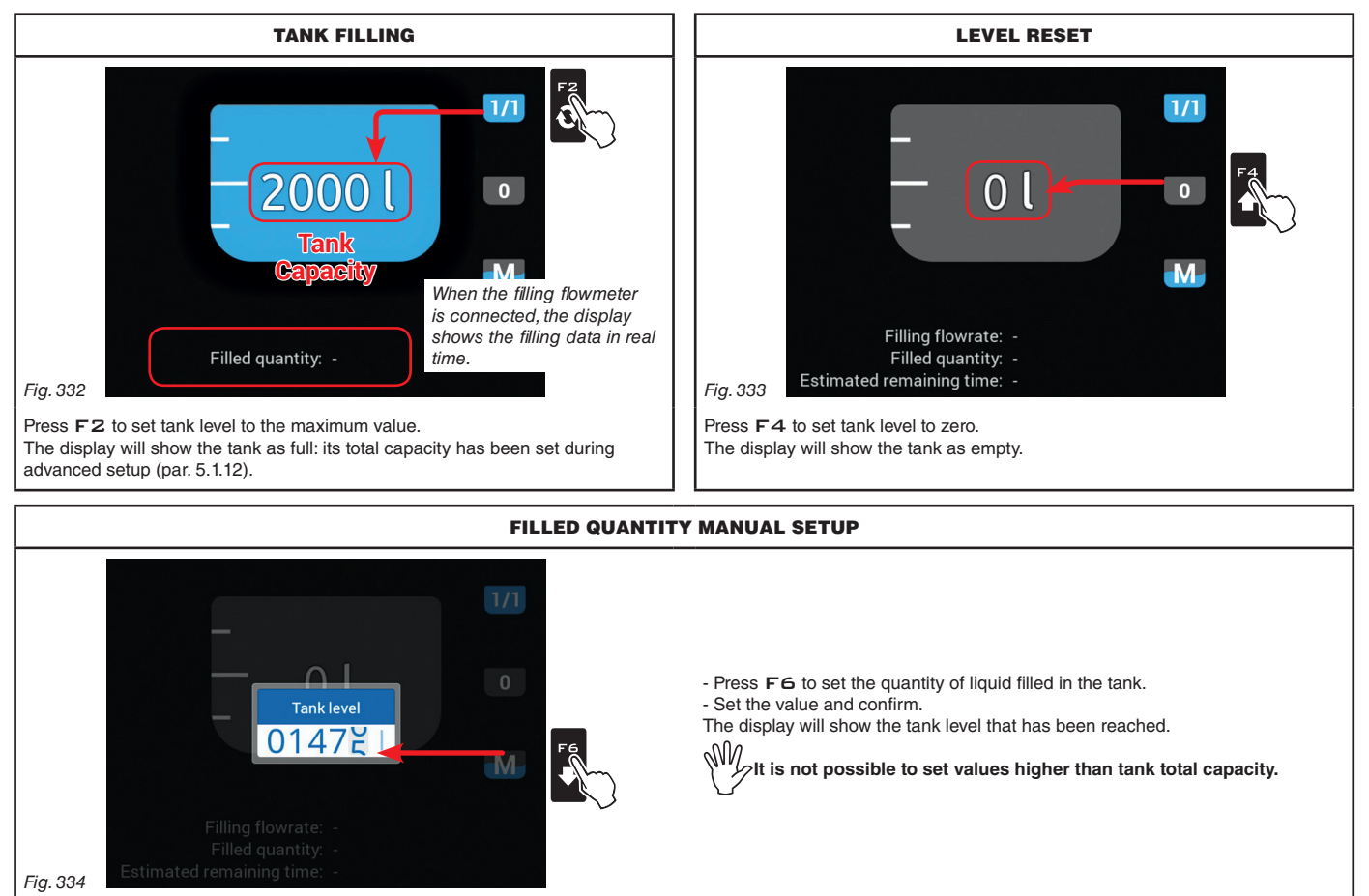

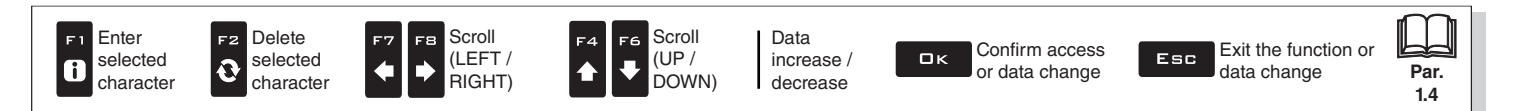

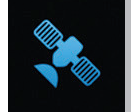

11.5 F4 GPS Data

Displays GPS data

Fig. 336

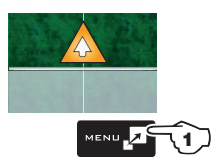

1 In the guidance screen, press MENU. 2 Press F4 to view the GPS Data menu (Fig. 336).

This screen shows the data sent to the GPS receiver.

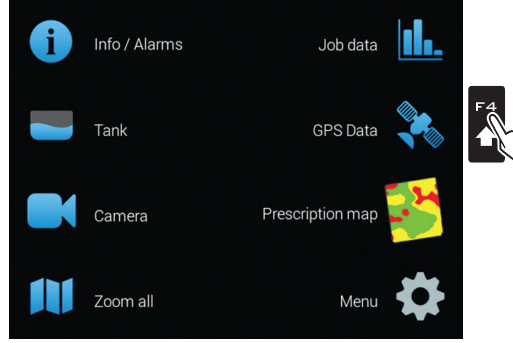

| GPS Data                                |              |
|-----------------------------------------|--------------|
| Latitude:                               | 0.00000000 • |
| Longitude:                              | 0.00000000 • |
| Altitude:                               | 0 m          |
| DGPS Age:                               | 0 sec        |
| Number of satellites:                   | 0.0          |
| HDOP:                                   | 0.0          |
| Roll:                                   | 0            |
| Pitch:                                  | 0            |
| Latitude of current machine's position. | -            |

Enabled for GPS receiver Smart-Ag Tilt and Smart 6T models only. (see General ARAG Cat.)

A description of the selected data is shown at the bottom of the display.

Fig. 335

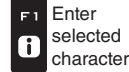

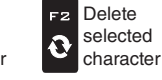

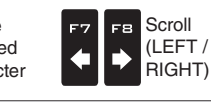

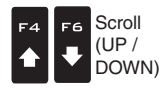

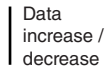

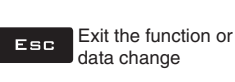

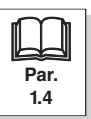

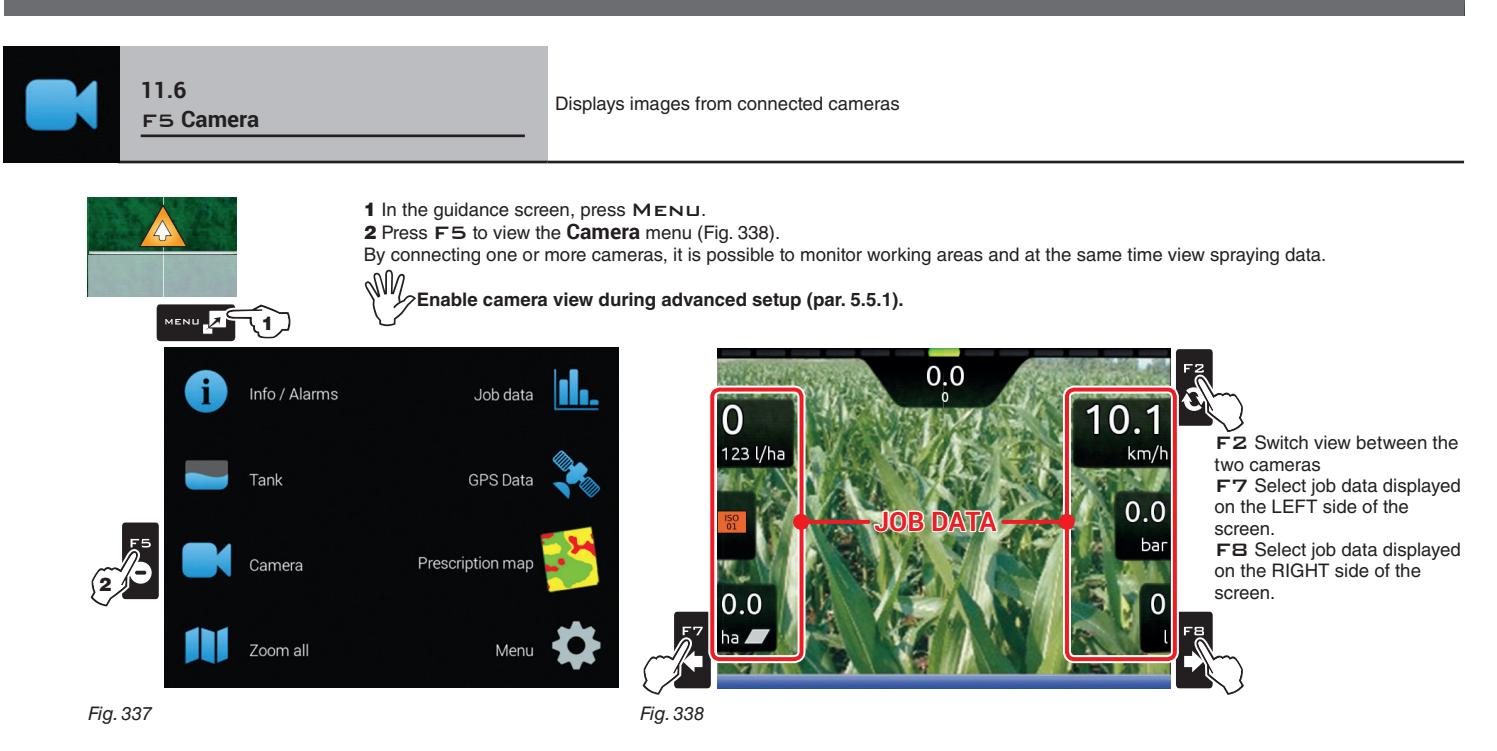

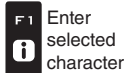

Delete

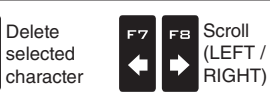

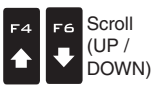

Data increase / decrease

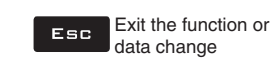

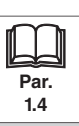

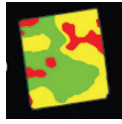

### 11.7 F6 Prescription map

Overview of the prescription map in use

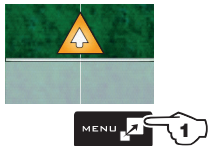

1 In the guidance screen, press ΜΕΝΠ. 2 Press F6 to view the **Prescription map** menu (Fig. 340).

From this screen it is possible to view data of the prescription map during spraying and to check the position of the machine on the map.

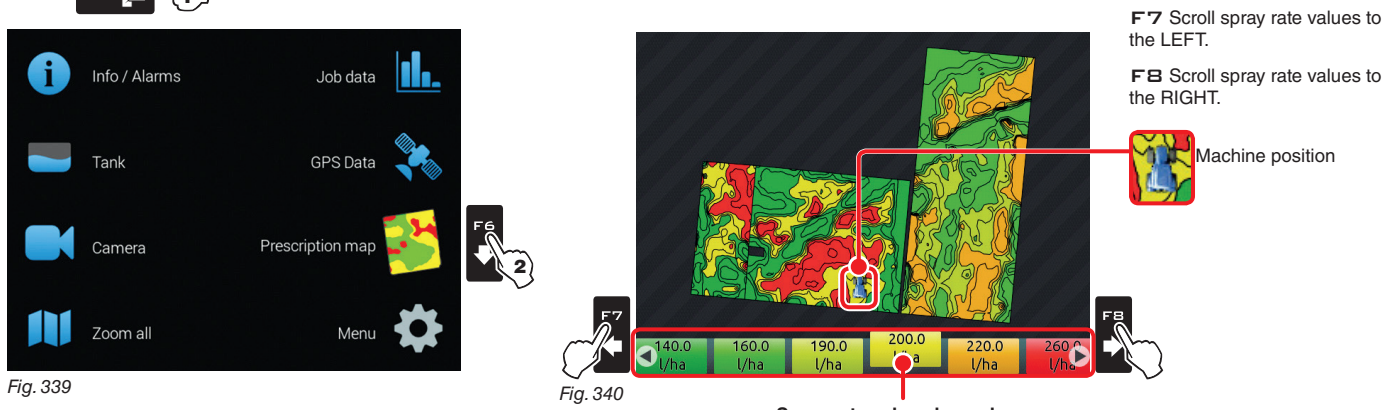

Spray rate values legend: The highlighted box displays the spray rate referred to the machine's current position

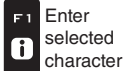

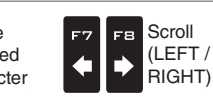

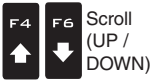

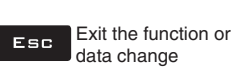

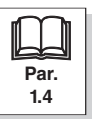

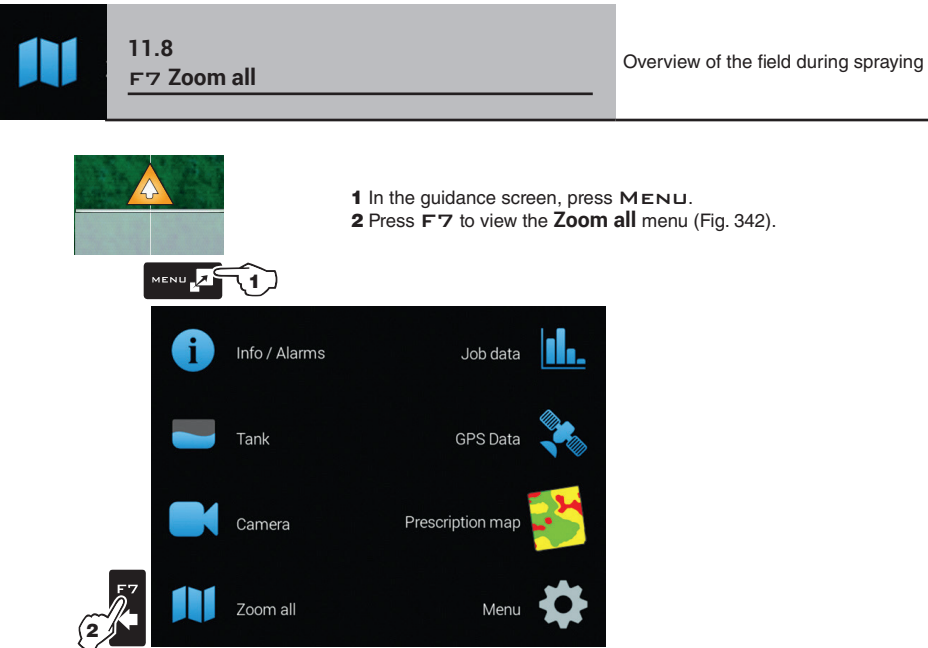

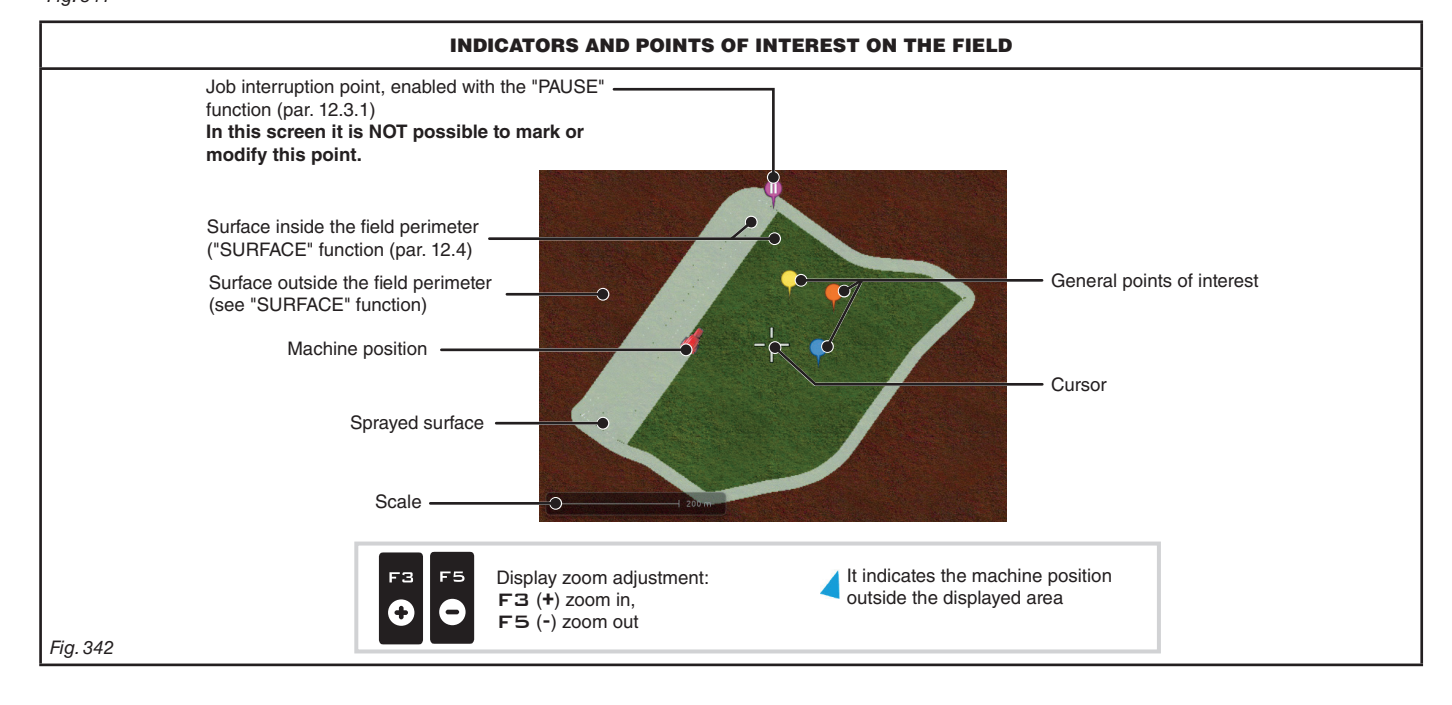

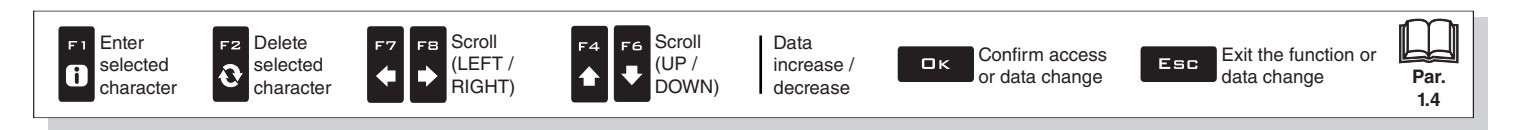

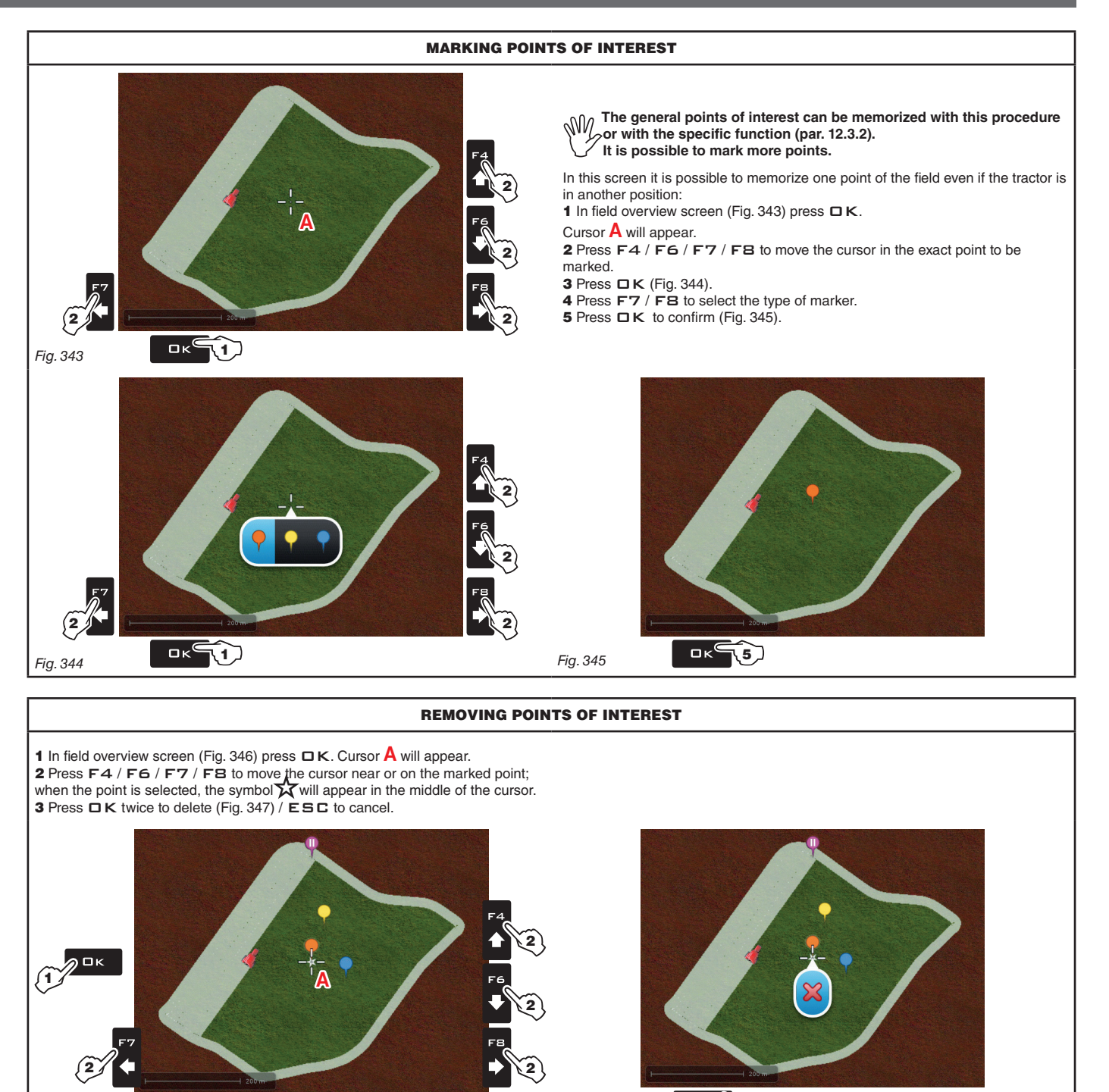

Fig. 346

Fig. 347

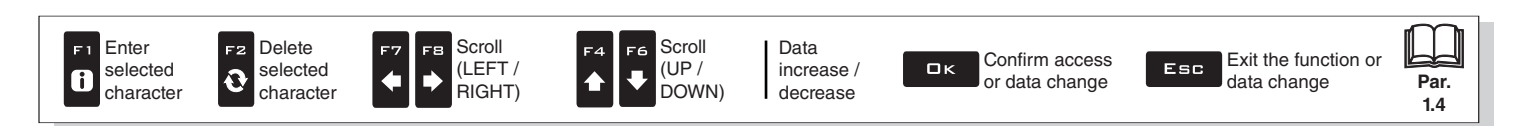

# "JOB MENU" - F8 MENU

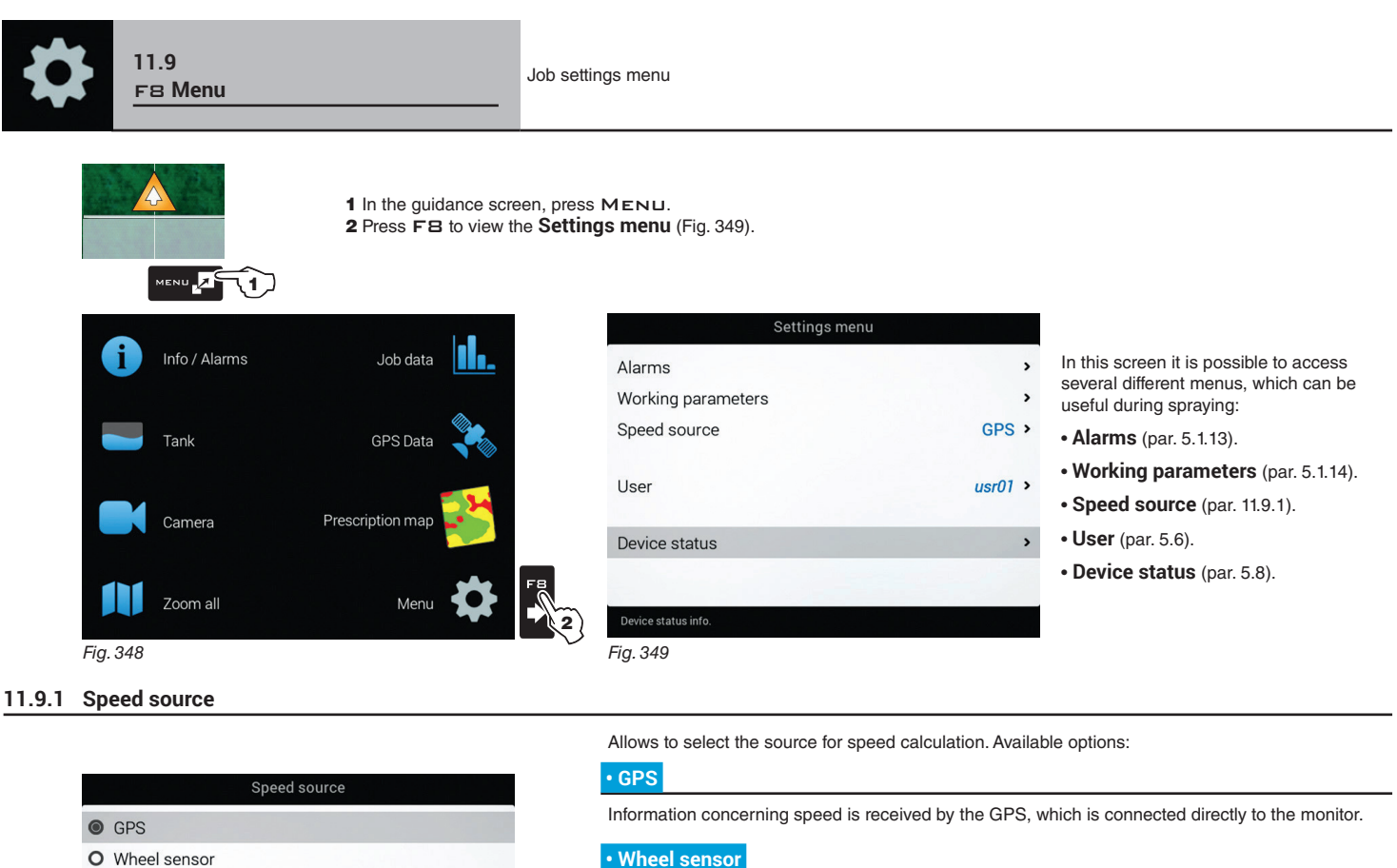

### Wheel sensor

When this option is enabled, the speed is calculated on the basis of the pulses received by the speed sensor installed on the wheel.

WARNING: guidance information and all accessory functions (surface calculation, alignment, etc.) are disabled.

The wheel constant must be entered during the setup procedure (par. 5.1.10).

### • GPS and Wheel sensor

When this option is enabled, the monitor uses both sources:

- the guidance information and the accessory functions are active thanks to the data sent by the GPS receiver;
- the output is adjusted (par. 9.4) according to the speed read by the wheel sensor.

### Simulation

Fig. 350

O GPS and Wheel sensor

O Simulation

Allows to enable speed simulation in order to carry out adjustment tests even when the machine is stationary.

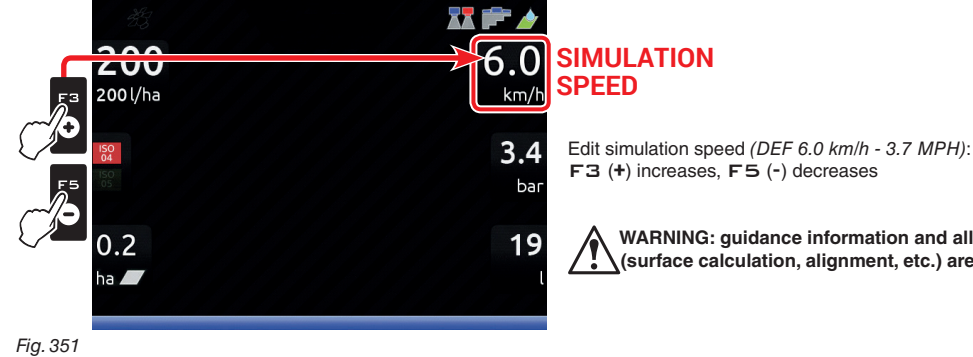

WARNING: guidance information and all accessory functions (surface calculation, alignment, etc.) are disabled.

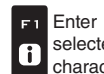

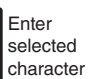

F2

Ð

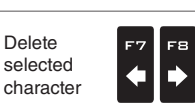

Scroll

(LEFT /

RIGHT)

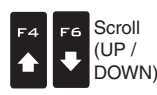

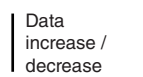

Confirm access ロк or data change

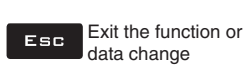

Par.

1.4

# **12 JOB FUNCTIONS**

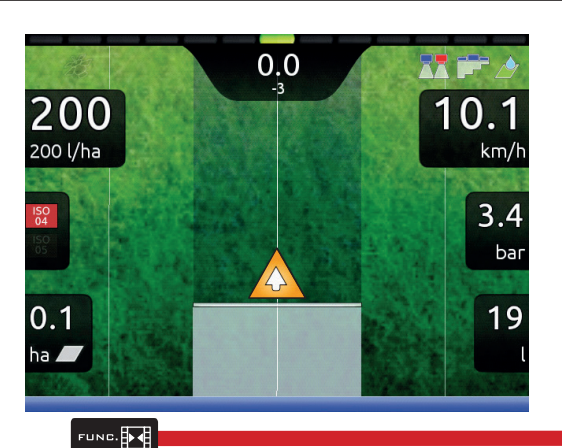

To access job functions start a job (**New job**, **Resume job**, **Continue last job**, chap. 10 "Home" Menu); in the guidance screen press FUNC. When the list is active (Fig. 352), pressing the key at the side will enable the relevant function.

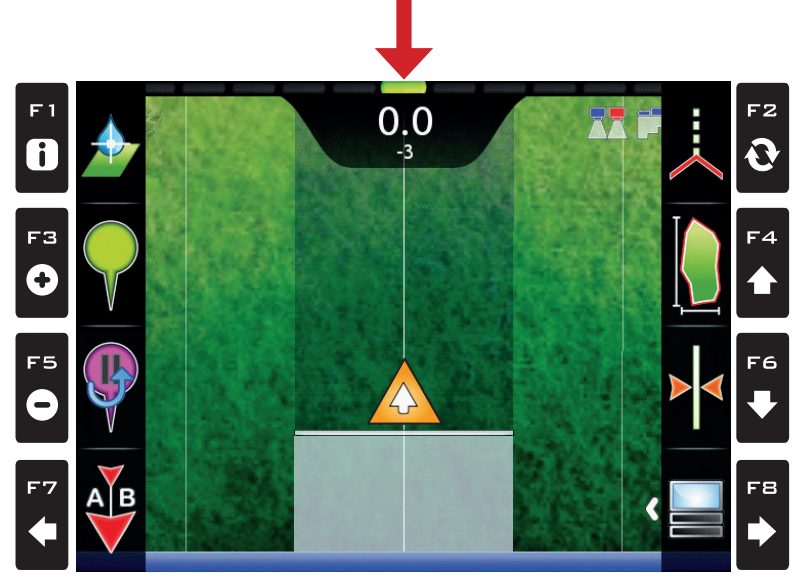

Fig. 352

The table below lists all available job functions and the corresponding function keys (unavailable functions are displayed in gray).

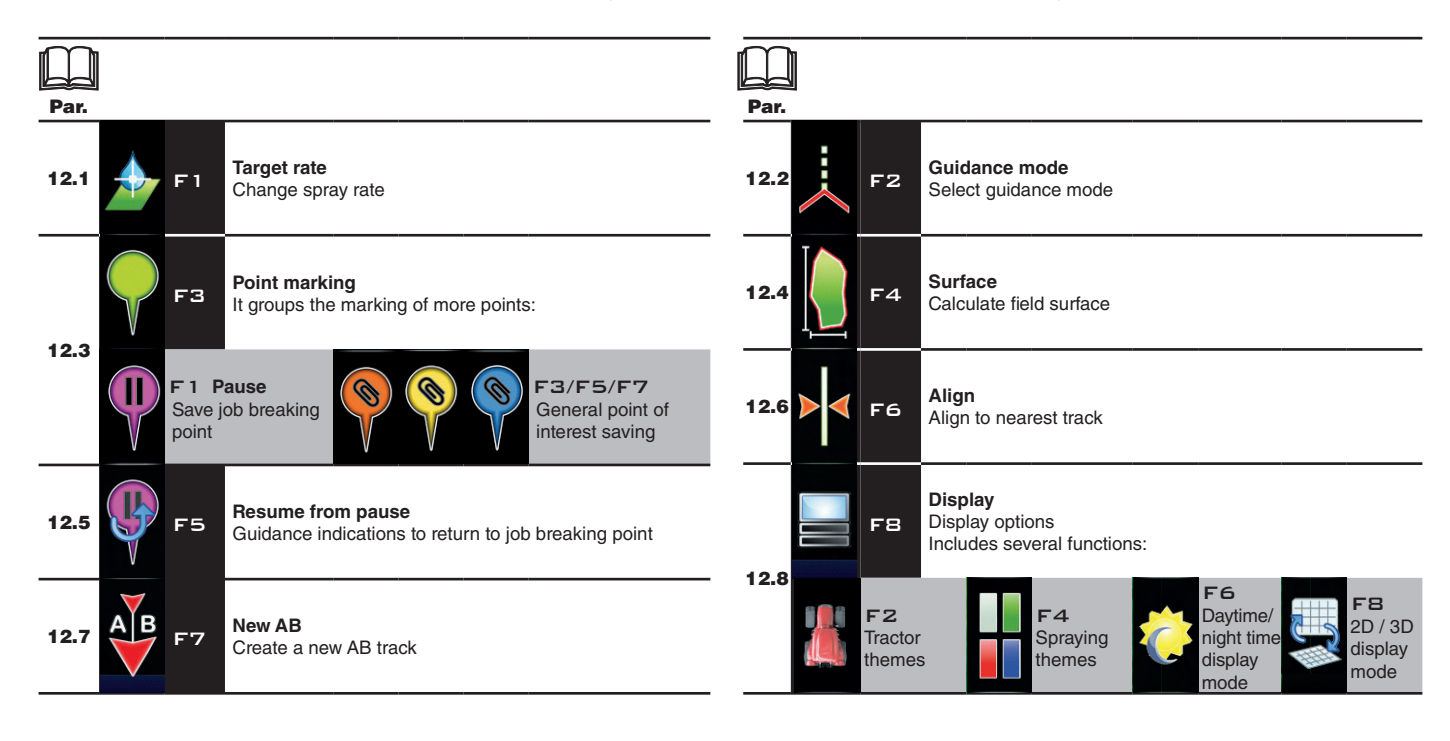

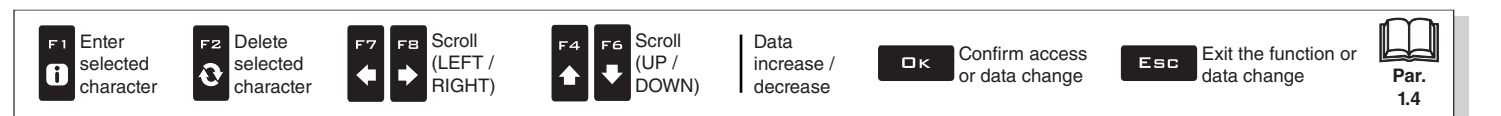

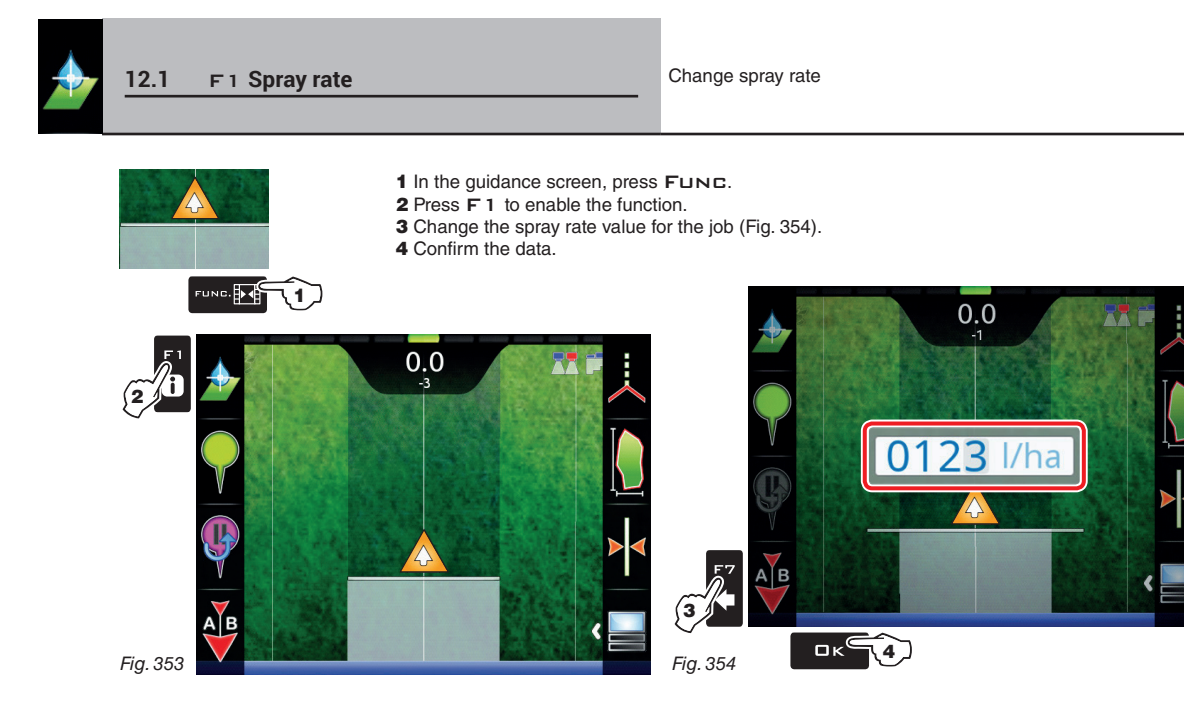

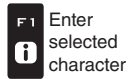

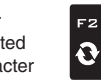

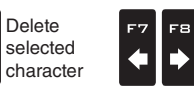

Scroll (LEFT / RIGHT)

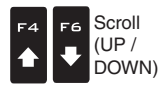

Data increase / decrease

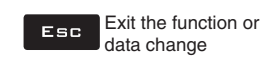

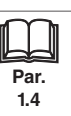

107

## 12.2 F2 Guidance mode

Selecting guidance mode:

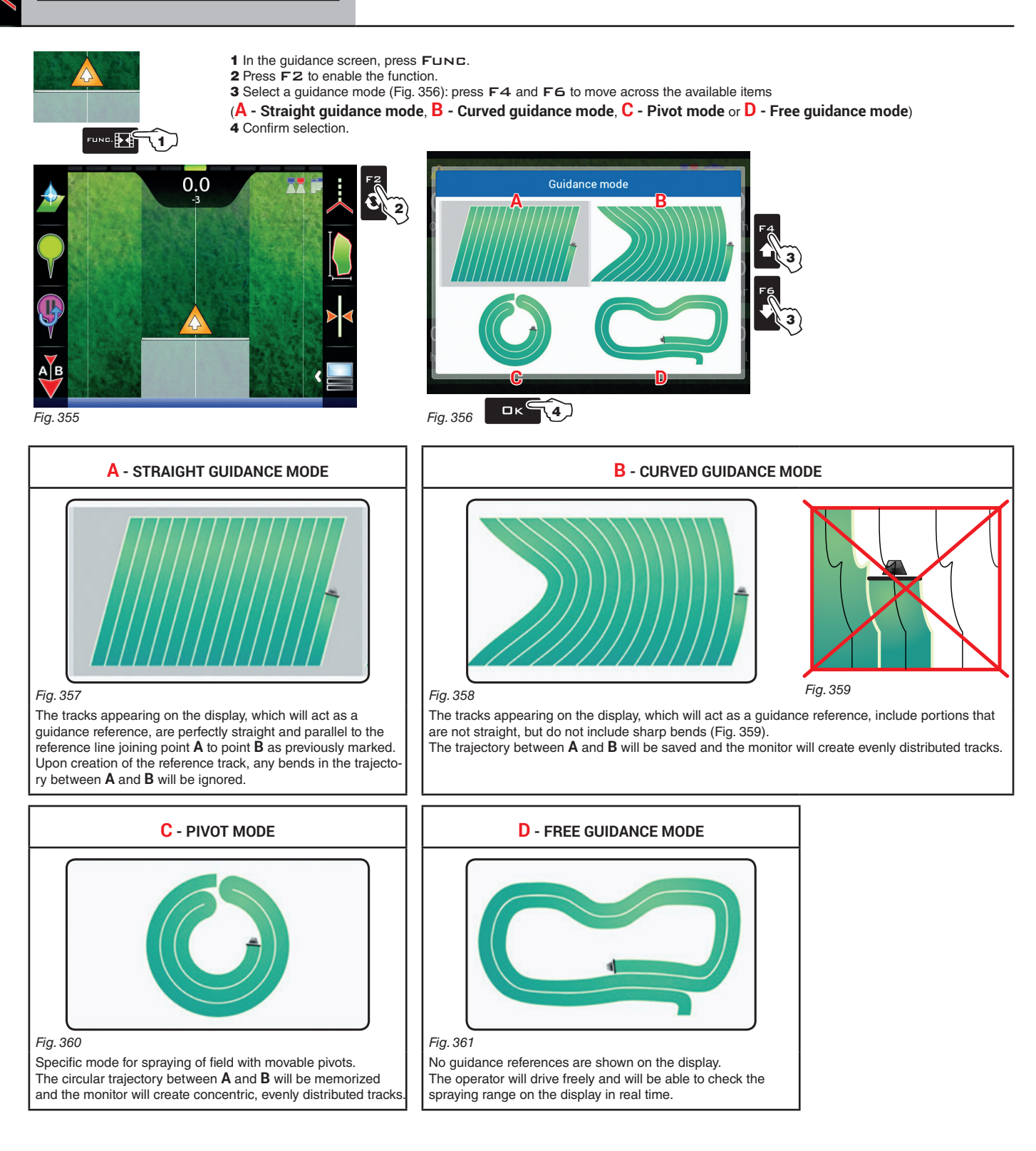

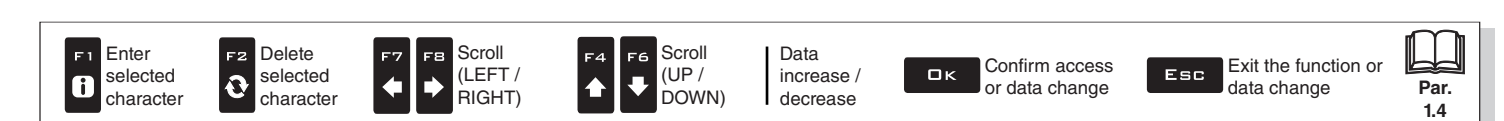

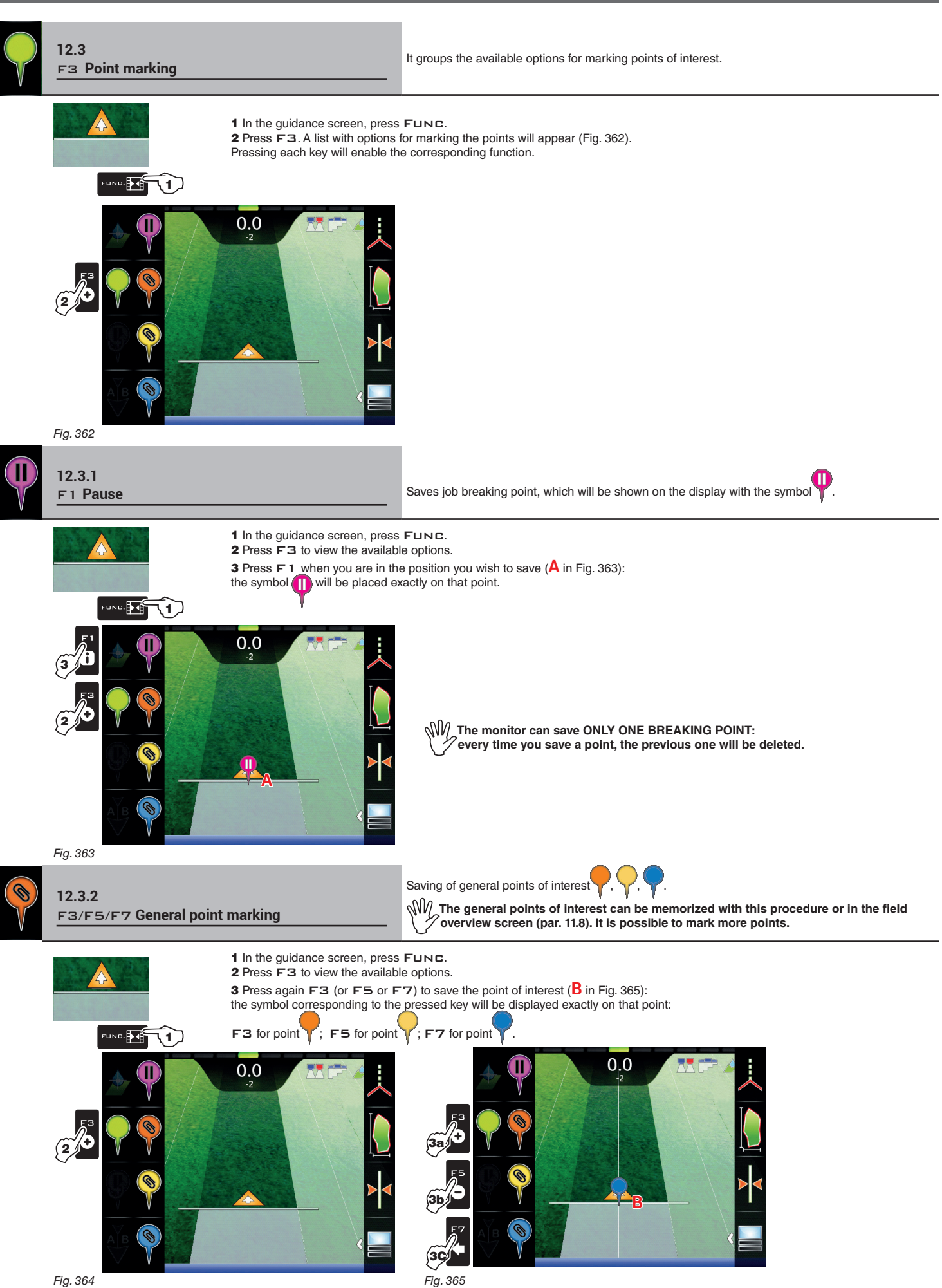

Fig. 364

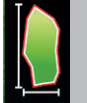

#### F4 Surface 12.4

Enables the procedure to calculate field surface by driving along its perimeter.

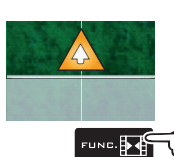

1 In the guidance screen, press FUNC.

2 Press F4 to start the surface calculation procedure (function list disappears). The following message will appear: Field edge side selection prompting the operator to select which side of the machine to use as a

reference to define the field perimeter. 3 Press F3 (Left) or F4 (Right): a white line will be displayed to draw the field perimeter as the tractor moves (Fig. 367).

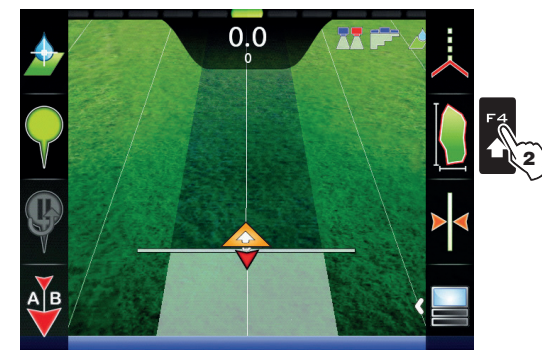

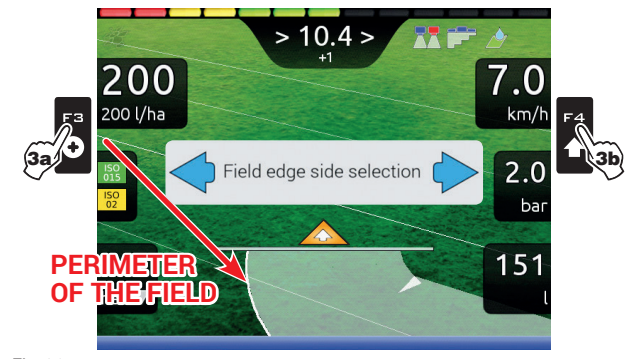

Fig. 367

Fig. 366

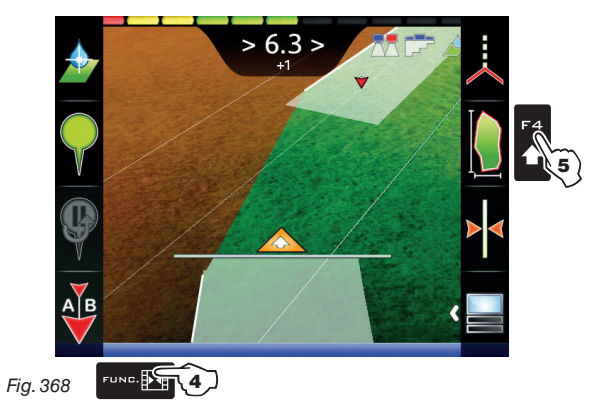

4 Drive along the perimeter of the field or of the surface you wish to measure. When you get close to the calculation starting point, press FUNC. again.

5 Press F4 to complete the surface calculation procedure (Fig. 368). The computer will connect starting and end points and will calculate the surface.

**FIELD PERIMETER ON MACHINE LEFT-HAND SIDE** 

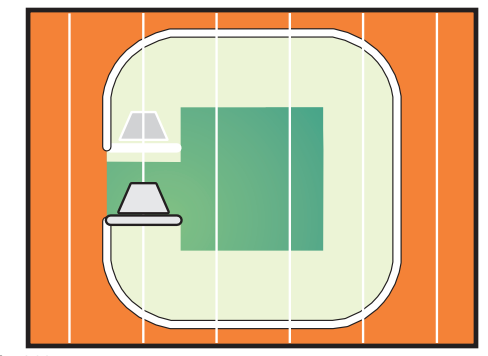

### **FIELD PERIMETER ON MACHINE RIGHT-HAND SIDE**

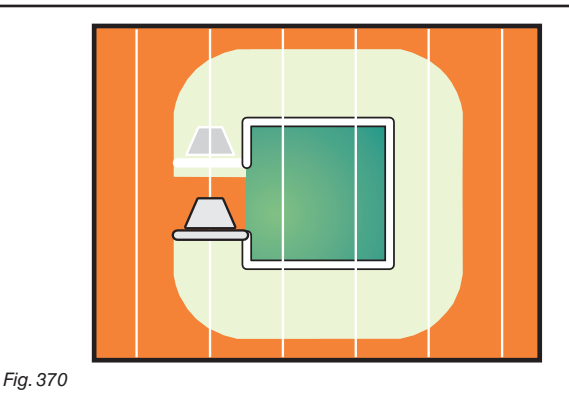

Fig. 369

Why The field external edge (white line) follows the trajectory of the most external open section valve.

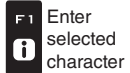

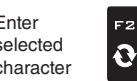

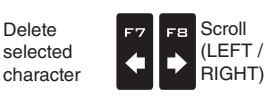

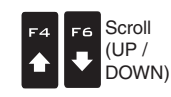

Data increase / decrease

Confirm access ロк or data change

Exit the function or Esc data change
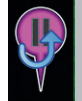

#### 12.5 F5 Resume from pause

Guidance indications to return to job breaking point previously saved with function "F1 Pause" (par. 12.3.1)

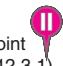

.0

km/h

2.0

ba

276

4b Esc

O

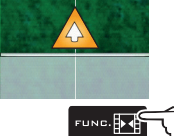

2 Press F5 to obtain guidance information and enable the return to job breaking point procedure The fuchsia line **B** in Fig. 371 (which connects the position of the machine to that of the breaking point) shows the direction to be followed to reach the point marked as A. The display shows in fuchsia the distance between your position and the breaking point (**C** in Fig. 371).

3 Continue driving and make sure that the distance is decreasing: you are reaching the breaking point.

JNC.  $\overline{\mathbf{v}}$  When you are close to it, you can see it on the display. 4 Once you have reached the position, the value of the distance reaches "zero" (Fig. 372): press DK or ESC to exit the procedure.

0 m 23 m 200 200 l/ha B Π 1.4 ha 📕 Fig. 371 Fig. 372 οĸ® (4a)

1 In the guidance screen, press FUNC.

 $\ensuremath{\square\,K}$  the monitor goes back to displaying guidance information for the job and the symbol is erased.

ESC the monitor goes back to displaying guidance information for the job but the symbol is saved.

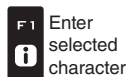

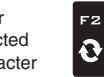

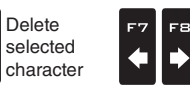

Scroll

(LEFT /

RIGHT)

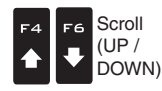

Data increase / decrease

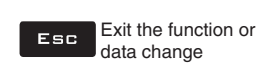

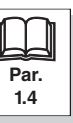

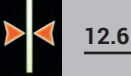

# F6 Align

Moves the closest reference track, re-aligning it to the position of the machine. This function is useful when you need to re-align the machine, whilst continuing to drive in the same direction (for example, for corn, sugar cane).

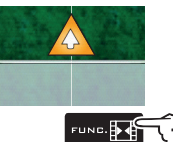

- 1 In the guidance screen, press Func.
- 2 Press F6 to align with the current position.

The closest reference track (A in Fig. 373) moves and becomes aligned with the center of the tractor: all other reference tracks move accordingly. After the alignment, the deviation value >2.0> (B) becomes 0.0.

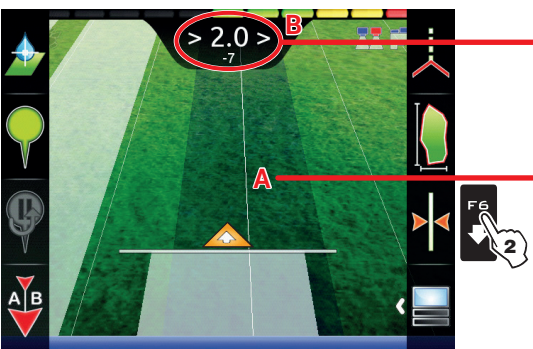

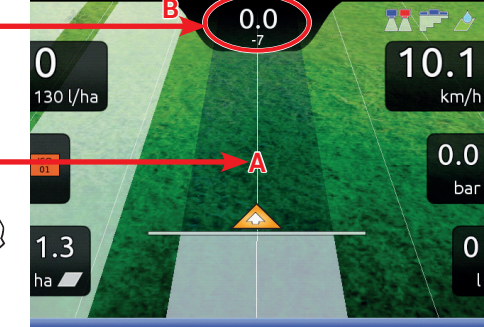

Once this function has been bused, it is not possible to restore the original reference track.

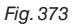

Fig. 374

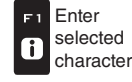

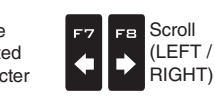

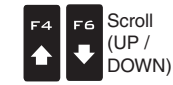

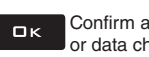

Confirm access or data change

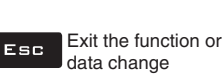

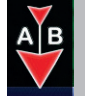

Saves two points A and B on the field, which monitor uses to draw a line that will act as a reference track (T0, Fig. 377) for the current job.

- 1 In the guidance screen, press FUNC.
- 2 Drive along the stretch you wish to use as a reference for the job.
- Press F7 to enable the function: the request Mark A? will appear on the display. (Fig. 375).
- **3** Press  $\Box \kappa$ . The display shows the message **Drive!** (Fig. 376).

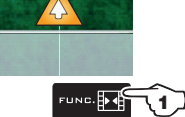

4 Keep driving, when you have reached the minimum distance (30 m / 95.5 ft), the request Mark B? will appear on the display. Press ΩК.

The reference track TO and all tracks to be followed during the job will appear on the display (Fig. 377).

WW We recommend marking points A and B while the machine is moving, at both ends of a straight line that is as long as possible: the longer the line marked by points A and B, the lower the error caused by any deviations of the machine itself.

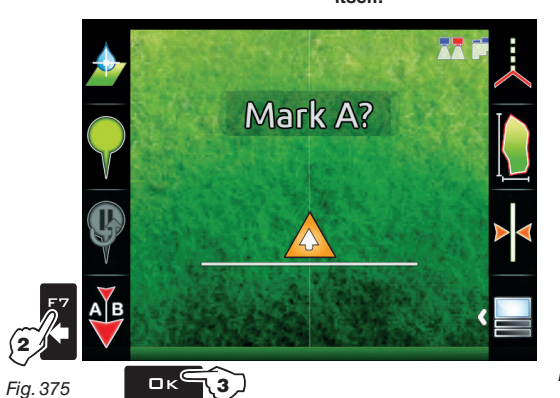

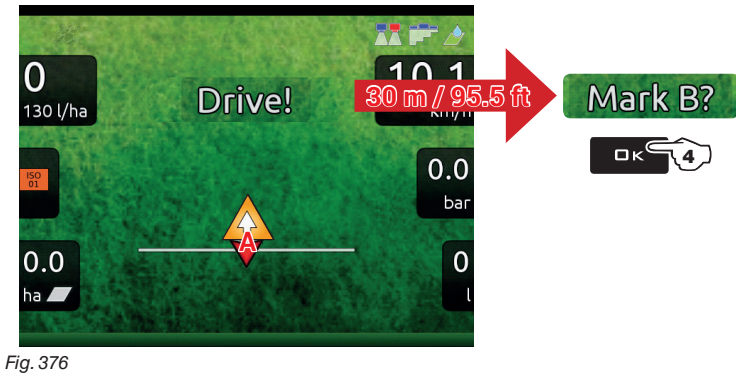

Fig. 375

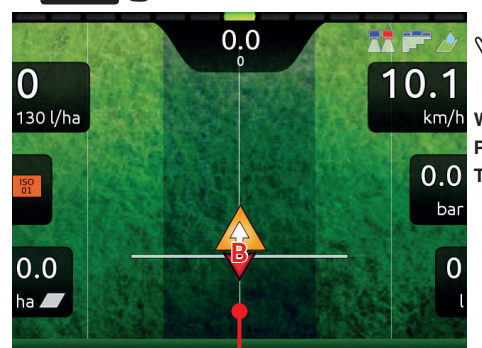

**T0** 

 $\mathcal{M}_{\mathcal{A}}$  When this function is used, the monitor deletes the previous reference track  $\mathsf{T0}$  (if present), and prompts the operator to save two NEW points  ${\sf A}$  and  ${\sf B}$  on the field, which create a NEW reference track. WARNING:

#### Points A and B can be marked only when the vehicle is moving. The previous track TO cannot be restored.

Fig. 377

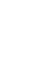

Enter selected i character

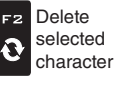

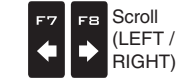

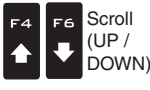

Data increase / decrease

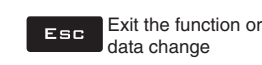

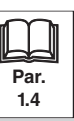

113

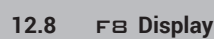

Allows to select different display modes. Includes several functions:

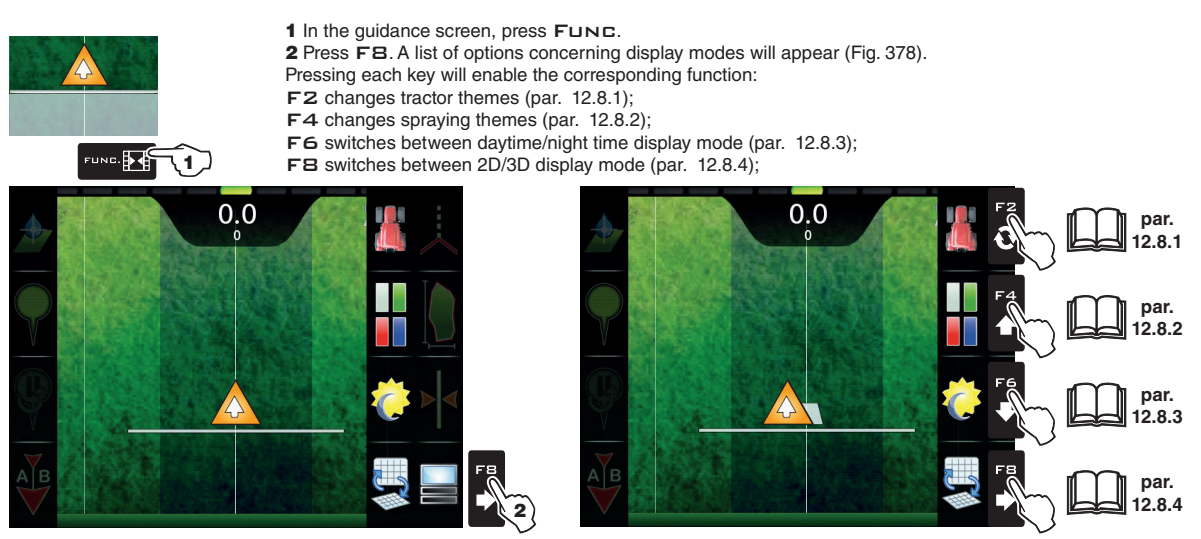

Fig. 378

Fig. 379

### 12.8.1 F2 Tractor themes

|          |    | In the guidance screen, press Func.<br>Press F8 to view the available options.<br>Press F2 in succession to scroll tractor themes. |                                       |
|----------|----|----------------------------------------------------------------------------------------------------|---------------------------------------|
| 0.0      | F2 | TRACTOR THEM                                                                                                    | E 1 (DEFAULT)                         |
|          |    |                                                                                                    |                                       |
|          |    |                                                                                                    | 1 1 1 1 1 1 1 1 1 1 1 1 1 1 1 1 1 1 1 |
|          |    | THEME 2                                                                                                    | THEME 3                               |
|          |    |                                                                                                    |                                       |
| AB       |    |                                                                                                    |                                       |
|          |    | THEME 4                                                                                                    | THEME 5                               |
| Fig. 380 | _  | A A                                                                                                    | B                                     |

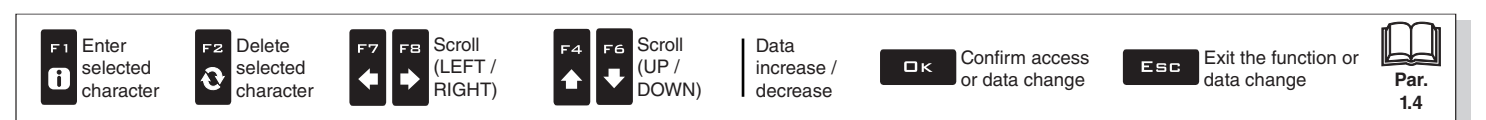

### 12.8.2 F4 Spraying themes

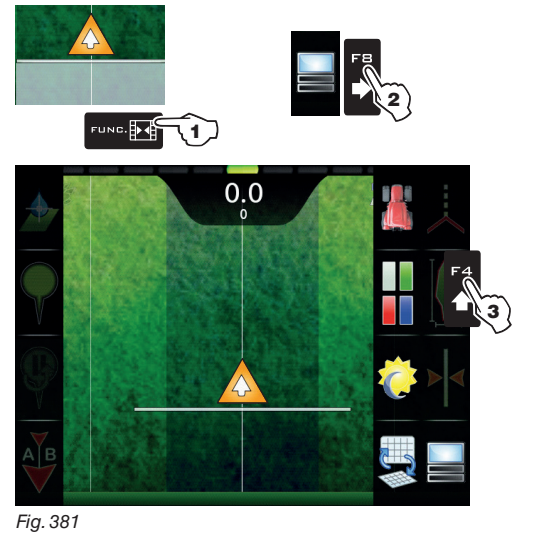

**SPRAYING THEME 1 (DEFAULT)** THEME 2 THEME 3 THEME 4 THEME 5

### 12.8.3 F6 Daytime/night time display mode

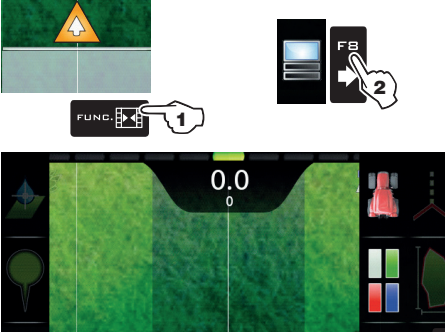

### 1 In the guidance screen, press FUNC.

1 In the guidance screen, press Func. 2 Press FB to view the available options.

**3** Press  $\mathbf{F4}$  in succession to scroll spraying color combinations.

2 Press FB to view the available options.

3 Press F6 in succession to switch between daytime and night time display mode.

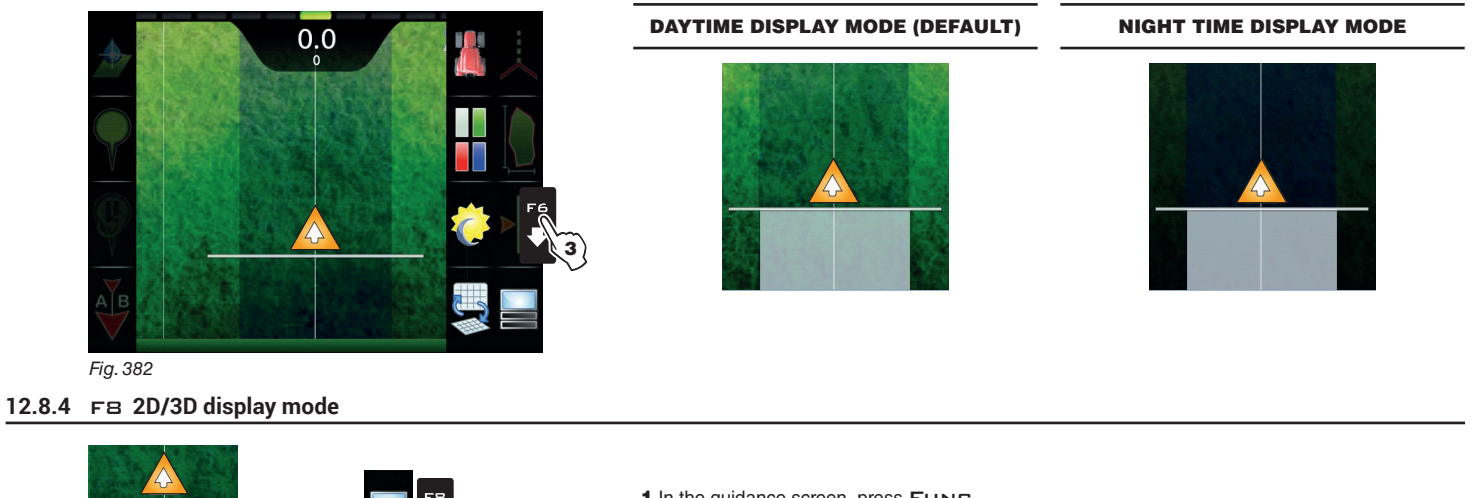

- 1 In the guidance screen, press Func.
- 2 Press FB to view the available options.

3 Press FB in succession to switch between 2D and 3D display mode.

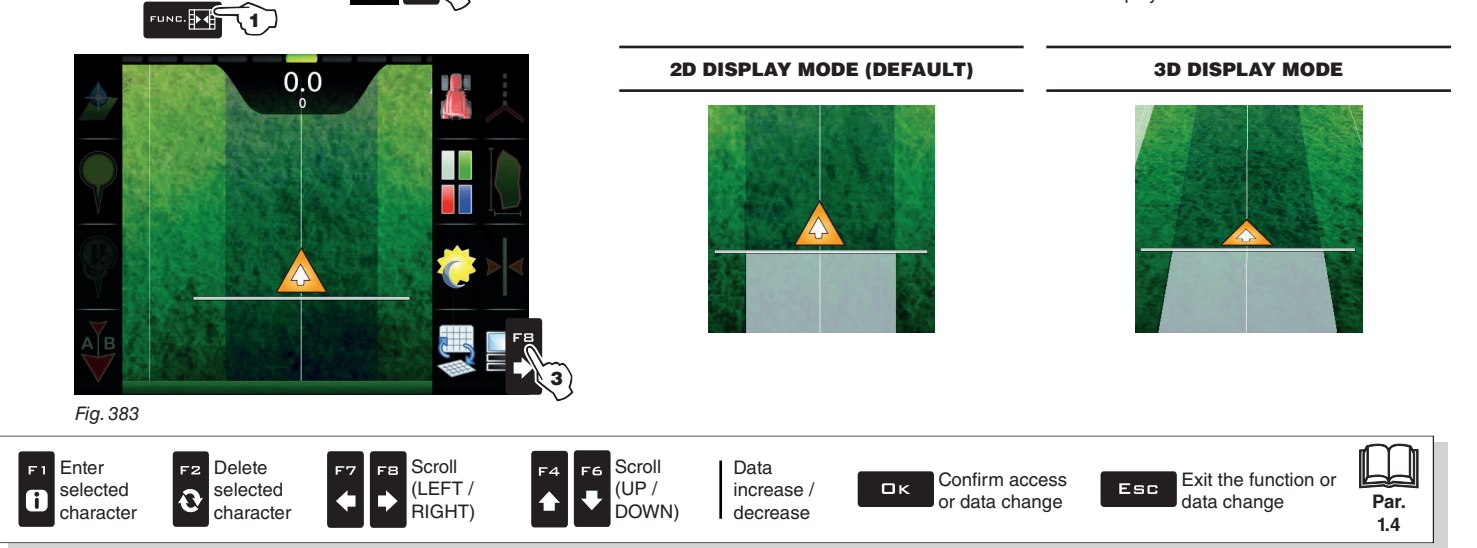

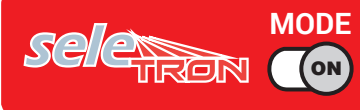

## 13 MAINTENANCE / DIAGNOSTICS / REPAIRS

# 13.1 Error messages

| MESSAGE ON DISPLAY                                              | CAUSE                                                                           | REMEDY                                                                                                    | JOB MODE                                     |
|-----------------------------------------------------------------|---------------------------------------------------------------------------------|----------------------------------------------------------------------------------------------------|----------------------------------------------|
| Drive!<br>Machine stopped                                       | Main control ON with machine stopped                                            | <ul><li>Start the machine.</li><li>Disable the main control (OFF)</li></ul>                                              | Master ON<br>+<br>Automatic<br>adjustment ON |
| Connection to ECU not detected!                                 | Communication problems between monitor and control unit (ECU)                   | Check condition of connection cables     (and connectors) between monitor and control unit     (ref. instruction manual) |                                              |
|                                                                 | The cables are damaged                                                          | Replace the cable                                                                                                    |                                              |
|                                                                 | Wrong connection of receiver cable to the monitor                               | Check connection to receiver     (ref. instruction manual)                                                               |                                              |
| GPS receiver not connected!                                     | The receiver connection cable is damaged                                        | Replace the cable                                                                                                    |                                              |
|                                                                 | The receiver is damaged                                                         | Replace the receiver                                                                                                    |                                              |
| Insufficient GPS signal quality!                                | The position and number of satellites do not allow a suitable driving precision | Wait for signal strength to improve                                                                                      |                                              |
| GPS receiver gives invalid data!                                | The receiver is establishing a connection to the satellites                     | Wait for connection                                                                                                    |                                              |
|                                                                 | DGPS signal unavailable in the working area                                     | Disable DGPS correction (par. 5.3.1)                                                                                     |                                              |
| DGPS correction not available!                                  | DGPS connecting                                                                 | Wait for connection                                                                                                    |                                              |
|                                                                 | Acquiring OmniSTAR <sup>®</sup> signal                                          | Wait until OmniSTAR <sup>®</sup> signal acquisition stage is completed                                                   |                                              |
| Omnistar correction missing!                                    | The connected GPS receiver does not support the OmniSTAR® signal                | Disable OmniSTAR® correction (par. 5.3.4)                                                                                |                                              |
| Activate pump!<br>Missing flowrate                              | Main control ON but rate at zero                                                | Start the pump and move the machine.                                                                                     | Master ON<br>+<br>Automatic<br>adjustment ON |
|                                                                 | Tank level is lower than the set reserve value                                  | • Fill the tank (par. 11.4)                                                                                              |                                              |
| Minimum tank level reached! Minimum value was not set correctly |                                                                                 | Check set reserve value (par. 5.1.12)                                                                                    | Master ON                                    |
| Maximum tank level reached!                                     | Tank level reached set maximum value                                            | • Stop filling the tank (par. 11.4)                                                                                      |                                              |
|                                                                 | Pressure does not reach set value                                               | Increase driving speed                                                                                                   | Master ON<br>+<br>Automatic                  |
| Automatic regulation blocked!                                   | Limit was not set correctly                                                     | • Check set limit <b>(par. 5.1.14)</b>                                                                                   | adjustment ON                                |

CONTINUES

| MESSAGE ON DISPLAY                     | CAUSE                                                                                                    | REMEDY                                                                                                    | JOB MODE                                     |
|----------------------------------------|----------------------------------------------------------------------------------------------------|----------------------------------------------------------------------------------------------------|----------------------------------------------|
| Invalid signal of the pressure sensor! | Signal from pressure sensor is out of allowed range                                                                 | Check the sensor and connection cable (and connector) status (ref. instruction manual)                                                                                                    |                                              |
| Decelerate!<br>Pressure too high       | The pressure exceeds the maximum level allowed for the nozzle being used                                            | <ul> <li>Decrease driving speed</li> <li>Adjust the operating pressure so as to respect<br/>the previously set limits for nozzles in use.</li> <li>Check set maximum pressure for nozzles in use<br/>(par. 5.1.8)</li> </ul> | Master ON                                    |
| Accelerate!<br>Insufficient pressure   | The pressure does not reach the minimum value for the nozzle in use                                                 | <ul> <li>Increase driving speed</li> <li>Adjust the operating pressure so as to respect<br/>the previously set limits for nozzles in use.</li> <li>Check set minimum pressure for nozzle in use<br/>(par. 5.1.8)</li> </ul>  | Master ON                                    |
| Flowmeter out of range!                | Rate out of the limits allowed by flowmeter                                                                         | <ul> <li>Modify working conditions to suit flowmeter limits<br/>(speed, pressure, etc.)</li> <li>Make sure that flowmeter parameters are set<br/>correctly (par. 5.1.3)</li> </ul>                                           | Master ON                                    |
| Decelerate!<br>Insufficient flowrate   | Flowrate does not reach the value requested for output                                                              | <ul> <li>Decrease driving speed</li> <li>Make sure that flowmeter parameters are set correctly (par. 5.1.3)</li> </ul>                                                                                                    | Master ON<br>+<br>Automatic<br>adjustment ON |
| Accelerate!<br>Too high flowrate       | The flowrate exceeds the value required for output                                                                  | <ul> <li>Increase driving speed</li> <li>Make sure that settings in the Implement<br/>advanced settings menu (boom width, flowme-<br/>ter, etc. chap. 5.1) are set correctly</li> </ul>                                      | Master ON<br>+<br>Automatic<br>adjustment ON |
| Reduce rotation speed!                 | RPM exceeds the maximum set value                                                                                   | Decrease the rotation speed of the moving part     Check the constant set for the rev counter     (par. 5.1.11)                                                                                                    |                                              |
| Increase rotation speed!               | RPM does not reach the minimum value                                                                                | <ul> <li>Increase the rotation speed of the moving part</li> <li>Check the constant set for the rev counter<br/>(par. 5.1.11)</li> </ul>                                                                                     | Master ON                                    |
| Check nozzles wear status!             | Difference between measured and calculated<br>flowrate (according to selected nozzle data)<br>higher than set value | <ul> <li>Check that the set nozzle coincides with the one installed on the boom (par. 5.1.1)</li> <li>Replace nozzles</li> </ul>                                                                                             | Master ON<br>+<br>Automatic<br>adjustment ON |

MODE

selentin ()

CONTINUES

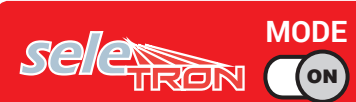

# MAINTENANCE / DIAGNOSTICS / REPAIRS

| MESSAGE ON DISPLAY                                                                    | CAUSE                                                                                         | REMEDY                                                                                                    | JOB MODE |
|---------------------------------------------------------------------------------------|-----------------------------------------------------------------------------------------------|----------------------------------------------------------------------------------------------------|----------|
| Switch box connection not detected!                                                   | Communication problems between monitor and switches                                           | Check condition of connection cables     (and connectors) between monitor and switch box                                                                                                    |          |
| (DELTA 80 / BRAVO 400S ONLY)                                                          | The cables are damaged                                                                        | Replace the cable                                                                                                    |          |
| Joystick connection not detected! Communication problems between monitor and joystick |                                                                                               | Check condition of connection cables     (and connectors) between monitor, ECU and     joystick                                                                                                    |          |
| Seletron connection failed!                                                           | One or more spraying points do not respond                                                    | <ul> <li>Identify the unrecognized spraying point with the dedicated menu</li> <li>Device status &gt; Status of the Seletron system (par. 5.8)</li> <li>Check that the corresponding spraying point is connected correctly</li> <li>Check condition of harness on the corresponding spraying point</li> </ul> | -        |
|                                                                                       |                                                                                               | Check battery voltage level                                                                                                    |          |
| Seletron system error!                                                                | Low supply voltage on one or more spraying points                                             | <ul> <li>Identify the unrecognized spraying point with the dedicated menu</li> <li>Device status &gt; Status of the Seletron system (par. 5.8)</li> <li>Check condition of harness on the corresponding spraying point</li> </ul>                                                                             |          |
| Job origin too far away!                                                              | Iob origin too far away!         The current position is too far away from the job origin.    |                                                                                                    |          |
| Incompatible ECU firmware version!                                                    | The ECU firmware version is obsolete.                                                         | • Update the ECU firmware (par. 10.4.5).                                                                                                    |          |
| ECU power supply voltage out of<br>range!                                             | Power voltage supply is not within the required range (9÷16 V)                                | Check power supply                                                                                                    |          |
| External battery power supply missing!                                                | Power supply is not feeding any voltage at all                                                | Check power supply                                                                                                    |          |
| Boom line 1:<br>Too high power consumption!                                           | Boom 1 power line detected a high absorption                                                  | Check the Seletron, connection cable and con-<br>nector status                                                                                                    |          |
| Boom line 2:<br>Too high power consumption!                                           | Boom 2 power line detected a high absorption                                                  | Check the Seletron, connection cable and con-<br>nector status                                                                                                    |          |
| Regulation line:<br>Too high power consumption!                                       | The power line controlling the main valve and the regulation valve detected a high absorption | Check the valve, connection cable and connector status                                                                                                    |          |
| Hydraulic line:<br>Too high power consumption!                                        | The power line controlling the hydraulic functions detected a high absorption                 | Check the valve, connection cable and connector status                                                                                                    |          |

END OF PAR. 13.1 ERROR MESSAGES

# **TECHNICAL DATA**

# 13.2 Troubleshooting

| FAULT                                                                    | CAUSE                                                  | REMEDY                                                                                                    |
|--------------------------------------------------------------------------|--------------------------------------------------------|----------------------------------------------------------------------------------------------------|
| The diaplay dags not switch an                                           | No power supply                                        | Check power supply connection                                                                                                    |
| The display does not switch on                                           | Computer is OFF                                        | Press the ON key                                                                                                    |
| Valve controls take no effect                                            | Valves not connected                                   | Connect the connectors                                                                                                    |
| One valve does not open                                                  | No power supply to valve                               | Check valve electric connection and operation                                                                                                    |
| Output volume readout inaccurate                                         | Wrong setup                                            | Check boom setup (par. 5.1.2)     Check the setup of the flowmeter constant (par. 5.1.3)     Check pressure sensor full scale setting (par. 5.1.5)                                                |
| Distance traveled count displayed does not match actual distance covered | Wrong setup                                            | <ul> <li>Check the boom setup (par. 5.1.2)</li> <li>Check implement geometry<br/>(par. 5.2.1 - 5.2.2 - 5.5.2 - 5.5.3)</li> <li>Check tractor geometry<br/>(par. 5.5.2 - 5.5.3 - 5.5.4)</li> </ul> |
| Sprayed fluid count displayed does not match liters/gal actually sprayed | Wrong setup                                            | Check the setup of the flowmeter constant (par. 5.1.3)     Check selected nozzle configuration     (par. 5.1.1 - par. 7.5)                                                                        |
|                                                                          | Wrong setup                                            | Check spray rate setup (par. 7.5 - 12.1)     Check the setup of the boom width (par. 5.1.2)                                                                                                    |
| Unable to reach output volume value set for the automatic operation      | System not adequately sized to provide required rate   | Check maximum pressure valve adjustment     Make sure control valve is adequate for specific system                                                                                               |
|                                                                          | Control valve malfunction                              | Check valve operation                                                                                                    |
|                                                                          | Wrong setup                                            | Check full scale setup for pressure sensor (par. 5.1.5)                                                                                                    |
| Instantaneous pressure readout inaccurate                                | Pressure sensor not calibrated                         | Perform the calibration (par. 5.1.16)                                                                                                    |
|                                                                          | Pressure sensor wrong installation                     | Check connections to pressure sensor                                                                                                    |
|                                                                          | Wrong setup                                            | Check pressure sensor setting (par. 5.1.5)                                                                                                    |
| Instantaneous pressure is not displayed                                  | Computer does not receive signals from pressure sensor | Check connections to pressure sensor                                                                                                    |
|                                                                          | Pressure sensor wrong installation                     | Check connections to pressure sensor                                                                                                    |
| Rpm readout inaccurate                                                   | Wrong setup                                            | Check rpm sensor constant setting (par. 5.1.11)                                                                                                    |
| Dom value not displayed                                                  | Monitor does not receive signals from RPM sensor       | Check connections to RPM sensor                                                                                                    |
| Rpm value not displayed                                                  | Rom sensor wrong installation                          | Check connections to RPM sensor                                                                                                    |

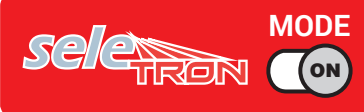

# 14 TECHNICAL DATA

### 14.1 Data and units of measurement shown

| Implement             |                                      |                                         |      |        |          |                      |                                                                                                    |
|-----------------------|--------------------------------------|-----------------------------------------|------|--------|----------|----------------------|----------------------------------------------------------------------------------------------------|
| Menu                  | Data                                 |                                         | Min. | Max.   | UoM      | DEFAULT              | Other values that can be set / Notes                                                                                                    |
|                       | Number of nozzles for                | or each spraying point                  |      |        | n°       | 1                    | 2,4 Selection during guided setup                                                                                                    |
|                       |                                      | Nozzle A                                |      |        |          | ISO01                |                                                                                                    |
|                       | On any day of a list of              | Nozzle B                                |      |        |          | Disabled             |                                                                                                    |
|                       | Spraying point 1                     | Nozzle C                                |      |        |          | Disabled             |                                                                                                    |
|                       |                                      | Nozzle D                                |      |        |          | Disabled             | Nozzle:                                                                                                    |
|                       |                                      | Nozzle A                                |      |        |          | ISO02                | ISO01 ISO015 ISO02 ISO025 ISO03 ISO04                                                                                                    |
| Spray spots           | Spraving point 2                     | Nozzle B                                |      |        |          | Disabled             |                                                                                                    |
| configurations        | Spraying point 2                     | Nozzle C                                |      |        |          | Disabled             | ISO05 ISO06 ISO08 ISO10 ISO15 ISO20                                                                                                    |
|                       |                                      | Nozzle D                                |      |        |          | Disabled             |                                                                                                    |
|                       |                                      | Nozzle A                                |      |        |          | ISO03                |                                                                                                    |
|                       | Spraving point 3                     | Nozzle B                                |      |        |          | Disabled             | $\geq$                                                                                                    |
|                       | opraying point o                     | Nozzle C                                |      |        |          | Disabled             |                                                                                                    |
|                       |                                      | Nozzle D                                |      |        |          | Disabled             | _                                                                                                    |
|                       | Spraying point 4 ÷ 20                | )                                       |      |        |          | Disabled             |                                                                                                    |
|                       | Spray spots spacing                  |                                         | 1    | 1000   | cm       | 50 cm                |                                                                                                    |
|                       |                                      |                                         | 0.39 | 393.70 | inches   | 19.68 inches         |                                                                                                    |
| Boom settings         | Sections number                      |                                         | 1    | 13     | <u> </u> |                      | Variable setting defined by the connected switch panel                                                                                                    |
| 5                     | Section 1 ÷ 13                       |                                         | 1    | 50     | n°       | 4                    | Number of spraying points for each section                                                                                                    |
|                       | sections                             | <sup>1e</sup> Section 1 ÷ 13            |      |        |          | Enabled              | Disabled                                                                                                    |
|                       | Туре                                 |                                         |      |        |          | Orion<br>462xxA4xxxx | Orion 4621xA0xxxx, Orion 4621xA1xxxx, Orion 4621xA2xxxx,<br>Orion 4621xA3xxxx, Orion 4622xA5xxxx, Orion 4622xA6xxxx,<br>Wolf 462x2xxx, Wolf 462x3xxx, Wolf 462x4xxx, Wolf 462x5xxx,<br>Wolf 462x7xxx. <b>Other</b> |
| Flowmator             | Constant                             |                                         | 1    | 32000  | pls*/l   |                      |                                                                                                    |
| Flowmeter             |                                      |                                         | 4    | 32000  | pls*/gal |                      | _                                                                                                    |
|                       | Minimum flowrate<br>Maximum flowrate |                                         | 0.1  | 999.9  | l/min    |                      | -<br>Fixed actings for each flowmater event <b>Other</b>                                                                                                    |
|                       |                                      |                                         | 0.1  | 264.1  | GPM      |                      | - Fixed settings for each nowmeter except Other                                                                                                    |
|                       |                                      |                                         | 0.1  | 999.9  | l/min    |                      |                                                                                                    |
|                       |                                      |                                         | 0.1  | 264.1  | GPM      |                      |                                                                                                    |
|                       | Туре                                 |                                         |      |        |          | Orion                | Orion 4622xA5xxxx, Orion 4622xA6xxxx,                                                                                                    |
|                       | Туре                                 |                                         |      |        |          | 462xxA4xxxx          | Wolf 462x4xxx, Wolf 462x5xxx, Wolf 462x7xxx, Other                                                                                                    |
|                       | Constant                             |                                         | 1    | 32000  | pls*/l   |                      | _                                                                                                    |
| Filling flowmeter     |                                      |                                         | 4    | 32000  | pls*/gal |                      | _                                                                                                    |
| i lilling notwitteter | Minimum flowrate                     |                                         | 0.1  | 999.9  | l/min    |                      | <ul> <li>Fixed settings for each flowmeter except Other</li> </ul>                                                                                                    |
|                       |                                      |                                         | 0.1  | 264.1  | GPM      |                      | -                                                                                                    |
|                       | Maximum flowrate                     |                                         | 0.1  | 999.9  | l/min    |                      | _                                                                                                    |
|                       | 0                                    |                                         | 0.1  | 264.1  | GPM      |                      |                                                                                                    |
|                       | Status                               |                                         |      |        |          | Disabled             | Enabled                                                                                                    |
| Pressure sensor       | Туре                                 |                                         |      |        |          | 466113.200           | 466113.500, <b>Other</b>                                                                                                    |
|                       | Maximum pressure                     |                                         |      | 150.0  | bar      |                      | <ul> <li>Fixed settings for each sensor except Other</li> </ul>                                                                                                    |
|                       | •                                    |                                         |      | 21/5   | P51      |                      |                                                                                                    |
|                       |                                      | Туре                                    |      |        |          | 3 ways               | None Selection during guided setup                                                                                                    |
|                       | Main valve                           | Automatic closing of<br>sections valves |      |        |          | Enabled              | Disabled Selection during guided setup                                                                                                    |
| Making a              |                                      | Automatic closing of<br>main valve      |      |        |          | Disabled             | Enabled                                                                                                    |
| valves                |                                      | Switching time                          | 0.1  | 1.0    | S        | 1.0 s                |                                                                                                    |
|                       | Pressure regulating valve            | Regulation direction                    |      |        |          | Standard             | Reverse                                                                                                    |
|                       |                                      | Туре                                    |      |        |          | 2 ways               | Automatic selection during guided setup                                                                                                    |
|                       | Section valves                       | Shut-off time                           | 0.1  | 1.0    | S        | 0.3 s                |                                                                                                    |
|                       |                                      | Switch-on time                          | 0.1  | 1.0    | S        | 0.3 s                |                                                                                                    |

\* pls = pulse

# TECHNICAL DATA

| Implement       |                                  |                               |      |         |              |                                  |                                                   |
|-----------------|----------------------------------|-------------------------------|------|---------|--------------|----------------------------------|---------------------------------------------------|
| Menu            | Data                             |                               | Min. | Max.    | UoM          | DEFAULT                          | Other values that can be set / Notes              |
|                 | ISO01                            | Flowrate                      |      |         | I/min        | 0.40 l/min                       | -                                                 |
|                 |                                  |                               |      |         | GPM<br>I/min | 0.10 GPM                         |                                                   |
|                 | ISO015                           | Flowrate                      |      |         | GPM          | 0.15 GPM                         |                                                   |
|                 | ISO02                            | Flowrate                      |      |         | I/min<br>GRM | 0.80 l/min                       |                                                   |
|                 | 180025                           | Flourento                     |      |         | l/min        | 1.00 l/min                       |                                                   |
|                 | 150025                           | FIOWFALE                      |      |         | GPM          | 0.25 GPM                         | ·                                                 |
|                 | ISO03                            | Flowrate                      |      |         | GPM          | 0.30 GPM                         |                                                   |
|                 | ISO04                            | Flowrate                      |      |         | I/min        | 1.60 l/min                       |                                                   |
|                 |                                  | <b></b>                       |      |         | I/min        | 2.00 l/min                       |                                                   |
|                 | ISO05                            | Flowrate                      |      |         | GPM          | 0.50 GPM                         | - ISO nozzles - cannot be modified                |
|                 | ISO06                            | Flowrate                      |      |         | I/min<br>GPM | 2.40 I/min<br>0.60 GPM           |                                                   |
|                 | ISO08                            | Flowrate                      |      |         | I/min        | 3.20 l/min                       |                                                   |
|                 |                                  |                               |      |         | GPM<br>I/min | 0.80 GPM<br>4 00 l/min           |                                                   |
|                 | ISO10                            | Flowrate                      |      |         | GPM          | 1.00 GPM                         | -                                                 |
|                 | ISO15                            | Flowrate                      |      |         | l/min<br>GPM | 6.00 l/min                       |                                                   |
| Nozzlas data    | 15020                            | Flowrato                      |      |         | I/min        | 8.00 l/min                       |                                                   |
| NUZZIES Udia    | 13020                            |                               |      |         | GPM          | 2.00 GPM                         |                                                   |
|                 | Pressure                         |                               |      |         | PSI          | 40 PSI                           |                                                   |
|                 | Α                                | Flowrate                      | 0.10 | 10.00   | l/min        | 1.00 l/min                       | -                                                 |
|                 |                                  |                               | 0.03 | 10.00   | I/min        | 2.00 l/min                       |                                                   |
|                 | В                                | Flowrate                      | 0.03 | 2.6     | GPM          | 0.53 GPM                         | -                                                 |
|                 | С                                | Flowrate                      | 0.10 | 2.6     | GPM          | 0.79 GPM                         |                                                   |
|                 |                                  | Elowrate                      | 0.10 | 10.00   | l/min        | 4.00 l/min                       | -<br>User nozzles - customizable                  |
|                 |                                  |                               | 0.03 | 2.6     | GPM<br>I/min | 1.06 GPM<br>5.00 l/min           | -                                                 |
|                 | E                                | Flowrate                      | 0.03 | 2.6     | GPM          | 1.32 GPM                         | -                                                 |
|                 | F                                | Flowrate                      | 0.10 | 10.00   | l/min<br>GPM | 6.00 l/min                       |                                                   |
|                 | Prossuro                         |                               | 0.00 | 50.0    | bar          | 5.0 bar                          |                                                   |
|                 |                                  |                               | 1.45 | 725     | PSI          | 70 PSI                           | 77/001                                            |
|                 | Minimum pressure                 |                               | 0.1  | 50.0    | bar          | - 1.0 ÷ 5.0 bar                  |                                                   |
|                 |                                  |                               | 1.45 | 725     | PSI          | 15 ÷ 70 PSI                      | 77/001                                            |
|                 | Maximum pressure                 |                               | 0.1  | 50.0    | bar          | - 2.0 ÷ 10.0 bar                 | zzies.                                            |
|                 |                                  |                               | 1.45 | 725     | PSI          | 30 ÷ 145 PSI                     |                                                   |
| Wheel sensor    | Constant                         |                               | 0.01 | 2000.00 | cm/pls*      | 38.33 cm/pls*<br>15.09 inch/pls* |                                                   |
|                 | Flowrate                         |                               | 0.10 | 10.00   | l/min        | 1.60 l/min                       |                                                   |
| "Fence" nozzles |                                  |                               | 0.03 | 2.6     | GPM          | 0.40 GPM                         |                                                   |
| uala            | Pressure                         |                               | 1.45 | 725     | PSI          | 40 PSI                           |                                                   |
|                 | Status                           |                               |      |         |              | Disabled                         | Enabled                                           |
| Rev counter     | Constant<br>Minimum rotation spe | ad                            | 1    | 999     | pls*/rev**   | 100 pls*/rev**                   |                                                   |
|                 | Maximum rotation spe             | eed                           | 1    | 10000   | rpm          | 500 rpm                          |                                                   |
|                 | Reserve level                    |                               | 1    | 2000    | 1            | 150 l                            |                                                   |
|                 |                                  |                               | 1    | 99999   | gal          | 40 gal<br>2000 l                 | Can be viewed only with Filling flowmeter enabled |
| Tank            | Capacity                         |                               | 1    | 25000   | Ien          | 528 gal                          | or manual tank level source                       |
|                 |                                  |                               |      | 23000   | yai          | 528 gai                          | (selection during guided setup)                   |
|                 | Tank profile                     |                               |      |         |              |                                  | (selection during guided setup)                   |
|                 |                                  | Nozzle wear check             |      |         |              | Disabled                         | Enabled                                           |
|                 | N                                | Negale week limit a survey to |      | E0      | 0/           | 10.0/                            |                                                   |
|                 | Nozzles alarms                   | Nozzie wear ilmit percentage  | 1    | 50      | 70           | IU %                             |                                                   |
|                 |                                  | IVIINIMUM pressure alarm      |      |         |              | Disabled<br>Disabled             | Enabled                                           |
| Alarms          | Flowmeter alarms                 | Minimum flowrate alarm        |      |         |              | Disabled                         | Enabled                                           |
|                 |                                  | Maximum flowrate alarm        |      |         |              | Disabled                         | Enabled                                           |
|                 | Pour pour tex - 1                | alarm                         |      |         |              | Disabled                         | Enabled                                           |
|                 | nev counter alarms               | Maximum rotation speed        |      |         |              | Disabled                         | Enabled                                           |
|                 |                                  | aiarm                         |      |         |              |                                  |                                                   |

# TECHNICAL DATA

# >>> 14.1 Data and units of measurement shown

| Menu      | Data                         |                               | Min.    | Max.   | UoM     | DEFAULT       | Other values that can be set / Notes                    |
|-----------|------------------------------|-------------------------------|---------|--------|---------|---------------|---------------------------------------------------------|
|           |                              | Spraying speed limit          |         |        |         | Disabled      | Enabled                                                 |
|           |                              |                               | 0.4     | 99.9   | km/h    | 1.0 km/h      |                                                         |
|           |                              | Minimum spraying speed        | 0.2     | 99.9   | mph     | 0.6 mph       |                                                         |
|           |                              | Regulation pressure limit     |         |        |         | Disabled      | Enabled                                                 |
|           | Spraying limits              |                               | 0.1     | 99.9   | bar     | 1.0 bar       |                                                         |
|           |                              |                               | 1       | 1449   | PSI     | 15 PSI        |                                                         |
|           |                              | Flowrate correction factor    | 0.25    | 4.00   |         | 1.00          |                                                         |
|           |                              | Level correction factor       | 0.25    | 4.00   | kg/l    | 1.00 kg/l     |                                                         |
| Vorkina   |                              | Level confection lactor       | 33.38   | 534.11 | oz/gal  | 133.53 oz/gal |                                                         |
| arameters |                              | Sections overlapping limit    | 0       | 100    | %       | 100 %         |                                                         |
|           |                              | Perimeter overlapping limit   | 0       | 100    | %       | 0 %           |                                                         |
|           | Automatic section            | n Spray closing delay         | 0.0     | 5.0    | m       | 0.0 m         |                                                         |
|           | control                      |                               | 0.00    | 16.00  | ft      | 0.00 ft       |                                                         |
|           |                              | Spray opening advance         | 0.0     | 5.0    | m       | 0.0 m         |                                                         |
|           |                              |                               | 0.00    | 16.00  | ft      | 0.00 ft       |                                                         |
|           |                              | Steering radius               | 0.0     | 20.0   | m       | 0.0 m         |                                                         |
|           | Guidance                     |                               | 0.00    | 65.00  | ft      | 0.00 ft       |                                                         |
|           | Guidanoo                     | Reference line distance       | -100.00 | 100.00 | m       | +000.00 m     |                                                         |
|           |                              | compensation                  | -328.08 | 328.08 | ft      | +000.00 ft    |                                                         |
|           |                              | Application point /           | 0.00    | 20.00  | m       | 1.50 m        | _                                                       |
|           | 3-POINT HITCH                | Connection point offset       | 0.00    | 64.00  | ft      | 4.92 ft       | _ Tractor with 3-POINT HITCH IMPLEMENT, selected during |
| Geometry  | IMPLEMENT                    | Application point /           | -20.00  | 20.00  | m       | 0.00 m        | _ guided setup                                          |
|           | Longitudinal axle            | -64.00                        | 64.00   | ft     | 0.00 ft |               |                                                         |
|           | Connection point / Poor cyle | 0.00                          | 20.00   | m      | 5.00 m  |               |                                                         |
|           |                              |                               | 0.00    | 64.00  | ft      | 16.40 ft      |                                                         |
|           | TOWED                        | Application point / Poor avia | 0.00    | 20.00  | m       | 1.50 m        | Tractor with TOWED IMPLEMENT, selected during guided    |
|           | IMPLEMENT                    |                               | 0.00    | 64.00  | ft      | 4.92 ft       | setup                                                   |
|           |                              | Application point /           | -20.00  | 20.00  | m       | 0.00 m        | -                                                       |
|           |                              | Longitudinal axle             | -64.00  | 64.00  | ft      | 0.00 ft       | -                                                       |

| GPS receive  | r                  |                                     |      |      |     |                |                                                                                                    |
|--------------|--------------------|-------------------------------------|------|------|-----|----------------|----------------------------------------------------------------------------------------------------|
| Menu         | Data               |                                     | Min. | Max. | UoM | DEFAULT        | Other values that can be set / Notes                                                                                                    |
|              | 4100               | DGPS                                |      |      |     | Disabled       | Enabled                                                                                                    |
|              | A 100              | HDOP alarm                          | 1.0  | 10.0 |     | 4.0            |                                                                                                    |
|              | Agetor             | HDOP alarm                          | 1.0  | 10.0 |     | 4.0            |                                                                                                    |
|              | Ayolai             | Correction type                     |      |      |     | None           | DGPS                                                                                                    |
|              |                    | Tilt compensation                   |      |      |     | Disabled       | Enabled                                                                                                    |
|              |                    | HDOP alarm                          | 1.0  | 10.0 |     | 4.0            |                                                                                                    |
|              |                    | Correction type                     |      |      |     | None           | DGPS / Omnistar®                                                                                                    |
| GPS receiver | Smart-Ag / Smart 6 | Receiver<br>advanced Region<br>data |      |      |     | Europe, Africa | United States - East / United States - Center / United States - West /<br>South America /<br>Atlantic Ocean - West / Atlantic Ocean - East /<br>India, Middle East /<br>Asia /<br>Australia |
|              |                    | DGPS                                |      |      |     | Disabled       | Enabled                                                                                                    |
|              | NMEA               | HDOP alarm                          | 1.0  | 10.0 |     | 4.0            |                                                                                                    |

| Tractor  |                              |                              |         |       |        |         |                                                      |
|----------|------------------------------|------------------------------|---------|-------|--------|---------|------------------------------------------------------|
| Menu     | Data                         |                              | Min.    | Max.  | UoM    | DEFAULT | Other values that can be set / Notes                 |
| Camera   |                              |                              |         |       |        | None    | 1, 2, Both                                           |
|          | Wheelbase                    | 0.50                         | 20.00   | m     | 2.50 m |         |                                                      |
|          |                              | Wheelbase                    | 0.50    | 64.00 | ft     | 8.20 ft |                                                      |
|          | Pear avia / Connection point | 0.00                         | 20.00   | m     | 0.50 m |         |                                                      |
|          |                              | Hear axie / Connection point | 0.00    | 64.00 | ft     | 1.64 ft | _                                                    |
| Geometry | TOWED/3-POINT                | GPS antenna / Rear axle      | -20.00  | 20.00 | m      | 0.50 m  | Tractor with TOWED/3-POINT HITCH IMPLEMENT, selected |
| settings | HITCH IMPLEMENT              |                              | - 64.00 | 64.00 | ft     | 1.64 ft | during guided setup                                  |
|          |                              | CRS antonna / Ground         | 0.00    | 20.00 | m      | 2.50 m  | -                                                    |
|          |                              | GPS antenna / Ground         | 0.00    | 64.00 | ft     | 8.20 ft |                                                      |
|          |                              | GSP antenna / Longitudinal   | -8.00   | 8.00  | m      | 0.00 m  | _                                                    |
|          |                              | axle                         | -25.00  | 25.00 | ft     | 0.00 ft | —                                                    |

# > > > 14.1 Data and units of measurement shown

| Menu     | Data            |                                | Min.    | Max.  | UoM | DEFAULT  | Other values that can be set / Notes                   |
|----------|-----------------|--------------------------------|---------|-------|-----|----------|--------------------------------------------------------|
|          |                 | Wheelbace                      | 0.50    | 20.00 | m   | 2.80 m   |                                                        |
|          |                 | Wheelbase                      | 0.50    | 64.00 | ft  | 9.19 ft  | _                                                      |
|          |                 | Rear axle / Application point  | 0.00    | 20.00 | m   | 1.50 m   | _                                                      |
|          |                 |                                | 0.00    | 64.00 | ft  | 4.92 ft  | _                                                      |
|          | SELF-PROPELLED  | GPS antenna / Bear ayle        | -20.00  | 20.00 | m   | 2.40 m   | Self-propelled WITH REAR BOOM, selected during guided  |
|          | WITH REAR BOOM  |                                | - 64.00 | 64.00 | ft  | 7.87 ft  | _ setup                                                |
|          |                 | GPS antenna / Ground           | 0.00    | 20.00 | m   | 3.50 m   | _                                                      |
|          |                 |                                | 0.00    | 64.00 | ft  | 11.48 ft | _                                                      |
|          |                 | GSP antenna / Longitudinal     | -8.00   | 8.00  | m   | 0.00 m   | _                                                      |
| Geometry |                 | axle                           | -25.00  | 25.00 | ft  | 0.00 ft  |                                                        |
| settings |                 | Wheelbase                      | 0.50    | 20.00 | m   | 2.80 m   | _                                                      |
|          |                 |                                | 0.50    | 64.00 | ft  | 9.19 ft  | _                                                      |
|          |                 | Front axle / Application point | 0.50    | 20.00 | m   | 1.50 m   | _                                                      |
|          |                 |                                | 0.50    | 64.00 | ft  | 4.92 ft  | _                                                      |
|          | SELF-PROPELLED  | GPS antenna / Bear axle        | -20.00  | 20.00 | m   | 2.40 m   | Self-propelled WITH FRONT BOOM, selected during guided |
|          | WITH FRONT BOOM |                                | - 64.00 | 64.00 | ft  | 7.87 ft  | setup                                                  |
|          |                 | GPS antenna / Ground           | 0.00    | 20.00 | m   | 3.50 m   | _<br>_<br>_                                            |
|          |                 |                                | 0.00    | 64.00 | ft  | 11.48 ft |                                                        |
|          |                 | GSP antenna / Longitudinal     | -8.00   | 8.00  | m   | 0.00 m   |                                                        |
|          |                 | axle                           | -25.00  | 25.00 | ft  | 0.00 ft  |                                                        |

| Data                                       | Min.                                                                                                    | Max.                                                                                                    | UoM                                                                                                    | DEFAULT                                                                                                    | Other values that can be set / Notes                                                                                                    |
|--------------------------------------------|----------------------------------------------------------------------------------------------------|----------------------------------------------------------------------------------------------------|----------------------------------------------------------------------------------------------------|----------------------------------------------------------------------------------------------------|----------------------------------------------------------------------------------------------------|
| Acoustic critical alarms                   |                                                                                                    |                                                                                                    |                                                                                                    | Disabled                                                                                                    | Enabled                                                                                                    |
| Acoustic low priority alarms               |                                                                                                    |                                                                                                    |                                                                                                    | Disabled                                                                                                    | Enabled                                                                                                    |
| Acoustic info                              |                                                                                                    |                                                                                                    |                                                                                                    | Disabled                                                                                                    | Enabled                                                                                                    |
| Steering warning                           |                                                                                                    |                                                                                                    |                                                                                                    | Disabled                                                                                                    | Enabled                                                                                                    |
| Alarms volume (DELTA 80 / BRAVO 400S ONLY) | 0                                                                                                    | 100                                                                                                    | %                                                                                                    | 70 %                                                                                                    |                                                                                                    |
| Offset tolerance                           |                                                                                                    | 100                                                                                                    | cm                                                                                                    | 30                                                                                                    |                                                                                                    |
|                                            |                                                                                                    | 39                                                                                                    | inches                                                                                                    | 12                                                                                                    |                                                                                                    |
| Menu                                       | 0                                                                                                    | 100                                                                                                    | %                                                                                                    | 100 %                                                                                                    |                                                                                                    |
| "Day" mode                                 | 0                                                                                                    | 100                                                                                                    | %                                                                                                    | 100 %                                                                                                    |                                                                                                    |
| "Night" mode                               | 0                                                                                                    | 100                                                                                                    | %                                                                                                    | 70 %                                                                                                    |                                                                                                    |
| Auto reduction                             |                                                                                                    |                                                                                                    |                                                                                                    | Enabled                                                                                                    | Disabled                                                                                                    |
| Idle time                                  | 1                                                                                                    | 20                                                                                                    | min                                                                                                    | 1                                                                                                    |                                                                                                    |
| Reduction value                            | 0                                                                                                    | 100                                                                                                    | %                                                                                                    | 70 %                                                                                                    |                                                                                                    |
| Selective job loading                      |                                                                                                    |                                                                                                    |                                                                                                    | Disabled                                                                                                    | Enabled                                                                                                    |
|                                            | Data         Acoustic critical alarms         Acoustic low priority alarms         Acoustic info         Steering warning         Alarms volume (DELTA 80 / BRAVO 400S ONLY)         Offset tolerance         Menu         "Day" mode         "Night" mode         Auto reduction         Idle time         Reduction value         Selective job loading | Data       Min.         Acoustic critical alarms          Acoustic low priority alarms          Acoustic info          Steering warning          Alarms volume (DELTA 80 / BRAVO 400S ONLY)       0         Offset tolerance       3         Menu       0         "Day" mode       0         "Night" mode       0         Auto reduction          Idle time       1         Reduction value       0         Selective job loading | DataMin.Max.Acoustic critical alarmsAcoustic low priority alarmsAcoustic infoSteering warningAlarms volume (DELTA 80 / BRAVO 400S ONLY)0100Offset tolerance3100Offset tolerance0100"Day" mode0100"Night" mode0100Alder reductionIdle time120Reduction value0100Selective job loading | DataMin.Max.UoMAcoustic critical alarmsAcoustic low priority alarmsAcoustic low priority alarmsAcoustic infoSteering warningAlarms volume (DELTA 80 / BRAVO 400S ONLY)0100%Offset tolerance3100cm139inchesMenu0100%"Day" mode0100%"Night" mode0100%Auto reductionIdle time120minReduction value0100% | DataMin.Max.UoMDEFAULTAcoustic critical alarmsDisabledAcoustic low priority alarmsDisabledAcoustic infoDisabledAcoustic infoDisabledSteering warningDisabledAlarms volume (DELTA 80 / BRAVO 400S ONLY)0100%70 %Offset tolerance3100cm30Offset tolerance139inches12Menu0100%100 %100 %"Day" mode0100%70 %Auto reductionEnabledIdle time120min1Reduction value0100%70 %Selective job loadingDisabled |

### General options

. . .

| Menu                       | Min. | Max. | UoM | DEFAULT | Other values that can be set / Notes                                                                                                    |
|----------------------------|------|------|-----|---------|----------------------------------------------------------------------------------------------------|
| Language                   |      |      |     | English | български, Cesky, Deutsch, English, Español, Français,<br>Ελληνικά, Magyar, 日本の, Italiano, Nederlands, Polski,<br>Portugês, Român, Русский, 中文. |
| Units of measurement       |      |      |     | Metric  | US, Turf                                                                                                    |
| Date and time GPS updating |      |      |     | Enabled | Disabled                                                                                                    |
| Date and time              |      |      |     |         | Visible ONLY with Date and time GPS updating disabled                                                                                           |

| Job data                 |            |            |            |
|--------------------------|------------|------------|------------|
| Data                     |            | UoM        |            |
| Applied area             | ha         | ac         | ksqft      |
| Applied quantity         | I          | gal        | gal        |
| Average application rate | l/ha       | GPA        | GPK        |
| Nozzles                  |            |            |            |
| Calculated area          | ha         | ac         | ksqft      |
| Working time             | hh:mm      | hh:mm      | hh:mm      |
| Application time         | hh:mm      | hh:mm      | hh:mm      |
| Average productivity     | ha/h       | ac/h       | ksqft/h    |
| Job start date           | dd/mm/yyyy | dd/mm/yyyy | dd/mm/yyyy |
| Job start time           | hh:mm      | hh:mm      | hh:mm      |

END OF PAR. 14.1 DATA AND UNITS OF MEASUREMENT SHOWN

#### 15 **MAINTENANCE / DIAGNOSTICS / REPAIRS**

(ON)

#### 15.1 Error messages

| MESSAGE ON DISPLAY                     | CAUSE                                                                           | REMEDY                                                                                                    | JOB MODE                                     |
|----------------------------------------|---------------------------------------------------------------------------------|----------------------------------------------------------------------------------------------------|----------------------------------------------|
| Drive!<br>Machine stopped              | Main control ON with machine stopped                                            | <ul><li>Start the machine.</li><li>Disable the main control (OFF)</li></ul>                                              | Master ON<br>+<br>Automatic<br>adjustment ON |
| Connection to ECU not detected!        | Communication problems between monitor and control unit (ECU)                   | Check condition of connection cables     (and connectors) between monitor and control unit     (ref. instruction manual) |                                              |
|                                        | The cables are damaged                                                          | Replace the cable                                                                                                    |                                              |
|                                        | Wrong connection of receiver cable to the monitor                               | Check connection to receiver     (ref. instruction manual)                                                               |                                              |
| GPS receiver not connected!            | The receiver connection cable is damaged                                        | Replace the cable                                                                                                    |                                              |
|                                        | The receiver is damaged                                                         | Replace the receiver                                                                                                    |                                              |
| Insufficient GPS signal quality!       | The position and number of satellites do not allow a suitable driving precision | Wait for signal strength to improve                                                                                      |                                              |
| GPS receiver gives invalid data!       | The receiver is establishing a connection to the satellites                     | Wait for connection                                                                                                    |                                              |
|                                        | DGPS signal unavailable in the working area                                     | Disable DGPS correction (par. 5.3.1)                                                                                     |                                              |
| DGPS correction not available!         | DGPS connecting                                                                 | Wait for connection                                                                                                    |                                              |
|                                        | Acquiring OmniSTAR <sup>®</sup> signal                                          | Wait until OmniSTAR <sup>®</sup> signal acquisition stage is completed                                                   |                                              |
| Omnistar correction missing!           | The connected GPS receiver does not support the OmniSTAR® signal                | • Disable OmniSTAR® correction (par. 5.3.4)                                                                              |                                              |
| Activate pump!<br>Missing flowrate     | Main control ON but rate at zero                                                | Start the pump and move the machine.                                                                                     | Master ON<br>+<br>Automatic<br>adjustment ON |
|                                        | Tank level is lower than the set reserve value                                  | • Fill the tank (par. 11.4)                                                                                              |                                              |
| Minimum tank level reached!            | Minimum value was not set correctly                                             | Check set reserve value (par. 5.1.12)                                                                                    | Master ON                                    |
| Maximum tank level reached!            | Tank level reached set maximum value                                            | • Stop filling the tank (par. 11.4)                                                                                      |                                              |
|                                        | Pressure does not reach set value                                               | Increase driving speed                                                                                                   | Master ON<br>+<br>Automatic                  |
| Automatic regulation blocked!          | Limit was not set correctly                                                     | • Check set limit (par. 5.1.14)                                                                                          | adjustment ON                                |
| Invalid signal of the pressure sensor! | Signal from pressure sensor is out of allowed range                             | Check the sensor and connection cable (and connector) status (ref. instruction manual)                                   |                                              |

CONTINUES

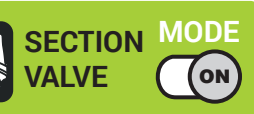

| MESSAGE ON DISPLAY                              | CAUSE                                                                                                    | REMEDY                                                                                                    | JOB MODE                                     |
|-------------------------------------------------|----------------------------------------------------------------------------------------------------|----------------------------------------------------------------------------------------------------|----------------------------------------------|
| Decelerate!<br>Pressure too high                | The pressure exceeds the maximum level<br>allowed for the nozzle being used                                         | <ul> <li>Decrease driving speed</li> <li>Adjust the operating pressure so as to respect<br/>the previously set limits for nozzles in use.</li> <li>Check set maximum pressure for nozzles in use<br/>(par. 5.1.8)</li> </ul> | Master ON                                    |
| Accelerate!<br>Insufficient pressure            | The pressure does not reach the minimum value for the nozzle in use                                                 | <ul> <li>Increase driving speed</li> <li>Adjust the operating pressure so as to respect<br/>the previously set limits for nozzles in use.</li> <li>Check set minimum pressure for nozzle in use<br/>(par. 5.1.8)</li> </ul>  | Master ON                                    |
| Flowmeter out of range!                         | Rate out of the limits allowed by flowmeter                                                                         | <ul> <li>Modify working conditions to suit flowmeter limits<br/>(speed, pressure, etc.)</li> <li>Make sure that flowmeter parameters are set<br/>correctly (par. 5.1.3)</li> </ul>                                           | Master ON                                    |
| Decelerate!<br>Insufficient flowrate            | Flowrate does not reach the value requested for output                                                              | <ul> <li>Decrease driving speed</li> <li>Make sure that flowmeter parameters are set correctly (par. 5.1.3)</li> </ul>                                                                                                    | Master ON<br>+<br>Automatic<br>adjustment ON |
| Accelerate!<br>Too high flowrate                | The flowrate exceeds the value required for output                                                                  | <ul> <li>Increase driving speed</li> <li>Make sure that settings in the Implement<br/>advanced settings menu (boom width,<br/>flowmeter, etc. chap. 5.1) are set correctly</li> </ul>                                        | Master ON<br>+<br>Automatic<br>adjustment ON |
| Reduce rotation speed!                          | RPM exceeds the maximum set value                                                                                   | <ul> <li>Decrease the rotation speed of the moving part</li> <li>Check the constant set for the rev counter<br/>(par. 5.1.11)</li> </ul>                                                                                     |                                              |
| Increase rotation speed!                        | RPM does not reach the minimum value                                                                                | <ul> <li>Increase the rotation speed of the moving part</li> <li>Check the constant set for the rev counter<br/>(par. 5.1.11)</li> </ul>                                                                                     | Master ON                                    |
| Check nozzles wear status!                      | Difference between measured and calculated<br>flowrate (according to selected nozzle data)<br>higher than set value | <ul> <li>Check that the selected nozzle coincides with<br/>the one installed on the boom (par. 7.7)</li> <li>Replace nozzles</li> </ul>                                                                                      | Master ON<br>+<br>Automatic<br>adjustment ON |
| Switch box connection not detected!             | Communication problems between monitor and switches                                                                 | Check condition of connection cables     (and connectors) between monitor and switch box                                                                                                    |                                              |
| (DELTA 80 / BRAVO 400S ONLY)                    | The cables are damaged                                                                                              | Replace the cable                                                                                                    |                                              |
| Joystick connection not detected!               | Communication problems between monitor and joystick                                                                 | Check condition of connection cables     (and connectors) between monitor, ECU and     joystick                                                                                                    |                                              |
| Job origin too far away!                        | The current position is too far away from the job origin.                                                           | Redefine the job origin.                                                                                                    |                                              |
| Incompatible ECU firmware version!              | The ECU firmware version is obsolete.                                                                               | • Update the ECU firmware (par. 10.4.5).                                                                                                    |                                              |
| ECU power supply voltage out of range!          | Power voltage supply is not within the required range (9÷16 V)                                                      | Check power supply                                                                                                    |                                              |
| External battery power supply missing           | Power supply is not feeding any voltage at all                                                                      | Check power supply                                                                                                    |                                              |
| Regulation line:<br>Too high power consumption! | The power line controlling the main valve and the regulation valve detected a high absorption                       | Check the valve, connection cable and connector status                                                                                                    |                                              |
| Hydraulic line:<br>Too high power consumption!  | The power line controlling the hydraulic functions detected a high absorption                                       | Check the valve, connection cable and connector status                                                                                                    |                                              |

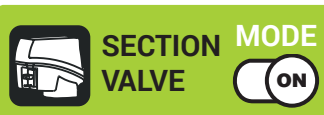

# 15.2 Troubleshooting

| FAULT                                                                    | CAUSE                                                  | REMEDY                                                                                                    |
|--------------------------------------------------------------------------|--------------------------------------------------------|----------------------------------------------------------------------------------------------------|
|                                                                          | No power supply                                        | Check power supply connection                                                                                                    |
| The display does not switch on                                           | Computer is OFF                                        | Press the ON key                                                                                                    |
| Valve controls take no effect                                            | Valves not connected                                   | Connect the connectors                                                                                                    |
| One valve does not open                                                  | No power supply to valve                               | Check valve electric connection and operation                                                                                                    |
| Output volume readout inaccurate                                         | Wrong setup                                            | Check boom setup (par. 5.1.2)     Check the setup of the flowmeter constant (par. 5.1.3)     Check pressure sensor full scale setting (par. 5.1.5)                                                                                          |
| Distance traveled count displayed does not match actual distance covered | Wrong setup                                            | <ul> <li>Check the boom setup (par. 5.1.2)</li> <li>Check implement geometry         <ul> <li>(par. 5.2.1 - 5.2.2 - 5.5.2 - 5.5.3)</li> <li>Check tractor geometry             <li>(par. 5.5.2 - 5.5.3 - 5.5.4)</li> </li></ul> </li> </ul> |
| Sprayed fluid count displayed does not match liters/gal actually sprayed | Wrong setup                                            | Check the setup of the flowmeter constant (par. 5.1.3)     Check the selected nozzle at job start (par. 7.7)                                                                                                    |
|                                                                          | Wrong setup                                            | Check spray rate setup (par. 7.7 - 12.1)     Check the setup of the boom width (par. 5.1.2)                                                                                                    |
| automatic operation                                                      | System not adequately sized to provide required rate   | Check maximum pressure valve adjustment     Make sure control valve is adequate for specific system                                                                                                    |
|                                                                          | Control valve malfunction                              | Check valve operation                                                                                                    |
|                                                                          | Wrong setup                                            | Check full scale setup for pressure sensor (par. 5.1.5)                                                                                                    |
| Instantaneous pressure readout inaccurate                                | Pressure sensor not calibrated                         | Perform the calibration (par. 5.1.16)                                                                                                    |
|                                                                          | Pressure sensor wrong installation                     | Check connections to pressure sensor                                                                                                    |
|                                                                          | Wrong setup                                            | Check pressure sensor setting (par. 5.1.5)                                                                                                    |
| Instantaneous pressure is not displayed                                  | Computer does not receive signals from pressure sensor | Check connections to pressure sensor                                                                                                    |
|                                                                          | Pressure sensor wrong installation                     | Check connections to pressure sensor                                                                                                    |
| Rpm readout inaccurate                                                   | Wrong setup                                            | Check rpm sensor constant setting (par. 5.1.11)                                                                                                    |
| Dom value not dianloved                                                  | Monitor does not receive signals from RPM sensor       | Check connections to RPM sensor                                                                                                    |
| hpm value not displayed                                                  | Rpm sensor wrong installation                          | Check connections to RPM sensor                                                                                                    |

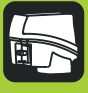

## 16 TECHNICAL DATA

### 16.1 Data and units of measurement shown

| Implement         |                                   |                                         |      |               |            |                      |                                                                                                    |  |  |
|-------------------|-----------------------------------|-----------------------------------------|------|---------------|------------|----------------------|----------------------------------------------------------------------------------------------------|--|--|
| Menu              | Data                              |                                         | Min. | Max.          | UoM        | DEFAULT              | Other values that can be set / Notes                                                                                                    |  |  |
|                   | Spray spots spacing               |                                         | 1    | 1000          | cm         | 50 cm                |                                                                                                    |  |  |
|                   |                                   |                                         | 0.39 | 393.70        | inches     | 19.68 inches         |                                                                                                    |  |  |
| Section           | Sections number                   |                                         | 1    | 13            | n°         |                      | Variable setting defined by the connected switch panel                                                                                                    |  |  |
| configuration     | Section 1 ÷ 13                    |                                         | 1    | 50            | n°         | 4                    | Number of spraying points for each section                                                                                                    |  |  |
|                   | Activation status of the sections | Section 1 ÷ 13                          |      |               |            | Enabled              | Disabled                                                                                                    |  |  |
|                   | Туре                              |                                         |      |               |            | Orion<br>462xxA4xxxx | Orion 4621xA0xxxx, Orion 4621xA1xxxx, Orion 4621xA2xxxx,<br>Orion 4621xA3xxxx, Orion 4622xA5xxxx, Orion 4622xA6xxxx,<br>Wolf 462x2xxx, Wolf 462x3xxx, Wolf 462x4xxx, Wolf 462x5xxx,<br>Wolf 462x7xxx, <b>Other</b> |  |  |
| Flowmeter         | Constant                          |                                         | 1    | 32000         | pls*/l     |                      | _                                                                                                    |  |  |
| Tiowinicter       |                                   |                                         | 4    | 32000         | pls*/gal   |                      | _                                                                                                    |  |  |
|                   | Minimum flowrate                  |                                         | 0.1  | 999.9         | l/min      |                      | <ul> <li>Fixed settings for each flowmeter except Other</li> </ul>                                                                                                    |  |  |
|                   |                                   |                                         | 0.1  | 264.1         | GPM        |                      | -                                                                                                    |  |  |
|                   | Maximum flowrate                  |                                         | 0.1  | 999.9         | l/min      |                      |                                                                                                    |  |  |
|                   |                                   |                                         | 0.1  | 264.1         | GPM        |                      |                                                                                                    |  |  |
|                   | Туре                              |                                         |      |               |            | Orion                | Urion 4622XA5XXXX, Urion 4622XA6XXXX,                                                                                                    |  |  |
|                   |                                   |                                         | - 1  | 22000         | plo*/l     | 402XXA4XXXX          |                                                                                                    |  |  |
|                   | Constant                          |                                         |      | 32000         | pis /i     |                      | -                                                                                                    |  |  |
| Filling flowmeter | ·                                 |                                         | 0.1  | 999 9         | l/min      |                      |                                                                                                    |  |  |
|                   | Minimum flowrate                  |                                         | 0.1  | 264 1         | GPM        |                      | Fixed settings for each flowmeter except <b>Other</b>                                                                                                    |  |  |
|                   |                                   |                                         | 0.1  | 999.9         | l/min      |                      |                                                                                                    |  |  |
|                   | Maximum flowrate                  |                                         | 0.1  | 264.1         | GPM        |                      | -                                                                                                    |  |  |
|                   | Status                            |                                         |      |               |            | Disabled             | Enabled                                                                                                    |  |  |
| Procesure concor  | Туре                              |                                         |      |               |            | 466113.200           | 466113.500, Other                                                                                                    |  |  |
| Flessule Selisor  | Maximum pressure                  |                                         | 0.1  | 150.0<br>2175 | bar<br>PSI |                      | - Fixed settings for each sensor except Other                                                                                                    |  |  |
|                   |                                   | Туре                                    |      |               |            | 3 ways               | 2 ways,<br>None Selection during guided setup                                                                                                    |  |  |
|                   | Main valve                        | Automatic closing of<br>sections valves |      |               |            | Enabled              | Disabled Selection during guided setup                                                                                                    |  |  |
|                   |                                   | Automatic closing of<br>main valve      |      |               |            | Disabled             | Enabled                                                                                                    |  |  |
| Valves            |                                   | Switching time                          | 0.1  | 1.0           | S          | 1.0 s                |                                                                                                    |  |  |
|                   | Pressure regulating valve         | Regulation direction                    |      |               |            | Standard             | Reverse                                                                                                    |  |  |
|                   |                                   | Туре                                    |      |               |            | 2 ways               | Automatic selection during guided setup                                                                                                    |  |  |
|                   | Section valves                    | Shut-off time                           | 0.1  | 1.0           | S          | 0.3 s                |                                                                                                    |  |  |
|                   |                                   | Switch-on time                          | 0.1  | 1.0           | S          | 0.3 s                |                                                                                                    |  |  |
|                   |                                   |                                         |      |               | -          |                      |                                                                                                    |  |  |

\* pls = pulse

## >>> 16.1 Data and units of measurement shown

| Implement    |                      |                              |      |          |                       |                   |                                                   |  |  |
|--------------|----------------------|------------------------------|------|----------|-----------------------|-------------------|---------------------------------------------------|--|--|
| Menu         | Data                 |                              | Min. | Max.     | UoM                   | DEFAULT           | Other values that can be set / Notes              |  |  |
|              |                      | 54                           |      |          | l/min                 | 0.40 l/min        |                                                   |  |  |
|              | ISO01                | Flowrate                     |      |          | GPM                   | 0.10 GPM          |                                                   |  |  |
|              | 180015               | Flowrate                     |      |          | l/min                 | 0.60 l/min        |                                                   |  |  |
|              | 100010               | Tiowrate                     |      |          | GPM                   | 0.15 GPM          |                                                   |  |  |
|              | ISO02                | Flowrate                     |      |          |                       | 0.80 l/min        |                                                   |  |  |
|              |                      |                              |      |          | <u>GPIVI</u><br>I/min | 1.20 GPW          |                                                   |  |  |
|              | ISO025               | Flowrate                     |      |          | GPM                   | 0.25 GPM          |                                                   |  |  |
|              | 10000                | <b>5</b> 1                   |      |          | l/min                 | 1.20 l/min        |                                                   |  |  |
|              | 15003                | Flowrate                     |      |          | GPM                   | 0.30 GPM          |                                                   |  |  |
|              | ISO04                | Flowrate                     |      |          | l/min                 | 1.60 l/min        |                                                   |  |  |
|              |                      |                              |      |          | GPM                   | 0.40 GPM          |                                                   |  |  |
|              | ISO05                | Flowrate                     |      |          | GPM                   | 0.50 GPM          | ISO nozzles - cannot be modified                  |  |  |
|              | 10.000               |                              |      |          | l/min                 | 2.40 l/min        |                                                   |  |  |
|              | ISO06                | Flowrate                     |      |          | GPM                   | 0.60 GPM          |                                                   |  |  |
|              | 15008                | Flowrate                     |      |          | l/min                 | 3.20 l/min        | -                                                 |  |  |
|              |                      | Tiowrate                     |      |          | GPM                   | 0.80 GPM          |                                                   |  |  |
|              | ISO10                | Flowrate                     |      |          |                       | 4.00 I/min        |                                                   |  |  |
|              |                      |                              |      |          | <br>I/min             | 6.00 U/min        | -                                                 |  |  |
|              | ISO15                | Flowrate                     |      |          | GPM                   | 1.50 GPM          |                                                   |  |  |
| Nozzlaa data | 18020                | Flowrata                     |      |          | l/min                 | 8.00 l/min        |                                                   |  |  |
| Nozzies data | 15020                | Flowrale                     |      |          | GPM                   | 2.00 GPM          |                                                   |  |  |
|              | Pressure             |                              |      |          | bar                   | 3.0 bar           |                                                   |  |  |
|              |                      |                              |      |          | PSI                   | 40 PSI            |                                                   |  |  |
|              | A                    | Flowrate                     | 0.10 | 2.6      | GPM                   | 0.26 GPM          |                                                   |  |  |
|              |                      |                              | 0.10 | 10.00    | l/min                 | 2.00 l/min        |                                                   |  |  |
|              | В                    | Flowrate                     | 0.03 | 2.6      | GPM                   | 0.53 GPM          |                                                   |  |  |
|              | С                    | Elowrate                     | 0.10 | 10.00    | l/min                 | 3.00 l/min        |                                                   |  |  |
|              |                      |                              | 0.03 | 2.6      | GPM                   | 0.79 GPM          |                                                   |  |  |
|              | D                    | Flowrate                     | 0.10 | 10.00    |                       | 4.00 I/min        | User nozzles - customizable                       |  |  |
|              |                      |                              | 0.03 | 10.00    | l/min                 | 5 00 l/min        |                                                   |  |  |
|              | E                    | Flowrate                     | 0.03 | 2.6      | GPM                   | 1.32 GPM          |                                                   |  |  |
|              | F                    | Flowrate                     | 0.10 | 10.00    | l/min                 | 6.00 l/min        |                                                   |  |  |
|              |                      |                              | 0.03 | 2.6      | GPM                   | 1.59 GPM          |                                                   |  |  |
|              | Pressure             |                              | 1.45 | <u> </u> | Dar                   | 5.0 bar<br>70 PSI |                                                   |  |  |
|              |                      |                              | 0.1  | 50.0     | hor                   | Default ISO noz   | izles:                                            |  |  |
|              | Minimum pressure     |                              |      | 50.0     | Dai                   | - 1.0 ÷ 5.0 bar   |                                                   |  |  |
|              |                      |                              | 1.45 | 725      | PSI                   | 15 ÷ 70 PSI       |                                                   |  |  |
|              |                      |                              | 0.1  | 50.0     | bar                   | Default user not  | zzles:                                            |  |  |
|              | Maximum pressure     |                              | 145  | 725      | PSI                   | - 2.0 ÷ 10.0 bar  |                                                   |  |  |
|              |                      |                              | 0.01 | 2000.00  | ) om/plc*             | 30 ÷ 145 PSI      |                                                   |  |  |
| Wheel sensor | Constant             |                              | 0.01 | 780.00   | inch/pls*             | 15.09 inch/nls*   |                                                   |  |  |
|              | Status               |                              |      |          |                       | Disabled          | Enabled                                           |  |  |
|              | Constant             |                              | 1    | 999      | pls*/rev**            | 100 pls*/rev**    |                                                   |  |  |
| Rev counter  | Minimum rotation spe | ed                           | 1    | 10000    | rpm                   | 100 rpm           |                                                   |  |  |
|              | Maximum rotation spe | eed                          | 1    | 10000    | rpm                   | 500 rpm           |                                                   |  |  |
|              | Reserve level        |                              | 1    | 2000     |                       | 150 l             |                                                   |  |  |
|              |                      |                              | 1    | 500      | gal                   | 40 gal            |                                                   |  |  |
| Tank         | Conceity             |                              | 1    | 99999    |                       | 2000 I            | Can be viewed only with Filling flowmeter enabled |  |  |
| Idlik        | Capacity             |                              | 1    | 25000    | gal                   | 528 gal           | (selection during guided setup)                   |  |  |
|              |                      |                              |      |          |                       |                   | Visible only with Level sensor enabled            |  |  |
|              | Tank profile         |                              |      |          |                       |                   | (selection during guided setup)                   |  |  |
|              |                      | Nozzle wear check            |      |          |                       | Disabled          | Enabled                                           |  |  |
|              |                      |                              |      |          |                       | 2.00000           | Visible ONLY with Pressure sensor enabled         |  |  |
|              | Nozzles alarms       | Nozzle wear limit percentage | 1    | 50       | %                     | 10 %              | Visible ONLY with Pressure sensor enabled         |  |  |
|              |                      | Minimum pressure alarm       |      |          |                       | Disabled          | Enabled                                           |  |  |
| A I          |                      | Maximum pressure alarm       |      |          |                       | Disabled          | Enabled                                           |  |  |
| Alarms       | Flowmetor alarma     | Minimum flowrate alarm       |      |          |                       | Disabled          | Enabled                                           |  |  |
|              |                      | Maximum flowrate alarm       |      |          |                       | Disabled          | Enabled                                           |  |  |
|              |                      | Minimum rotation speed       |      |          |                       | Disabled          | Enabled                                           |  |  |
|              | Rev counter alarms   | alarm                        |      |          |                       |                   |                                                   |  |  |
|              |                      | alarm                        |      |          |                       | Disabled          | Enabled                                           |  |  |
|              |                      |                              |      |          |                       |                   |                                                   |  |  |

\* pls = pulse
\*\* rev = revolution

-

## >>> 16.1 Data and units of measurement shown

| Implement  |                           |                               |         |        |        |               |                                                                    |
|------------|---------------------------|-------------------------------|---------|--------|--------|---------------|--------------------------------------------------------------------|
| Menu       | Data                      |                               | Min.    | Max.   | UoM    | DEFAULT       | Other values that can be set / Notes                               |
|            |                           | Spraying speed limit          |         |        |        | Disabled      | Enabled                                                            |
|            |                           | Minimum enterring encod       | 0.4     | 99.9   | km/h   | 1.0 km/h      |                                                                    |
|            |                           | Minimum spraying speed        | 0.2     | 99.9   | mph    | 0.6 mph       |                                                                    |
|            |                           | Regulation pressure limit     |         |        |        | Disabled      | Enabled                                                            |
|            | Spraying limits           | Minimum regulation prossure   | 0.1     | 99.9   | bar    | 1.0 bar       |                                                                    |
|            |                           |                               | 1       | 1449   | PSI    | 15 PSI        |                                                                    |
|            |                           | Flowrate correction factor    | 0.25    | 4.00   |        | 1.00          |                                                                    |
|            |                           | Level correction factor       | 0.25    | 4.00   | kg/l   | 1.00 kg/l     |                                                                    |
| Working    |                           | Level correction lactor       | 33.38   | 534.11 | oz/gal | 133.53 oz/gal |                                                                    |
| parameters |                           | Sections overlapping limit    | 0       | 100    | %      | 100 %         |                                                                    |
|            |                           | Perimeter overlapping limit   | 0       | 100    | %      | 0 %           |                                                                    |
|            | Automatic section control | Spray closing delay           | 0.0     | 5.0    | m      | 0.0 m         |                                                                    |
|            |                           |                               | 0.00    | 16.00  | ft     | 0.00 ft       |                                                                    |
|            |                           | Spray opening advance         | 0.0     | 5.0    | m      | 0.0 m         |                                                                    |
|            |                           |                               | 0.00    | 16.00  | ft     | 0.00 ft       |                                                                    |
|            |                           | Steering radius               | 0.0     | 20.0   | m      | 0.0 m         |                                                                    |
|            | Guidance                  |                               | 0.00    | 65.00  | ft     | 0.00 ft       |                                                                    |
|            | olaradiroo                | Reference line distance       | -100.00 | 100.00 | m      | +000.00 m     |                                                                    |
|            |                           | compensation                  | -328.08 | 328.08 | ft     | +000.00 ft    |                                                                    |
|            |                           | Application point /           | 0.00    | 20.00  | m      | 1.50 m        | _                                                                  |
|            | 3-POINT HITCH             | Connection point offset       | 0.00    | 64.00  | ft     | 4.92 ft       | _ Tractor with <b>3-POINT HITCH IMPLEMENT</b> , selected during    |
|            | IMPLEMENT                 | Application point /           | -20.00  | 20.00  | m      | 0.00 m        | _ guided setup                                                     |
|            |                           | Longitudinal axle             | -64.00  | 64.00  | ft     | 0.00 ft       |                                                                    |
| Geometry   |                           | Connection point / Poor avia  | 0.00    | 20.00  | m      | 5.00 m        | _                                                                  |
| settings   |                           |                               | 0.00    | 64.00  | ft     | 16.40 ft      | _                                                                  |
|            | TOWED                     | Application point / Rear axle | 0.00    | 20.00  | m      | 1.50 m        | Tractor with <b>TOWED IMPLEMENT</b> , selected during guided setup |
|            | IMPLEMENT                 |                               | 0.00    | 64.00  | ft     | 4.92 ft       |                                                                    |
|            |                           | Application point /           | -20.00  | 20.00  | m      | 0.00 m        | _                                                                  |
|            |                           | Longitudinal axle             | -64.00  | 64.00  | ft     | 0.00 ft       |                                                                    |

| GPS receive  | r                  |                                     |      |      |     |                |                                                                                                    |
|--------------|--------------------|-------------------------------------|------|------|-----|----------------|----------------------------------------------------------------------------------------------------|
| Menu         | Data               |                                     | Min. | Max. | UoM | DEFAULT        | Other values that can be set / Notes                                                                                                    |
|              | A 100              | DGPS                                |      |      |     | Disabled       | Enabled                                                                                                    |
|              | A 100              | HDOP alarm                          | 1.0  | 10.0 |     | 4.0            |                                                                                                    |
|              | Agetor             | HDOP alarm                          | 1.0  | 10.0 |     | 4.0            |                                                                                                    |
|              | Ayolai             | Correction type                     |      |      |     | None           | DGPS                                                                                                    |
|              |                    | Tilt compensation                   |      |      |     | Disabled       | Enabled                                                                                                    |
|              |                    | HDOP alarm                          | 1.0  | 10.0 |     | 4.0            |                                                                                                    |
|              |                    | Correction type                     |      |      |     | None           | DGPS / Omnistar®                                                                                                    |
| GPS receiver | Smart-Ag / Smart 6 | Receiver<br>advanced Region<br>data |      |      |     | Europe, Africa | United States - East / United States - Center / United States - West /<br>South America /<br>Atlantic Ocean - West / Atlantic Ocean - East /<br>India, Middle East /<br>Asia /<br>Australia |
|              |                    | DGPS                                |      |      |     | Disabled       | Enabled                                                                                                    |
|              | NMEA               | HDOP alarm                          | 1.0  | 10.0 |     | 4.0            |                                                                                                    |

| Tractor  |                 |                              |         |       |     |         |                                                      |
|----------|-----------------|------------------------------|---------|-------|-----|---------|------------------------------------------------------|
| Menu     | Data            |                              | Min.    | Max.  | UoM | DEFAULT | Other values that can be set / Notes                 |
| Camera   |                 |                              |         |       |     | None    | 1, 2, Both                                           |
|          |                 | Wheelbase                    | 0.50    | 20.00 | m   | 2.50 m  |                                                      |
|          |                 | Wileelbase                   | 0.50    | 64.00 | ft  | 8.20 ft |                                                      |
|          |                 | Rear axle / Connection point | 0.00    | 20.00 | m   | 0.50 m  |                                                      |
|          |                 |                              | 0.00    | 64.00 | ft  | 1.64 ft | -                                                    |
| Geometry | TOWED/3-POINT   | CPS antanna / Paar avla      | -20.00  | 20.00 | m   | 0.50 m  | Tractor with TOWED/3-POINT HITCH IMPLEMENT, selected |
| settings | HITCH IMPLEMENT | . GPS antenna / Rear axie    | - 64.00 | 64.00 | ft  | 1.64 ft | during guided setup                                  |
|          |                 | CPS antenna / Ground         | 0.00    | 20.00 | m   | 2.50 m  | -                                                    |
|          |                 | GFS antenna / Ground         | 0.00    | 64.00 | ft  | 8.20 ft | _                                                    |
|          |                 | GSP antenna / Longitudinal   | -8.00   | 8.00  | m   | 0.00 m  |                                                      |
|          |                 | axle                         | -25.00  | 25.00 | ft  | 0.00 ft |                                                      |

# **TECHNICAL DATA**

### >>> 16.1 Data and units of measurement shown

| Пастог   |                 |                                |        |       |     |          |                                                          |  |
|----------|-----------------|--------------------------------|--------|-------|-----|----------|----------------------------------------------------------|--|
| Menu     | Data            |                                | Min.   | Max.  | UoM | DEFAULT  | Other values that can be set / Notes                     |  |
|          |                 | Wheelbase                      | 0.50   | 20.00 | m   | 2.80 m   | _                                                        |  |
|          |                 |                                | 0.50   | 64.00 | ft  | 9.19 ft  | _                                                        |  |
|          |                 | Rear axle / Application point  | 0.00   | 20.00 | m   | 1.50 m   |                                                          |  |
|          |                 |                                | 0.00   | 64.00 | ft  | 4.92 ft  | _                                                        |  |
|          | SELF-PROPELLED  | GPS antenna / Rear avle        | -20.00 | 20.00 | m   | 2.40 m   | Self-propelled WITH REAR BOOM, selected during guided    |  |
|          | WITH REAR BOOM  |                                | -64.00 | 64.00 | ft  | 7.87 ft  | setup                                                    |  |
|          |                 | GPS antenna / Ground           | 0.00   | 20.00 | m   | 3.50 m   | _                                                        |  |
|          |                 |                                | 0.00   | 64.00 | ft  | 11.48 ft | _                                                        |  |
|          |                 | GSP antenna / Longitudinal     | -8.00  | 8.00  | m   | 0.00 m   | -                                                        |  |
| Geometry |                 | axle                           | -25.00 | 25.00 | ft  | 0.00 ft  |                                                          |  |
| settings |                 | Wheelbase                      | 0.50   | 20.00 | m   | 2.80 m   |                                                          |  |
|          |                 |                                | 0.50   | 64.00 | ft  | 9.19 ft  | _                                                        |  |
|          |                 | Front axle / Application point | 0.50   | 20.00 | m   | 1.50 m   | _                                                        |  |
|          |                 |                                | 0.50   | 64.00 | ft  | 4.92 ft  | _                                                        |  |
|          | SELF-PROPELLED  | GPS antenna / Bear axle        | -20.00 | 20.00 | m   | 2.40 m   | _ Self-propelled WITH FRONT BOOM, selected during guided |  |
|          | WITH FRONT BOOM |                                | -64.00 | 64.00 | ft  | 7.87 ft  | _ setup                                                  |  |
|          |                 | GPS antenna / Ground           | 0.00   | 20.00 | m   | 3.50 m   |                                                          |  |
|          |                 | GF 5 antenna / Glouilu         | 0.00   | 64.00 | ft  | 11.48 ft |                                                          |  |
|          |                 | GSP antenna / Longitudinal     | -8.00  | 8.00  | m   | 0.00 m   | _                                                        |  |
|          |                 | axle                           | -25.00 | 25.00 | ft  | 0.00 ft  | ·                                                        |  |

| User                    |                                            |      |      |        |          |                                      |
|-------------------------|--------------------------------------------|------|------|--------|----------|--------------------------------------|
| Menu                    | Data                                       | Min. | Max. | UoM    | DEFAULT  | Other values that can be set / Notes |
|                         | Acoustic critical alarms                   |      |      |        | Disabled | Enabled                              |
| Acoustic alarms         | Acoustic low priority alarms               |      |      |        | Disabled | Enabled                              |
|                         | Acoustic info                              |      |      |        | Disabled | Enabled                              |
|                         | Steering warning                           |      |      |        | Disabled | Enabled                              |
|                         | Alarms volume (DELTA 80 / BRAVO 400S ONLY) | 0    | 100  | %      | 70 %     |                                      |
| Guidance                | Offeet teleranee                           | 3    | 100  | cm     | 30       |                                      |
|                         | Oliset tolerance                           | 1    | 39   | inches | 12       |                                      |
|                         | Menu                                       | 0    | 100  | %      | 100 %    |                                      |
|                         | "Day" mode                                 | 0    | 100  | %      | 100 %    |                                      |
| Backlight<br>management | "Night" mode                               | 0    | 100  | %      | 70 %     |                                      |
|                         | Auto reduction                             |      |      |        | Enabled  | Disabled                             |
|                         | Idle time                                  | 1    | 20   | min    | 1        |                                      |
|                         | Reduction value                            | 0    | 100  | %      | 70 %     |                                      |
| Preferences             | Selective job loading                      |      |      |        | Disabled | Enabled                              |

# General options

| Menu                       |                 | Max. | UoM      | DEFAULT | Other values that can be set / Notes                                                                                                    |  |
|----------------------------|-----------------|------|----------|---------|----------------------------------------------------------------------------------------------------|--|
| Language                   |                 |      |          | English | български, Cesky, Deutsch, English, Español, Français,<br>Ελληνικά, Magyar, 日本の, Italiano, Nederlands, Polski,<br>Portugês, Român, Русский, 中文. |  |
| Units of measurement       | Metric US, Turf |      | US, Turf |         |                                                                                                    |  |
| Date and time GPS updating |                 |      |          | Enabled | Disabled                                                                                                    |  |
| Date and time              |                 |      |          |         | Visible ONLY with Date and time GPS updating disabled                                                                                           |  |

| Job data                 |            |            |            |  |  |  |
|--------------------------|------------|------------|------------|--|--|--|
| Data                     | UoM        |            |            |  |  |  |
| Applied area             | ha         | ac         | ksqft      |  |  |  |
| Applied quantity         | I          | gal        | gal        |  |  |  |
| Average application rate | l/ha       | GPA        | GPK        |  |  |  |
| Nozzles                  |            |            |            |  |  |  |
| Calculated area          | ha         | ac         | ksqft      |  |  |  |
| Working time             | hh:mm      | hh:mm      | hh:mm      |  |  |  |
| Application time         | hh:mm      | hh:mm      | hh:mm      |  |  |  |
| Average productivity     | ha/h       | ac/h       | ksqft/h    |  |  |  |
| Job start date           | dd/mm/yyyy | dd/mm/yyyy | dd/mm/yyyy |  |  |  |
| Job start time           | hh:mm      | hh:mm      | hh:mm      |  |  |  |

Only use genuine ARAG accessories or spare parts to make sure manufacturer guaranteed safety conditions are maintained in time. Always refer to ARAG spare parts catalog.

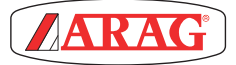

42048 RUBIERA (Reggio Emilia) - ITALY Via Palladio, 5/A Tel. +39 0522 622011 Fax +39 0522 628944 http://www.aragnet.com info@aragnet.com